# Print Audit 6 Print Audit Embedded for Print Audit 6

Version: 2 Date: 03-Dec-2018 17:21

## Table of Contents

| Browse Documents:                                                             |
|-------------------------------------------------------------------------------|
| Browse Other Product Documentation: 11                                        |
| Embedded for HP Documentation 11                                              |
| Browse Documents:                                                             |
| Browse Other Product Documentation: 12                                        |
| Embedded for HP-Install and Setup 12                                          |
| Components                                                                    |
| 1. Print Audit 6 - Embedded for HP Configuration:                             |
| 2. Embedded Client:                                                           |
| Print Audit 6                                                                 |
| Print Audit Secure                                                            |
| Authentication Devices                                                        |
| Licensing                                                                     |
| Limitations                                                                   |
| 1. Installation - Embedded for HP                                             |
| System Requirements                                                           |
| Optional                                                                      |
| Before you Install                                                            |
| Steps to Install                                                              |
| Installing the Print Audit Embedded for HP installation package on the server |
| Deploying the Print Audit Embedded for HP application to MFPs                 |
| Using the Print Audit Embedded for HP client 25                               |
| Detailed Panel Walkthrough                                                    |
| "None" Type of Authentication 26                                              |
| PIN or Card Reader Authentication 26                                          |
| Custom Fields                                                                 |
| Comments                                                                      |
| 2. Configuration - Embedded for HP 27                                         |
| Pre-configuration checklist                                                   |
| Overview                                                                      |
| Adding, Editing and Deleting Copiers in Print Audit 6       28                |
| Configuring the HP MFP in Print Audit 6 29                                    |
| Pricing tab                                                                   |
|                                                                               |
|                                                                               |
|                                                                               |

| Promots tab (only with Print Audit 6 Recovery)                                            | 31 |
|-------------------------------------------------------------------------------------------|----|
| Advanced tab                                                                              | 33 |
| 3 Using HP Embedded with Print Audit 6                                                    | 33 |
| 4 Using Embedded for HP with Print Audit Secure                                           | 35 |
| 1 Authenticate                                                                            | 35 |
| 2 Release Print Jobs                                                                      | 36 |
| 3. Delete Print Jobs                                                                      | 36 |
| 3. Refresh Job List                                                                       | 36 |
| 4. Complete the Job                                                                       | 36 |
| 5. Troubleshooting - Embedded for HP                                                      | 36 |
| 6. IIS Configuration/Setup for Print Audit Embedded for HP                                | 38 |
| Verifying Application Pools                                                               | 39 |
| Verifying Application Pools used by Print Audit Embedded for HP sites                     | 40 |
| Verifying ASP.NET Restriction                                                             | 41 |
|                                                                                           |    |
|                                                                                           |    |
| Embedded for Konica Minolta Documentation                                                 | 41 |
|                                                                                           |    |
| Browse Documents:                                                                         | 42 |
| Browse Other Product Documentation:                                                       | 42 |
| Embedded for Konica Minolta Install and Setup                                             | 42 |
| Components                                                                                | 43 |
| 1. Print Audit 6 - Embedded for Konica Minolta Configuration:                             | 43 |
| 2. Embedded Client:                                                                       | 43 |
| Print Audit 6                                                                             | 43 |
| Print Audit Secure                                                                        | 44 |
| Authentication Devices                                                                    | 44 |
| Supported Card Readers                                                                    | 44 |
|                                                                                           | 44 |
| 1. Installation - Embedded for Konica Minolta                                             | 45 |
| System Requirements                                                                       | 45 |
| Device Requirements                                                                       | 46 |
| Optional                                                                                  | 46 |
| Before you Install                                                                        | 46 |
| Steps to Install                                                                          | 46 |
| Installation Walkthrough                                                                  | 47 |
| Configuring the Konica Minolta device using the Web Interface*                            | 47 |
|                                                                                           | 52 |
| Installing the Print Audit Embedded for Konica Minolta installation package on the server | 52 |
| Deploying the Print Audit Embedded for Konica Minolta application to MFPs.                | 59 |
| 2. Configuration - Embedded for Konica Minolta                                            | 62 |
| Pre-configuration checklist                                                               | 62 |

| Overview                                                                          | 62 |
|-----------------------------------------------------------------------------------|----|
| Adding, Editing and Deleting Copiers in Print Audit 6                             | 63 |
| Configuring the Konica Minolta MFP in Print Audit 6                               | 64 |
| Pricing tab                                                                       | 66 |
|                                                                                   | 67 |
| •••••••••••••••••••••••••••••••••••••••                                           | 67 |
|                                                                                   | 67 |
|                                                                                   | 67 |
| Prompts tab (only with Print Audit 6 Recovery)                                    | 67 |
| Advanced tab                                                                      | 67 |
| 3. Using Embedded for Konica Minolta with Print Audit 6                           | 68 |
| 4. Using Embedded for Konica Minolta with Print Audit Secure                      | 69 |
| 1. Authenticate                                                                   | 70 |
| 2. Release Print Jobs                                                             | 70 |
| 3. Delete Print Jobs                                                              | 70 |
| 3. Refresh Job List                                                               | 71 |
| 4. Complete the Job                                                               | 71 |
| 5. Troubleshooting Print Audit Embedded for Konica Minolta                        | 71 |
| 6. IIS Configuration/Setup for Print Audit Embedded for Konica Minolta            | 71 |
| Installing IIS Components for Print Audit Embedded for Konica Minolta             | 72 |
| Server 2008/IIS 7                                                                 | 72 |
| Windows 2012/IIS8 and up                                                          | 72 |
|                                                                                   | 73 |
| Verifying Application Pools                                                       | 73 |
| Verifying Application Pools used by Print Audit Embedded for Konica Minolta sites | 74 |
| Verifying ASP.NET Restriction                                                     | 75 |
| Embedded for Kyocera Documentation                                                | 76 |
|                                                                                   |    |
| Browse Documents:                                                                 | 77 |
| Browse Other Product Documentation:                                               | 77 |
| Embedded for Kyocera Installation and Setup Guide                                 | 77 |
|                                                                                   | 78 |
| 1 Print Audit 6 - Embedded for Kyocera Configuration:                             | 78 |
| 2 Embedded Client:                                                                | 78 |
| Print Audit 6                                                                     | 78 |
|                                                                                   | 70 |
|                                                                                   | 70 |
|                                                                                   | 79 |
|                                                                                   | 79 |
| Limitations                                                                       | 80 |
| 1. Installation - Embedded for Kyocera                                            | 82 |
| System Requirements                                                               | 82 |
|                                                                                   |    |

|    | Before you Install                                                             | 82  |
|----|--------------------------------------------------------------------------------|-----|
|    | Steps to install                                                               | 82  |
|    | Deploying the Print Audit Embedded for Kyocera application Installation to MFP | 82  |
|    | Configuring the Kyocera Embedded Application                                   | 84  |
|    | Authentication Types                                                           | 88  |
|    | Using the Embedded for Kyocera Client                                          | 88  |
|    | Detailed Panel Walkthrough                                                     | 89  |
|    | "None" Type of Authentication                                                  | 89  |
|    | PIN or Card Reader Authentication                                              | 89  |
|    | Custom Fields                                                                  | 89  |
|    | Comments                                                                       | 89  |
|    | Declining Balances                                                             | 90  |
| 2. | Configuration - Embedded for Kyocera                                           | 91  |
|    | Pre-configuration checklist                                                    | 91  |
|    | Overview                                                                       | 91  |
|    | Adding, Editing and Deleting Copiers in Print Audit 6                          | 91  |
|    | Configuring the Kyocera MFP in Print Audit 6                                   | 94  |
|    | General                                                                        | 94  |
|    | Pricing tab                                                                    | 95  |
|    | Restrictions tab (only with Print Audit 6 Rules)                               | 97  |
|    | Prompts tab (only with Print Audit 6 Recovery)                                 | 97  |
|    | Limits tab (only with Print Audit 6 Rules)                                     | 98  |
|    | Advanced tab                                                                   | 98  |
|    | Edit Configuration                                                             | 99  |
|    | Communicator Settings                                                          | 100 |
| 3. | Using Card Readers - Embedded for Kyocera                                      | 102 |
|    | Configuring Card IDs in the Print Audit Administrator                          | 102 |
| 4. | Using Embedded for Kyocera with Print Audit 6                                  | 103 |
| 5. | Using Embedded for Kyocera with Print Audit Secure                             | 105 |
|    | 1. Authenticate                                                                | 105 |
|    | 2. Release Print Jobs                                                          | 105 |
|    | 3. Delete Print Jobs                                                           | 106 |
|    | 4. Refresh Job List                                                            | 106 |
|    | 5. Complete the Job                                                            | 106 |
| 6. | Troubleshooting - Embedded for Kyocera                                         | 107 |

| Embedded for Lexmark Documentation                     | 108   |
|--------------------------------------------------------|-------|
| Browse Documents:                                      | 109   |
| Browse Other Product Documentation:                    | 109   |
| Embedded for Lexmark-Install and Setup                 | 109   |
| Components                                             | 110   |
| 1. Print Audit 6 - Embedded for Lexmark Configuration: | . 110 |

| 2. Embedded Client:                                                   |              | 110 |
|-----------------------------------------------------------------------|--------------|-----|
| Print Audit 6                                                         |              | 110 |
| Print Audit Secure                                                    |              | 111 |
| Authentication Devices                                                |              | 111 |
|                                                                       |              | 111 |
|                                                                       |              | 112 |
| 1 Installation - Lexmark                                              |              | 112 |
| Refore you Install                                                    |              | 112 |
| System Requirements                                                   |              | 113 |
| Pre-Installation Steps                                                |              | 113 |
| Steps to install                                                      |              | 113 |
| Install the Embedded Solution to MEP                                  |              | 113 |
| Create the Security Template                                          |              | 116 |
| Set the Access Controls                                               |              | 121 |
| Configure the Print Audit and Print Audit Secure Settings             |              | 124 |
| Communicator Settings                                                 |              | 124 |
| Secure Server Settings                                                |              | 125 |
| 2 Configuration - Embedded for Lexmark                                |              | 125 |
| Pre-configuration checklist                                           |              | 125 |
| Overview                                                              |              | 125 |
| Adding Editing and Deleting Copiers in Print Audit 6                  |              | 126 |
| Configuring the Lexmark MEP in Print Audit 6                          |              | 127 |
| General                                                               |              | 128 |
| Pricing tab                                                           |              | 129 |
| Restrictions tab (only with Print Audit 6 Rules)                      |              | 130 |
| P romots tab (only with Print Audit 6 Recovery)                       |              | 131 |
| · · · · · · · · · · · · · · · · · · ·                                 |              | 131 |
|                                                                       |              | 131 |
| Limits tab (only with Print Audit 6 Rules)                            |              | 132 |
| Advanced tab                                                          |              | 133 |
|                                                                       |              | 133 |
|                                                                       |              | 133 |
|                                                                       |              | 133 |
|                                                                       |              | 133 |
| Edit Configuration                                                    |              | 134 |
| Communicator Settings                                                 |              | 134 |
| PA Secure Settings                                                    |              | 134 |
| Repeat the above steps for each Lexmark MFP on which Embedded for Lex | mark will be | )   |
| used.                                                                 |              | 135 |
| 3. Using Lexmark Embedded with Print Audit 6                          |              | 135 |
| 4. Using Lexmark Embedded with Print Audit Secure                     |              | 137 |
| 1. Authenticate                                                       |              | 137 |
| 2. Release Print Jobs                                                 |              | 137 |
| 3. Delete Print Jobs                                                  |              | 137 |
|                                                                       |              |     |

| 4. Complete the Job                       |  |
|-------------------------------------------|--|
| 5. Troubleshooting - Embedded for Lexmark |  |

| Embedded For Sharp Documentation 13                                                         | ;9          |
|---------------------------------------------------------------------------------------------|-------------|
| Browse Documents:                                                                           | 10          |
| Browse Other Product Documentation:                                                         | 10          |
| Embedded for Sharp-Install and Setup 14                                                     | 10          |
| Components                                                                                  | 11          |
| 1. Print Audit 6 - Embedded for Sharp Configuration:                                        | 41          |
| 2. Embedded Client:                                                                         | 41          |
| Print Audit 6                                                                               | 11          |
| Print Audit Secure                                                                          | 12          |
| Authentication Devices                                                                      | 12          |
| Licensing                                                                                   | 12          |
| 1. Installation                                                                             | 13          |
| System Requirements                                                                         | 43          |
| Optional                                                                                    | 44          |
| Installation Walkthrough                                                                    | 44          |
| 2. Configuration                                                                            | 18          |
| Pre-configuration checklist                                                                 | 48          |
| Overview                                                                                    | 49          |
| Configuring the Sharp MFP in Print Audit 6 15                                               | 50          |
| General                                                                                     | 51          |
| Pricing tab                                                                                 | 52          |
| Restrictions tab (only with Print Audit 6 Rules) 15                                         | 52          |
| Prompts tab (only with Print Audit 6 Recovery) 15                                           | 53          |
| Advanced tab                                                                                | 53          |
| Extended Configuration Settings 15                                                          | 54          |
| 5. Configuring Sharp MFPs with the Embedded Client for Sharp                                | 55          |
| 3. Using Sharp Embedded with Print Audit 6                                                  | 56          |
| 4. Using Sharp Embedded with Print Audit Secure                                             | 58          |
| 1. Authenticate                                                                             | 58          |
| 2. Release Print Jobs                                                                       | 58          |
| 3. Delete Print Jobs                                                                        | 58          |
| 4. Complete the Job                                                                         | <u>9</u> פנ |
| 5. I roubleshooting                                                                         | »9          |
| 6. IIS Configuration/Setup for Print Audit Embedded for Sharp                               | 30          |
| Installing .NET version 4                                                                   | 30          |
| IIS 6 (Server 2008)       16         IIO 7 and bit loss (One on 2010 and bit loss)       16 | 50<br>20    |
| IIS / or higher (Server 2012 and higher)                                                    | 50<br>24    |
| Instailing no components                                                                    | 21          |

| Allowing the ASP.NET Version 4 Extension                   | 162 |
|------------------------------------------------------------|-----|
| Creating Application Pools in IIS for Print Audit Embedded | 163 |

| Browse Documents:       165         Browse Other Product Documentation:       165         Embedded for Xerox Installation and Setup Guide       165         Components       166         1. Print Audit 6 - Embedded for Xerox Configuration:       166         2. Embedded Client:       166         Print Audit 6       166         Print Audit 6       167         Authentication Devices       167         Licensing       167         Licensing       167         Limitations       168         1. Installation - Embedded for Xerox       168         1. Installation - Embedded for Xerox       169         Before you Install       169         System Requirements       169         Installation Walkthrough       176         Notes on Print Audit Embedded for Xerox       176         Pre-configuration Embedded for Xerox Logging       175         2. Configuration Embedded for Xerox MFP       176         Overview       176         Overview       176         Overview       178         General       178         Pricing tab       179         P rompts tab (only with Print Audit 6 Recovery)       180         Extended c                                                                                                    | Embedded for Xerox Documentation                                      |
|----------------------------------------------------------------------------------------------------|-----------------------------------------------------------------------|
| Browse Other Product Documentation:       165         Embedded for Xerox Installation and Setup Guide       165         Components       166         1. Print Audit 6 - Embedded for Xerox Configuration:       166         2. Embedded Client:       166         Print Audit 6       166         Print Audit 6       166         Print Audit Secure       167         Licensing       167         Licensing       167         Limitations       168         1. Installation - Embedded for Xerox       169         Before you Install       169         System Requirements       169         Installation Walkthrough       170         Notes on Print Audit Embedded for Xerox Logging       175         2. Configuration Embedded for Xerox       176         Pre-configuration checklist       176         Overview       176         Adding, Editing and Deleting Copiers in Print Audit 6       178         Pricing tab       179         P rompts tab (only with Print Audit 6 Recovery)       180         Extended configuration settings       181         Configuring Print Audit Embedded for Xerox for use with a Card Reader       199         P rompts tab (only with Print Audit 6 Recovery)                                                                       | Browse Documents:                                                     |
| Embedded for Xerox Installation and Setup Guide       165         Components       166         1. Print Audit 6 - Embedded for Xerox Configuration:       166         2. Embedded Client:       166         Print Audit 6       166         Print Audit 6       166         Print Audit 8       166         Print Audit Secure       167         Authentication Devices       167         Licensing       167         Limitations       168         1. Installation - Embedded for Xerox       169         System Requirements       169         Installation Walkthrough       170         Notes on Print Audit Embedded for Xerox Logging       175         2. Configuration Embedded for Xerox       176         Pre-configuration checklist       176         Overview       176         Adding, Editing and Deleting Copiers in Print Audit 6       176         Configuration checklist       177         Adding, Editing and Deleting Copiers in Print Audit 6       176         Configuring Print Audit Ewbedded for Xerox Certificate       199         P rompts tab (only with Print Audit 6 Recovery)       180         Extended configuration settings       181         Configuring Print Audit Embedded fo                                                            | Browse Other Product Documentation:                                   |
| Components       166         1. Print Audit 6 - Embedded for Xerox Configuration:       166         2. Embedded Client:       166         Print Audit 6       166         Print Audit 6       166         Print Audit Secure       167         Authentication Devices       167         Licensing       167         Licensing       167         Limitations       168         1. Installation - Embedded for Xerox       169         Before you Install       169         System Requirements       169         Installation Walkthrough       170         Notes on Print Audit Embedded for Xerox       176         Overview       176         Overview       176         Adding, Editing and Deleting Copiers in Print Audit 6       176         Configuring Print Audit & with the Xerox MFP       178         General       179         P rompts tab (only with Print Audit 6 Recovery)       180         Extended configuration settings       181         Configuring Print Audit Embedded for Xerox Certificate       196         Configuring Print Audit Embedded for Xerox for use with a Card Reader       199         P configuring Print Audit Embedded for Xerox for use with a Card Reader <td< td=""><td>Embedded for Xerox Installation and Setup Guide</td></td<> | Embedded for Xerox Installation and Setup Guide                       |
| 1. Print Audit 6 - Embedded for Xerox Configuration:       166         2. Embedded Client:       166         Print Audit 6       166         Print Audit Secure       167         Authentication Devices       167         Licensing       167         Linstallation - Embedded for Xerox       167         Limitations       168         1. Installation - Embedded for Xerox       169         Before you Install       169         System Requirements       169         Installation Walkthrough       170         Notes on Print Audit Embedded for Xerox       176         Pre-configuration Embedded for Xerox       176         Overview       176         Overview       176         Adding, Editing and Deleting Copiers in Print Audit 6       177         Adding, Editing and Deleting Copiers in Print Audit 6       178         General       178         Pricing tab       179         P roting tab (only with Print Audit 6 Recovery)       180         Extended configuration settings       181         Configuring Print Audit Embedded for Xerox Cortificate       199         Configuring Print Audit Embedded for Xerox for use with a Card Reader       199         2a. Attalink Configuration </td <td>Components</td>                                     | Components                                                            |
| 2. Embedded Client:       166         Print Audit 6       166         Print Audit Secure       167         Authentication Devices       167         Licensing       167         Limitations       168         1. Installation - Embedded for Xerox       169         Before you Install       169         System Requirements       169         Installation Walkthrough       170         Notes on Print Audit Embedded for Xerox Logging       175         2. Configuration Embedded for Xerox       176         Pre-configuration checklist       176         Overview       176         Adding, Editing and Deleting Copiers in Print Audit 6       176         Configuring Print Audit 6 with the Xerox MFP       178         General       177         Pricing tab       179         P rompts tab (only with Print Audit 6 Recovery)       180         Extended configuration settings       181         Configuring Print Audit Embedded for Xerox Certificate       198         Configuring Print Audit Embedded for Xerox for use with a Card Reader       199         2. Altalink Configuration       199         2. Altalink Configuration       205         2. Using Xerox Embedded with Print Audit 6                                                                 | 1. Print Audit 6 - Embedded for Xerox Configuration:                  |
| Print Audit 6       166         Print Audit Secure       167         Authentication Devices       167         Licensing       167         Limitations       168         1. Installation - Embedded for Xerox       169         Before you Install       169         System Requirements       169         Installation Walkthrough       170         Notes on Print Audit Embedded for Xerox Logging       175         2. Configuration Embedded for Xerox       176         Overview       176         Adding, Editing and Deleting Copiers in Print Audit 6       176         Configuring Print Audit 6 with the Xerox MFP       178         General       177         Pricing tab       179         P rompts tab (only with Print Audit 6 Recovery)       180         Extended configuration settings       181         Configuring the Print Audit Embedded for Xerox Certificate       196         Configuring Print Audit Embedded for Xerox for use with a Card Reader       199         2a. Attalink Configuration       199         2a. Attalink Configuration       199         2b. Versalink Configuration       205         3. Using Xerox Embedded with Print Audit 5       205         4. Using Xerox Emb                                                            | 2. Embedded Client:                                                   |
| Print Audit Secure       167         Authentication Devices       167         Licensing       167         Limitations       168         1. Installation - Embedded for Xerox       169         Before you Install       169         System Requirements       169         Installation Walkthrough       170         Notes on Print Audit Embedded for Xerox Logging       175         2. Configuration Embedded for Xerox       176         Pre-configuration checklist       176         Overview       176         Adding, Editing and Deleting Copiers in Print Audit 6       176         Configuring Print Audit 6 with the Xerox MFP       178         General       179         Pricing tab       179         Priompts tab (only with Print Audit 6 Recovery)       180         Extended configuration settings       181         Configuring the Xerox MFPs with the Embedded Client for Xerox       183         Installing/Verifying the Print Audit Embedded for Xerox Certificate       196         Configuring Print Audit Embedded for Xerox for use with a Card Reader       199         2a. Attalink Configuration       199         Configuring Print Audit Embedded for Xerox for use with a Card Reader       205         2b. Versalink                          | Print Audit 6                                                         |
| Authentication Devices       167         Licensing       167         Limitations       168         1. Installation - Embedded for Xerox       169         Before you Install       169         System Requirements       169         Installation Walkthrough       170         Notes on Print Audit Embedded for Xerox Logging       175         2. Configuration Embedded for Xerox       176         Pre-configuration checklist       176         Overview       176         Adding, Editing and Deleting Copiers in Print Audit 6       176         Configuring Print Audit 6 with the Xerox MFP       178         General       177         Pricing tab       179         P rompts tab (only with Print Audit 6 Recovery)       180         Extended configuration settings       181         Configuring the Xerox MFPs with the Embedded Client for Xerox       183         Installing/Verifying the Print Audit Embedded for Xerox Certificate       199         2a. Altalink Configuration       199         2b. Versalink Configuration       205         3b. Using Xerox Embedded with Print Audit 6       209         4. Using Xerox Embedded with Print Audit Secure       201                                                                                       | Print Audit Secure                                                    |
| Licensing       167         Limitations       168         1. Installation - Embedded for Xerox       169         Before you Install       169         System Requirements       169         Installation Walkthrough       170         Notes on Print Audit Embedded for Xerox Logging       175         2. Configuration Embedded for Xerox       176         Pre-configuration checklist       176         Overview       176         Adding, Editing and Deleting Copiers in Print Audit 6       176         Configuring Print Audit 6 with the Xerox MFP       178         General       1779         Pricing tab       179         Princing tab       179         Princing tab       179         Pring tab (only with Print Audit 6 Recovery)       180         Extended configuration settings       181         Configuring the Xerox MFPs with the Embedded Client for Xerox       183         Installing/Verifying the Print Audit Embedded for Xerox Certificate       199         Configuring Print Audit Embedded for Xerox for use with a Card Reader       205         2b. Versalink Configuration       205         2b. Versalink Configuration       205         2b. Versalink Configuration       205                                                             | Authentication Devices                                                |
| Limitations       168         1. Installation - Embedded for Xerox       169         Before you Install       169         System Requirements       169         Installation Walkthrough       170         Notes on Print Audit Embedded for Xerox Logging       175         2. Configuration Embedded for Xerox       176         Pre-configuration checklist       176         Overview       176         Adding, Editing and Deleting Copiers in Print Audit 6       176         Configuring Print Audit 6 with the Xerox MFP       178         General       177         Pricing tab       179         P rompts tab (only with Print Audit 6 Recovery)       180         Extended configuration settings       181         Configuring the Xerox MFPs with the Embedded Client for Xerox       183         Installing/Verifying the Print Audit Embedded for Xerox Certificate       196         Configuring Print Audit Embedded for Xerox for use with a Card Reader       199         2a. Altalink Configuration       199         2b. Versalink Configuration       205         3. Using Xerox Embedded with Print Audit 6       209         4. Using Xerox Embedded with Print Audit Secure       211         1       Authenticate       211 <td>Licensing</td>           | Licensing                                                             |
| 1. Installation - Embedded for Xerox       169         Before you Install       169         System Requirements       169         Installation Walkthrough       170         Notes on Print Audit Embedded for Xerox Logging       175         2. Configuration Embedded for Xerox       176         Pre-configuration checklist       176         Overview       176         Adding, Editing and Deleting Copiers in Print Audit 6       176         Configuring Print Audit 6 with the Xerox MFP       178         General       179         P rompts tab (only with Print Audit 6 Recovery)       180         Extended configuration settings       181         Configuring the Xerox MFPs with the Embedded Client for Xerox       183         Installing/Verifying the Print Audit Embedded for Xerox Certificate       196         Configuring Print Audit Embedded for Xerox for use with a Card Reader       199         2a. Altaling Verifying the Print Audit Embedded for Xerox for use with a Card Reader       205         2b. Versalink Configuration       205         3. Using Xerox Embedded with Print Audit 6       209         4. Using Xerox Embedded with Print Audit Secure       211         1. Authenticate       211                                     | Limitations                                                           |
| Before you Install       169         System Requirements       169         Installation Walkthrough       170         Notes on Print Audit Embedded for Xerox Logging       175         2. Configuration Embedded for Xerox       176         Pre-configuration checklist       176         Overview       176         Adding, Editing and Deleting Copiers in Print Audit 6       176         Configuring Print Audit 6 with the Xerox MFP       178         General       178         Pricing tab       179         P rompts tab (only with Print Audit 6 Recovery)       180         Extended configuration settings       181         Configuring the Xerox MFPs with the Embedded Client for Xerox       183         Installing/Verifying the Print Audit Embedded for Xerox Certificate       196         Configuring Print Audit Embedded for Xerox for use with a Card Reader       199         2a. Altalink Configuration       199         Configuring Print Audit Embedded for Xerox for use with a Card Reader       205         2b. Versalink Configuration       205         3. Using Xerox Embedded with Print Audit 6       209         4. Using Xerox Embedded with Print Audit Secure       211                                                                  | 1. Installation - Embedded for Xerox 169                              |
| System Requirements       169         Installation Walkthrough       170         Notes on Print Audit Embedded for Xerox Logging       175         2. Configuration Embedded for Xerox       176         Pre-configuration checklist       176         Overview       176         Adding, Editing and Deleting Copiers in Print Audit 6       176         Configuring Print Audit 6 with the Xerox MFP       178         General       177         Pricing tab       179         P rompts tab (only with Print Audit 6 Recovery)       180         Extended configuration settings       181         Configuring the Xerox MFPs with the Embedded Client for Xerox       183         Installing\Verifying the Print Audit Embedded for Xerox Certificate       196         Configuring Print Audit Embedded for Xerox for use with a Card Reader       199         2a. Altalink Configuration       199         Configuring Print Audit Embedded for Xerox for use with a Card Reader       205         2b. Versalink Configuration       205         3. Using Xerox Embedded with Print Audit Secure       211         1. Authenticate       211                                                                                                    | Before you Install                                                    |
| Installation Walkthrough       170         Notes on Print Audit Embedded for Xerox Logging       175         2. Configuration Embedded for Xerox       176         Pre-configuration checklist       176         Overview       176         Adding, Editing and Deleting Copiers in Print Audit 6       176         Configuring Print Audit 6 with the Xerox MFP       178         General       178         Pricing tab       179         P rompts tab (only with Print Audit 6 Recovery)       180         Extended configuration settings       181         Configuring Print Audit Embedded for Xerox Certificate       196         Configuring Print Audit Embedded for Xerox for use with a Card Reader       199         2a. Altalink Configuration       199         Configuring Print Audit Embedded for Xerox for use with a Card Reader       205         3. Using Xerox Embedded with Print Audit 6       209         4. Using Xerox Embedded with Print Audit Secure       211                                                                                                    | System Requirements                                                   |
| Notes on Print Audit Embedded for Xerox Logging       175         2. Configuration Embedded for Xerox       176         Pre-configuration checklist       176         Overview       176         Adding, Editing and Deleting Copiers in Print Audit 6       176         Configuring Print Audit 6 with the Xerox MFP       178         General       178         Pricing tab       179         P rompts tab (only with Print Audit 6 Recovery)       180         Extended configuration settings       181         Configuring Print Audit Embedded for Xerox Certificate       196         Configuring Print Audit Embedded for Xerox Certificate       199         2a. Altalink Configuration       199         Configuring Print Audit Embedded for Xerox for use with a Card Reader       205         3. Using Xerox Embedded with Print Audit 6       209         4. Using Xerox Embedded with Print Audit Secure       211         1. Authenticate       211                                                                                                    | Installation Walkthrough                                              |
| 2. Configuration Embedded for Xerox       176         Pre-configuration checklist       176         Overview       176         Adding, Editing and Deleting Copiers in Print Audit 6       176         Configuring Print Audit 6 with the Xerox MFP       178         General       178         Pricing tab       179         P rompts tab (only with Print Audit 6 Recovery)       180         Extended configuration settings       181         Configuring the Xerox MFPs with the Embedded Client for Xerox       183         Installing/Verifying the Print Audit Embedded for Xerox Certificate       199         2a. Altalink Configuration       199         Configuring Print Audit Embedded for Xerox for use with a Card Reader       205         2b. Versalink Configuration       205         3. Using Xerox Embedded with Print Audit 6       209         4. Using Xerox Embedded with Print Audit Secure       211         1. Authenticate       211                                                                                                    | Notes on Print Audit Embedded for Xerox Logging 175                   |
| Pre-configuration checklist       176         Overview       176         Adding, Editing and Deleting Copiers in Print Audit 6       176         Configuring Print Audit 6 with the Xerox MFP       178         General       178         Pricing tab       179         P rompts tab (only with Print Audit 6 Recovery)       180         Extended configuration settings       181         Configuring the Xerox MFPs with the Embedded Client for Xerox       183         Installing\Verifying the Print Audit Embedded for Xerox Certificate       196         Configuring Print Audit Embedded for Xerox for use with a Card Reader       199         2a. Altalink Configuration       199         Configuring Print Audit Embedded for Xerox for use with a Card Reader       205         2b. Versalink Configuration       205         3. Using Xerox Embedded with Print Audit 6       209         4. Using Xerox Embedded with Print Audit Secure       211                                                                                                    | 2. Configuration Embedded for Xerox 176                               |
| Overview       176         Adding, Editing and Deleting Copiers in Print Audit 6       176         Configuring Print Audit 6 with the Xerox MFP       178         General       178         Pricing tab       179         P rompts tab (only with Print Audit 6 Recovery)       180         Extended configuration settings       181         Configuring the Xerox MFPs with the Embedded Client for Xerox       183         Installing/Verifying the Print Audit Embedded for Xerox Certificate       196         Configuring Print Audit Embedded for Xerox for use with a Card Reader       199         2a. Altalink Configuration       199         Configuring Print Audit Embedded for Xerox for use with a Card Reader       205         2b. Versalink Configuration       205         3. Using Xerox Embedded with Print Audit 6       209         4. Using Xerox Embedded with Print Audit Secure       211                                                                                                    | Pre-configuration checklist 176                                       |
| Adding, Editing and Deleting Copiers in Print Audit 6       176         Configuring Print Audit 6 with the Xerox MFP       178         General       179         Pricing tab       179         P rompts tab (only with Print Audit 6 Recovery)       180         Extended configuration settings       181         Configuring the Xerox MFPs with the Embedded Client for Xerox       183         Installing\Verifying the Print Audit Embedded for Xerox Certificate       196         Configuring Print Audit Embedded for Xerox for use with a Card Reader       199         2a. Altalink Configuration       199         Configuring Print Audit Embedded for Xerox for use with a Card Reader       205         3. Using Xerox Embedded with Print Audit 6       209         4. Using Xerox Embedded with Print Audit Secure       211                                                                                                    | Overview                                                              |
| Configuring Print Audit 6 with the Xerox MFP       178         General       178         Pricing tab       179         P rompts tab (only with Print Audit 6 Recovery)       180         Extended configuration settings       181         Configuring the Xerox MFPs with the Embedded Client for Xerox       183         Installing\Verifying the Print Audit Embedded for Xerox Certificate       196         Configuring Print Audit Embedded for Xerox for use with a Card Reader       199         2a. Altalink Configuration       199         Configuring Print Audit Embedded for Xerox for use with a Card Reader       205         2b. Versalink Configuration       205         3. Using Xerox Embedded with Print Audit 6       209         4. Using Xerox Embedded with Print Audit Secure       211                                                                                                    | Adding, Editing and Deleting Copiers in Print Audit 6 176             |
| General       178         Pricing tab       179         P rompts tab (only with Print Audit 6 Recovery)       180         Extended configuration settings       181         Configuring the Xerox MFPs with the Embedded Client for Xerox       183         Installing\Verifying the Print Audit Embedded for Xerox Certificate       196         Configuring Print Audit Embedded for Xerox for use with a Card Reader       199         2a. Altalink Configuration       199         Configuring Print Audit Embedded for Xerox for use with a Card Reader       205         2b. Versalink Configuration       205         3. Using Xerox Embedded with Print Audit 6       209         4. Using Xerox Embedded with Print Audit Secure       211                                                                                                    | Configuring Print Audit 6 with the Xerox MFP 178                      |
| Pricing tab       179         P rompts tab (only with Print Audit 6 Recovery)       180         Extended configuration settings       181         Configuring the Xerox MFPs with the Embedded Client for Xerox       183         Installing\Verifying the Print Audit Embedded for Xerox Certificate       196         Configuring Print Audit Embedded for Xerox for use with a Card Reader       199         2a. Altalink Configuration       199         Configuring Print Audit Embedded for Xerox for use with a Card Reader       205         2b. Versalink Configuration       205         3. Using Xerox Embedded with Print Audit 6       209         4. Using Xerox Embedded with Print Audit Secure       211                                                                                                    | General                                                               |
| P rompts tab (only with Print Audit 6 Recovery)       180         Extended configuration settings       181         Configuring the Xerox MFPs with the Embedded Client for Xerox       183         Installing\Verifying the Print Audit Embedded for Xerox Certificate       196         Configuring Print Audit Embedded for Xerox for use with a Card Reader       199         2a. Altalink Configuration       199         Configuring Print Audit Embedded for Xerox for use with a Card Reader       205         2b. Versalink Configuration       205         3. Using Xerox Embedded with Print Audit 6       209         4. Using Xerox Embedded with Print Audit Secure       211                                                                                                    | Pricing tab                                                           |
| Extended configuration settings       181         Configuring the Xerox MFPs with the Embedded Client for Xerox       183         Installing\Verifying the Print Audit Embedded for Xerox Certificate       196         Configuring Print Audit Embedded for Xerox for use with a Card Reader       199         2a. Altalink Configuration       199         Configuring Print Audit Embedded for Xerox for use with a Card Reader       205         2b. Versalink Configuration       205         3. Using Xerox Embedded with Print Audit 6       209         4. Using Xerox Embedded with Print Audit Secure       211                                                                                                    | P rompts tab (only with Print Audit 6 Recovery) 180                   |
| Configuring the Xerox MFPs with the Embedded Client for Xerox       183         Installing\Verifying the Print Audit Embedded for Xerox Certificate       196         Configuring Print Audit Embedded for Xerox for use with a Card Reader       199         2a. Altalink Configuration       199         Configuring Print Audit Embedded for Xerox for use with a Card Reader       205         2b. Versalink Configuration       205         3. Using Xerox Embedded with Print Audit 6       209         4. Using Xerox Embedded with Print Audit Secure       211                                                                                                    | Extended configuration settings                                       |
| Installing/verifying the Print Audit Embedded for Xerox Certificate       196         Configuring Print Audit Embedded for Xerox for use with a Card Reader       199         2a. Altalink Configuration       199         Configuring Print Audit Embedded for Xerox for use with a Card Reader       205         2b. Versalink Configuration       205         3. Using Xerox Embedded with Print Audit 6       209         4. Using Xerox Embedded with Print Audit Secure       211                                                                                                    | Configuring the Xerox MEPs with the Embedded Client for Xerox         |
| 2a. Altalink Configuration       199         Configuring Print Audit Embedded for Xerox for use with a Card Reader       205         2b. Versalink Configuration       205         3. Using Xerox Embedded with Print Audit 6       209         4. Using Xerox Embedded with Print Audit Secure       211                                                                                                    | Installing/Verifying the Print Audit Embedded for Xerox Certificate   |
| 2a. Attaining Configuration       199         Configuring Print Audit Embedded for Xerox for use with a Card Reader       205         2b. Versalink Configuration       205         3. Using Xerox Embedded with Print Audit 6       209         4. Using Xerox Embedded with Print Audit Secure       211         1. Authenticate       211                                                                                                    | Configuring Print Audit Embedded for Xerox for use with a Card Reader |
| 2b. Versalink Configuration       205         3. Using Xerox Embedded with Print Audit 6       209         4. Using Xerox Embedded with Print Audit Secure       211                                                                                                    | Za. Altallink Configuration                                           |
| 3. Using Xerox Embedded with Print Audit 6       209         4. Using Xerox Embedded with Print Audit Secure       211         1. Authenticate       211                                                                                                    | 205 2b Versalink Configuration                                        |
| 4. Using Xerox Embedded with Print Audit Secure                                                                                                    | 3 Using Xerox Embedded with Print Audit 6                             |
| 1. Authenticate 211                                                                                                    | 4 Using Xerox Embedded with Print Audit Secure 211                    |
|                                                                                                    | 4. Osing Acros Embedded with Finit Addit Secure                       |
| 2 Release Print Jobs 212                                                                                                    | 2 Release Print Johs 211                                              |
| 3 Delete Print Jobs                                                                                                    | 3 Delete Print Jobs                                                   |
| 4. Complete the Job                                                                                                    | 4. Complete the Job                                                   |

| 5. | Troubleshooting - Embedded for Xerox                                     | 212 |
|----|--------------------------------------------------------------------------|-----|
| 6. | IIS Configuration/Setup for Print Audit Embedded for Xerox               | 213 |
|    | Verifying Application Pools                                              | 214 |
|    | Verifying Application Pools used by Print Audit Embedded for Xerox sites | 215 |
|    | Verifying ASP.NET Restriction                                            | 216 |

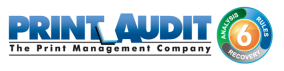

There are a number of documents to help you with your Print Audit Embedded implementation with Print Audit 6. Use the links below to find help for Installation and configuration.

Also remember that you can browse our Knowledge Base for additional help.

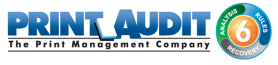

## **Browse Documents:**

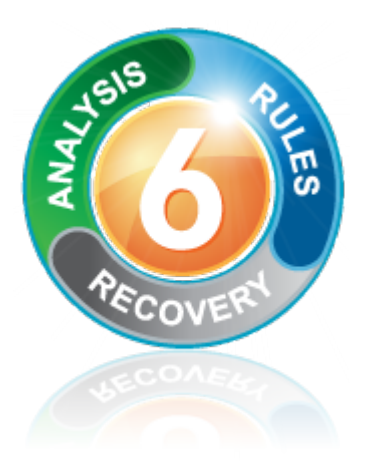

## **Browse Other Product Documentation:**

Print Audit 6 Infinite Device Management Print Audit Secure Rapid Assessment Key Embedded for Sharp

Embedded for Kyocera Mita Embedded for Lexmark Embedded for Xerox Embedded for HP

Copy Audit Touch Copy Audit Numeric

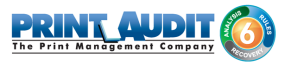

## **Embedded for HP Documentation**

Print Audit Embedded installs directly onto supported HP OXPd® -enabled multifunction peripherals, allowing users to control and recover all printing, copying, faxing and scanning costs. Review the documentation below for help installing and configuring Print Audit Embedded. You can also use the Knowledge Base to find more information.

### Browse Documents:

Collapse allExpand all Collapse all

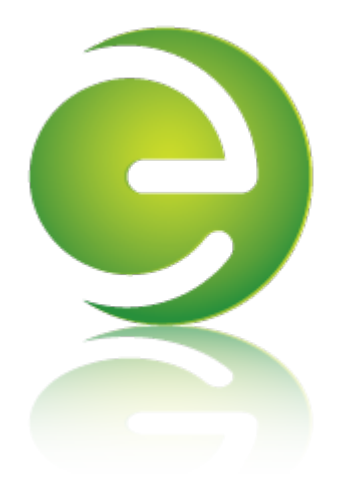

#### **Browse Other Product Documentation:**

Print Audit 6 Infinite Device Management Print Audit Secure Rapid Assessment Key Embedded for Sharp

Embedded for Kyocera Mita Embedded for Lexmark Embedded for Xerox Embedded for HP

Copy Audit Touch Copy Audit Numeric

## Embedded for HP-Install and Setup

Print Audit Embedded for HP is used alongside Print Audit 6 to provide authenticated access to HP MFPs, for the purpose of securing device functionality, and tracking usage. Users can be required to authenticate at the MFP by login, PIN, or card swipe identification before they may access MFP functions.

When additionally used in conjunction with Print Audit Secure, users will also be able to select and release secure print documents directly from the MFP panel.

This guide provides instructions to install and configure Embedded for HP with Print Audit 6.

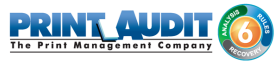

When used with Print Audit 6, Embedded for HP will track:

- walk-up copying
- scanning
- faxing
- printing from the document server

When Print Audit Secure is added, Embedded for HP can additionally provide:

- Secure release of all printing
- Follow Me printing

#### Components

Embedded for Hewlett-Packard consists of two main components:

#### 1. Print Audit 6 - Embedded for HP Configuration:

Embedded for HP is configured using the Embedded Systems plug-in for the Print Audit 6 Administration tool. Support for Embedded for HP exists in Print Audit 6.10 or newer.

#### 2. Embedded Client:

This software is installed on a Windows web enabled server while the embedded application runs on the MFP's embedded web browser. The Embedded Client provides a user interface directly on the panel of the HP MFP to enable the tracking of copies, scans or faxes, or the printing of documents stored in the MFP's Document Server.

In addition to tracking the number of pages in a copy, scan, fax, or print job, the Embedded Client tracks additional information about the job. For example, the Embedded Client can request a PIN Code from the user to identify and track who is creating the photocopy. Or, it can request a Client Code to identify which customer or cost center should be billed for a fax transmission.

#### Print Audit 6

Print Audit 6 is a client application that tracks all printing directly from the desktop where the print job was issued. Every job, along with its attributes, are collected and stored in the Print Audit database, where it is available for reporting on printing volume and trends.

Print Audit 6 is available in 3 different modules, Analysis, Rules, and Recovery, which respectively, enable Analysis Reporting from the collected print data, the ability to create printing rules for rules-based printing, and the ability to allocate the cost of print jobs to a user, customer, or cost center.

When used with Embedded for HP, Print Audit 6 can also track copy, scan, and fax jobs, and jobs that are printed from the document server.

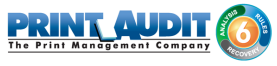

### Print Audit Secure

| Billy Ray Valentine - Quarterly Earnings.pdf  | 08:48      | 🧹 Info |        |
|-----------------------------------------------|------------|--------|--------|
| XYZ Company Financials.pdf - Notepad          | 08:47      | 🖌 Info |        |
| Winthorp Industries.pdf - Notepad             | 08:45      | 🖌 Info | 1 of 3 |
| Duke and Duke - Stock Portfolio.pdf - Notepad | 08:45      | 🔀 Info |        |
| Test.txt - Notepad                            | 2012-04-26 | 🔀 Info |        |
|                                               | REFRESH    | LOGOUT | -      |

#### Print Audit Secure on Sharp OSA-enabled device

Print Audit Secure allows for print jobs to be held on the server until an authenticated user releases them from the MFP panel, or from a Print Audit Secure release station. When a printer is managed by Print Audit Secure, incoming print jobs are prevented from being automatically output, by holding them in a secure queue on the server. When used with Embedded for HP, users will authenticate at the MFP, view their held jobs on the MFP panel, select one or more jobs and release or delete them directly from the MFP front panel.

#### **Authentication Devices**

Print Audit Embedded for HP supports Authentication Devices, such as swipe card or proximity card readers, within an Embedded for HP environment. When an Authentication Device is configured in an environment with Embedded for HP, users must authenticate at an Authentication Device before they are allowed to access the supported HP MFP controlled by the device.

#### Licensing

To enable the Print Audit Embedded for HP the following is required:

1. One Print Audit Embedded for HP license per controlled HP MFP - Print Audit Embedded for HP is licensed on a per-MFP basis. To install Embedded for HP on 15 MFPs, licenses must be purchased for each of the 15 MFPs. MFP licenses can be purchased as part of any Print Audit license, and are additional to the Print Audit 6 client licenses needed to track print jobs originating from Microsoft Windows and Apple Macintosh workstations. In the event that there are insufficient licenses, Print Audit will stop tracking some or all of the MFPs—MFPs will continue to function as normal, but no information will be tracked.

- 2. HP MFPs Print Audit Embedded for HP is only supported on OXPd enabled HP Enterprise devices which support OXPd v1.7.1 or higher.
- **3. Print Audit 6.10 or higher** Print Audit Embedded for HP requires Print Audit 6 to configure the MFPs. Consult the Print Audit 6 Installation Guide for more information.

#### Optional

- 1. Print Audit Secure 1.1 or higher Consult the Print Audit Secure Installation instructions for more information
- 2. One Authentication Device per HP MFP Print Audit Embedded for HP supports HID proximity and contactless smart cards for authentication. Users can enter validation data by presenting the card at the card reader. If any authentication devices are to be used in the environment, one authentication device is required per MFP.

#### Limitations

Print Audit Embedded would ideally function identically across all makes and models. However, due to differences among the proprietary platforms, it is sometimes not possible to implement all features and functionality of the product. The following are a list of known limitations, when using Print Audit Embedded for HP.

- Ability to Return to Print Audit Embedded: Once a user has logged in and Print Audit Embedded unlocks the device, allowing a user to choose a task on the panel, there is no method to return to the Print Audit Embedded application. Therefore, it is not possible for a user to attribute jobs to more than one custom field per logged on session, as is possible with other versions of Print Audit Embedded.
- **2. Limitations with Account Limits:** Limiting jobs based on quota is not supported on OXPd v1.7.1 devices at present.
- 3. Cost Allowances: There is no method to preventing a user from exceeding their account limit, if there was available credit in their account when they logged in. If they exceed their limit, they could go beyond their minimum balance. However, if the user attempts to login with no available balance, they will be denied from using the device.
- 4. **Restricting functionality**: Restricting functionality (ie: restricting color copies) is not supported.

#### 1. Installation - Embedded for HP

This section only addresses the installation requirements and configuration of Print Audit 6 for use with Embedded for HP. For complete instructions on installing and configuring Print Audit 6, please refer to the Print Audit 6 Installation information found online. Refer to that documentation to perform the following steps to install Print Audit 6 in conjunction with Print Audit Embedded for HP.

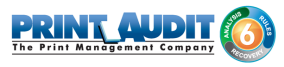

#### System Requirements

- Windows Server 2008 R2 or newer requires Internet Information Services 6 or better.
  - **MS-SQL Server 2005 Express or better -** running embedded applications on with an Access database is not recommended.
  - Print Audit 6.10.0 or newer
    - Download the latest version from http://www.printaudit.com/ software-updates.asp
    - The Print Audit 6 Database Communicator, Database and Administrative tools must be installed on a Windows 2008 or newer computer.
  - Microsoft .NET Framework v4.0.
  - Internet Information Services (IIS).
  - Windows Communication Foundation.

#### **Optional**

• Print Audit Secure 1.3 is supported with Embedded for HP.

#### Before you Install

• Print Audit Embedded for HP will run on OXPd enabled HP Enterprise devices which support OXPd v1.7.1 or higher.

#### Steps to Install

- 1. Obtain a Print Audit Embedded License for each MFP you need to install on.
- 2. Install and configure Print Audit 6 with the appropriate licensing.
- **3.** Download the HP Embedded Application from the Print Audit web site.
- 4. Install the Print Audit Embedded for HP installation package on the server.
- 5. Deploy the Print Audit Embedded for HP to the device using the web portal using the URL *http://<server-ip-address>/HP.Embedded.App/Config.*
- 6. Create the record for the MFP in the Print Audit Administrator Embedded section.
- 7. Verify operation and tracking of the MFP.

#### Installing the Print Audit Embedded for HP installation package on the server

The installation package has a wizard like user interface that will guide you through the installation process.

- 1. Double click on the HP\_Embedded\_Setup.exe to begin the installation.
- 2. On the "Welcome to the Print Audit Embedded for HP Setup Wizard", click Next.

| Print Audit Embedded for | HP Setup                                                                                                    | × |
|--------------------------|----------------------------------------------------------------------------------------------------|---|
|                          | Welcome to the Print Audit<br>Embedded for HP Setup<br>Wizard                                                                                                    |   |
|                          | The Setup Wizard will allow you to change the way Print<br>Audit Embedded for HP features are installed on your<br>computer or even to remove Print Audit Embedded for HP<br>from your computer. Click "Next" to continue or "Cancel" to<br>exit the Setup Wizard. |   |
|                          | < <u>B</u> ack Cancel                                                                                                    |   |

3. Read the End User License Agreement and select the checkbox if you accept. Click Next.

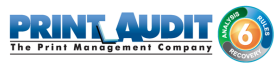

| Print Audit Embedded for HP Setup                                                                                                    |
|----------------------------------------------------------------------------------------------------|
| End-User License Agreement         Please read the following license agreement carefully                                                                                                    |
| SOFTWARE LICENSE AGREEMENT<br>OF PJLM SOFTWARE INC. OPERATING AS PRINT AUDIT ("VENDOR")<br>SOFTWARE LICENSE AGREEMENT<br>accompanying Software to you only upon the condition that you accept all<br>of the terms contained in this License Agreement and any supplementary<br>license terms included herewith ("Agreement").<br>READ THE TERMS AND CONDITIONS OF THIS AGREEMENT CAREFULLY BEFORE<br>SELECTING "Continue" AT THE BOTTOM OF THIS PAGE. YOU AGREE TO BE<br>BOUND BY THE TERMS AND CONDITIONS OF THIS AGREEMENT. |
| <ul> <li>I accept the terms in the License Agreement</li> <li>I do not accept the terms in the License Agreement</li> </ul>                                                                                                    |
| < <u>B</u> ack <u>N</u> ext > Cancel                                                                                                    |

4. Select the install location. A default location will be available to you. Click Next when finished.

| Print Audit Embedded for HP Setup                                                                           |       |
|----------------------------------------------------------------------------------------------------|-------|
| Select Installation Folder<br>This is the folder where Print Audit Embedded for HP will be installed.       | Þ     |
| To install in this folder, click "Next". To install to a different folder, enter it below or c<br>"Browse". | lick  |
| Eolder:<br>C:\Program Files (x86)\Print Audit Inc\Print Audit Embedded for HP\<br>Browse                    |       |
| < <u>B</u> ack <u>N</u> ext > Ca                                                                            | incel |

**5.** Select the Website name where the Embedded for HP web service will be created. It is recommended to use the Default Web Site. Click Next.

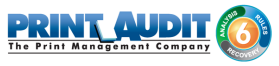

| Print Audit Embedded for HP Setup Embedded application web site Please select the web site to install to. |                                      | × |
|----------------------------------------------------------------------------------------------------|--------------------------------------|---|
| Web Site Name SITE: "Default Web Site" WEBAPP                                                             |                                      |   |
|                                                                                                    |                                      |   |
|                                                                                                    |                                      |   |
|                                                                                                    |                                      |   |
|                                                                                                    | < <u>B</u> ack <u>N</u> ext > Cancel |   |

6. Enter the Print Audit 6 configuration details. Click Next when finished

| Print Audit Embedded for HP Setup                                    | ×                  |
|----------------------------------------------------------------------|--------------------|
| Print Audit 6<br>Please enter your Print Audit server configuration. | le j               |
| Print Audit 6                                                        |                    |
| Print Audit 6                                                        |                    |
| IP Address/Host Name                                                 | Connection Timeout |
| Communicator Port 17520                                              | Response Timeout   |
| < <u>B</u> ack                                                       | Next > Cancel      |

**a.** From the dropdown box, choose Enabled or Disabled to enable/disable the Print Audit Embedded for HP application for use with Print Audit 6.

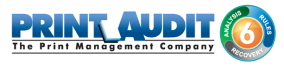

- **b.** IP address/Host Name the IP Address or Host Name of the server running the Print Audit 6 Database Communicator.
- **c.** Communicator port the port number the Database Communicator is set to listen on. The default is 17520.
- **d.** Connection Timeout the time in seconds that the Print Audit Embedded for HP application will wait before a connection to the Database Communicator fails. The default is 20 seconds.
- e. Response Timeout the time in seconds that the Print Audit Embedded for HP application will wait before a response from the Database Communicator before failing. The default is 15 seconds.
- 7. Enter the Print Audit Secure Server details. Click Next when finished.

| O Print Audit Embedded for HP Setup                                              | ×      |
|----------------------------------------------------------------------------------|--------|
| Print Audit Secure<br>Please enter your Print Audit Secure server configuration. | ¢      |
| Print Audit Secure                                                               |        |
| Enabled                                                                          | •      |
| Print Audit Secure IP Address/Host Name Virtual Directory pasecure               |        |
| < <u>B</u> ack <u>Next</u> >                                                     | Cancel |

- **a.** From the dropdown box, choose Enable or Disabled to enable/disable the Print Audit Embedded for HP application for use with Print Audit Secure.
- **b.** IP Address/Host Name the IP Address or Host Name of the server running the Print Audit Secure Server.
- **c.** Virtual Directory the name of the virtual directory configured on the Print Audit Secure Server. The default is "pasecure".
- 8. Enter the IP Address/Host Name where the installation package is being installed from and click Next when finished.

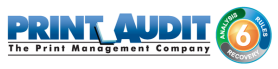

| 🟮 Print Audit Embedded for HP Setup                                                                                     | ×      |
|----------------------------------------------------------------------------------------------------|--------|
| MSI Package Address<br>Please enter the IP Address of the server where this installation package is<br>being installed. | ¢      |
| IP Address/Host Name                                                                                                    |        |
| < <u>B</u> ack                                                                                                    | Cancel |

**9.** Enter the credentials used to access the HP Embedded configuration portal and click Next when finished.

| Print Audit Embedded for HP Setup                                               | ×        |
|---------------------------------------------------------------------------------|----------|
| HP Embedded Configuration Portal Credentials                                    | <b>c</b> |
| Please enter credentials to use to access the HP embedded configuration portal. |          |
| Username                                                                        |          |
| admin                                                                           |          |
|                                                                                 |          |
| Password                                                                        |          |
| •••••                                                                           | ,        |
|                                                                                 |          |
|                                                                                 |          |
|                                                                                 |          |
|                                                                                 |          |
| Advanced Installer                                                              |          |
| < <u>B</u> ack <u>Next</u> >                                                    | Cancel   |

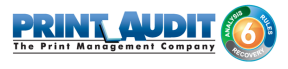

**10.** Click Install to begin installing Print Audit Embedded for HP. The installation may take a few minutes to complete.

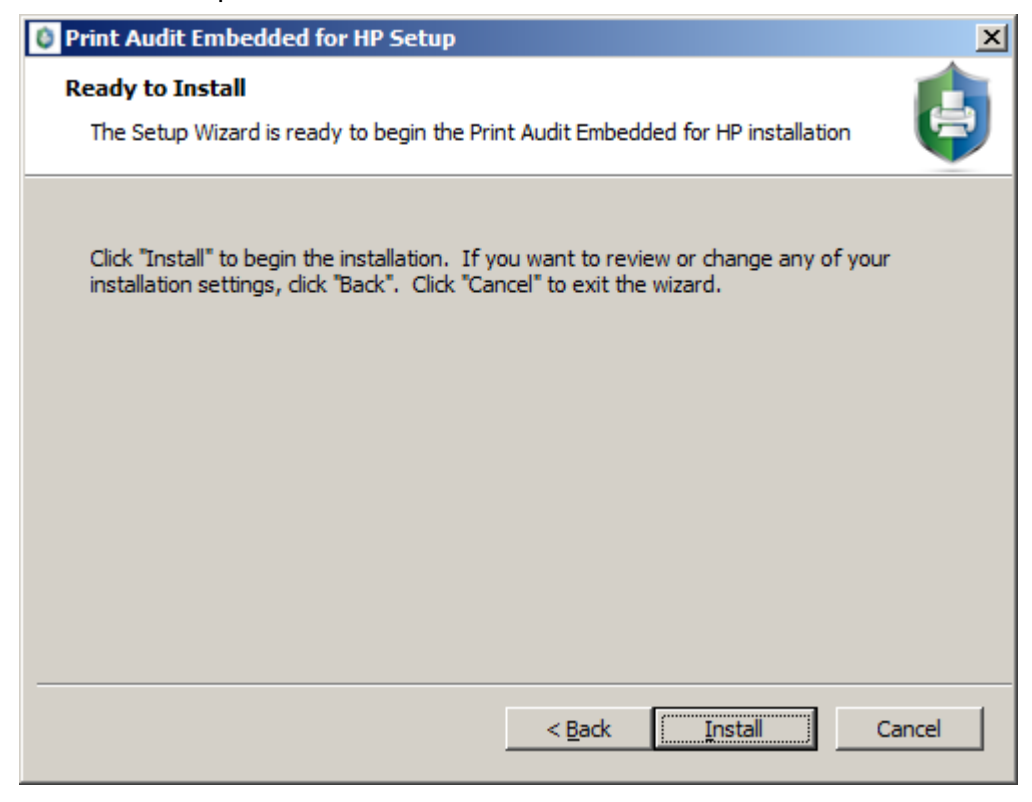

**11.** When the installation is complete, click Finish.

| Print Audit Embedded for | HP Setup                                                                                                    | × |
|--------------------------|----------------------------------------------------------------------------------------------------|---|
|                          | Completing the Print Audit<br>Embedded for HP Setup<br>Wizard<br>Click the "Finish" button to exit the Setup Wizard. |   |
|                          | < <u>B</u> ack <b>Finish</b> Cancel                                                                                  |   |

**12.** (Optional) Verify that IIS settings are correct. See the IIS Configuration/Setup for Print Audit Embedded for HP section in this document.

#### Deploying the Print Audit Embedded for HP application to MFPs

 On the server desktop there should be a short cut named *HP Embedded Configuration*. Open it by double clicking on it. The short cut opens a web page with the following URL; *http:// localhost/HP.Embedded.App/Config*

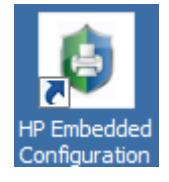

2. Enter the HP Embedded Configuration Portal credentials to authenticate and click "Login". The credentials are the same as those used to access the HP Embedded configuration portal

| HP Embedded Adm        | ninistrator Authentication           |
|------------------------|--------------------------------------|
| Username:<br>Password: |                                      |
|                        |                                      |
|                        | Print Audit Embedded for HP v0.0.8.0 |

- 3. Once authenticated three tabs will appear:
  - Communicator
  - PA Secure
  - Registration

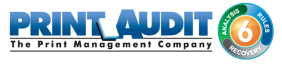

4. Communicator is where settings related to Print Audit 6 are set. If Copy, Scan and/or Fax tracking are to be used select 'Enable PA Communicator'. Configure the IP Address or Hostname and port for the server running the Database Communicator Service. Click Update to commit changes.

| Configuration Set       | tings      |              |
|-------------------------|------------|--------------|
| COMMUNICATOR            | PA SECURE  | REGISTRATION |
| Enable PA communicator: | -          |              |
| Address:                | 10.0.1.222 |              |
| Port:                   | 17520      |              |
| Connection timeout:     | 20         |              |
| Response timeout:       | 15         |              |
|                         | GOUT       |              |
|                         |            |              |

5. Click on the PA Secure Tab. *This* is where settings related to Print Audit Secure are set. If using the Print Audit Secure functionality select 'Enable PA Secure'. Enter the IP address or Hostname of the system hosting the Print Audit Secure Server. Click Update to commit changes.

\*\*Note: pasecure is the default virtual directory for a Print Audit Secure server

|                         | Embedded                                | 5 |
|-------------------------|-----------------------------------------|---|
| Configuration Set       | tings                                   |   |
| COMMUNICATOR            | PA SECURE REGISTRATION                  |   |
| Enable PA secure:       | ✓                                       |   |
| Address:                | 10.0.1.222                              |   |
| Virtual directory:      | pasecure                                |   |
| Secure server location: | http://10.0.1.222/pasecure/webservices/ |   |
|                         |                                         |   |
| UPDATE                  | GOUT                                    |   |

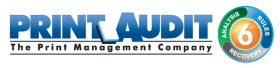

- **6.** Click on the Registration Tab. Registration permits the administrator to perform different tasks regarding the embedded application. These are:
  - Register, deploys the application on to a device.
  - Unregister, removes the deployed application from a device.
  - Is Registered, checks the current status of the deployment of a device.
  - Set the Card Reader vendor and product ID (click for more details). The vendor and product ID are in decimal not hexadecimal format. Please consult the Card Reader manufacturer for these settings.

To register the application with the HP Device enter the IP address and the administrative password for the unit. Press the Register button.

| Print Audit Embedded for HP v0.0.18.0 - Inter | net Explorer | Print Audit Embedded for HP. | ×                 |                         |
|-----------------------------------------------|--------------|------------------------------|-------------------|-------------------------|
|                                               |              | P                            |                   | 0                       |
| Configuration Set                             | tings        |                              |                   |                         |
| COMMUNICATOR                                  | PA SECURE    | REGISTRATION                 | _                 |                         |
| MFP IP address:                               | 10.0.1.220   |                              | ]                 |                         |
| MFP password:                                 | ••••         |                              | ]                 |                         |
| Card reader vendor ID:                        | 1008         |                              | ]                 |                         |
| Card reader product ID:                       | 69           |                              |                   |                         |
|                                               |              |                              |                   |                         |
|                                               |              |                              |                   |                         |
| Lo                                            | GOUT         |                              | SISTER IS REGISTE | <b>RED</b><br>v0.0.18.0 |

#### Using the Print Audit Embedded for HP client

The Embedded for HP Client is very easy to use. First, it prompts you for the required information. What appears in the prompts will depend on how the Embedded Client was configured. After you enter the prompted information, the MFP is enabled for copying, scanning, fax, or printing a document server print job. When you are finished using the device, it is advised to return to the Embedded Client and indicate that you are finished, and end your logged in session. At this point, the information is tracked to the database, and the Embedded Client resets to be ready for the next user.

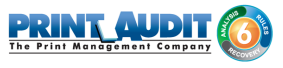

If you forget to return to the Embedded Client after finishing up, an Inactivity Timeout ensures that, after a period of inactivity, your logged in session ends, the information is tracked, and the panel interface is ready for the next user.

#### Detailed Panel Walkthrough

#### "None" Type of Authentication

First, press the Start button on the screen. The Embedded Client retrieves its configuration, and proceeds to prompt for the required information as discussed below.

At any time during the prompts, press the Cancel button to cancel all of your input and return to the start screen.

#### PIN or Card Reader Authentication

In many cases, the panel is configured to ask for authentication as the first prompt. The panel will prompt you to enter a PIN code, swipe your proximity card, or will allow either type of authentication

Enter your PIN code using the numeric keypad, or press the Show Keyboard button to access a full alpha- numeric keyboard on the touch screen. Once you have entered your PIN code, press the OK button. You can also use the # key on the keypad for OK.

To use a proximity card, hold the card near the sensor. The light will turn green and the sensor will beep when your card has been read.

#### **Custom Fields**

If the panel is configured to prompt for custom fields, these are the next prompts. Select one of the presented options and then press the OK button. If there are more choices than will fit on one screen, use the Prev and Next buttons to page through the choices.

If the Custom Field is either the Searchable or Searchable Dropdown type, there will also be a Search button displayed. Press the Search button to bring up a keyboard, and enter in the text you wish to search for. Press OK to perform the search and hide the keyboard. Once you have searched, only options that match your search text will be shown, and you can page through them as usual. If you do not find the option you are looking for, you can perform another search.

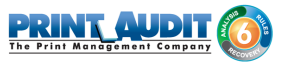

#### Comments

If the panel is configured to allow the user to enter a comment, this will always be the last prompt. Enter a comment using the numeric keypad on the MFP, or press the Show Keyboard button to enter the Comment using a full alpha-numeric keyboard on the touch screen. When you have finished, press the OK button. The comment may be left blank.

Once you have finished entering all of the information, a screen with a large Done button appears. This screen also has instructions on how to return to the Embedded for HP Client. At this point ( before pressing the Done button), use the MFP function keys to switch to Copy, Fax, Document Server, Scan, or Print mode as appropriate, and proceed to use the MFP normally.

#### 2. Configuration - Embedded for HP

This Embedded for HP window in Print Audit 6 enables the configuration of all aspects of the Embedded for HP copier device. The different elements of the window are described below.

#### Pre-configuration checklist

If you are ready to begin configuring Print Audit 6 with Embedded for HP, you have:

- Installed the Print Audit Database Communicator, Database and Administration tools to a computer on the network that will be on and available at all times. The Print Audit Client should be installed on at least one workstation, to test printing and ensure that print jobs are being tracked correctly before continuing.
- Configured Print Audit 6 for PIN codes and validated fields to be integrated into Print Audit 6 Embedded.
- Installed the <LINK FOR HP DOWNLOAD> software on a computer that has Internet Information Services (IIS) and .Net installed, and is acting as a web server.
- Used this guide to configure Print Audit 6 Embedded on HP OXPd enabled devices.

#### Overview

The Print Audit Administration tool provides the ability to configure Embedded for HP on all the MFDs in the environment using the Embedded Systems plug-in. Configure one copier for every physical HP MFD on which the Embedded Client will run.

Costs, authentication methods and custom fields may be configured for each device.

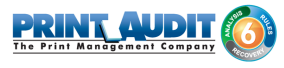

#### Adding, Editing and Deleting Copiers in Print Audit 6

Use the Embedded Systems section of the Administration tool to add, edit and delete Embedded for HP copiers. A copier in the Administration tool represents a physical copier in the network.

| Print Audit 6 A                         | dministration                                    |                                                                    |                           |
|-----------------------------------------|--------------------------------------------------|--------------------------------------------------------------------|---------------------------|
| <u>F</u> ile <u>E</u> dit ⊻iew <u>T</u> | ools <u>G</u> roups <u>H</u> elp                 |                                                                    |                           |
| 🔚 New 👻 📷 Ed                            | it 🔚 Save 💢 Delete 🏼                             | 🚡 🕐 🕢 🐺 Import 🔮 Export 🛛 🚨 🛛 Ser Groups                           |                           |
| Main                                    | Embedded System                                  | IS                                                                 | 0                         |
| <b>e</b>                                | Use this section to ad-<br>walk-up copiers to wo | d and configure embedded systems for your<br>rk with Print Audit 6 | Contraction of the second |
| System Settings                         |                                                  |                                                                    |                           |
|                                         | Copier                                           | Serial Number                                                      | Device T 🔺                |
| Client Settings                         |                                                  |                                                                    |                           |
|                                         |                                                  |                                                                    |                           |
|                                         |                                                  |                                                                    |                           |
| Client Custom Fields                    |                                                  |                                                                    |                           |
| <b>0</b> 47                             |                                                  |                                                                    |                           |
| Printer Profiles                        |                                                  |                                                                    |                           |
| Thinker Tronies                         |                                                  |                                                                    |                           |
|                                         |                                                  |                                                                    |                           |
| Printer Paper Sizes                     |                                                  |                                                                    |                           |
| 2                                       |                                                  |                                                                    |                           |
| <b>S</b>                                |                                                  |                                                                    |                           |
| Printers                                |                                                  |                                                                    |                           |
| <u>20</u>                               |                                                  |                                                                    |                           |
|                                         |                                                  |                                                                    |                           |
| Advanced                                |                                                  |                                                                    | <u> </u>                  |
|                                         |                                                  |                                                                    | 1.                        |

#### To add a new copier:

- 1. Run the Print Audit Administration program.
- Click the Embedded Systems button on the left hand side of the Print Audit Administration window. The list of existing copiers appears on the right side. It may be necessary to scroll the left side down to reveal the Embedded Systems button.
- 3. Click the New button on the toolbar.
- 4. Select Embedded for Hewlett-Packard from the dropdown list of embedded applications.
- 5. Press OK. The Add/Edit Embedded for HP window will appear.
- **6.** At minimum, a copier name and the serial number of the copier must be provided. Please refer to the 'Embedded for HP Configuration Window' section below for more information filling out the Embedded for HP window.
- Click the Save button. The Embedded for HP window closes and the copier appears in the Copiers list.

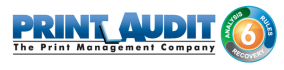

#### To edit a copier:

- 1. Run the Print Audit Administration program.
- Click the Embedded Systems button on the left side of the Print Audit Administration window. The list of existing copiers appears on the right side. It may be necessary to scroll the left side down to reveal the Embedded Systems button.
- 3. Select the copier to be edited from the list of copiers. It appears highlighted.
- 4. Click the Edit button on the toolbar. The Embedded for HP window appears.
- 5. Make any needed changes to the copier.
- 6. Click the Save button. The Embedded for HP window closes and the copier appears in the Copiers list.

#### To delete a copier:

- 1. Run the Print Audit Administration program.
- Click the Embedded Systems button on the left hand side of the Print Audit Administration window. The list of existing copiers appears on the right side. It may be necessary to scroll the left side down to reveal the Embedded Systems button.
- 3. Select the copier to be edited from the list of copiers. It appears highlighted.
- 4. Click the Delete button on the toolbar. A message appears to verify removal of the copier.
- 5. Click the Yes button to delete the copier. The list of copiers refreshes.

#### Configuring the HP MFP in Print Audit 6

This Embedded for HP window in Print Audit 6 enables the configuration of all aspects of the Embedded for HP copier device. The different elements of the window are described below.

#### General

**Copier name** - The name to describe the copier. Enter a name that is descriptive enough to distinguish the copier from others. For example "Third Floor HP OfficeJet X585".

**Serial number** - The serial number of the HP MFD. NOTE: the serial number is case-sensitive and must match the serial number of the HP MFP that the Embedded Client is installed on

**Report as printer** - Use this to select an already existing Print Audit printer with which to associate the copier. For example, if there is an MFP in the office that users print to which is already in the Print Audit database, choose that MFP here for the copier so that all transactions are reported as the same printer. If a printer is not selected here, Print Audit will record transactions for this copier as the copier name.

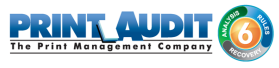

| erial number:<br>erial number:<br>eport as printer:<br>eport as user:<br>ethentication type:  None> Image: Require additional password Image: Pricing Image: Prompts Advanced Function B/W Cost Color Cost Paper Size Track Fint \$0.100 \$0.100 Letter (8.5 x 11) Copy \$0.100 \$0.100 Letter (8.5 x 11) Scan \$0.100 \$0.100 Letter (8.5 x 11) Fax                                                                                                    | erial number:<br>erial number:<br>eport as printer:<br>eport as user:<br>uthentication type:  None> I Require additional password Pricing Prompts Advanced Function B/W Cost Color Cost Paper Size Track<br>Print \$0.100 \$0.100 Letter (8.5 x 11) Copy \$0.100 \$0.100 Letter (8.5 x 11) Scan \$0.100 \$0.100 Letter (8.5 x 11) Fax \$0.100 \$0.100 Letter (8.5 x 11)                                                                                                    | pier name:                                               |                                                                                                    |                                                                            |                                                                           | C Sauce         |
|----------------------------------------------------------------------------------------------------|----------------------------------------------------------------------------------------------------|----------------------------------------------------------|----------------------------------------------------------------------------------------------------|----------------------------------------------------------------------------|---------------------------------------------------------------------------|-----------------|
| erial number:  eport as printer:  eport as user:  uthentication type: <none>  state additional password  Function B/W Cost Color Cost Paper Size Track  Print \$0.100 \$0.100 Letter (8.5 x 11)  Copy \$0.100 \$0.100 Letter (8.5 x 11)  Scan \$0.100 \$0.100 Letter (8.5 x 11)  Fax \$0.100 \$0.100 Letter (8.5 x 11)</none>                                                                                                    | erial number: eport as printer: eport as user: uthentication type:<br>None><br>assword: Require additional password<br>Pricing Require additional password<br>Print S0.100 \$0.100 Letter (8.5 x 11)<br>Copy \$0.100 \$0.100 Letter (8.5 x 11)<br>Scan \$0.100 \$0.100 Letter (8.5 x 11)<br>Fax \$0.100 \$0.100 Letter (8.5 x 11)<br>Fax \$0.100 \$0.100 Letter (8.5 x 11)<br>                                                                                                    | opier name.                                              | 1                                                                                                    |                                                                            |                                                                           | Save            |
| eport as printer: eport as user: wthentication type: <none> assword: Pricing Pricing Prompts Advanced  Function B/W Cost Color Cost Paper Size Track Print \$0.100 \$0.100 Letter (8.5 x 11) Copy \$0.100 \$0.100 Letter (8.5 x 11) \$ Track Print Scan \$0.100 \$0.100 Letter (8.5 x 11) \$ Track Print Scan \$0.100 \$0.100 Letter (8.5 x 11) \$ Track Print Scan \$0.100 \$0.100 Letter (8.5 x 11) \$ Track Print Scan \$0.100 \$0.100 Letter (8.5 x 11) \$ Track Print Scan \$0.100 \$ Track Print \$ Track Print \$ Track Pr</none> | eport as printer:                                                                                                    | erial number:                                            |                                                                                                    |                                                                            |                                                                           | Close           |
| eport as user:<br>uthentication type: <none><br/>assword:</none>                                                                                                    | eport as user:<br>uthentication type: <none><br/>assword: Require additional password<br/>Pricing Require additional password<br/>Function B/W Cost Color Cost Paper Size Track<br/>Print \$0.100 \$0.100 Letter (8.5 x 11)<br/>Copy \$0.100 \$0.100 Letter (8.5 x 11)<br/>Scan \$0.100 \$0.100 Letter (8.5 x 11)<br/>Fax \$0.100 \$0.100 Letter (8.5 x 11)<br/>Fax \$0.100 \$0.100 Letter \$0.100 \$0.100 Letter \$0.100 \$0.100 \$0.10</none> | eport as printe                                          | er:                                                                                                    |                                                                            | 2                                                                         |                 |
| uthentication type: <none>         assword:       Image: Require additional password         Image: Pricing       Image: Prompts         Advanced         Function       B/W Cost         Color Cost       Paper Size         Print       \$0.100         \$0.100       \$0.100         Letter (8.5 x 11)       Image: Print         Scan       \$0.100       \$0.100         Fax       \$0.100       \$0.100</none>                                                                                                    | uthentication type: <none>         assword:       Image: Require additional password         Image: Pricing       Image: Prompts         Advanced         Function       BAW Cost       Color Cost         Print       \$0.100       \$0.100       Letter (8.5 x 11)         Copy       \$0.100       \$0.100       Letter (8.5 x 11)         Scan       \$0.100       \$0.100       Letter (8.5 x 11)         Fax       \$0.100       \$0.100       Letter (8.5 x 11)</none>                                                                                                    | eport as user:                                           |                                                                                                    |                                                                            | 2                                                                         |                 |
| Advanced<br>Function BAW Cost Color Cost Paper Size Track<br>Print \$0.100 \$0.100 Letter (8.5 x 11)<br>Copy \$0.100 \$0.100 Letter (8.5 x 11)<br>Scan \$0.100 \$0.100 Letter (8.5 x 11)<br>Fax \$0.100 \$0.100 Letter (8.5 x 11)                                                                                                    | assword:                                                                                                    | uthentication (                                          | vpe: <none></none>                                                                                                    |                                                                            | <b>.</b>                                                                  |                 |
| Function       B/W Cost       Color Cost       Paper Size       Track         Print       \$0.100       \$0.100       Letter (8.5 x 11)       Image: Color Cost         Copy       \$0.100       \$0.100       Letter (8.5 x 11)       Image: Color Cost         Scan       \$0.100       \$0.100       Letter (8.5 x 11)       Image: Color Cost         Fax       \$0.100       \$0.100       Letter (8.5 x 11)       Image: Color Cost                                                                                                    | Function         B/W Cost         Color Cost         Paper Size         Track           Print         \$0.100         \$0.100         Letter (8.5 x 11)         Image: Color Cost         Image: Color Cost         Color Cost         Cost         Color Cost         Color Cost         Color Cost         Cost                                                                                                    | and the three where the                                  |                                                                                                    |                                                                            |                                                                           |                 |
| Function       B/W Cost       Color Cost       Paper Size       Track         Print       \$0.100       \$0.100       Letter (8.5 x 11)       Image: Color Cost         Copy       \$0.100       \$0.100       Letter (8.5 x 11)       Image: Color Cost         Scan       \$0.100       \$0.100       Letter (8.5 x 11)       Image: Color Cost         Fax       \$0.100       \$0.100       Letter (8.5 x 11)       Image: Color Cost                                                                                                    | Function       B/W Cost       Color Cost       Paper Size       Track         Print       \$0.100       \$0.100       Letter (8.5 x 11)       Image: Color Cost         Copy       \$0.100       \$0.100       Letter (8.5 x 11)       Image: Color Cost         Scan       \$0.100       \$0.100       Letter (8.5 x 11)       Image: Color Cost         Fax       \$0.100       \$0.100       Letter (8.5 x 11)       Image: Color Cost                                                                                                    |                                                          | E Bequi                                                                                                    | ire additional i                                                           | nassword                                                                  |                 |
| Function         B/W Cost         Color Cost         Paper Size         Track           Print         \$0.100         \$0.100         Letter (8.5 x 11)         ✓           Copy         \$0.100         \$0.100         Letter (8.5 x 11)         ✓           Scan         \$0.100         \$0.100         Letter (8.5 x 11)         ✓           Fay         \$0.100         \$0.100         Letter (8.5 x 11)         ✓                                                                                                    | Function         B/W Cost         Color Cost         Paper Size         Track           Print         \$0.100         \$0.100         Letter (8.5 x 11)         ✓           Copy         \$0.100         \$0.100         Letter (8.5 x 11)         ✓           Scan         \$0.100         \$0.100         Letter (8.5 x 11)         ✓           Fax         \$0.100         \$0.100         Letter (8.5 x 11)         ✓                                                                                                    | assword:                                                 | r Requi                                                                                                    | ire additional (                                                           | password                                                                  |                 |
| Function         B/W Cost         Color Cost         Paper Size         Track           Print         \$0.100         \$0.100         Letter (8.5 x 11)         ✔           Copy         \$0.100         \$0.100         Letter (8.5 x 11)         ✔           Scan         \$0.100         \$0.100         Letter (8.5 x 11)         ✔           Fax         \$0.100         \$0.100         Letter (8.5 x 11)         ✔                                                                                                    | Function         B/W Cost         Color Cost         Paper Size         Track           Print         \$0.100         \$0.100         Letter (8.5 x 11)         ✔           Copy         \$0.100         \$0.100         Letter (8.5 x 11)         ✔           Scan         \$0.100         \$0.100         Letter (8.5 x 11)         ✔           Fax         \$0.100         \$0.100         Letter (8.5 x 11)         ✔                                                                                                    | assword:<br>🛃 Pricing 🛙                                  | ☐ Requi                                                                                                    | ire additional  <br>dvanced                                                | password                                                                  |                 |
| Print         \$0.100         \$0.100         Letter (8.5 x 11)         ✔           Copy         \$0.100         \$0.100         Letter (8.5 x 11)         ✔           Scan         \$0.100         \$0.100         Letter (8.5 x 11)         ✔           Fax         \$0.100         \$0.100         Letter (8.5 x 11)         ✔                                                                                                    | Print         \$0.100         \$0.100         Letter (8.5 x 11)         ✔           Copy         \$0.100         \$0.100         Letter (8.5 x 11)         ✔           Scan         \$0.100         \$0.100         Letter (8.5 x 11)         ✔           Fax         \$0.100         \$0.100         Letter (8.5 x 11)         ✔                                                                                                    | assword:<br>B Pricing                                    | ☐ Requi                                                                                                    | ire additional  <br>dvanced                                                | password                                                                  |                 |
| Copy         \$0.100         \$0.100         Letter (8.5 x 11)         ✔           Scan         \$0.100         \$0.100         Letter (8.5 x 11)         ✔           Fax         \$0.100         \$0.100         Letter (8.5 x 11)         ✔                                                                                                    | Copy         \$0.100         \$0.100         Letter (8.5 x 11)         ✓           Scan         \$0.100         \$0.100         Letter (8.5 x 11)         ✓           Fax         \$0.100         \$0.100         Letter (8.5 x 11)         ✓                                                                                                    | essword:<br>Pricing                                      | ☐ Requi                                                                                                    | ire additional  <br>dvanced  <br>  Color Cost                              | Paper Size                                                                | Track           |
| Scan \$0.100 \$0.100 Letter (8.5 x 11) ♥<br>Fax \$0.100 \$0.100 Letter (8.5 x 11) ♥                                                                                                    | Scan         \$0.100         \$0.100         Letter (8.5 x 11)         ✔           Fax         \$0.100         \$0.100         Letter (8.5 x 11)         ✔                                                                                                    | assword:<br>Pricing                                      | Requi                                                                                                    | ire additional  <br>dvanced  <br>Color Cost<br>\$0.100                     | Paper Size<br>Letter (8.5 x 11)                                           | Track           |
| Eav \$0,100 \$0,100 Letter (8.5 v 11)                                                                                                    | Fax \$0.100 \$0.100 Letter (8.5 x 11)                                                                                                    | essword:<br>Pricing                                      |                                                                                                    | ire additional (<br>dvanced<br>Color Cost<br>\$0.100<br>\$0.100            | Paper Size<br>Letter (8.5 x 11)<br>Letter (8.5 x 11)                      | Track<br>V      |
| 40.100 40.100 Ecker(0.0 x 11)                                                                                                    |                                                                                                    | Assword:<br>Pricing<br>Function<br>Print<br>Copy<br>Scan | Requi      Prompts     A      B/W Cost      \$0.100      \$0.100      \$0.100      \$0.100      \$0.100      \$0.100      \$0.100      \$0.100      \$0.100      \$0.100      \$0.100      \$0.100      \$0.100      \$0.100      \$0.100      \$0.100      \$0.100      \$0.100      \$0.100      \$0.100      \$0.100      \$0.100      \$0.100      \$0.100      \$0.100      \$0.100      \$0.100      \$0.100      \$0.100      \$0.100      \$0.100      \$0.100      \$0.100      \$0.100      \$0.100      \$0.100      \$0.100      \$0.100      \$0.100      \$0.100      \$0.100      \$0.100      \$0.100      \$0.100      \$0.100      \$0.100      \$0.100      \$0.100      \$0.100      \$0.100      \$0.100      \$0.100      \$0.100      \$0.100      \$0.100      \$0.100      \$0.100      \$0.100      \$0.100      \$0.100      \$0.100      \$0.100      \$0.100      \$0.100      \$0.100      \$0.100      \$0.100      \$0.100      \$0.100      \$0.100      \$0.100      \$0.100      \$0.100      \$0.100      \$0.100      \$0.100      \$0.100      \$0.100      \$0.100      \$0.100      \$0.100      \$0.100      \$0.100      \$0.100      \$0.100      \$0.100      \$0.100      \$0.100      \$0.100      \$0.100      \$0.100      \$0.100      \$0.100      \$0.100      \$0.100      \$0.100      \$0.100      \$0.100      \$0.100      \$0.100      \$0.100      \$0.100      \$0.100      \$0.100      \$0.100      \$0.100      \$0.100      \$0.100      \$0.100      \$0.100      \$0.100      \$0.100      \$0.100      \$0.100      \$0.100      \$0.100      \$0.100      \$0.100      \$0.100      \$0.100      \$0.100      \$0.100      \$0.100      \$0.100      \$0.100      \$0.100      \$0.100      \$0.100      \$0.100      \$0.100      \$0.100      \$0.100      \$0.100      \$0.100      \$0.100      \$0.100      \$0.100      \$0.100      \$0.100      \$0.100      \$0.100      \$0.100      \$0.100      \$0.100      \$0.100      \$0.100      \$0.100      \$0.100      \$0.100      \$0.100      \$0.100      \$0.100      \$0.100      \$0.100      \$0.100      \$0.100      \$0.100      \$0.100      \$0.100      \$0.100      \$0.100      \$0.100      \$0.100      \$0.100      \$0.100      \$0.100      \$0.10 | ire additional (<br>dvanced<br>Color Cost<br>\$0.100<br>\$0.100<br>\$0.100 | Paper Size<br>Letter (8.5 x 11)<br>Letter (8.5 x 11)<br>Letter (8.5 x 11) | Track<br>V<br>V |

Report as user - Use this to

select an existing Print Audit user whom to associate all jobs from this copier. Use this functionality to still have individual user authentication, but for reporting purposes report all jobs to a single user.

**Authentication type** - Select how the user will authenticate to the copier before they can do transactions. The authentication type determines how a user identifies themselves to the copier before they can do a transaction. The following options are available:

- None Users do not have to authenticate before using the copier. All transactions are recorded to the generic HP\_Embedded user.
- PIN code Users must enter their Print Audit PIN to access the copier.
- Card Reader Users must use their proximity card or swipe card to access the copier
- Card Reader or PIN Users must use their proximity / swipe card or enter their Print Audit PIN to access the copier.
- Active Directory Print Audit Embedded for HP can authenticate directly against an Active Directory server. When this option is selected, at least one Active Domain must be entered in the AD Domain(s) field. Multiple domains can be used if they are separated by a comma (, ). When this authentication method is used, users will have to select the domain from a dropdown on the Print Audit Embedded for HP application as well as entering their Username/Password.

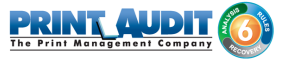

**Require additional password** - Check this box to require the user to enter an additional (optional) password before they can authenticate using the Authentication type selected above.

#### Pricing tab

This tab contains the pricing for each function on the copier.

| pier name:          | -                  | iewiett rat      | ckard             |                                          |
|---------------------|--------------------|------------------|-------------------|------------------------------------------|
|                     |                    |                  |                   | Save                                     |
| erial number:       |                    |                  |                   | Close                                    |
| eport as printer    | r. [               |                  |                   |                                          |
| eport as user:      |                    |                  |                   |                                          |
| uthentication ty    | vpe: <none></none> |                  | •                 |                                          |
| assword:            | 🗖 Begu             | ire additional i | password          |                                          |
| Function            | BAV Cost           | Color Cost       | Paper Size        | Track                                    |
| Print               | \$0.100            | \$0,100          | Letter (8.5 x 11) |                                          |
| 0                   | \$0,100            | \$0,100          | Letter (8.5 x 11) |                                          |
| LODY                | \$0,100            | \$0,100          | Letter (8.5 x 11) |                                          |
| Scan                | φ0.100 ·           | 40.400           | Lotter (9 E 11)   | 10 10 10 10 10 10 10 10 10 10 10 10 10 1 |
| Copy<br>Scan<br>Fax | \$0.100            | \$0.100          | Letter (0.5 X 11) |                                          |

To edit the pricing for a particular function:

- 1. Clear the "Track" column for the function to disable the tracking of transactions of that type.
- **2.** Select from the list the function that is to change and click the Edit button. The Configure Pricing and Paper Size Window appears.
- 3. Set the pricing as it makes sense for this copier in the organization.
- 4. Click the Done button. The Configure Pricing and Paper Size Window closes.

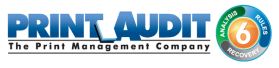

### Prompts tab (only with Print Audit 6 Recovery)

This tab is only relevant when using Print Audit 6 Recovery for the charge-back of printing.

| Copier name: Serial number: Report as printer:                                                       | Save<br>Close          |
|----------------------------------------------------------------------------------------------------|------------------------|
| Serial number:                                                                                       | Close                  |
| Report as printer:                                                                                   |                        |
| -                                                                                                    |                        |
| Heport as user:                                                                                      |                        |
| Authentication type: <a>None&gt;</a>                                                                 | •                      |
| Password: 🔽 Require additional passv                                                                 | word                   |
| Pricing Rompts Advanced<br>Use custom fields from the user profile if pre-<br>Disable Exact Matching | isent 🗖 Allow comments |
| Include Custom Field                                                                                 |                        |
|                                                                                                    |                        |
|                                                                                                    |                        |
|                                                                                                    |                        |
|                                                                                                    |                        |

- For each Activity the user can be required to enter values for Custom Fields. Custom Fields are setup in the Custom Fields section of the Print Audit Administrator. On this tab, select from any one of the Custom Fields configured and define a custom prompt for each one. Note: The Client Custom Field(s) must be created first before they will appear under the Prompts tab.
- Use custom fields from the user profile Check this box to override the default custom field choices with the custom fields set in a user's User Profile.
- Allow comments Check this box if the user can enter general comments about the job.
- Disable Exact Match Check this box if the user can enter the custom field directly in the field and proceeds to the next step without selecting from the list.
- Custom fields The custom fields list contains all custom fields that have been defined. To use a custom field for the activity, check the Include checkbox.

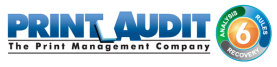

#### Advanced tab

| 🖀 Add/Edit Embed     | ded for Hew   | ett-Packard       |                | ×      |
|----------------------|---------------|-------------------|----------------|--------|
| Copier name:         |               |                   |                | Save   |
| Serial number:       |               |                   |                | Close  |
| Report as printer:   | [             |                   |                |        |
| Report as user:      |               |                   | -              |        |
| Authentication type: | <none></none> |                   | •              |        |
| Password:            | E Require ad  | ditional password | d              |        |
| Pricing R Pr         | ompts Advar   | nced              |                |        |
| Display Settings -   |               | Admin Cre         | edentials      | 1      |
| 🗖 Display Summ       | ary Page      | Password          | l: [******     |        |
|                      |               | <br>*USB Car      | rd Reader Info | mation |
|                      |               | *Vendor           | rID:           |        |
|                      |               | *Produc           | t ID:          |        |
|                      |               |                   |                |        |

This tab is used for setting the summary page display as well as modifying the USB card reader information.

- Display Summary Page check this box if you would like to view the summary page of all selected prompt / comment values.
- Admin Credentials enter the login credentials for the MFP admin.
- Vendor and Product IDs are numbers used to identify USB devices to computers and other hosts. Print Audit Embedded for HP requires the Vendor and Product specific to the USB card reader being used with the HP MFP so that the HP MFP can initialize the card reader. Please contact the manufacturer of the USB card reader for these values. Print Audit Embedded for HP requires these values to be in a "decimal" format. If they are provided in a hexadecimal format, you can use a hexadecimal to decimal converter such as Windows Calculator (in Programmer view) to perform the conversion.
  - Vendor ID the Vendor ID of the USB Card reader in decimal format.
  - Product ID the Product ID of the USB Card reader in decimal format.

### 3. Using HP Embedded with Print Audit 6

The Embedded for HP Client is very easy to use. It will first prompt for required identification or billing information, before enabling the device for copy, scan, fax, or print functionality. Once the desired function is complete, return to the panel and complete the session, otherwise the MFP will timeout the session. When the session ends, the copy, scan, fax, or print transaction is sent to the Print Audit 6 database, and the Embedded Client resets to be ready for the next user.

The standard set of steps to using Embedded for HP to track job information is as follows:

- 1. **Start the Transaction** Press the Start button on the screen. The Embedded Client retrieves its configuration and proceeds to prompt for the required information. The Cancel button can be used at any time to return to the Start screen.
- 1. Authenticate If configured to ask for a PIN Code, the Embedded Client displays a login screen. To login:
  - a. Press the PIN Code button. An input form displays.
  - **b.** Enter a PIN Code using the HP keyboard or the touch screen.
  - c. Press the OK button to accept the input.
  - d. Press the OK button on the Login screen to validate the PIN Code.
- 2. Enter Custom Field Information If configured to ask for Custom Field information, the Embedded Client will prompt for one or more values from the user. To enter values for a searchable field:
  - a. Press the button on the touch screen that corresponds to the Custom Field Name.
  - b. Enter a full or partial code on the screen and click OK.
  - **c.** If only one match is found for the field, the Embedded Client asks for the next Custom Field value if any is configured.
  - **d.** If Print Audit finds more than one match, a list of values will display. Use the touch screen to navigate through the values.
  - **e.** When the desired value is found, press the button corresponding to the value. It appears highlighted.
  - f. Press the OK button to accept the value.
  - g. Press the OK button again to move to the next screen.

#### 3. To enter values for a non-searchable field:

- a. Press the button that corresponds to the desired value. It appears highlighted.
- **b.** Use the arrows on the touch screen to navigate through the choices.
- **c.** Press the OK button to accept the value. The Embedded Client will request the next Custom Field value if any is configured.

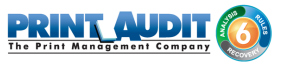

- **4. Enter any Comments** If configured, the Embedded Client will request any Comments for the job. Press OK if to proceed without entering comments. To enter comments:
  - a. Press the Comments button on the touch screen. An input form appears.
  - b. Use the input form to enter comments.
  - c. Press the OK button to close the input form.
  - d. Press the OK button on the Comments screen to accept the comments.
- 5. Verify Selections After all information has been input, a summary screen appears showing the current balance if any, along with the custom values selected. Press the OK button to accept the selections and begin the job.
- 6. Complete the Job After the job is completed, press the "" (Logout)" button on the HP MFP keypad. This completes the transaction, and transmits the job information to the Print Audit database. If the "" (Logout)" button is not used to end the session, the HP MFP will eventually timeout the session, return to the Start screen and transmit the job information to the Print Audit database.

#### 4. Using Embedded for HP with Print Audit Secure

The Print Audit Secure Embedded for HP Client is very easy to use. It will first prompt for required information. The prompts which appear are dependent on how the Secure Embedded Client is configured. Once the prompted information is provided, the device will release the secure job(s). Then the Secure Embedded Client resets to be ready for the next user. If the session is not manually finished, the HP MFP will timeout.

## Following are the standard set of steps to using Secure Embedded for HP to release a print job.

#### 1. Authenticate

- 1. **PIN Code authentication** If configured to request a PIN Code, the Secure Embedded Client displays a login screen. To login:
  - a. Click on the Pin Code Field
  - **b.** Enter a PIN Code using the HP keyboard or the touch screen.
  - c. Press the Login button to accept the input.
- **2.** Authenticate with a Username If configured to ask for a Username, the Secure Embedded Client displays a login screen. To login:
  - a. Click on the Username Field
  - **b.** Enter a Username
  - c. Click on the Password Field

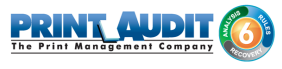

- d. Enter a Password
- e. Press the Login button to accept the input.
- **3.** Authenticate with a swipe card If configured to ask for a swipe card, the Secure Embedded Client displays a login screen. To login:
  - a. Swipe a card in a card reader attached to the MFP.

#### 2. Release Print Jobs

- 1. To release all the compatible print jobs, click the Release All button.
- 2. To release only certain jobs, press the checkbox next to the jobs to be released.
- 3. Click the Release button. The selected job(s) will now print.

#### 3. Delete Print Jobs

To delete print jobs, press the checkbox next to the jobs to be remove and press the Cancel button. A confirmation dialog will appear. Press OK to delete the job or Cancel to return to the Jobs List.

#### 3. Refresh Job List

To force the MFP to reload the secured jobs list, press the Refresh button.

#### 4. Complete the Job

When finished releasing print jobs, press the Logout button on the HP MFP screen. This will notify Print Audit Secure that the transaction is complete. If this step is not completed, the HP MFP will eventually reset back to the Start screen.

#### 5. Troubleshooting - Embedded for HP

Please refer to this section if issues are encountered with the operation of Embedded for HP. If a resolution is not found in this section, please contact Print Audit technical support.

## On the installation of the Print Audit Embedded for HP setup, error "Users is not a valid user or group" occurs.

When trying to run the Print Audit Embedded for HP setup, an error occurs "An error has occurred while applying security settings. Users is not a valid user or group." This could be a problem with the package or a problem connecting to a domain controller on the network. Check your network connecting and click retry or cancel to end install". This error occurs when installing to a non-English language version of the Windows operating system. The installer looks for a group or user called "Users" and generates the above error message. The solution is to create a new Local Users and Group user called "Users" and retry the installation.
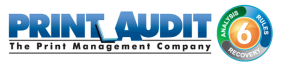

#### Where can I find logging information?

The embedded application writes detailed information to the Windows event log during deployment and in run time using three different logging levels.

- Information
- Warning
- Error

The log can be found by invoking *eventvwr* from the Windows command prompt. The *Print Audit* log can be found under *Applications and Services Logs -> Print Audit*.

#### The application does not register successfully on the device.

Please check that the firmware on the device is not older than December 2014 and support the OXPd v1.7.1 SDK. Do also check that you are using the correct password for the device.

#### The application registers fine but it never shows up on the device's screen

Might be a firewall issue. Please make sure the following ports are open in both directions on the server where the embedded application has been installed.

- 80
- 443
- 7627

Also make sure Microsoft .NET Framework v4.0 is installed on the server and that it has Windows Communication Foundation enabled.

#### When connect the USB card reader an error message is shown on the device.

All USB card readers must be registered on the device before being used. The application needs to know the *Vendor ID* and the *Product ID* of the specific card reader to function correctly. This information is entered when registering (deploying) the application through the *HP Embedded Configuration Portal.* 

# I have all prerequisites installed but the application just won't register (deploy) on to the device.

Sometimes it's needed to bring the device back to a known state. It could be that other applications have been running before on the device or somebody has changed important settings on the device. A *Factory Reset* will address these issues.

Open a web browser and surf to the MFP web page, sign in as *admin (*please note that a password must have been set for a factory reset is able to take place). Select the *General* tab then click on *Restore Factory Settings* on the left hand side of the screen. Press the *Reset* button below *Reset Firmware.* The process will eventually reboot the device. After the device has been rebooted you will need to reconfigure the network settings on the device and also set the password of the device.

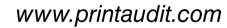

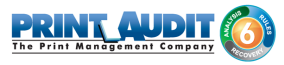

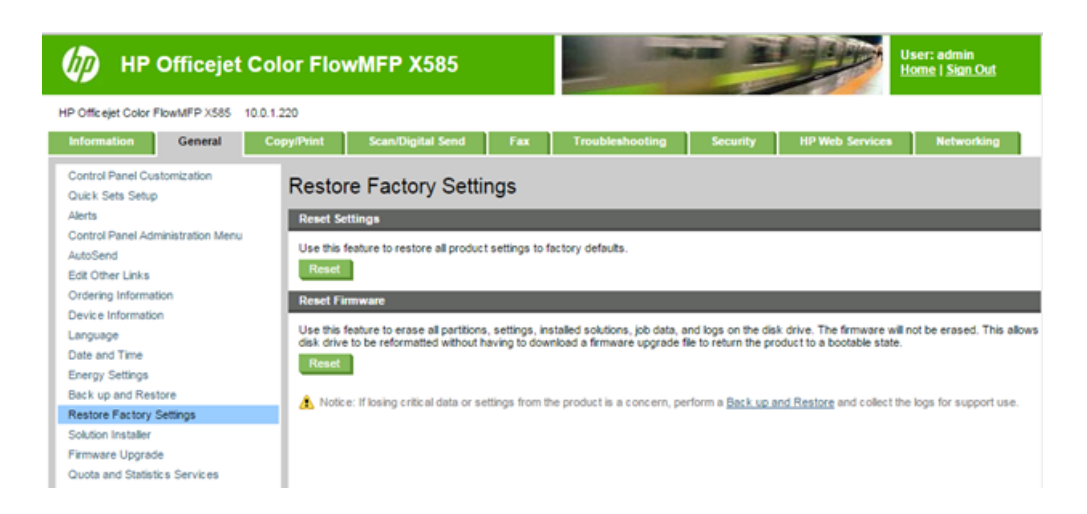

I have registered the application on to the device but the authentication screen does not show.

Press the yellow circle arrow in the upper left hand corner of the MFP screen to refresh the screen. Many times this forces the application to lock down the device.

| 🕼 🔞 🐼 Start Copy                  | 0 🖪 🖸 🕄                                   |
|-----------------------------------|-------------------------------------------|
| Sign In Ready                     | Copies: 1                                 |
| HP JetAdvantage                   | Initial Setup                             |
| Connect to On Demand applications | Enable functions and customize the device |
| Сору                              | Fax                                       |

## 6. IIS Configuration/Setup for Print Audit Embedded for HP

Please Note: The Print Audit Embedded for HP Setup Wizard is designed to configure settings in IIS when it is run. However, depending the environment, it may be necessary to verify or modify those settings. The examples presented in this guide are based on the default installation options. Please contact your System Administrator for additional details should changes to these defaults be required in your environment.

## Verifying Application Pools

Application Pools in IIS allow different ASP.NET applications running on the web server to be isolated from each other. Errors in one application pool will not affect other applications running in other application pools. Print Audit Embedded for HP installs two separate application pools - HP Embedded Agent AppPool and HP Embedded App AppPool - both running under .NET Framework v4.0.30319.

To verify that the Application Pools have installed and configured correctly:

1. Open the Internet Information Services (IIS)Manager.

|                               |                                                  |                              |                                |                     |         | Actions                                            |
|-------------------------------|--------------------------------------------------|------------------------------|--------------------------------|---------------------|---------|----------------------------------------------------|
| Application Pools             | of application pools on the ferent applications. | he server. Application pools | are associated with worker pro | cesses, contain one | or more | Add Application Pool<br>Set Application Pool Defai |
| Filter: • 🔐 😔 •               | Show All Group by                                | y: No Grouping               |                                |                     |         | ▶ Start                                            |
| ault Web Site Name A          | Status .                                         | NET Frame Managed P          | peli Identity                  | Applications        |         | Stop                                               |
| ASP.NET v4.0                  | Started v                                        | v4.0 Integrated              | ApplicationPoolIden            | 0                   |         | 👶 Recyde                                           |
| HP Embedded App               | Started                                          | v4.0 Classic                 | ApplicationPoolIden            | 0                   |         | Edit Application Pool                              |
| PASecure Classic .NET AppPool | Started                                          | 2.0 Classic                  | ApplicationPoolIden            | 0                   |         | Pasis Cattings                                     |
| DefaultAppPool                | Started v                                        | 2.0 Integrated               | ApplicationPoolIden            | 1                   |         | basic secongs                                      |
| IP Embedded Agent AppPool     | Started v                                        | v4.0 Integrated              | NetworkService                 | 0                   |         | Recyaing                                           |
| P Embedded App AppPool        | Started                                          | v4.0 Integrated              | NetworkService                 | 1                   |         | Advanced Settings                                  |
| PASAppPool                    | Started v                                        | v4.0 Integrated              | NetworkService                 | 1                   |         | Rename                                             |
|                               |                                                  |                              |                                |                     |         | X Remove                                           |
|                               |                                                  |                              |                                |                     |         | View Applications                                  |
|                               |                                                  |                              |                                |                     |         | 🔞 Help                                             |
|                               |                                                  |                              |                                |                     |         | Online Help                                        |
|                               |                                                  |                              |                                |                     |         | Grane nep                                          |
|                               |                                                  |                              |                                |                     |         |                                                    |
|                               |                                                  |                              |                                |                     |         |                                                    |
|                               |                                                  |                              |                                |                     |         |                                                    |
|                               |                                                  |                              |                                |                     |         |                                                    |
|                               |                                                  |                              |                                |                     |         |                                                    |
|                               |                                                  |                              |                                |                     |         |                                                    |
|                               |                                                  |                              |                                |                     |         |                                                    |
|                               |                                                  |                              |                                |                     |         |                                                    |
|                               |                                                  |                              |                                |                     |         |                                                    |
|                               |                                                  |                              |                                |                     |         |                                                    |
|                               |                                                  |                              |                                |                     |         |                                                    |
|                               |                                                  |                              |                                |                     |         |                                                    |
|                               |                                                  |                              |                                |                     |         |                                                    |
|                               |                                                  |                              |                                |                     |         |                                                    |
|                               |                                                  |                              |                                |                     |         |                                                    |
|                               |                                                  |                              |                                |                     |         |                                                    |
|                               |                                                  |                              |                                |                     |         |                                                    |
|                               |                                                  |                              |                                |                     |         |                                                    |

- 2. Under the IIS server name, "Application Pools".
- 3. Double click on the Application Name.

| Edit Application Pool              | ? × |
|------------------------------------|-----|
| Name:                              |     |
| HP Embedded Agent AppPool          |     |
| .NET Framework version:            |     |
| .NET Framework v4.0.30319          | ┓   |
| Managed pipeline mode:             |     |
| Start application pool immediately |     |
| OK Cancel                          |     |

4. Use the dropdown ".NET Framework version" to select the appropriate version.

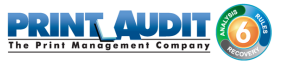

## Verifying Application Pools used by Print Audit Embedded for HP sites

The Print Audit Embedded for HP creates two web sites under "Default Web Site" by default - HP.Embedded.Agent and HP.Embedded.App

To verify the Application pool used by a site:

1. Open the Internet Information Services (IIS) Manager.

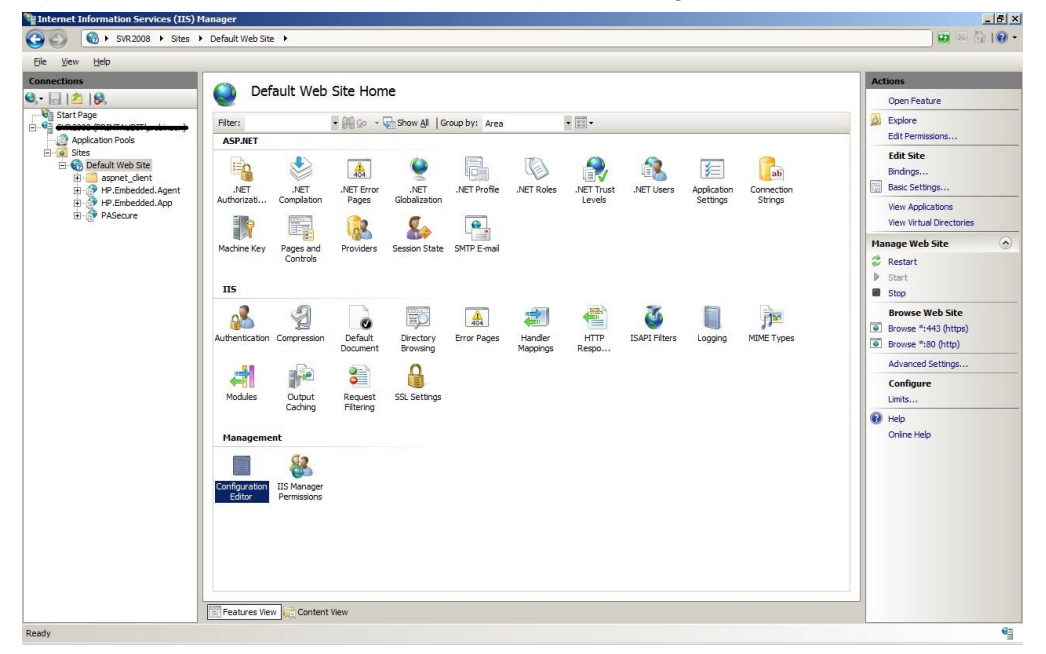

- 2. Locate the web site under "Sites" and highlight it. By default, the Print Audit Embedded for HP sties are under "Default Web Site".
- 3. Under "Action" (located on the right hand side of the IIS Manager), click on "Basic Settings..."

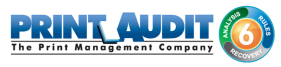

| Edit Application                                       | <u>? ×</u>      |
|--------------------------------------------------------|-----------------|
| Site name: Default Web Site<br>Path: /                 |                 |
| Alias: Application pool:                               |                 |
| HP.Embedded.Agent HP Embedded Agent AppPool            | S <u>e</u> lect |
| Example: sales                                         |                 |
| Physical path:                                         |                 |
| C:\Program Files (x86)\Print Audit Inc\Print Audit Emt |                 |
| Pass-through authentication                            |                 |
| Connect as Test Settings                               |                 |
| OK                                                     | Cancel          |

## Verifying ASP.NET Restriction

The Print Audit Embedded for requires .NET Framework version 4 which may need to be enabled to work with IIS.

- 1. Open the Internet Information Services (IIS) Manager.
- 2. Click on the icon "ISAPI and CGI Restrictions"

| Tob                         |                |             |             |               |               |               |            |               |                                                                                                    |           |                         |
|-----------------------------|----------------|-------------|-------------|---------------|---------------|---------------|------------|---------------|----------------------------------------------------------------------------------------------------|-----------|-------------------------|
| 10                          | SVF            | 2008 Ho     | me          |               |               |               |            |               |                                                                                                    |           | Actions                 |
| 188                         | -10            |             |             |               |               |               |            |               |                                                                                                    |           | Manage Server           |
| 39e<br>38 ("011 (711 2071), | Filter:        |             | • 00 00 - 0 | Show All Gr   | roup by: Area |               | • 📰 •      |               |                                                                                                    |           | e Restart               |
| plication Pools             | ASP.NET        |             |             |               |               |               |            |               |                                                                                                    |           | Stop                    |
| Default Web Site            | iin            | 1           |             |               | 4.            | 1             |            | i 😜           | and the second second s | 1         | View Application Pools  |
| B Embedded Agent            | NET            | NET         | NET Error   | - NET         | NET Trust     | Application   | Connection | Machine Key   | Pages and                                                                                                    | Providers | View Sites              |
| HP.Embedded.App             | Authorizati    | Compilation | Pages       | Globalization | Levels        | Settings      | Strings    | ( de line ney | Controls                                                                                                    | TTO HOLED | Change .NET Framework \ |
| PASecure                    | C.             |             |             |               |               |               |            |               |                                                                                                    |           | Help                    |
|                             | Session State  | SMTP E-mail |             |               |               |               |            |               |                                                                                                    |           | Online Help             |
|                             | ocount otate   | or m e mos  |             |               |               |               |            |               |                                                                                                    |           |                         |
|                             | TIC            |             |             |               |               |               |            |               |                                                                                                    |           |                         |
|                             |                | -           |             | -             | _             |               |            | -             | -                                                                                                    | -         |                         |
|                             | 25             | ×2          | 0           | Ξp            | 404           | 2             |            | -             | ۷                                                                                                    |           |                         |
|                             | Authentication | Compression | Default     | Directory     | Error Pages   | Handler       | HTTP       | ISAPI and CGI | ISAPI Filters                                                                                                    | Logging   |                         |
|                             |                |             | (The        | of Onling     | -             | (hoppinga     | recaport   | Read Redona   |                                                                                                    |           |                         |
|                             | Jan .          | <b></b>     |             |               |               | 1             |            |               |                                                                                                    |           |                         |
|                             | MIME Types     | Modules     | Output      | Request       | Server        | Worker        |            |               |                                                                                                    |           |                         |
|                             |                |             | country     | Thursday      | Certificates  | 110003003     |            |               |                                                                                                    |           |                         |
|                             | Manageme       | nt          |             |               |               |               |            |               |                                                                                                    |           |                         |
|                             |                | 1           | 92          | 52            | Fill 💆        | 4             |            |               |                                                                                                    |           |                         |
|                             | Configuration  | Feature     | IIS Managar | TIS Manager   | Macagement    | Shared        |            |               |                                                                                                    |           |                         |
|                             | Editor         | Delegation  | Permissions | Users         | Service       | Configuration |            |               |                                                                                                    |           |                         |
|                             |                |             |             |               |               |               |            |               |                                                                                                    |           |                         |
|                             |                |             |             |               |               |               |            |               |                                                                                                    |           |                         |
|                             |                |             |             |               |               |               |            |               |                                                                                                    |           |                         |
|                             |                |             |             |               |               |               |            |               |                                                                                                    |           |                         |
|                             |                |             |             |               |               |               |            |               |                                                                                                    |           |                         |

**3.** Highlight the .NET versions that are set to "Not Allowed" and click on the "Allow" link under " Actions".

# **Embedded for Konica Minolta Documentation**

Print Audit Embedded installs directly onto supported Konica Minolta OpenAPI-enabled multifunction peripherals, allowing users to control and recover all printing, copying, faxing and scanning costs. Review the documentation below for help installing and configuring Print Audit Embedded. You can also use the Knowledge Base to find more information.

## Browse Documents:

Collapse allExpand all Collapse all

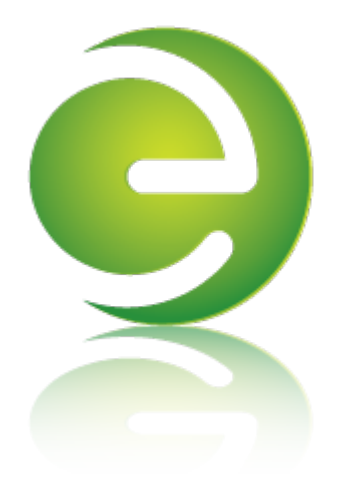

### Browse Other Product Documentation:

Print Audit 6 Infinite Device Management Print Audit Secure Rapid Assessment Key Embedded for Sharp

Embedded for Kyocera Mita Embedded for Lexmark Embedded for Xerox Embedded for HP

Copy Audit Touch Copy Audit Numeric

## Embedded for Konica Minolta Install and Setup

Print Audit Embedded for Konica Minolta is used alongside Print Audit 6 to provide authenticated access to Konica Minolta MFPs, for the purpose of securing device functionality, and tracking usage. Users can be required to authenticate at the MFP by login, PIN, or card swipe identification before they may access MFP functions.

When additionally used in conjunction with Print Audit Secure, users will also be able to select and release secure print documents directly from the MFP panel.

This guide provides instructions to install and configure Embedded for Konica Minolta with Print Audit 6.

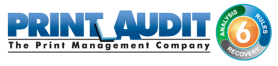

When used with Print Audit 6, Embedded for Konica Minolta will track:

- walk-up copying
- scanning
- faxing
- printing from the document server

When Print Audit Secure is added, Embedded for Konica Minolta can additionally provide:

- Secure release of all printing
- Follow Me printing

#### Components

Embedded for Konica Minolta consists of two main components:

### 1. Print Audit 6 - Embedded for Konica Minolta Configuration:

Embedded for Konica Minolta is configured using the Embedded Systems plug-in for the Print Audit 6 Administration tool. Support for Embedded for Konica Minolta exists in Print Audit 6.11 or newer.

#### 2. Embedded Client:

This software is installed on a Windows web enabled server while the embedded application runs on the MFP's embedded web browser. The Embedded Client provides a user interface directly on the panel of the Konica Minolta MFP to enable the tracking of copies, scans or faxes, or the printing of documents stored in the MFP's Document Server.

In addition to tracking the number of pages in a copy, scan, fax, or print job, the Embedded Client tracks additional information about the job. For example, the Embedded Client can request a PIN Code from the user to identify and track who is creating the photocopy. Or, it can request a Client Code to identify which customer or cost center should be billed for a fax transmission.

#### Print Audit 6

Print Audit 6 is a client application that tracks all printing directly from the desktop where the print job was issued. Every job, along with its attributes, are collected and stored in the Print Audit database, where it is available for reporting on printing volume and trends.

Print Audit 6 is available in 3 different modules, Analysis, Rules, and Recovery, which respectively, enable Analysis Reporting from the collected print data, the ability to create printing rules for rules-based printing, and the ability to allocate the cost of print jobs to a user, customer, or cost center.

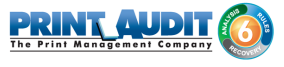

When used with Embedded for Konica Minolta, Print Audit 6 can also track copy, scan, and fax jobs , and jobs that are printed from the document server.

#### **Print Audit Secure**

Print Audit Secure allows for print jobs to be held on the server until an authenticated user releases them from the MFP panel, or from a Print Audit Secure release station. When

| Document Name                                 | Submit Date 💙 | Compatibility |        |
|-----------------------------------------------|---------------|---------------|--------|
| Billy Ray Valentine - Quarterly Earnings.pdf  | 08:48         | 🛷 Info        |        |
| XYZ Company Financials.pdf - Notepad          | 08:47         | 🛷 Info        | -      |
| Winthorp Industries.pdf - Notepad             | 08:45         | 🖌 Info        | 1 of 3 |
| Duke and Duke - Stock Portfolio.pdf - Notepad | 08:45         | 🙁 Info        |        |
| Test.txt - Notepad                            | 2012-04-26    | 😢 Info        |        |
|                                               | REFRESH       | LOGOUT        | 1      |

a printer is managed

by Print Audit Secure, incoming print jobs are prevented from being automatically output, by holding them in a secure queue on the server. When used with Embedded for Konica Minolta, users will authenticate at the MFP, view their held jobs on the MFP panel, select one or more jobs and release or delete them directly from the MFP front panel.

#### **Authentication Devices**

Print Audit Embedded for Konica Minolta supports Authentication Devices, such as swipe card or proximity card readers, within an Embedded for Konica Minolta environment. When an authentication device is configured in an environment with Embedded for Konica Minolta, users must authenticate at an authentication device before they are allowed to access the supported Konica Minolta MFP controlled by the device.

Please note: Card reader configuration and installation should only be performed by a qualified Konica Minolta copier technician.

## Supported Card Readers

Please contact your Konica Minolta dealer for a list of supported card readers on your Konica Minolta MFP.

### Licensing

To enable the Print Audit Embedded for Konica Minolta the following is required:

- 1. One Print Audit Embedded for Konica Minolta license per controlled Konica Minolta MFP Print Audit Embedded for Konica Minolta is licensed on a per-MFP basis. To install Embedded for Konica Minolta on 15 MFPs, licenses must be purchased for each of the 15 MFPs. MFP licenses can be purchased as part of any Print Audit license, and are additional to the Print Audit 6 client licenses needed to track print jobs originating from Microsoft Windows and Apple Macintosh workstations. In the event that there are insufficient licenses, Print Audit will stop tracking some or all of the MFPs—MFPs will continue to function as normal, but no information will be tracked.
- 2. Konica Minolta MFPs Print Audit Embedded for Konica Minolta is only supported on OpenAPI v4.
- **3. Print Audit 6.11 or higher** Print Audit Embedded for Konica Minolta requires Print Audit 6 to configure the MFPs. Consult the Print Audit 6 Installation Guide for more information.

#### Optional

- 1. Print Audit Secure 1.3.x or higher Consult the Print Audit Secure Installation instructions for more information
- 2. One Authentication Device per Konica Minolta MFP Print Audit Embedded for Konica Minolta supports HID proximity and contactless smart cards for authentication. Users can enter validation data by presenting the card at the card reader. If any authentication devices are to be used in the environment, one authentication device is required per MFP. *Please note that card reader installation should only be done by a qualified Konica Minolta copier technician as per Konica Minolta's documentation and best practices.*

### 1. Installation - Embedded for Konica Minolta

This section only addresses the installation requirements and configuration of Print Audit 6 for use with Embedded for Konica Minolta. For complete instructions on installing and configuring Print Audit 6, please refer to the Print Audit 6 Installation information found online. Refer to that documentation to perform the following steps to install Print Audit 6 in conjunction with Print Audit Embedded for Konica Minolta.

### System Requirements

- Windows Server 2008 R2 or newer requires Internet Information Services 7 or better.
  - **MS-SQL Server 2005 Express or better -** running embedded applications on with an Access database is not recommended.
  - Print Audit 6.11.0 or newer

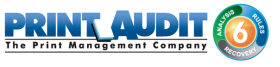

- Download the latest version from h ttp://www.printaudit.com/software-update s.asp.
- Microsoft .NET Framework v4.0.
- Internet Information Services (IIS).
- Windows Communication Foundation.
- HTTP Activation enabled.

#### **Device Requirements**

- The devices needs to have the I-Option LK101 upgrade kit installed.
- Support OpenAPI v4.
- Must have a hard drive.
- Web browser enabled.
- OpenAPI enabled.
- SSL enabled.
- Allow unauthenticated print outs

#### **Optional**

• Print Audit Secure 1.3.x is supported with Embedded for Konica Minolta.

#### Before you Install

• Print Audit Embedded for Konica Minolta will run on Konica Minolta devices with the above devices requirements met.

#### Steps to Install

- 1. (Optional) If using a swipe/proximity card reader for authentication, it is recommended that the reader be installed and configured first by a qualified Konica Minolta copier technician.
- 2. Obtain a Print Audit Embedded License for each MFP you need to install on.
- 3. Install and configure Print Audit 6 with the appropriate licensing.
- 4. Download the Konica Minolta Embedded Application from the Print Audit web site.
- 5. Configure the Konica Minolta device using the Web Interface.
- 6. Add the Konica Minolta device to the Print Audit Administrator.
- 7. Run the Konica Minolta Embedded Application package.

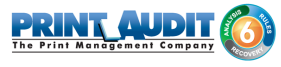

- 8. Register the Application.
- 9. Configure Print Audit 6 for use with Embedded for Konica.
- 10. Verify operation and tracking of the MFP.

#### Installation Walkthrough

Before you begin the installation, check to make sure that both IIS and .Net have been installed as per the System Requirements.

#### Configuring the Konica Minolta device using the Web Interface\*

\*Please not that the Konica Minolta web interface images may not match all MFP models.

1. Log on as administrator on the device's web interface using the device's IP address using a web browser.

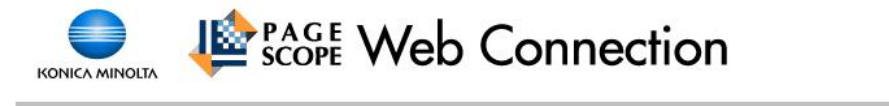

| Login         | ○ Registered User                                            |  |  |  |  |  |  |  |
|---------------|--------------------------------------------------------------|--|--|--|--|--|--|--|
|               | Administrator                                                |  |  |  |  |  |  |  |
| Display Speed | Quick Mode     Standard Mode                                 |  |  |  |  |  |  |  |
|               | To speed up the display speed using the cache in quick mode. |  |  |  |  |  |  |  |
| User Assist   | Display dialog box in case of warning.                       |  |  |  |  |  |  |  |
| Language      | English (English)                                            |  |  |  |  |  |  |  |
|               | Log                                                          |  |  |  |  |  |  |  |

#### 2. Select Security --> PKI Settings.

|                                                                | OLTA         | ゐ Admin  | Administrator               |                           |           |            |                    |            |            |  |
|----------------------------------------------------------------|--------------|----------|-----------------------------|---------------------------|-----------|------------|--------------------|------------|------------|--|
| Model Name:bizhub Co                                           | nnection     | Ready    | / to Scan<br>nu (Admin Mode | )                         |           |            |                    |            | 品          |  |
| Maintenance                                                    | System Sett  | ings Se  | ecurity                     | User<br>Auth/Acc<br>Tracl | ount<br>« | Network    | В                  | ox         |            |  |
| Print Sett                                                     | ing Store    | Address  | Wizard                      | с                         | ustomize  |            | <b>E</b> .         | To N<br>Me | lain<br>nu |  |
| <ul> <li>PKI Settings</li> <li>Device Certification</li> </ul> | ate Setting  | Device ( | Registration                | ist                       |           |            |                    |            |            |  |
| <ul> <li>SSL Setting</li> <li>Protocol Settin</li> </ul>       | a            | Default  | Issuer                      |                           | Subject   |            | Validity<br>Period | Detail     | Setting    |  |
| External Certifi                                               | cate Setting | ۲        | KMC488D7-3                  | 3.bmd. <mark>k</mark> o   | KMC488D   | 7-3.bmd.ko | 12/10/2025         | Detail     | Setting    |  |
| Certificate Verification Settings                              | ition        | -        |                             |                           |           |            |                    | OK         | Cancel     |  |

**3.** Create a new certificate by clicking New Registration -> Create and register a self-signed certificate.

| ▼ PKI Settings               | Create Device Certificate                      |           |
|------------------------------|------------------------------------------------|-----------|
| Device Certificate Setting   | Ocreate and install a self-signed Certificate. |           |
| SSL Setting                  | O Request a Certificate                        |           |
| Protocol Setting             | O Import Certificate                           |           |
| External Certificate Setting |                                                | OK Cancel |

**4.** Fill in the fields with the appropriate information. Set the Validity Period 3650 Days (10 years) . Click OK

| KONICA MING<br>KONICA MING<br>KONE Web Co<br>Model Name:bizhub C                                                                                                    | OLTA<br>nnecti<br>2258                             | on e              | Adm<br>Rea<br>Rea                                                            | inistrator<br>dy to Scan<br>dy to Print                                                                                                    |                     |                    |                                                                                                    |                                                                     |            | Logout        | ?<br>品<br>〇 |
|----------------------------------------------------------------------------------------------------|----------------------------------------------------|-------------------|------------------------------------------------------------------------------|----------------------------------------------------------------------------------------------------|---------------------|--------------------|----------------------------------------------------------------------------------------------------|---------------------------------------------------------------------|------------|---------------|-------------|
| Maintenance                                                                                                    | Syster                                             | n Setting         | s                                                                            | Security                                                                                                    | Us<br>Auth/A<br>Tra | er<br>ccount<br>ck | Netw                                                                                                    | vork                                                                | Box        |               |             |
| Print Sett                                                                                                    | ing                                                | Store Ac          | Idress                                                                       | Fax Settin                                                                                                    | ngs                 | Wizard             |                                                                                                    | Customize                                                           | <b></b>    | To Ma<br>Ment | in<br>u     |
| <ul> <li>PKI Settings</li> <li>Device Certific</li> <li>SSL Setting</li> <li>Protocol Settin</li> <li>External Certification</li> <li>Certificate Verification</li> <li>Certificate Verification</li> <li>Address Reference</li> <li>Restrict User Acces</li> <li>Auto Logout</li> <li>Administrator Pass Setting</li> </ul> | ate Settin<br>icate Se<br>ition<br>e Settin<br>ess | ing<br>tting<br>g | Create<br>Comr<br>Organ<br>Local<br>State<br>Coun<br>Admi<br>Validi<br>Encry | and install<br>non Name<br>nization<br>nizational Unit<br>ity<br>/Province<br>try<br>n. E-mail Add<br>ty Start Date<br>ty Period<br>rption Key Typ | a self-sig<br>ress  | ined Cerl          | tificate.<br>192.168.0<br>Organiza<br>Unit<br>Canada<br>Alberta<br>Ca<br>km@myu<br>05/20/20<br>3650<br>RSA-10 | 0.21<br>tion<br>domain.org<br>16 12:28:39<br>Day(s)(1-1<br>24_SHA-1 | 3650)<br>▼ |               |             |
| <ul> <li>TX Operation Log</li> <li>Security Details</li> <li>Quick Security Se</li> <li>USB Connection F<br/>setting</li> <li>FW Update (USB)<br/>Setting</li> </ul>                                                                                                    | Setting<br>tting<br>Permiss<br>Permiss             | ion<br>sion       |                                                                              |                                                                                                    |                     |                    |                                                                                                    |                                                                     |            | OK C          | ancel       |

5. Click OK again.

Certificate has been created and installed. SSL/TLS can now be used. (After OK is clicked, SSL Mode setting will be available.)

OK

6. Log into the device web interface as administrator again. In the "Security" section display the "PKI Settings" subsection and from the menu on the left, choose "SSL Setting". Change "Mode using SSL/TLS" to "Admin Mode" or "Admin Mode and User Mode" (on some machines : just "enable"). Your web browser will re-logon to the web server under "https" mode.

| Mai                                  | Maintenance System Setti   |         | em Settin <mark>g</mark> | gs S                    | Security Auth/A<br>Tr |      |          | Network | Вох                         |  |  |  |
|--------------------------------------|----------------------------|---------|--------------------------|-------------------------|-----------------------|------|----------|---------|-----------------------------|--|--|--|
|                                      | Print Sett                 | ing     | Store A                  | ddress                  | Wizaro                | d Ci | istomize |         | To Main<br>Menu             |  |  |  |
| ▼ PKI Se                             | ttings                     |         |                          | SSL Se                  | tting                 |      |          |         |                             |  |  |  |
| ► Dev                                | Device Certificate Setting |         |                          |                         | Mode using SSL/TLS    |      |          |         | Admin. Mode and User Mode 🗸 |  |  |  |
| ► SS                                 | L Setting                  |         |                          | Encryption Strength     |                       |      |          | AES-25  | 6, 3DES-168, RC4-128 🗸      |  |  |  |
| ► Pro                                | otocol Settin              | g       |                          | SSL/TLS Version Setting |                       |      |          |         |                             |  |  |  |
| ► Ext                                | ternal Certif              | icate S | etting                   | SSLV3                   |                       |      |          |         |                             |  |  |  |
| Certificate Verification<br>Settings |                            |         |                          | •                       | TLSv1.1               |      |          |         |                             |  |  |  |
| ► Addre                              | ss Referenc                | e Setti | ng                       | -                       | TLSv1.2               |      |          |         |                             |  |  |  |
| ► Restrie                            | ct User Acc                | ess     |                          | (eq.                    |                       |      |          |         | OK Cancel                   |  |  |  |

7. Under Network -> TCP Socket Setting tick all checkboxes.

| Maintenance        | Syste             | em Setting | 5                      | Security         | Aut       | User<br>h/Account<br>Track | Networ       | rk Box          |  |
|--------------------|-------------------|------------|------------------------|------------------|-----------|----------------------------|--------------|-----------------|--|
| Print Set          | ting              | Store Ad   | dress                  | Wizard           |           | Customiz                   | :e           | To Main<br>Menu |  |
| TCP/IP Setting     |                   |            | TCP Se                 | ocket Setting    | g         |                            |              |                 |  |
| E-mail Setting     |                   |            | (Turn ti               | ne main switch ( | OFF, a    | nd then ON , wh            | nen changing | TCP Socket.)    |  |
| LDAP Setting       |                   |            | ⊡ T                    | CP Socket        |           |                            | 50158        | (1 65535)       |  |
| IPP Setting        |                   |            | <b>V</b> 1             | Ise SSI /TLS     |           |                            | 03100        | (1-05050)       |  |
| FTP Setting        |                   |            | F                      | Port No.(SSL/T   | (1-65535) |                            |              |                 |  |
| SNMP Setting       |                   |            | TCP Socket(ASCII Mode) |                  |           |                            |              |                 |  |
| SMB Setting        |                   |            | F                      | Port No.(ASCII   | Mode      | )                          | 59160        | (1-65535)       |  |
| DPWS Settings      |                   |            | -                      |                  |           |                            |              | OK OFFICI       |  |
| Bonjour Setting    |                   |            |                        |                  |           |                            |              | OK Cancer       |  |
| ► NetWare Setting  |                   |            |                        |                  |           |                            |              |                 |  |
| AppleTalk Setting  | AppleTalk Setting |            |                        |                  |           |                            |              |                 |  |
| RebDAV Settings    | ;                 |            |                        |                  |           |                            |              |                 |  |
| OpenAPI Setting    |                   |            |                        |                  |           |                            |              |                 |  |
| TCP Socket Setting | ng                |            |                        |                  |           |                            |              |                 |  |

8. Press OK and then reboot the device when prompted to do so.

Turn the main switch OFF, and then ON, when changing settings.

OK

**9.** Log back into the administrator web interface then select Network -> OpenAPI Setting and make the following changes:

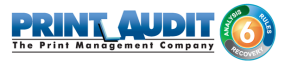

- a. Set Use SSL/TLS to SSL Only.
- **b.** Set Port No. (SSL) to 50003.
- **c.** Set all Certificate Verification Level Settings to Do Not Confirm and the Client Certificates to Do Not Request.

|              | Ма                                   | intenance     | Syste | em Settings   | )                                | Security          | Au    | User<br>th/Account<br>Track |                  | Network               | Box            |                 |   |
|--------------|--------------------------------------|---------------|-------|---------------|----------------------------------|-------------------|-------|-----------------------------|------------------|-----------------------|----------------|-----------------|---|
| _            |                                      | Print Sett    | ing   | Store Ad      | dress                            | Wizard            |       | Customiz                    | ze               |                       | <b>.</b>       | To Main<br>Menu |   |
| •            | TCP/I                                | P Setting     |       |               | OpenA                            | PI                |       |                             | 3                |                       |                |                 |   |
| ×.           | E-mai                                | il Setting    |       |               | Use SSL/TLS                      |                   |       | S                           | SSL Only         |                       |                |                 |   |
| LDAP Setting |                                      |               |       | Port Number   |                                  |                   | 5     | 50001 (1-65535)             |                  |                       |                |                 |   |
| IPP Setting  |                                      |               |       | Port No.(SSL) |                                  |                   | 5     | 0003 (1-                    | 65535)           |                       |                |                 |   |
| •            | FTP Setting                          |               |       |               | Proxy Settings                   |                   |       | Ē                           |                  |                       |                |                 |   |
|              | SNMF                                 | Setting       |       |               |                                  | Toxy Oction A     | uures | 5                           | 6                |                       | K to enter nos | st name.        |   |
|              | SMB Setting                          |               |       |               | Proxy Server Port Number         |                   |       | 8                           | 8080 (1-65535)   |                       |                |                 |   |
| <b>N</b>     | DPWS Settings                        |               |       |               | Proxy Server Port Number (HTTPS) |                   |       | 5) 8                        | 080 (1-          | 65535)                |                |                 |   |
| -            | Bonjo                                | our Setting   |       |               | Proxy Server Port Number (FTP)   |                   |       | 2                           | 1 (1-            | 65 <mark>5</mark> 35) |                |                 |   |
|              | NetW                                 | are Setting   |       |               | User Name                        |                   |       |                             |                  |                       |                |                 |   |
|              | Apple                                | Talk Setting  |       |               | Password is changed.             |                   |       | _                           |                  |                       |                |                 |   |
|              | Mahr                                 | AV Cotting    |       |               | Password                         |                   |       |                             |                  |                       |                |                 |   |
| 1            | webl                                 | AV Settings   |       |               | Certif                           | licate Verificati | on Le | vel Settings                |                  |                       |                |                 |   |
|              | Open.                                | API Setting   |       |               | Client Certificates              |                   |       |                             | Do not request   |                       |                |                 |   |
| •            | TCP S                                | Socket Settin | g     |               | Validity Period                  |                   |       |                             | Do Not Confirm V |                       |                |                 |   |
| <b>N</b> 1   | IEEE802.1X Authentication<br>Setting |               |       | on            | CN<br>Key Usage                  |                   |       |                             | Do Not Confirm V |                       |                |                 |   |
|              | LLTD                                 | Setting       |       |               | C                                | Chain             |       |                             |                  | o Not Confirn         | 1 🗸            |                 |   |
| •            | SSDP                                 | Settings      |       |               | E                                | Expiration Date   | Conf  | irmation                    |                  | o Not Confirm         | 1 🗸            |                 |   |
| Þ 1          | Web I                                | Browser Sett  | ing   |               |                                  |                   |       |                             |                  |                       |                | OK Cancel       | ] |

 Select Network -> WebDAV Settings -> WebDAV Server Settings. Make sure WebDAV Settings is set to ON.

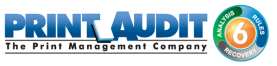

| Maintenance System Se  | ttings    | Security                   | User<br>Auth/Account<br>Track | Network        | Box             |  |  |
|------------------------|-----------|----------------------------|-------------------------------|----------------|-----------------|--|--|
| Print Setting Stor     | e Address | Wizard                     | Custom                        | ize            | To Main<br>Menu |  |  |
| ► TCP/IP Setting       | WebD      | AV Server Se               | ettings                       |                |                 |  |  |
| E-mail Setting         | Web       | WebDAV Settings ON V       |                               |                |                 |  |  |
| LDAP Setting           | SSL       | SSL Setting Non-SSL Only V |                               |                |                 |  |  |
| IPP Setting            | Acce      | Access Rights Settings     |                               |                |                 |  |  |
| FTP Setting            |           | New Password               |                               |                |                 |  |  |
| SNMP Setting           |           | Retype New Password        |                               |                |                 |  |  |
| SMB Setting            |           |                            |                               | Initial Passwo | ord             |  |  |
| DPWS Settings          |           |                            |                               |                |                 |  |  |
| Bonjour Setting        |           |                            |                               |                | OK Cancel       |  |  |
| ► NetWare Setting      |           |                            |                               |                |                 |  |  |
| AppleTalk Setting      |           |                            |                               |                |                 |  |  |
| ▼ WebDAV Settings      |           |                            |                               |                |                 |  |  |
| WebDAV Client Settings |           |                            |                               |                |                 |  |  |
| WebDAV Server Settings |           |                            |                               |                |                 |  |  |

11. Enabled the web browser on the device through Network -> Web Browser Setting. Set Web Browser to Enable and press OK.

|     | Ма             | intenance                     | Syste          | em Setting | s :    | Security                | Auti | User<br>h/Account<br>Track |    | Network | Box     |             |           |
|-----|----------------|-------------------------------|----------------|------------|--------|-------------------------|------|----------------------------|----|---------|---------|-------------|-----------|
| _   |                | Print Sett                    | ing            | Store Ad   | ldress | Wizard                  |      | Customiz                   | ze |         | <b></b> | To M<br>Mer | ain<br>Iu |
|     | TCP/I<br>E-mai | P Setting<br>il Setting       |                |            | Web B  | rowser Setti<br>Browser | ing  |                            | En | able 🗸  |         |             |           |
| * * | LDAP           | ' Setting<br>etting           |                |            |        |                         |      |                            |    |         | [       | ок          | ancel     |
| * * | SNMF           | Setting<br>Setting            |                |            |        |                         |      |                            |    |         |         |             |           |
| × × | SMB            | Setting<br>S Settings         |                |            |        |                         |      |                            |    |         |         |             |           |
|     | NetW           | are Setting                   |                |            |        |                         |      |                            |    |         |         |             |           |
|     | WebE<br>Open   | AV Settings                   |                |            |        |                         |      |                            |    |         |         |             |           |
| •   | TCP S          | Socket Settin<br>302.1X Authe | ig<br>inticati | on         |        |                         |      |                            |    |         |         |             |           |
| •   | Settin         | ig<br>Setting                 |                |            |        |                         |      |                            |    |         |         |             |           |
| •   | SSDF<br>Web I  | ' Settings<br>Browser Sett    | ing            |            |        |                         |      |                            |    |         |         |             |           |

Browse to User Auth/Account Track ->Print without Authentication and set Print without Authentication to Full Color/Black and press OK.

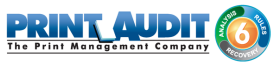

| SCOPICA MINOLTA             |             | Adm            | in <mark>ist</mark> rator     | Lo                            | gout     |     |                |
|-----------------------------|-------------|----------------|-------------------------------|-------------------------------|----------|-----|----------------|
|                             |             | Read           | dy to Scan                    |                               |          |     | 몲              |
| Model Name:bizhub C         | :454        |                | enu (Admin Mode)              |                               |          |     | R              |
| Maintenance                 | System Sett | ings s         | Security                      | User<br>Auth/Account<br>Track | Network  | Box |                |
| Print Sett                  | ing Store   | Address        | Wizard                        | Customize                     |          | E   | b Main<br>Menu |
| General Settings            |             | Print w        | vithout Authe                 | entication                    |          |     |                |
| User Authentication         | on Setting  | Print<br>Authe | without                       | Full Color/Black              | T        |     |                |
| Account Track Set           | ttings      | IF<br>(F       | P Filtering<br>Permit Access) | Disable •                     |          |     |                |
| Print without Auth          | entication  | (.             | IP Address                    |                               |          |     |                |
| Simple Print Auth           | entication  |                | Range1                        | 0.0.0                         | - 0.0.0. | 0   |                |
| Setting                     |             |                | Range2                        | 0.0.0                         | - 0.0.0. | 0   |                |
| External Server Se          | ettings     | -              | Range3                        | 0.0.0                         | - 0.0.0. | 0   |                |
| Public User Box S           | etting      |                | Range4                        | 0.0.0                         | - 0.0.0. | 0   |                |
| User/Account Con<br>Setting | nmon        |                | Range5                        | 0.0.0                         | - 0.0.0. | 0   |                |
| Scan to Home Set            | tinas       |                |                               |                               |          | OK  | Cancel         |

# Installing the Print Audit Embedded for Konica Minolta installation package on the server.

The installation package has a wizard like user interface that will guide you through the installation process.

- 1. Double click on the Print Audit Embedded for Konica Minolta setup to begin the installation.
- 2. On the "Welcome to the Print Audit Embedded for Konica Minolta Setup Wizard", click Next.

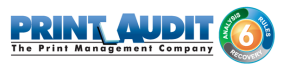

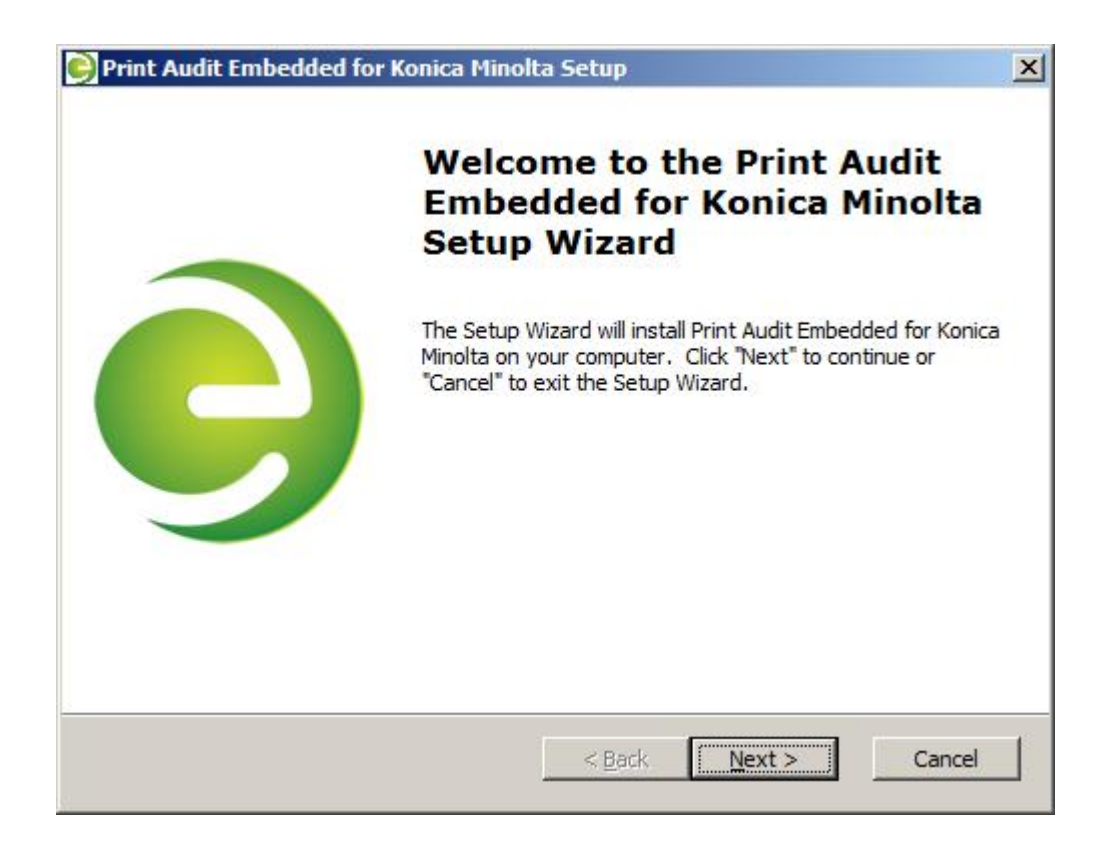

3. Read the End User License Agreement and select the checkbox if you accept. Click Next.

| Print Audit Embedded for Konica Mino                                                                                                    | olta Setup                                                                                                    |    |
|----------------------------------------------------------------------------------------------------|----------------------------------------------------------------------------------------------------|----|
| End-User License Agreement                                                                                                    |                                                                                                    |    |
| Please read the following license agreeme                                                                                                    | ent carefully                                                                                                    | 5  |
| SOFTWARE LICENSE AGREEMENT                                                                                                    |                                                                                                    | •  |
| OF PJLM SOFTWARE INC. OPERATING                                                                                                    | AS PRINT AUDIT ("VENDOR")                                                                                                    |    |
| SOFTWARE LICENSE AGREEMENT Ven<br>accompanying Software to you only<br>of the terms contained in this Licens<br>license terms included herewith ("A<br>READ THE TERMS AND CONDITIONS O<br>SELECTING "Continue" AT THE BOTTO | ndor is willing to license the<br>y upon the condition that you accept all<br>se Agreement and any supplementary<br>greement").<br>OF THIS AGREEMENT CAREFULLY BEFORE<br>DM OF THIS PAGE, YOU AGREE TO BE |    |
| BOUND BY THE TERMS AND CONDITIO                                                                                                    | ONS OF THIS AGREEMENT.                                                                                                    | -  |
| C I accept the terms in the License Agre                                                                                                    | ement                                                                                                    |    |
| • I do not accept the terms in the Licens                                                                                                    | se Agreement                                                                                                    |    |
|                                                                                                    |                                                                                                    |    |
|                                                                                                    |                                                                                                    |    |
|                                                                                                    | < Back Next Cano                                                                                                    | el |

4. Select the install location. A default location will be available to you. Click Next when finished.

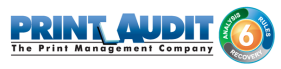

| elect Installation Folder                            |                                           | -                 |
|------------------------------------------------------|-------------------------------------------|-------------------|
| This is the folder where Print Audit<br>installed.   | Embedded for Konica Minolta will be       | 5                 |
| To install in this folder, dick "Next".<br>"Browse", | . To install to a different folder, enter | it below or click |
| <u>F</u> older:                                      |                                           |                   |
| Files (x86)\Print Audit Inc\Print Aud                | dit Embedded for Konica Minolta V         | Browse            |
|                                                      |                                           |                   |
|                                                      |                                           |                   |
|                                                      |                                           |                   |
|                                                      |                                           |                   |

**5.** Select the Website name where the Embedded for Konica Minolta web service will be created. It is recommended to use the Default Web Site. Click Next.

| Print Audit Embedded for Konica Mino                                       | lta Setup      |        | ×      |
|----------------------------------------------------------------------------|----------------|--------|--------|
| Embedded application web site<br>Please select the web site to install to. |                |        | 0      |
| Web Site Name                                                              |                |        |        |
| SITE: "Default Web Site" WEBAPP                                            |                |        | •      |
|                                                                            |                |        |        |
|                                                                            |                |        |        |
|                                                                            |                |        |        |
|                                                                            |                |        |        |
|                                                                            |                |        |        |
|                                                                            |                |        |        |
|                                                                            | < <u>B</u> ack | Next > | Cancel |
|                                                                            |                |        |        |

6. Enter the Print Audit 6 configuration details. Click Next when finished.

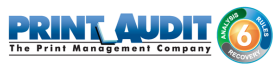

| <u>•</u>           |
|--------------------|
|                    |
| Connection Timeout |
| 20                 |
| Response Timeout   |
| 15                 |
|                    |
|                    |

- **a.** From the dropdown box, choose Enabled or Disabled to enable/disable the Print Audit Embedded for Konica Minolta application for use with Print Audit 6.
- **b.** IP address/Host Name the IP Address or Host Name of the server running the Print Audit 6 Database Communicator.
- **c.** Communicator port the port number the Database Communicator is set to listen on. The default is 17520.
- d. Connection Timeout the time in seconds that the Print Audit Embedded for Konica Minolta application will wait before a connection to the Database Communicator fails. The default is 20 seconds.
- e. Response Timeout the time in seconds that the Print Audit Embedded for Konica Minolta application will wait before a response from the Database Communicator before failing. The default is 15 seconds.
- 7. Enter the Print Audit Secure Server details. Click Next when finished.

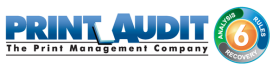

| int Audit Secure                                |                            | 6 |
|-------------------------------------------------|----------------------------|---|
| Please enter your Print Audit Se                | cure server configuration. |   |
| Print Audit Secure                              |                            |   |
| Enabled                                         |                            | • |
| IP Address/Host Name                            |                            |   |
| IP Address/Host Name                            |                            |   |
| IP Address/Host Name Virtual Directory pasecure |                            |   |
| IP Address/Host Name Virtual Directory pasecure |                            |   |

- **a.** From the dropdown box, choose Enable or Disabled to enable/disable the Print Audit Embedded for Konica Minolta application for use with Print Audit Secure.
- **b.** IP Address/Host Name the IP Address or Host Name of the server running the Print Audit Secure Server.
- **c.** Virtual Directory the name of the virtual directory configured on the Print Audit Secure Server. The default is "pasecure".
- 8. Enter the IP Address/Host Name where the installation package is being installed from and click Next when finished.

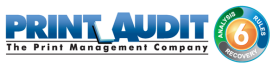

| MSI Package Address                                 |                                           | - |
|-----------------------------------------------------|-------------------------------------------|---|
| Please enter the IP Address of the being installed. | server where this installation package is | C |
| - IP Address/Host Name                              |                                           |   |
|                                                     |                                           |   |
|                                                     |                                           |   |
|                                                     |                                           |   |
|                                                     |                                           |   |
|                                                     |                                           |   |
|                                                     |                                           |   |
|                                                     |                                           |   |

**9.** Enter the credentials used to access the Print Audit Embedded for Konica Minolta configuration portal and click Next when finished.

| Print Audit Embedded for Konica Plin                                                                    | olta Setup                                                |   |
|----------------------------------------------------------------------------------------------------|-----------------------------------------------------------|---|
| Konica Minolta Embedded Configurat<br>Please enter credentials to use to acces<br>configuration portal. | tion Portal Credentials<br>is the Konica Minolta embedded | e |
| Username                                                                                                |                                                           |   |
| admin                                                                                                   |                                                           |   |
| Password                                                                                                |                                                           |   |
| ·····                                                                                                   |                                                           |   |
|                                                                                                    |                                                           |   |
|                                                                                                    |                                                           |   |
|                                                                                                    |                                                           |   |
|                                                                                                    |                                                           |   |

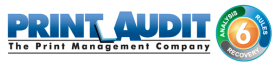

**10.** Select the appropriate Geographic region and click Next.

| 😔 Print Audit Embedded for Konica Minolta Setup                                  | ×      |
|----------------------------------------------------------------------------------|--------|
| Geographic region<br>Please select in which region the application is installed. | 0      |
| Region                                                                           |        |
| The Americas                                                                     | •      |
|                                                                                  |        |
|                                                                                  |        |
|                                                                                  |        |
|                                                                                  |        |
|                                                                                  |        |
|                                                                                  |        |
|                                                                                  |        |
| < Back Next >                                                                    | Cancel |

**11.** Click Install to begin installing Print Audit Embedded for Konica Minolta. The installation may take a few minutes to complete.

| Install<br>p Wizard is ready to b<br>on              | egin the Print .                 | Audit Embec                              | lded for Konica I                                  | Minolta    |
|------------------------------------------------------|----------------------------------|------------------------------------------|----------------------------------------------------|------------|
| ip Wizard is ready to b                              | egin the Print .                 | Audit Embec                              | lded for Konica I                                  | Minolta    |
|                                                      |                                  |                                          |                                                    |            |
| tall" to begin the insta<br>on settings, click "Back | llation,If you<br>".Click "Cance | want to rev<br>I <sup>®</sup> to exit th | iew or change a<br>e wizard.                       | ny of your |
|                                                      |                                  |                                          |                                                    |            |
|                                                      |                                  |                                          |                                                    |            |
|                                                      |                                  |                                          |                                                    |            |
|                                                      |                                  |                                          |                                                    |            |
|                                                      |                                  | < <u>B</u> ack                           | Install                                            | Cancel     |
|                                                      | on setungs, click back           | on settings, click back . Click Cance    | on settings, click back . Click Cancel to exit the | < Back     |

**12.** When the installation is complete, click Finish.

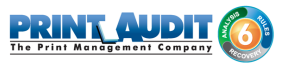

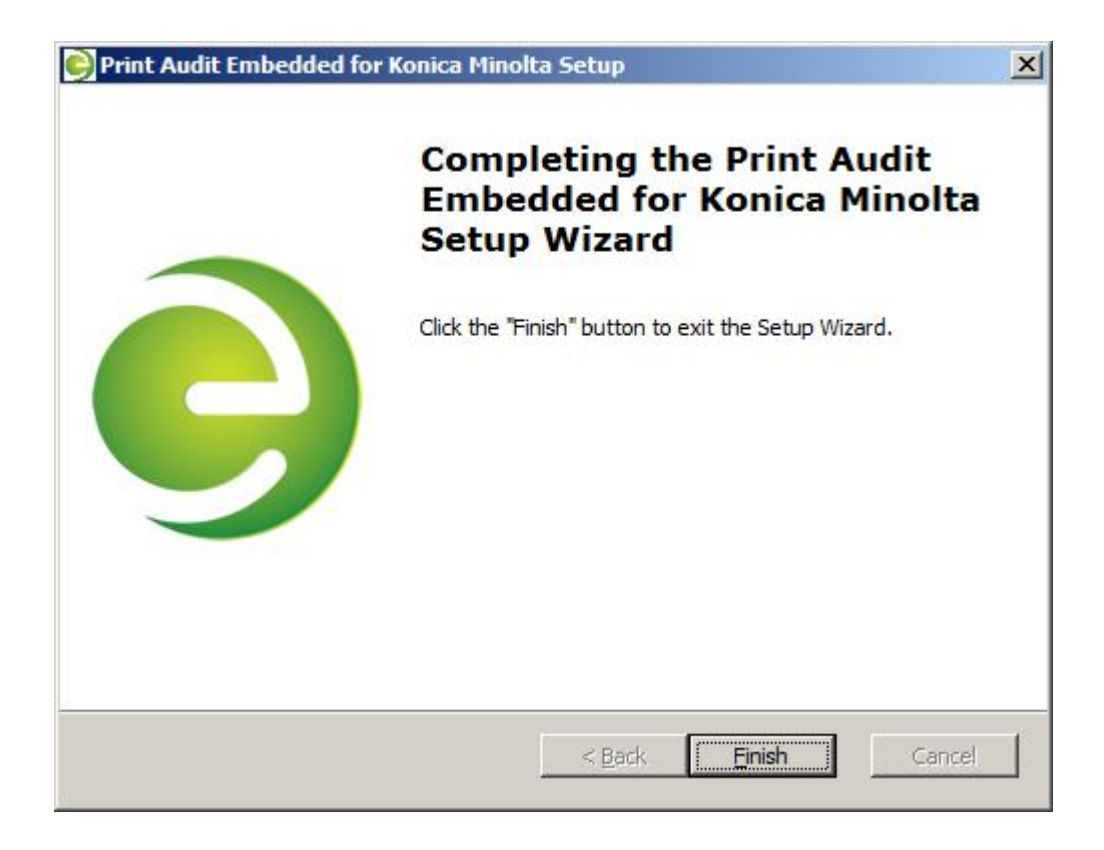

**13.** (Optionally) verify that IIS settings are correct. See the IIS Configuration/Setup for Print Audit Embedded for Konica Minolta section in this document.

#### Deploying the Print Audit Embedded for Konica Minolta application to MFPs.

1. On the server desktop there should be a short cut named Konica Minotla *Embedded Configuration.* Open it by double clicking on it. The short cut opens a web page with the following URL; http://localhost/KM.Embedded.App/Config

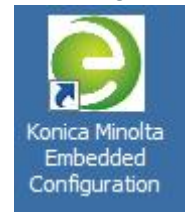

2. Enter the Konica Minolta Embedded Configuration Portal credentials to authenticate and click "Login". The credentials are the same as those used to access the Konica Embedded configuration portal.

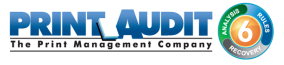

PRINT AUD

Embedded Sembedded Administrator Authentication
Username: admin

| Username: | admin |       |
|-----------|-------|-------|
| Password: |       |       |
|           | LOGIN | CLEAR |

- 3. Once authenticated three tabs will appear:
  - Communicator
  - PA Secure
  - Registration
- 4. Communicator is where settings related to Print Audit 6 are set. If Copy, Scan and/or Fax tracking are to be used select 'Enable PA Communicator'. Configure the IP Address or Hostname and port for the server running the Database Communicator Service. Click Update to commit changes.

|                         |                        | PRINT_AUDIT<br>Embedded |
|-------------------------|------------------------|-------------------------|
| onfiguration Sett       | ings                   |                         |
| COMMUNICATOR            | PA SECURE REGISTRATION |                         |
| Enable PA communicator: | <b>v</b>               |                         |
| Address:                | 192.168.0.124          |                         |
| Port:                   | 17520                  |                         |
| Connection timeout:     | 20                     |                         |
|                         |                        |                         |

5. Click on the PA Secure Tab. *This* is where settings related to Print Audit Secure are set. If using the Print Audit Secure functionality select 'Enable PA Secure'. Enter the IP address or Hostname of the system hosting the Print Audit Secure Server. Click Update to commit changes.

\*\*Note: pasecure is the default virtual directory for a Print Audit Secure server.

|                         |                |                     |            | PRINT_AUDIT<br>Embedded | C    |
|-------------------------|----------------|---------------------|------------|-------------------------|------|
| Configuration Set       | tings          |                     |            |                         |      |
| COMMUNICATOR            | PA SECURE      | REGISTRATION        |            |                         |      |
| Enable PA secure:       |                |                     |            |                         |      |
| Address:                | 192.168.0.124  | ł                   |            |                         |      |
| Virtual directory:      | pasecure       |                     |            |                         |      |
| Secure server location: | http://192.168 | 3.0.124/pasecure/we | bservices/ |                         |      |
|                         |                |                     |            |                         |      |
|                         |                |                     |            |                         |      |
|                         |                |                     |            |                         |      |
| UPDATE                  | OGOUT          |                     |            |                         | v0.0 |

- **6.** Click on the Registration Tab. Registration permits the administrator to perform different tasks regarding the embedded application. These are:
  - Register, deploys the application on to a device.
  - Unregister, removes the deployed application from a device.
  - Is Registered, checks the current status of the deployment of a device.

To register the application with the Konica Minolta device, enter the IP address and the administrative password for the unit. Press the Register button.

|                  |           |              | PRIN                 |        |
|------------------|-----------|--------------|----------------------|--------|
| Configuration Se | ttings    |              |                      |        |
| COMMUNICATOR     | PA SECURE | REGISTRATION |                      |        |
| MFP IP address:  |           |              |                      |        |
| MFP password:    |           |              |                      |        |
|                  |           |              |                      |        |
|                  |           |              |                      |        |
|                  |           |              |                      |        |
|                  |           |              |                      |        |
|                  |           |              | GISTER IS REGISTERED | V0.3.0 |

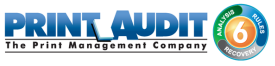

• The Registration may take some time to complete.

| Print Audit Embedded for   |                        |               |
|----------------------------|------------------------|---------------|
| ← → C 🗋 localhost/KM.Embed | ded.App/               | <b>무</b> ☆] 〓 |
|                            |                        |               |
| Configuration Set          | tings                  |               |
| COMMUNICATION              |                        |               |
| MFP IP address:            | Registering applicatio | n             |
| MFP password:              |                        |               |
|                            |                        |               |
|                            |                        |               |

## 2. Configuration - Embedded for Konica Minolta

This Embedded for Konica Minolta window in Print Audit 6 enables the configuration of all aspects of the Embedded for Konica Minolta copier device. The different elements of the window are described below.

### Pre-configuration checklist

If you are ready to begin configuring Print Audit 6 with Embedded for Konica Minolta, you have:

- Installed the Print Audit Database Communicator, Database and Administration tools to a computer on the network that will be on and available at all times. The Print Audit Client should be installed on at least one workstation, to test printing and ensure that print jobs are being tracked correctly before continuing.
- Configured Print Audit 6 for PIN codes and validated fields to be integrated into Print Audit 6 Embedded. (Optional)
- Installed the <LINK FOR Konica Minolta DOWNLOAD> software on a computer that has Internet Information Services (IIS) and .Net installed, and is acting as a web server.
- Used this guide to configure Print Audit 6 Embedded on Konica Minolta Open API enabled devices.

#### Overview

The Print Audit Administration tool provides the ability to configure Embedded for Konica Minolta on all the MFDs in the environment using the Embedded Systems plug-in. Configure one copier for every physical Konica Minolta MFD on which the Embedded Client will run.

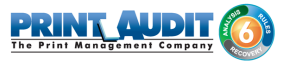

Costs, authentication methods and custom fields may be configured for each device.

## Adding, Editing and Deleting Copiers in Print Audit 6

Use the Embedded Systems section of the Administration tool to add, edit and delete Embedded for Konica Minolta copiers. A copier in the Administration tool represents a physical copier in the network.

| 🥞 Print Audit 6 A                | Administration                                             |                                                                        |                 |   |
|----------------------------------|------------------------------------------------------------|------------------------------------------------------------------------|-----------------|---|
| <u>F</u> ile <u>E</u> dit ⊻iew ( | <u>T</u> ools <u>G</u> roups <u>H</u> elp                  |                                                                        |                 |   |
| 🎦 New 🔻 🎦 E                      | dit 📕 Save 💢 Delete                                        | : 🚱 🕙 🕢 🐺 Import 🔮 Expo                                                | t 🎒 User Groups |   |
| Main                             | Embedded Syst<br>Use this section to<br>walk-up copiers to | tems<br>o add and configure embedded syst<br>o work with Print Audit 6 | ems for your    |   |
|                                  | Copier                                                     | Serial Number                                                          | Device Type     | - |
| Printer Paper Sizes              |                                                            |                                                                        |                 |   |
| sinters 🖉                        |                                                            |                                                                        |                 |   |
| 2                                |                                                            |                                                                        |                 |   |
|                                  |                                                            |                                                                        |                 | _ |
|                                  |                                                            |                                                                        |                 |   |
| mbedded Systems                  |                                                            |                                                                        |                 |   |
| Advanced                         |                                                            |                                                                        |                 | - |
|                                  | . р.                                                       | <u>k</u>                                                               |                 |   |

#### To add a new copier:

- 1. Run the Print Audit Administration program.
- 2. Click the Embedded Systems button on the left hand side of the Print Audit Administration window. The list of existing copiers appears on the right side. It may be necessary to scroll the left side down to reveal the Embedded Systems button.
- 3. Click the New button on the toolbar.
- 4. Select Embedded for Konica Minolta from the dropdown list of embedded applications.
- 5. Press OK. The Add/Edit Embedded for Konica Minolta window will appear.
- **6.** At minimum, a copier name and the serial number of the copier must be provided. Please refer to the 'Embedded for Konica Minolta Configuration Window' section below for more information filling out the Embedded for Konica Minolta window.

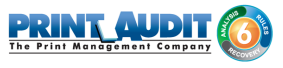

7. Click the Save button. The Embedded for Konica Minolta window closes and the copier appears in the Copiers list.

#### To edit a copier:

- 1. Run the Print Audit Administration program.
- 2. Click the Embedded Systems button on the left side of the Print Audit Administration window. The list of existing copiers appears on the right side. It may be necessary to scroll the left side down to reveal the Embedded Systems button.
- 3. Select the copier to be edited from the list of copiers. It appears highlighted.
- 4. Click the Edit button on the toolbar. The Embedded for Konica Minolta window appears.
- 5. Make any needed changes to the copier.
- 6. Click the Save button. The Embedded for Konica Minolta window closes and the copier appears in the Copiers list.

#### To delete a copier:

- 1. Run the Print Audit Administration program.
- 2. Click the Embedded Systems button on the left hand side of the Print Audit Administration window. The list of existing copiers appears on the right side. It may be necessary to scroll the left side down to reveal the Embedded Systems button.
- 3. Select the copier to be edited from the list of copiers. It appears highlighted.
- 4. Click the Delete button on the toolbar. A message appears to verify removal of the copier.
- 5. Click the Yes button to delete the copier. The list of copiers refreshes.

### Configuring the Konica Minolta MFP in Print Audit 6

This Embedded for Konica Minolta window in Print Audit 6 enables the configuration of all aspects of the Embedded for Konica Minolta copier device. The different elements of the window are described below.

#### General

**Copier name** - The name to describe the copier. Enter a name that is descriptive enough to distinguish the copier from others. For example "Third Floor Konica Minolta".

**Serial number** - The serial number of the Konica Minolta MFD. NOTE: the serial number is case-sensitive and must match the serial number of the Konica Minolta MFP that the Embedded Client is installed on. To obtain the serial number, you will need to log in to the Konica Minolta

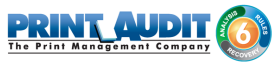

device. Typically, the serial number may be found under Device Status. The serial number may be referred to as the Engine Serial Number. For assistance on obtaining the serial number, please refer to your Konica Minolta documentation as the location of the serial number may vary from model to model.

**Report as printer** - Use this to select an already existing Print Audit printer with which to associate the copier. For example, if there is an MFP in the office that users print to which is already in the Print Audit database, choose that MFP here for the copier so that all transactions are reported as the same printer. If a printer is not selected here, Print Audit will record transactions for this copier as the copier name.

|                                         |                                                                                                    |                                                                |                                                                                     | Save                   |
|-----------------------------------------|----------------------------------------------------------------------------------------------------|----------------------------------------------------------------|-------------------------------------------------------------------------------------|------------------------|
| erial number:                           |                                                                                                    |                                                                |                                                                                     | Close                  |
| eport as printer                        | . [                                                                                                    |                                                                |                                                                                     |                        |
| eport as user:                          |                                                                                                    |                                                                |                                                                                     |                        |
|                                         |                                                                                                    |                                                                |                                                                                     |                        |
| uthentication ty                        | vpe: <pre> </pre> <pre> </pre>                                                                                                    |                                                                | -                                                                                   |                        |
| uthentication ty<br>assword:            | vpe: <mark> <none></none></mark>                                                                                                    | re additional (                                                | password                                                                            | 1                      |
| uthentication ty<br>assword:<br>Pricing | vpe: <a>None</a> <ul> <li>Require</li> <li>Restrictions</li> <li>B/W Cost</li> </ul>                                                                                                    | re additional<br>Prompt                                        | Dassword                                                                            | ced                    |
| uthentication ty<br>assword:<br>Pricing | vpe: <pre></pre> <pre></pre> <pre></pre> <pre> <pre> <pre> </pre> <pre> <pre> </pre> <pre> </pre> </pre> <pre> </pre> <pre> </pre> <pre> </pre> <pre> </pre> </pre> <pre> </pre> </pre> <pre> </pre> <pre> </pre> <pre> </pre> <pre> </pre> <pre> </pre> <pre> </pre> <pre> </pre> <pre> </pre> <pre> </pre> <pre>     <pre>     <pre>    <pre>    <pre>     <pre>     <pre>   <pre>    <pre>    <pre>   <pre>   <pre>    <pre>   <pre>    <pre>   <pre>   <pre>   <pre>    <pre>     <pre></pre></pre></pre></pre></pre></pre></pre></pre></pre></pre></pre></pre></pre></pre></pre></pre></pre></pre></pre></pre> | re additional<br>Prompt<br>Color Cost<br>\$0.100               | Password<br>Is Limits Advan<br>Paper Size<br>Letter (8.5 x 11)                      | ced<br>Track           |
| uthentication ty<br>assword:<br>Pricing | vpe: <a>None&gt;</a> <ul> <li>Restrictions</li> <li>B/W Cost</li> <li>\$0.100</li> <li>\$0.100</li> </ul>                                                                                                    | re additional  <br>Color Cost<br>\$0.100<br>\$0.100            | Dassword<br>Is Limits Advan<br>Paper Size<br>Letter (8.5 x 11)<br>Letter (8.5 x 11) | ced<br>Track<br>V      |
| uthentication ty<br>assword:<br>Pricing | vpe: <a>None&gt;</a> <ul> <li>Restrictions</li> <li>B/W Cost</li> <li>\$0.100</li> <li>\$0.100</li> <li>\$0.100</li> </ul>                                                                                                    | re additional p<br>Color Cost<br>\$0.100<br>\$0.100<br>\$0.100 | Paper Size<br>Letter (8.5 x 11)<br>Letter (8.5 x 11)<br>Letter (8.5 x 11)           | ced<br>Track<br>V<br>V |

**Report as user** - Use this to

select an existing Print Audit user whom to associate all jobs from this copier. Use this functionality to still have individual user authentication, but for reporting purposes report all jobs to a single user.

**Authentication type** - Select how the user will authenticate to the copier before they can do transactions. The authentication type determines how a user identifies themselves to the copier before they can do a transaction. The following options are available:

- None Users do not have to authenticate before using the copier. All transactions are recorded to the generic Konica Minolta\_Embedded user.
- PIN code Users must enter their Print Audit PIN to access the copier.

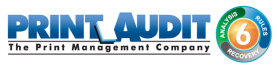

- Card Reader Users must use their proximity card or swipe card to access the copier
- Card Reader or PIN Users must use their proximity / swipe card or enter their Print Audit PIN to access the copier.
- Active Directory Print Audit Embedded for Konica Minolta can authenticate directly against an Active Directory server. When this option is selected, at least one Active Domain must be entered in the AD Domain(s) field. Multiple domains can be used if they are separated by a comma (,). When this authentication method is used, users will have to select the domain from a dropdown on the Print Audit Embedded for Konica Minolta application as well as entering their Username/Password.

**Require additional password** - Check this box to require the user to enter an additional (optional) password before they can authenticate using the Authentication type selected above.

## Pricing tab

| opier name:               |                                                |                                  |                                                                  |       |
|---------------------------|------------------------------------------------|----------------------------------|------------------------------------------------------------------|-------|
|                           | -                                              |                                  |                                                                  | Save  |
| erial number:             |                                                |                                  |                                                                  | Close |
| eport as printer:         | -                                              |                                  |                                                                  |       |
| eport as user:            |                                                |                                  |                                                                  |       |
| uthentication type        | x <pre></pre>                                  |                                  | •                                                                |       |
| lacoword:                 | -                                              | 1.07                             | 275<br>275                                                       |       |
|                           | I Hequi                                        | re additional                    | password                                                         |       |
| Pricing                   | Restrictions                                   | re additional                    | ts                                                               | ced   |
| Function                  | Restrictions                                   | Color Cost                       | Password                                                         | Track |
| Function                  | Restrictions                                   | Color Cost<br>\$0.100            | Password<br>Paper Size<br>Letter (8.5 x 11)                      | Track |
| Function<br>Print<br>Copy | Restrictions<br>B/W Cost<br>\$0.100<br>\$0.100 | Color Cost<br>\$0.100<br>\$0.100 | Password<br>Paper Size<br>Letter (8.5 x 11)<br>Letter (8.5 x 11) | Track |

This tab contains the pricing for each function on the copier.

To edit the pricing for a particular function:

- 1. Clear the "Track" column for the function to disable the tracking of transactions of that type.
- **2.** Select from the list the function that is to change and click the Edit button. The Configure Pricing and Paper Size Window appears.

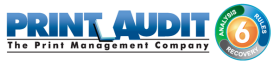

- 3. Set the pricing as it makes sense for this copier in the organization.
- 4. Click the Done button. The Configure Pricing and Paper Size Window closes.

#### Prompts tab (only with Print Audit 6 Recovery)

This tab is only relevant when using Print Audit 6 Recovery for the charge-back of printing.

- For each Activity the user can be required to enter values for Custom Fields. Custom Fields are setup in the Custom Fields section of the Print Audit Administrator. On this tab, select from any one of the Custom Fields configured and define a custom prompt for each one. Note: The Client Custom Field(s) must be created first before they will appear under the Prompts tab.
- Use custom fields from the user profile Check this box to override the default custom field choices with the custom fields set in a user's User Profile.
- Allow comments Check this box if the user can enter general comments about the job.
- Disable Exact Match Check this box if the user can enter the custom field directly in the field and proceeds to the next step without selecting from the list.
- Custom fields The custom fields list contains all custom fields that have been defined. To use a custom field for the activity, check the Include checkbox.

#### Advanced tab

This tab is used for setting the summary page display.

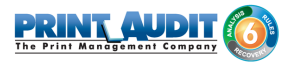

Check this box if you would like to view the summary page of all selected prompt / comment values.

|                                      | Save                                                                      |
|--------------------------------------|---------------------------------------------------------------------------|
|                                      | Close                                                                     |
|                                      | 2                                                                         |
|                                      | 2                                                                         |
| <none></none>                        | •                                                                         |
| E Require additional password        |                                                                           |
| estrictions   43 Prompts   64 Limits | Advanced                                                                  |
| te                                   | None> Require additional password testrictions T Prompts Limits hary Page |

#### 3. Using Embedded for Konica Minolta with Print Audit 6

The Embedded for Konica Minolta Client is very easy to use. It will first prompt for required identification or billing information, before enabling the device for copy, scan, fax, or print functionality. Once the desired function is complete, return to the panel and complete the session, otherwise the MFP will timeout the session. When the session ends, the copy, scan, fax, or print transaction is sent to the Print Audit 6 database, and the Embedded Client resets to be ready for the next user.

The standard set of steps to using Embedded for Konica Minolta to track job information is as follows:

- 1. Start the Transaction Press the Start button on the screen. The Embedded Client retrieves its configuration and proceeds to prompt for the required information. The Cancel button can be used at any time to return to the Start screen.
- 1. Authenticate If configured to ask for a PIN Code, the Embedded Client displays a login screen. To login:
  - a. Press the PIN Code button. An input form displays.
  - **b.** Enter a PIN Code using the Konica Minolta keyboard or the touch screen.

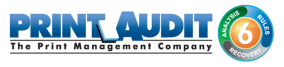

- c. Press the OK button to accept the input.
- d. Press the OK button on the Login screen to validate the PIN Code.
- 2. Enter Custom Field Information If configured to ask for Custom Field information, the Embedded Client will prompt for one or more values from the user. To enter values for a searchable field:
  - a. Press the button on the touch screen that corresponds to the Custom Field Name.
  - b. Enter a full or partial code on the screen and click OK.
  - **c.** If only one match is found for the field, the Embedded Client asks for the next Custom Field value if any is configured.
  - **d.** If Print Audit finds more than one match, a list of values will display. Use the touch screen to navigate through the values.
  - e. When the desired value is found, press the button corresponding to the value. It appears highlighted.
  - f. Press the OK button to accept the value.
  - g. Press the OK button again to move to the next screen.

#### 3. To enter values for a non-searchable field:

- a. Press the button that corresponds to the desired value. It appears highlighted.
- **b.** Use the arrows on the touch screen to navigate through the choices.
- **c.** Press the OK button to accept the value. The Embedded Client will request the next Custom Field value if any is configured.
- **4. Enter any Comments** If configured, the Embedded Client will request any Comments for the job. Press OK if to proceed without entering comments. To enter comments:
  - a. Press the Comments button on the touch screen. An input form appears.
  - **b.** Use the input form to enter comments.
  - c. Press the OK button to close the input form.
  - d. Press the OK button on the Comments screen to accept the comments.
- 5. Verify Selections After all information has been input, a summary screen appears showing the current balance if any, along with the custom values selected. Press the OK button to accept the selections and begin the job.
- 6. Complete the Job After the job is completed, press the "" (Logout)" button on the Konica Minolta MFP keypad. This completes the transaction, and transmits the job information to the Print Audit database. If the "" (Logout)" button is not used to end the session, the Konica Minolta MFP will eventually timeout the session, return to the Start screen and transmit the job information to the Print Audit database.

## 4. Using Embedded for Konica Minolta with Print Audit Secure

The Print Audit Secure Embedded for Konica Minolta Client is very easy to use. It will first prompt for required information. The prompts which appear are dependent on how the Secure Embedded Client is configured. Once the prompted information is provided, the device will release the secure job(s). Then the Secure Embedded Client resets to be ready for the next user. If the session is not manually finished, the Konica Minolta MFP will timeout.

# Following are the standard set of steps to using Secure Embedded for Konica Minolta to release a print job.

### 1. Authenticate

- 1. **PIN Code authentication** If configured to request a PIN Code, the Secure Embedded Client displays a login screen. To login:
  - a. Click on the Pin Code Field
  - b. Enter a PIN Code using the Konica Minolta keyboard or the touch screen.
  - c. Press the Login button to accept the input.
- **2.** Authenticate with a Username If configured to ask for a Username, the Secure Embedded Client displays a login screen. To login:
  - a. Click on the Username Field
  - b. Enter a Username
  - c. Click on the Password Field
  - d. Enter a Password
  - e. Press the Login button to accept the input.
- **3.** Authenticate with a swipe card If configured to ask for a swipe card, the Secure Embedded Client displays a login screen. To login:
  - **a.** Swipe a card in a card reader attached to the MFP.

### 2. Release Print Jobs

- 1. To release all the compatible print jobs, click the Release All button.
- 2. To release only certain jobs, press the checkbox next to the jobs to be released.
- 3. Click the Release button. The selected job(s) will now print.

## 3. Delete Print Jobs

To delete print jobs, press the checkbox next to the jobs to be remove and press the Cancel button. A confirmation dialog will appear. Press OK to delete the job or Cancel to return to the Jobs List.

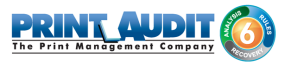

## 3. Refresh Job List

To force the MFP to reload the secured jobs list, press the Refresh button.

## 4. Complete the Job

When finished releasing print jobs, press the Logout button on the Konica Minolta MFP screen. This will notify Print Audit Secure that the transaction is complete. If this step is not completed, the Konica Minolta MFP will eventually reset back to the Start screen.

## 5. Troubleshooting Print Audit Embedded for Konica Minolta

Please refer to this section if issues are encountered with the operation of Embedded for Konica Minolta. If a resolution is not found in this section, please contact Print Audit technical support.

#### Where can I find logging information?

The embedded application writes detailed information to the Windows event log during deployment and in run time using three different logging levels.

- Information
- Warning
- Error

The log can be found by invoking *eventvwr* from the Windows command prompt. The *Print Audit* log can be found under *Applications and Services Logs -> Print Audit*.

# When the Konica Minolta device comes out of sleep/energy saving mode, the first card swipe does not unlock the MFP.

This is a known issue with some Konica Minolta MFP's. Check with your Konica Minolta dealer to see if a newer firmware version exists that addresses this issue.

## 6. IIS Configuration/Setup for Print Audit Embedded for Konica Minolta

Please Note: The Print Audit Embedded for Konica Minolta Setup Wizard is designed to configure settings in IIS when it is run. However, depending the environment, it may be necessary to verify or modify those settings. The examples presented in this guide are based on the default installation options. Please contact your System Administrator for additional details should changes to these defaults be required in your environment.

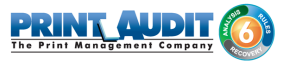

#### Installing IIS Components for Print Audit Embedded for Konica Minolta

Depending on the version of IIS and Windows operating system, the installation of the components may vary.

#### Server 2008/IIS 7

.NET Framework 4 is not a recognized Feature in Server 2008 and cannot be added through the Features Wizard. It requires that .NET Framework 4 be downloaded from Microsoft and installed separately.

The following IIS components should be selected when adding/modifying IIS through the Roles Wizard.

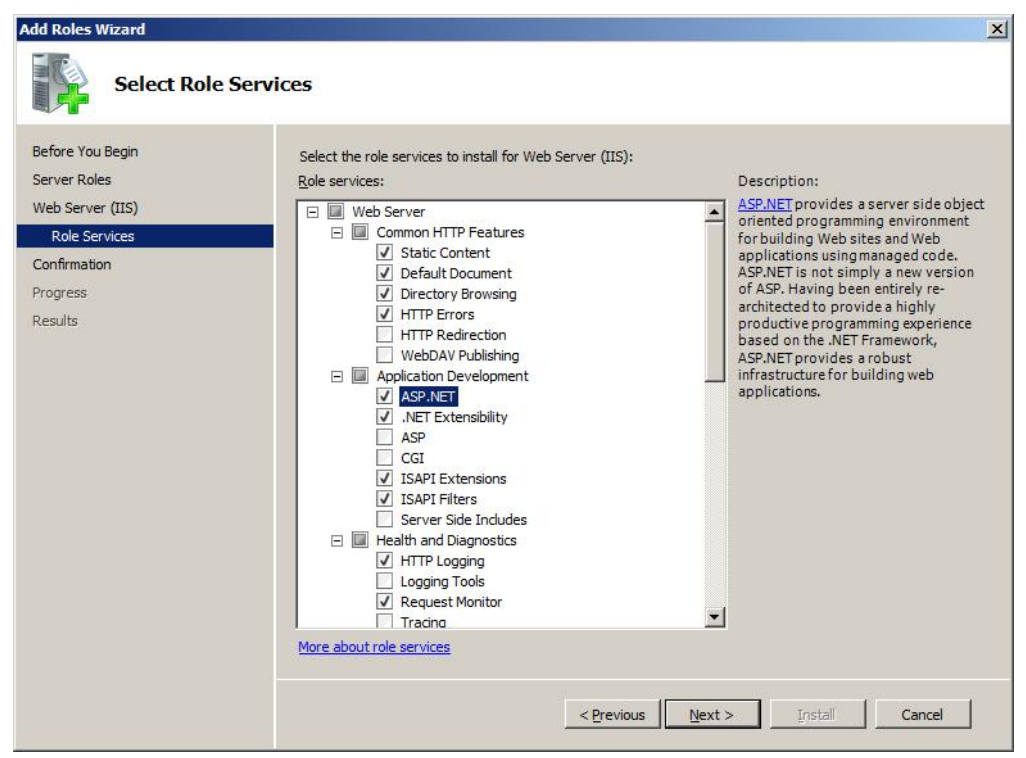

#### Windows 2012/IIS8 and up

The following IIS components should be selected when adding/modifying IIS through the Roles Wizard:
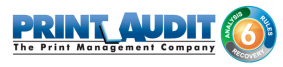

| Select server rol                                                       | ES                                                                                                    | DESTINATION SERVER                                                                                                    |
|-------------------------------------------------------------------------|----------------------------------------------------------------------------------------------------|----------------------------------------------------------------------------------------------------|
| Before You Begin                                                        | Select one or more roles to install on the selected server.                                                                                                    | PJLM-KONICA.printaudit.loca                                                                                                    |
| Installation Type                                                       | Roles                                                                                                    | Description                                                                                                    |
| Server Selection<br>Server Roles<br>Features<br>Confirmation<br>Results | ▲       Web Server (IIS) (18 of 43 installed)         ▲       ■       Web Server (14 of 34 installed)         ▷       ■       Common HTTP Features (4 of 6 installed)         ▷       ■       Common HTTP Features (4 of 6 installed)         ▷       ■       Health and Diagnostics (2 of 6 installed)         ▷       ■       Performance (1 of 2 installed)         ▷       ■       Security (2 of 9 installed)         ▲       ■       Application Development (5 of 11 installed)         ✓       .NET Extensibility 3.5 (Installed)         ✓       .NET Extensibility 4.5 (Installed)         △       ASP.NET 3.5         ✓       ASP.NET 4.5 (Installed)         □       CGI         ✓       ■ | Application Development provides<br>infrastructure for developing and<br>hosting Web applications. Use these<br>features to create Web content or<br>extend the functionality of IIS. These<br>technologies typically provide a way<br>to perform dynamic operations that<br>result in the creation of HTML<br>output, which IIS then sends to fulfil<br>client requests. |

The following Features should be added/modified through the Features Wizard:

## Verifying Application Pools

Application Pools in IIS allow different ASP.NET applications running on the web server to be isolated from each other. Errors in one application pool will not affect other applications running in other application pools. Print Audit Embedded for Konica Minolta installs a single application pool:

KM Embedded App AppPool - runs under .NET Framework v4.0.30319

To verify the .NET Framework version for the application pool:

- 1. Open the Internet Information Services (IIS) Manager.
- 2. Under the IIS server name, select "Application Pools"

| Application Pools                                                              |                                              |                                          |                                                 |                                |
|--------------------------------------------------------------------------------|----------------------------------------------|------------------------------------------|-------------------------------------------------|--------------------------------|
| This page lets you view and manage the worker processes, contain one or more a | list of application p<br>pplications, and pr | oools on the serve<br>ovide isolation am | r. Application pools a<br>ong different applica | are associated with<br>ations. |
| Name *                                                                         | Status                                       | .NET Frame                               | Managed Pipeli                                  | Identity                       |
| ASP.NET v4.0                                                                   | Started                                      | v4.0                                     | Integrated                                      | ApplicationPoolIden            |
| ASP.NET v4.0 Classic                                                           | Started                                      | v4.0                                     | Classic                                         | ApplicationPoolIden            |
| Classic .NET AppPool                                                           | Started                                      | v4.0                                     | Classic                                         | ApplicationPoolIden            |
| DefaultAppPool                                                                 | Started                                      | v4.0                                     | Integrated                                      | ApplicationPoolIden            |
| KM Embedded App AppPool                                                        | Started                                      | v4.0                                     | Integrated                                      | NetworkService                 |

3. Double click on the Application Pool Name.

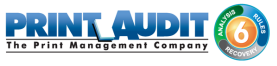

| lit Application Pool            | ? × |
|---------------------------------|-----|
| Name:                           |     |
| KM Embedded App AppPool         |     |
| .NET <u>F</u> ramework version: |     |
| .NET Framework v4.0.30319       | •   |
| Managed pipeline mode:          |     |
| Integrated 💌                    |     |

4. Use the dropdown ".NET Framework version" to select the appropriate version if it is not already set.

# Verifying Application Pools used by Print Audit Embedded for Konica Minolta sites

The Print Audit Embedded for Konica Minolta creates one web sites under "Default Web Site" by default:

• KM.Embedded.App - KM Embedded App AppPool uses the application pool.

To verify the Application pool used by a site:

1. Open the Internet Information Services (IIS) Manager.

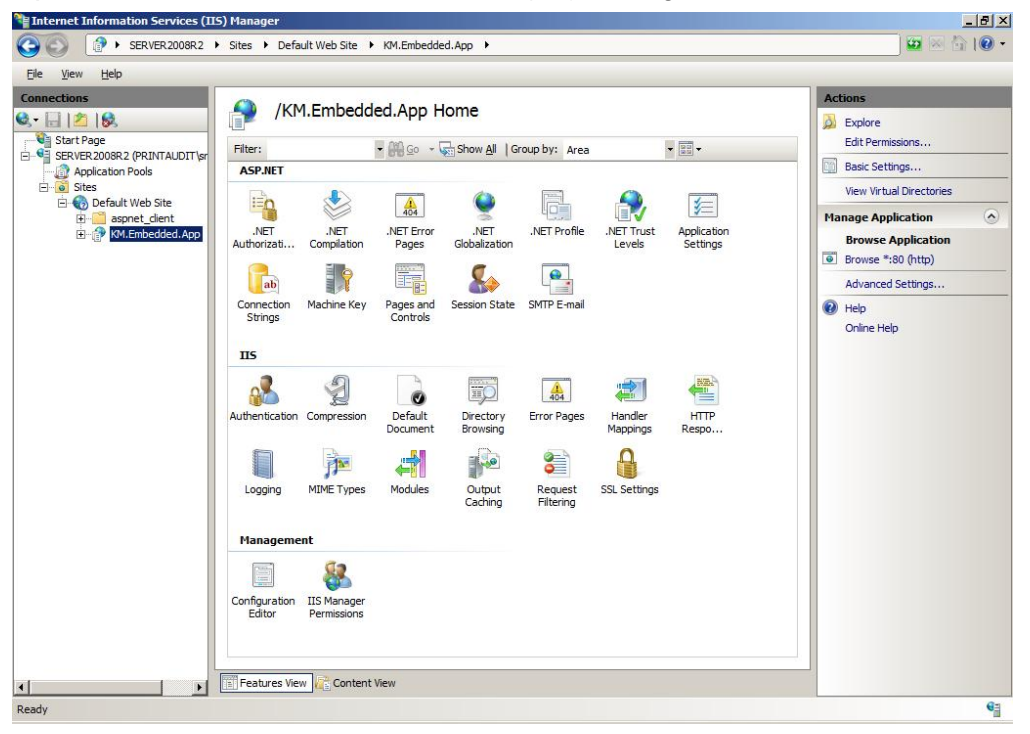

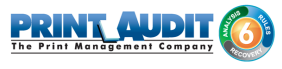

- **2.** Locate the web site under "Sites" and highlight it. By default, the Print Audit Embedded for Konica Minolta sites are under "Default Web Site".
- 3. Under "Actions" (located on the right hand side of the IIS Manager), click on "Basic Settings...

| Site name: I<br>Path:                               | Default Web Sit<br>/ | te                       |                 |
|-----------------------------------------------------|----------------------|--------------------------|-----------------|
| lias:                                               |                      | Application pool:        |                 |
| M.Embedded.                                         | Арр                  | KM Embedded App AppPool  | S <u>e</u> lect |
| Example: sales<br>Physical path:<br>C:\Program File | es (x86)\Print A     | udit Inc\Print Audit Emb |                 |
| ass-through a                                       | uthentication        |                          |                 |
|                                                     | 1000                 |                          |                 |

## Verifying ASP.NET Restriction

The Print Audit Embedded for Konica Minolta requires .NET Framework and version 4.

1. Open the Internet Information Services (IIS) Manager.

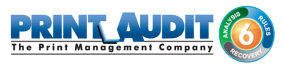

| Start Page<br>Start Page<br>Start Page<br>Servez 200682 (PRINTALIDITIS<br>Application Pools<br>Start<br>Default Web Site<br>Construction<br>Default Web Site | SERVER2008                                                                       | R2 Home                        | Show All G<br>Show All G<br>NET<br>Globalization<br>Session State | NET Trust<br>Levels<br>SMTP E-mail | Application<br>Settings                  | Connection<br>Strings                 | Actions<br>Hanage Server<br>Restart<br>Start<br>Stop<br>View Application Pools<br>View Sites<br>Change .NET Framewor<br>Pielep<br>Online Help |
|----------------------------------------------------------------------------------------------------|----------------------------------------------------------------------------------|--------------------------------|-------------------------------------------------------------------|------------------------------------|------------------------------------------|---------------------------------------|----------------------------------------------------------------------------------------------------|
|                                                                                                    | IIS<br>Authentication Compression<br>ISAPI and CGI ISAPI Filters<br>Restrictions | Default<br>Document<br>Logging | Directory<br>Browsing<br>MIME Types                               | Error Pages                        | Handler<br>Mappings<br>Output<br>Caching | HTTP<br>Respo<br>Request<br>Filtering |                                                                                                    |
|                                                                                                    | Server Worker<br>Certificates Processes<br>Management                            | \$2                            | 52                                                                | 80. <mark>7</mark>                 | ¥=                                       |                                       |                                                                                                    |

2. Click on the icon "ISAPI and CGI Restrictions"

| Thternet Information Services (11                                                                                                    | 5) Manager                                                                                                    |                                                                                     |                                                                                                    |                                                                                                    |
|----------------------------------------------------------------------------------------------------|----------------------------------------------------------------------------------------------------|-------------------------------------------------------------------------------------|----------------------------------------------------------------------------------------------------|----------------------------------------------------------------------------------------------------|
| SERVER2008R2     SERVER2008R2     SERVER208     SERVER208     SERVE                                                                                                    | •                                                                                                    |                                                                                     |                                                                                                    | 😐 🖂 🕼 •                                                                                                    |
| Eile View Help                                                                                                    |                                                                                                    |                                                                                     |                                                                                                    |                                                                                                    |
| Ele View Heb<br>Connections<br>Start Page<br>Start Page<br>Strict Page<br>Strict | Sector 2 April 2 April | rictions<br>CGI extensions that can run of<br>Allowed<br>Not Allowed<br>Not Allowed | n the Web server.  Path %windf%VMcrosoft.NETVFramework64/v2 %windf%VMcrosoft.NETVFrameworkVv4. C:WindowsVMcrosoft.NETVFramework64/v | Alerts         ① The CGI module is not installed.         applications that are allowed to<br>run, but they will not be able to<br>run until the CGI module is<br>installed.         Add         Edit Feature Settings         ② Help<br>Online Help |
| Configuration: 'localhost' applicationHost.c                                                                                                    | onfig                                                                                                    |                                                                                     |                                                                                                    | G                                                                                                    |
| and a second a second                                                                                                    |                                                                                                    |                                                                                     |                                                                                                    |                                                                                                    |

**3.** Highlight the .NET 4 versions that are set to "Not Allowed" and click on the "Allow" link under "Actions".

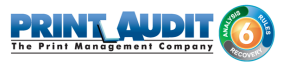

## **Embedded for Kyocera Documentation**

Print Audit® Embedded installs directly onto supported Kyocera multifunction peripherals, allowing users to control and recover all printing, copying, faxing and scanning costs. Review the documentation below for help with installation or configuration of Print Audit Embedded. You can also use the Knowledge Base to find more information.

## **Browse Documents:**

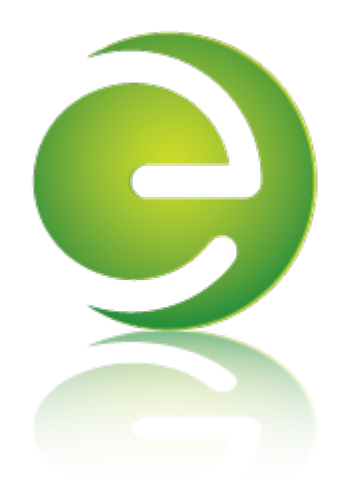

## Browse Other Product Documentation:

Print Audit 6 Infinite Device Management Print Audit Secure Rapid Assessment Key Embedded for Sharp

Embedded for Kyocera Mita Embedded for Lexmark Embedded for Xerox Embedded for HP

Copy Audit Touch Copy Audit Numeric

## Embedded for Kyocera Installation and Setup Guide

Print Audit Embedded for Kyocera is used alongside Print Audit 6 to provide authenticated access to Kyocera MFPs, for the purpose of securing device functionality, and tracking usage. Users must authenticate at the MFP by login, PIN, or card swipe identification before they may access MFP functions.

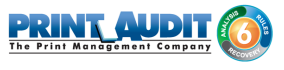

When additionally used in conjunction with Print Audit Secure, users will also be able to select and release secure print documents directly from the MFP panel.

This guide provides instructions to install and configure Embedded for Kyocera with Print Audit 6.

When used with Print Audit 6, Embedded for Kyocera will track:

- walk-up copying
- scanning
- faxing
- printing from the document server

When Print Audit Secure is added, Embedded for Kyocera can additionally provide:

- Secure release of all printing
- Follow Me printing

### **Components**

Embedded for Kyocera consists of two main components:

## 1. Print Audit 6 - Embedded for Kyocera Configuration:

Embedded for Kyocera is configured using the Embedded Systems plug-in for the Print Audit 6 Administration tool. Support for Embedded for Kyocera exists in Print Audit 6.8.0 or newer.

## 2. Embedded Client:

This software runs on the MFP. The Embedded Client provides a user interface directly on the panel of the Kyocera MFP to enable the tracking of copies, scans or faxes, or the printing of documents stored in the MFP's Document Server.

In addition to tracking the number of pages in a copy, scan, fax, or print job, the Embedded Client tracks additional information about the job. For example, the Embedded Client can request a PIN Code from the user to identify and track who is creating the photocopy. Or, it can request a Client Code to identify which customer or cost center should be billed for a fax transmission.

## Print Audit 6

Print Audit 6 is a client application that tracks all printing directly from the desktop where the print job was issued. Every job, along with its attributes, are collected and stored in the Print Audit database, where it is available for reporting on printing volume and trends.

Print Audit 6 is available in 3 different modules, Analysis, Rules, and Recovery, which respectively, enable Analysis Reporting from the collected print data, the ability to create printing rules for rules-based printing, and the ability to allocate the cost of print jobs to a user, customer, or cost center.

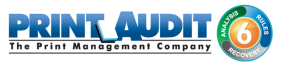

When used with Embedded for Kyocera, Print Audit 6 can also track copy, scan, and fax jobs, and jobs that are printed from the document server.

## **Print Audit Secure**

| lease select a document below:                | Secure              |               |        |
|-----------------------------------------------|---------------------|---------------|--------|
| Document Name                                 | Submit Date 💙       | Compatibility |        |
| Billy Ray Valentine - Quarterly Earnings.pdf  | 08:48               | 💉 Info        |        |
| XYZ Company Financials.pdf - Notepad          | 08:47               | 🖌 Info        |        |
| Winthorp Industries.pdf - Notepad             | 08:45               | 🖌 Info        | 1 of 3 |
| Duke and Duke - Stock Portfolio.pdf - Notepad | 08:45               | 🔀 Info        |        |
| Test.txt - Notepad                            | 2012-04-26          | 😣 Info        |        |
| RELEASE CANCEL                                | REFRESH<br>JOB LIST | LOGOUT        | -      |

Print Audit Secure on Sharp OSA-enabled device

Print Audit Secure allows for print jobs to be held on the server until an authenticated user releases them from the MFP panel, or from a Print Audit Secure release station. When a printer is managed by Print Audit Secure, incoming print jobs are prevented from being automatically output, by holding them in a secure queue on the server. When used with Embedded for Kyocera, users will authenticate at the MFP, view their held jobs on the MFP panel, select one or more jobs and release or delete them directly from the MFP front panel.

## **Authentication Devices**

Print Audit Embedded for Kyocera supports Authentication Devices, such as swipe card or proximity card readers, within an Embedded for Kyocera environment. When an Authentication Device is configured in an environment with Embedded for Kyocera, users must authenticate at an Authentication Device before they are allowed to access the supported Kyocera MFP controlled by the device.

## Licensing

To enable the Print Audit Embedded for Kyocera the following is required:

 One Print Audit Embedded for Kyocera license per controlled Kyocera MFP - Print Audit Embedded for Kyocera is licensed on a per-MFP basis. To install Embedded for Kyocera on 15 MFPs, licenses must be purchased for each of the 15 MFPs. MFP licenses can be purchased as part of any Print Audit license, and are additional to the Print Audit 6 client licenses needed to track print jobs originating from Microsoft Windows and Apple Macintosh workstations. In the event that there are insufficient licenses, Print Audit will stop tracking some or all of the MFPs—MFPs will continue to function as normal, but no information will be tracked.

- 2. Kyocera MFPs Print Audit Embedded for Kyocera is only supported on Kyocera HyPAS MFPs which support the HyPAS API version 2.0
- **3. Print Audit 6.8.0 or higher** Print Audit Embedded for Kyocera requires Print Audit 6 to configure the MFPs. Consult the Print Audit 6 Installation Guide for more information.

#### Optional

- 1. a. Print Audit Secure 1.1 or higher Consult the Print Audit Secure Installation instructions for more information
  - b. One Authentication Device per Kyocera MFP Print Audit Embedded for Kyocera supports HID proximity and contactless smart cards for authentication. Users can enter validation data by presenting the card at the card reader. If any authentication devices are to be used in the environment, one authentication device is required per MFP. NOTE: The Kyocera Card Authentication Kit is required for use with most card readers. Please contact your Kyocera dealer for additional information on obtaining and installing the Card Authentication Kit.

## Limitations

Print Audit Embedded would ideally function identically across all makes and models. However, due to differences among the proprietary platforms, it is sometimes not possible to implement all features and functionality of the product. The following are a list of known limitations, when using Print Audit Embedded for Kyocera Mita.

- 1. Interrupt Button limitations: The Interrupt Button does not provide information to Print Audit Embedded. Therefore, if a user logs into the device via Print Audit Embedded, and a second user hits the interrupt button to initiate interruption of the current job, all job activity will be attributed attribute to the currently logged in user.
- 2. Ability to Return to Print Audit Embedded: Once a user has logged in and Print Audit Embedded unlocks the device, allowing a user to choose a task on the panel, there is no method to return to the Print Audit Embedded application. Therefore, it is not possible for a user to attribute jobs to more than one custom field per logged on session, as is possible with other versions of Print Audit Embedded.
- 3. Limitations with Account Limits: There is no method available to display account limit messages to the user when the limits are reached. User-based configuration of limits is not possible. Print Audit Embedded controls page-type limits at the embedded configuration level

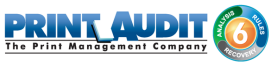

- 4. **Cost Allowances:** There is no method to preventing a user from exceeding their account limit, if there was available credit in their account when they logged in. If they exceed their limit, they could go beyond their minimum balance. However, if the user attempts to login with no available balance, they will be denied from using the device.
- 5. Swipe Card Registration: Currently, this feature is not available under Hypas 2.0 due to limitations.

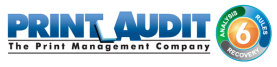

## 1. Installation - Embedded for Kyocera

## System Requirements

- Windows 2000 or newer
- **MS-SQL Server 2005 Express or better -** running embedded applications on with an Access database is not recommended.

## Before you Install

- Print Audit Embedded for Kyocera will run on Kyocera HYPAS MFPs which support the HyPAS API version 2.0.
- The target MFPs must be completely started before the installation can proceed.

## Steps to install

- 1. Obtain a Print Audit Embedded License for each MFP you need to install on.
- 2. Install and configure Print Audit 6 with the appropriate licensing.
- **3.** Deploy the Print Audit Embedded for Kyocera to the device using NetViewer or from flash drive as per below.
- 4. Download the Kyocera Embedded Application from the Print Audit web site.
- 5. Download and install the Kyocera NetViewer if deploying from NetViewer instructions below
- 6. Create the record for the MFP in the Print Audit Administrator Embedded section.
- 7. Install the Embedded Application using NetViewer and configure.
- 8. Verify operation and tracking of the MFP.

# Deploying the Print Audit Embedded for Kyocera application Installation to MFP

There are two methods of deploying the Print Audit Kyocera Embedded Client to a Kyocera device:

- 1. Deployment via the Kyocera NetViewer application.
- 2. Deployment via a flash drive (USB port).

#### Deployment via Kyocera Net Viewer

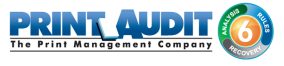

- 1. Download the latest version of Kyocera NetViewer from the Kyocera website. Be sure you save the file to a location you can find it in later.
- 2. You will need to download the latest version of Kyocera NetViewer from the Kyocera website and save it to a location where you can find it later.
  - a. http://www.printaudit.com/software-updates.asp
- 3. Run the NetViewer5xx.exe file:
  - a. Choose where to extract the files to
  - b. Choose the option to run Setup when the files are extracted
  - c. Follow the prompts to complete the NetViewer installation for Device management
- 4. Run the NetViewer application
  - a. If this is the first time it is run, choose the location for your Workspace
  - b. Add Devices Wizard
    - Select Express or Custom to begin search for devices on the network
      - i. Express will use the default IP range available to the workstation
      - **ii.** Custom will allow you to configure specific IP address(s) and other settings to discover devices
  - **c.** When device discovery has completed, you will be taken to the General view and your device(s) will be shown
  - d. Right click on the Kyocera device you wish to install to
  - e. Select 'Communication Settings'
  - **f.** In the 'Login' section, enter the user name and password of an Kyocera device-level administrator user and set 'Authenticate mode switch' to 'Use local authentication'
  - g. Select 'OK' to close Communication Settings window
  - h. Right click on the Kyocera device again and select "Advanced"
  - i. Select "Manage Applications"
  - j. Select "Install application"
  - k. Check the box for "Activate application after installation" and click "Next"
  - I. Use the Browse button to go to the location where the Kyocera Embedded Application was saved.
  - **m.** Select the "PAE\_Kyocera\_Embedded\_x.x.x.pkg" file and click Open.
  - **n.** Click "Next" and a confirmation window will be shown that lists the information about the package you are installing and the device it is being installed to.

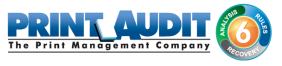

- O. Click "Finish" and you will be taken to a screen that displays the installation window and the application will be installed – you should see a "Success" notice when it completes
- p. Click on "Close" and you will be taken back to the main NetViewer window.
- q. Repeat as necessary for all of the other MFPs where you need to install the application

#### **Deployment via Flash Drive**

Please note that the USB Flash Drive containing the Print Audit Embedded for Kyocera application package must be formatted to FAT32 prior to copying the package to it.. Other file system formats will not be recognized by the MFP.

- 1. Insert the USB Flash Drive containing the Print Audit Kyocera Embedded application to be installed into the USB Port (A1)
- If prompted "Removable Memory was recognized. Displaying files. Are you sure?", press [No
- **3.** Press the System Menu key on the Operation Panel or the System Menu icon on the Kyocera's LCD console
- 4. Navigate to the [Application] key and press it.
- **5.** When the user authentication screen appears, enter the administrator username and password for the Kyocera.
- 6. Press [Add]
- 7. Select the Print Audit Embedded for Kyocera application and press [Install]
- 8. When the confirmation screen appears, press [Yes]
- 9. Press [Close] to return to application list
- 10. Select the Print Audit Embedded for Kyocera application in the application list
- 11. Press [Activate]
- 12. Confirm activation, press [Yes]
- **13.** Once the activation is complete, the Print Audit Embedded for Kyocera START screen will appear within a few seconds

## Configuring the Kyocera Embedded Application

The Kyocera Embedded application can be configured through the Kyocera Operation Panel or through the Print Audit Administrator.

To access the the Kyocera configuration from the Operation Panel on a machine with the Embedded for Kyocera package installed:

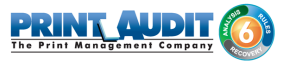

- 1. Press the "Gear" icon in the upper right hand corner below the Print Audit logo.
- 2. When the user authentication screen appears, enter the administrator user name and password for the Kyocera. This will take you to the Kyocera Embedded configuration pages

To add a new Kyocera Embedded Application device from the Print Audit Administrator:

- 1. Open the Print Audit Administrator
- 2. Click on the icon "Embedded Systems" on the left
- **3.** Double click on a blank line, or click on New in the top left of the window.
- 4. Select "Embedded for Kyocera" from the drop-down list and click on OK.
- 5. Enter the "Copier name", this is a text field for you to enter the name of your device.
- **6.** Enter the "Serial number", this must correspond to the device you are entering, the field is case sensitive.
- 7. Click on the Advanced tab

To configure the Kyocera Embedded Application from the Print Audit Administrator:

- 1. Open the Print Audit Administrator
- 2. Click on the icon "Embedded Systems" on the left
- 3. Double click on the Kyocera device you wish to configure or select it and click on Edit
- 4. Click on the Advanced tab:

#### **Advanced Tab**

Logging Information

| Copier name:       |                   |                   |                  | Save  |
|--------------------|-------------------|-------------------|------------------|-------|
| Serial runder:     |                   |                   |                  | Close |
| Report as primer:  |                   | 8                 |                  | Analy |
| Report as use      |                   |                   |                  | нрру  |
| Autheni ation ya   | e: (None)         |                   | -                |       |
| Passward           | Require addit     | onal password     |                  |       |
| Inactivity.timec.# | 180               | (seconds)         |                  |       |
|                    | Restrictions 23 P | rompts 🔓 Limits 💡 | Advanced         |       |
| Logging Informa    | tion              | Device Configur   | ation            |       |
| Log levet          | rrors only        | Device IP:        |                  |       |
| Log IP: 1          | 32.168.0.1        | Port 70           | 001              |       |
| Log Port 9         | 999               | E                 | dit Configuratio | n     |
|                    |                   |                   |                  |       |

Log Level is an optional setting and only needs to be set when troubleshooting with the assistance of Print Audit Support.

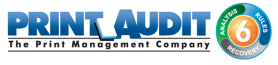

- 1. Log Level sets the logging level of the Kyocera Client for the device.
  - a. Errors only
  - b. Simple
  - **c.** Full
  - d. No Logging
- 1. Log IP IP Address of the logging
- 2. Log Port Port of the logging

| Device | Configu | uration |
|--------|---------|---------|
|--------|---------|---------|

| Copier name:         |                    |                      | Save          |
|----------------------|--------------------|----------------------|---------------|
| Serial number:       |                    |                      | Close         |
| Report as printer:   |                    | 8                    | Ansh          |
| Report as user:      |                    | 8                    | Арру          |
| Authentication type: | (None)             | ہا لے 💴              |               |
| Password             | Require additio    | nal password         |               |
| Inactivity timeout:  | 180                | (seconds)            |               |
| 🏭 Pricing 🔒 R        | estrictions 23 Pro | ompts 🔒 Limits 🦉 A   | dvanced       |
| Logging Information  |                    | Device Configuration | n             |
| Log level: Erron     | only •             | Device IP:           |               |
| Log IP: 192.1        | 68.0.1             | Port 7001            |               |
| Log Port 9999        |                    | Edit                 | Configuration |
|                      |                    |                      |               |

These fields are required; you must enter the correct IP address and Port.

- 1. Device IP the IP address or Hostname of the device that the Print Audit Kyocera Client has been installed on
- Port the port used to communicate with the Kyocera device. This setting defaults to port " 7001"

Edit Configuration

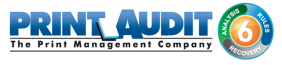

| Copier name:         |                   |              |            | Save     |
|----------------------|-------------------|--------------|------------|----------|
| Serial number:       |                   |              |            | Close    |
| Report as printer:   |                   | 1            | 8          | Analy    |
| Report as user:      |                   |              | а П        | Adda     |
| Authentication type: | <none></none>     |              | •          |          |
| Password:            | Require additions | / password   | - 11       |          |
| Inactivity timeout:  | 180               | (seconds)    | - 11       |          |
| 👯 Pricing 🔒 R        | lestrictions      | pts 🔂 Linits | 💡 Rdva     | ced      |
| Logging Informatio   | n                 | Device Confi | guration   |          |
| Log levet Eno        | ts only 🔻         | Device IP:   | -17        |          |
| Log IP: 192          | 168.0.1           | Port         | 7001       |          |
| Log Port 9995        | )                 |              | Edit Confi | guration |
|                      |                   |              |            |          |

**IMPORTANT:** You must click on this button to enter the Edit Device Configuration window. Inside this window you will find the Apply to Device button, you must click on this to submit any changes to the embedded installation.

#### **Communicator Settings**

This tab enables the settings that allow the Kyocera device to communicate with Print Audit Administrator.

- 1. Enable PA Communicator enable the Kyocera to work with Print Audit 6 (Copy/Scan/Fax tracking) on the Kyocera device
- 2. Address the IP address of the computer running the Print Audit Database Communicator
- **3.** Port port that the Print Audit Database Communicator is listening on. This setting defaults to 17520
- **4.** Timeout the Inactivity Timeout the Kyocera will wait before returning to the Print Audit screen. This setting is in milliseconds and defaults to 5000 (5 seconds)

#### **Display Settings**

This tab controls the display settings for use with Print Audit 6. They have no effect if Print Audit 6 is not enabled.

- 1. Display Summary Page shows summary page that displaying the details of the job
- Number of Grid Columns adjusts the number of columns displayed on a custom field search
   Valid entries are 1 or 2

#### PA Secure Settings

This tab enables the settings for the Print Audit Secure software. Enable these settings only if you are using the Print Audit Secure software on this device.

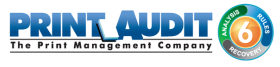

- 1. Enable PA Secure enable the Kyocera to work with Print Audit Secure
- 2. PA Secure Server the URL of the Print Audit Secure server web site

Apply to Device - send the configuration settings to the device

| Edit Device Configuration ECOSYS M6526cidn                                                                     |               | ×                                 |
|----------------------------------------------------------------------------------------------------|---------------|-----------------------------------|
| Communicator Settings Display Settings PA Secure Settings Enable PA Secure: PA Secure Server Location: http:// | /webservices/ | Save<br>Cancel<br>Apply To Device |
| Ready                                                                                                    |               |                                   |

This button sends the configuration settings to the device

**WARNING**: You must click on this button to submit your changes to the device before clicking on Save.

## Authentication Types

The authentication type determines how a user identifies themselves to the copier before they can do a transaction. The following options are available:

**None** - Users do not have to authenticate before using the copier. All transactions are recorded to a generic user.

**PIN code** - Users must enter their PIN code that has been set up in the Users section of the Print Audit Administrator.

Card reader - Users must use a proximity card to use the copier.

Card reader or PIN - Users can use a proximity card, or enter a PIN.

NOTE: Check the Require additional password box on the Embedded for Kyocera Window to require an additional password before users can authenticate.

## Using the Embedded for Kyocera Client

The Embedded for Kyocera Client is very easy to use. First, it prompts you for the required information. What appears in the prompts will depend on how the Embedded Client was configured. After you enter the prompted information, the MFP is enabled for copying, scanning, fax, or printing a document server print job. When you are finished using the device, it is advised to return to the Embedded Client and indicate that you are finished, and end your logged in session. At this point, the information is tracked to the database, and the Embedded Client resets to be ready for the next user.

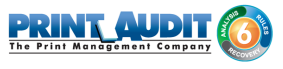

If you forget to return to the Embedded Client after finishing up, an Inactivity Timeout ensures that, after a period of inactivity, your logged in session ends, the information is tracked, and the panel interface is ready for the next user.

## **Detailed Panel Walkthrough**

## "None" Type of Authentication

First, press the Start button on the screen. The Embedded Client retrieves its configuration, and proceeds to prompt for the required information as discussed below.

At any time during the prompts, press the Cancel button to cancel all of your input and return to the start screen.

## PIN or Card Reader Authentication

In many cases, the panel is configured to ask for authentication as the first prompt. The panel will prompt you to enter a PIN code, swipe your proximity card, or will allow either type of authentication

Enter your PIN code using the numeric keypad, or press the Show Keyboard button to access a full alpha- numeric keyboard on the touch screen. Once you have entered your PIN code, press the OK button. You can also use the # key on the keypad for OK.

To use a proximity card, hold the card near the sensor. The light will turn green and the sensor will beep when your card has been read.

## **Custom Fields**

If the panel is configured to prompt for custom fields, these are the next prompts. Select one of the presented options and then press the OK button. If there are more choices than will fit on one screen, use the Prev and Next buttons to page through the choices.

If the Custom Field is either the Searchable or Searchable Dropdown type, there will also be a Search button displayed. Press the Search button to bring up a keyboard, and enter in the text you wish to search for. Press OK to perform the search and hide the keyboard. Once you have searched, only options that match your search text will be shown, and you can page through them as usual. If you do not find the option you are looking for, you can perform another search.

## Comments

If the panel is configured to allow the user to enter a comment, this will always be the last prompt. Enter a comment using the numeric keypad on the MFP, or press the Show Keyboard button to enter the Comment using a full alpha-numeric keyboard on the touch screen. When you have finished, press the OK button. The comment may be left blank. Once you have finished entering all of the information, a screen with a large Done button appears. This screen also has instructions on how to return to the Embedded for Kyocera Client. At this point (before pressing the Done button), use the MFP function keys to switch to Copy, Fax, Document Server, Scan, or Print mode as appropriate, and proceed to use the MFP normally.

## **Declining Balances**

If declining balances are enabled for the current user each copy/fax/scan operation will debit the account balance in real-time. Once the balance of the current user reaches zero all MFP copy/fax/ scan functions will be locked until such time that the user logs in again with a positive balance.

When you have finished using the MFP, return to the Embedded for Kyocera, and press the Done button. At this point, all of the information is tracked to the database, and the panel interface resets to the first screen.

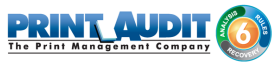

## 2. Configuration - Embedded for Kyocera

The following are instructions to configure Print Audit 6 with Embedded for Kyocera.

## Pre-configuration checklist

If you are ready to begin configuring Print Audit 6 with Embedded for Kyocera, you have:

- Installed the Print Audit Database Communicator, Database and Administration tools to a computer on the network that will be on and available at all times. The Print Audit Client should be installed on at least one workstation, to test printing and ensure that print jobs are being tracked correctly before continuing.
- Configured Print Audit 6 for user quotas, PIN codes and validated fields to be be integrated into Print Audit 6 Embedded.
- Used this guide to configure Print Audit 6 Embedded on the Kyocera HyPAS devices.

### **Overview**

The Print Audit Administration tool provides the ability to configure Embedded for Kyocera on all the MFDs in the environment using the Embedded Systems plug-in. Configure one copier for every physical Kyocera MFD on which the Embedded Client will run.

Costs, restrictions, limits, authentication methods and custom fields may be configured for each device.

## Adding, Editing and Deleting Copiers in Print Audit 6

Use the Embedded Systems section of the Administration tool to add, edit and delete Embedded for Kyocera copiers. A copier in the Administration tool represents a physical copier in the network.

| Print Audit 6 Au           | dministration                                                   |                                                                        |                     |          |
|----------------------------|-----------------------------------------------------------------|------------------------------------------------------------------------|---------------------|----------|
| Eile Edit View I           | ools <u>G</u> roups <u>H</u> elp<br>it <b>JR</b> Save 🗶 Delete  | 😘 🛞 🛞 🌲 Import 🔮 Exp                                                   | ort 🏻 🚨 User Groups |          |
| Main Main Printer Profiles | Embedded Syste<br>Use this section to a<br>walk-up copiers to v | <b>ms</b><br>Idd and configure embedded sys<br>vork with Print Audit 6 | stems for your      | <b>(</b> |
| Printer Paper Sizes        | Copier                                                          | Serial Number                                                          | Device Type         |          |
| S<br>Printers              |                                                                 |                                                                        |                     | E        |
| User Profiles              |                                                                 |                                                                        |                     |          |
| Carlos<br>Users            |                                                                 |                                                                        |                     |          |
| Embedded Systems           |                                                                 |                                                                        |                     |          |
| Advanced                   |                                                                 |                                                                        |                     | -        |
|                            |                                                                 |                                                                        |                     | //.      |

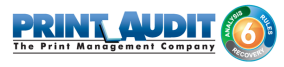

#### To add a new copier:

- 1. Run the Print Audit Administration program.
- 2. Click the Embedded Systems button on the left hand side of the Print Audit Administration window. The list of existing copiers appears on the right side. It may be necessary to scroll the left side down to reveal the Embedded Systems button.
- 3. Click the New button on the toolbar.
- 4. Select Embedded for Kyocera from the dropdown list of devices
- 5. Press OK. The Add/Edit Embedded for Kyocera window will appear
- **6.** At minimum, a copier name and the serial number of the copier must be provided. Please refer to the 'Embedded for Kyocera Configuration Window' section below for more information filling out the Embedded for Kyocera window.
- 7. Click the Save button. The Embedded for Kyocera window closes and the copier appears in the Copiers list.

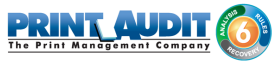

#### To edit a copier:

| Add/Edit Emb                 | edded for K                              | yocera                                   |                                                                                  | ×                    |
|------------------------------|------------------------------------------|------------------------------------------|----------------------------------------------------------------------------------|----------------------|
| Copier name:                 |                                          |                                          |                                                                                  | Save                 |
| Serial number:               |                                          |                                          |                                                                                  | Close                |
| Report as printer:           |                                          |                                          |                                                                                  | Apply                |
| Report as user:              |                                          |                                          |                                                                                  |                      |
| Authentication type          | : <none></none>                          |                                          | •                                                                                |                      |
| Password:                    | 🔄 Requi                                  | re additional p                          | assword                                                                          |                      |
| Inactivity timeout:          | 180                                      |                                          | (seconds)                                                                        |                      |
| 🔡 Pricing 🔒                  | Restrictions                             | Prompt                                   | s 🔓 Limits 🖓 .                                                                   | Advanced             |
| Function                     | B/W Cost                                 | Color Cost                               | Paper Size                                                                       | Track                |
|                              | 40.100                                   | #0.100                                   | Letter (9.5 v 11)                                                                | 177                  |
| Print                        | \$0.100                                  | \$0.100                                  | Letter (0.5 X 11)                                                                | v                    |
| Print<br>Copy                | \$0.100                                  | \$0.100                                  | Letter (8.5 x 11)                                                                |                      |
| Print<br>Copy<br>Scan        | \$0.100<br>\$0.100<br>\$0.100            | \$0.100                                  | Letter (8.5 x 11)<br>Letter (8.5 x 11)                                           |                      |
| Print<br>Copy<br>Scan<br>Fax | \$0.100<br>\$0.100<br>\$0.100<br>\$0.100 | \$0.100<br>\$0.100<br>\$0.100<br>\$0.100 | Letter (8.5 x 11)<br>Letter (8.5 x 11)<br>Letter (8.5 x 11)<br>Letter (8.5 x 11) |                      |
| Print<br>Copy<br>Scan<br>Fax | \$0.100<br>\$0.100<br>\$0.100<br>\$0.100 | \$0.100<br>\$0.100<br>\$0.100<br>\$0.100 | Letter (8.5 x 11)<br>Letter (8.5 x 11)<br>Letter (8.5 x 11)<br>Letter (8.5 x 11) | V<br>V<br>V          |
| Print<br>Copy<br>Scan<br>Fax | \$0.100<br>\$0.100<br>\$0.100<br>\$0.100 | \$0.100<br>\$0.100<br>\$0.100<br>\$0.100 | Letter (8.5 x 11)<br>Letter (8.5 x 11)<br>Letter (8.5 x 11)<br>Letter (8.5 x 11) |                      |
| Print<br>Copy<br>Scan<br>Fax | \$0.100<br>\$0.100<br>\$0.100<br>\$0.100 | \$0.100<br>\$0.100<br>\$0.100<br>\$0.100 | Letter (8.5 x 11)<br>Letter (8.5 x 11)<br>Letter (8.5 x 11)<br>Letter (8.5 x 11) | ▼<br>▼<br>▼<br>E dit |
| Print<br>Copy<br>Scan<br>Fax | \$0.100<br>\$0.100<br>\$0.100<br>\$0.100 | \$0.100<br>\$0.100<br>\$0.100<br>\$0.100 | Letter (8.5 × 11)<br>Letter (8.5 × 11)<br>Letter (8.5 × 11)                      | V<br>V<br>V<br>Edit  |

- 1. Run the Print Audit Administration program.
- Click the Embedded Systems button on the left side of the Print Audit Administration window. The list of existing copiers appears on the right side. It may be necessary to scroll the left side down to reveal the Embedded Systems button.
- 3. Select the copier to be edited from the list of copiers. It appears highlighted.
- 4. Click the Edit button on the toolbar. The Embedded for Kyocera window appears.
- 5. Make any needed changes to the copier.
- 6. Click the Save button. The Embedded for Kyocera window closes and the copier appears in the Copiers list.

#### To delete a copier:

- 1. Run the Print Audit Administration program.
- Click the Embedded Systems button on the left hand side of the Print Audit Administration window. The list of existing copiers appears on the right side. It may be necessary to scroll the left side down to reveal the Embedded Systems button.
- 3. Select the copier to be edited from the list of copiers. It appears highlighted.
- 4. Click the Delete button on the toolbar. A message appears to verify removal of the copier.
- 5. Click the Yes button to delete the copier. The list of copiers refreshes.

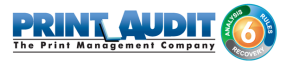

## Configuring the Kyocera MFP in Print Audit 6

This Embedded for Kyocera window in Print Audit 6 enables the configuration of all aspects of the Embedded for Kyocera copier device. The different elements of the window are described below.

## General

| ipier name:                                         |                                                                                 |                                                                   |                                                                                                    | Save    |
|-----------------------------------------------------|---------------------------------------------------------------------------------|-------------------------------------------------------------------|----------------------------------------------------------------------------------------------------|---------|
| rial number:                                        |                                                                                 |                                                                   |                                                                                                    | Close   |
| eport as printer:                                   |                                                                                 |                                                                   |                                                                                                    | Applu   |
| eport as user:                                      |                                                                                 |                                                                   |                                                                                                    | Apply   |
| thentication typ                                    | e: <none></none>                                                                |                                                                   | •                                                                                                    |         |
| issword:                                            | Requir                                                                          | re additional p                                                   | password                                                                                                    |         |
| activity timeout:                                   | 180                                                                             |                                                                   | (seconds)                                                                                                    |         |
| ,                                                   |                                                                                 |                                                                   | (00001100)                                                                                                    |         |
| Pricing                                             | Restrictions                                                                    | Promp                                                             | ts 🔓 Limits 🖓 Ac                                                                                                    | dvanced |
| Pricing                                             | Restrictions<br>B/W Cost                                                        | Color Cost                                                        | ts   🔂 Limits   💡 Ac                                                                                                    | dvanced |
| Pricing                                             | Restrictions<br>B/W Cost<br>\$0.100                                             | Color Cost<br>\$0.100                                             | research, Limits   💡 Ac                                                                                                    | dvanced |
| Pricing                                             | B/W Cost<br>\$0.100<br>\$0.100                                                  | Color Cost<br>\$0.100<br>\$0.100                                  | Paper Size<br>Letter (8.5 x 11)<br>Letter (8.5 x 11)                                                                                                    | tvanced |
| Pricing                                             | Restrictions<br>B/W Cost<br>\$0.100<br>\$0.100<br>\$0.100                       | Color Cost<br>\$0.100<br>\$0.100<br>\$0.100                       | Imits     Imits     Imits | dvanced |
| Pricing<br>Function<br>Print<br>Copy<br>Scan<br>Fax | Restrictions<br>B/W Cost<br>\$0.100<br>\$0.100<br>\$0.100<br>\$0.100<br>\$0.100 | Color Cost<br>\$0.100<br>\$0.100<br>\$0.100<br>\$0.100            | Paper Size<br>Letter (8.5 x 11)<br>Letter (8.5 x 11)<br>Letter (8.5 x 11)<br>Letter (8.5 x 11)<br>Letter (8.5 x 11)                                                                                                    | dvanced |
| Pricing<br>Function<br>Print<br>Copy<br>Scan<br>Fax | B/W/ Cost<br>\$0.100<br>\$0.100<br>\$0.100<br>\$0.100                           | Color Cost<br>\$0.100<br>\$0.100<br>\$0.100<br>\$0.100<br>\$0.100 | Paper Size           Letter (8.5 x 11)           Letter (8.5 x 11)           Letter (8.5 x 11)           Letter (8.5 x 11)                                                                                                    | Jvanced |

**Copier name** - The name to describe the copier. Enter a name that is descriptive enough to distinguish the copier from others. For example "Third Floor Kyocera TA3050".

**Serial number** - The serial number of the Kyocera MFD. NOTE: the serial number is case-sensitive and must match the serial number of the Kyocera MFD that the Embedded Client is installed on.

**Report as printer** - Use this to select an already existing Print Audit printer with which to associate the copier. For example, if there is an MFD in the office that users print to which is already in the Print Audit database, choose that MFD here for the copier so that all transactions are reported as the same printer. If a printer is not selected here, Print Audit will record transactions for this copier as the copier name.

**Report as user** - Use this to select an existing Print Audit user whom to associate all jobs from this copier. Use this functionality to still have individual user authentication, but for reporting purposes report all jobs to a single user.

**Authentication type** - Select how the user will authenticate to the copier before they can do transactions. The authentication type determines how a user identifies themselves to the copier before they can do a transaction. The following options are available:

- None Users do not have to authenticate before using the copier. All transactions are recorded to the generic Kyocera\_Embedded user.
- PIN code Users must enter their Print Audit PIN to access the copier.

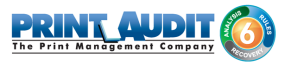

- · Card Reader Users must use their proximity card or swipe card to access the copier
- Card Reader or PIN Users must use their proximity / swipe card or enter their Print Audit PIN to access the copier.

**Require additional password** - Check this box to require the user to enter an additional (optional) password before they can authenticate using the Authentication type selected above.

## Pricing tab

| - they cont critic                       | edded for K                                          | iyocera                                                |                                                                                                | <b>X</b>                |
|------------------------------------------|------------------------------------------------------|--------------------------------------------------------|------------------------------------------------------------------------------------------------|-------------------------|
| Copier name:                             |                                                      |                                                        |                                                                                                | Save                    |
| Serial number:                           |                                                      |                                                        |                                                                                                | Close                   |
| Report as printer:                       |                                                      |                                                        | 8                                                                                              | Applu                   |
| Report as user:                          |                                                      |                                                        |                                                                                                |                         |
| Authentication type                      | e: </td <td></td> <td>•</td> <td></td>               |                                                        | •                                                                                              |                         |
| Password:                                | 🔄 Requi                                              | re additional p                                        | assword                                                                                        |                         |
| inactivity timeout:                      | 180                                                  |                                                        | (seconds)                                                                                      |                         |
| 强 Pricing 🔒                              | Restrictions                                         | Prompt                                                 | s 🔁 Limits 🖓 A                                                                                 | dvanced                 |
|                                          |                                                      |                                                        |                                                                                                |                         |
| Function                                 | B/W Cost                                             | Color Cost                                             | Paper Size                                                                                     | Track                   |
| Function<br>Print                        | B/W Cost<br>\$0.100                                  | Color Cost<br>\$0.100                                  | Paper Size<br>Letter (8.5 x 11)                                                                | Track                   |
| Function<br>Print<br>Copy                | B/W Cost<br>\$0.100<br>\$0.100                       | Color Cost<br>\$0.100<br>\$0.100                       | Paper Size<br>Letter (8.5 x 11)<br>Letter (8.5 x 11)                                           | Track                   |
| Function<br>Print<br>Copy<br>Scan        | B/W Cost<br>\$0.100<br>\$0.100<br>\$0.100            | Color Cost<br>\$0.100<br>\$0.100<br>\$0.100            | Paper Size<br>Letter (8.5 x 11)<br>Letter (8.5 x 11)<br>Letter (8.5 x 11)                      | Track                   |
| Function<br>Print<br>Copy<br>Scan<br>Fax | B/W Cost<br>\$0.100<br>\$0.100<br>\$0.100<br>\$0.100 | Color Cost<br>\$0.100<br>\$0.100<br>\$0.100<br>\$0.100 | Paper Size<br>Letter (8.5 x 11)<br>Letter (8.5 x 11)<br>Letter (8.5 x 11)<br>Letter (8.5 x 11) | Track                   |
| Function<br>Print<br>Copy<br>Scan<br>Fax | B/W Cost<br>\$0.100<br>\$0.100<br>\$0.100<br>\$0.100 | Color Cost<br>\$0.100<br>\$0.100<br>\$0.100<br>\$0.100 | Paper Size<br>Letter (8.5 x 11)<br>Letter (8.5 x 11)<br>Letter (8.5 x 11)<br>Letter (8.5 x 11) | Track<br>V<br>V         |
| Function<br>Print<br>Copy<br>Scan<br>Fax | B/W Cost<br>\$0.100<br>\$0.100<br>\$0.100<br>\$0.100 | Color Cost<br>\$0.100<br>\$0.100<br>\$0.100<br>\$0.100 | Paper Size<br>Letter (8.5 x 11)<br>Letter (8.5 x 11)<br>Letter (8.5 x 11)<br>Letter (8.5 x 11) | Track<br>V<br>V<br>V    |
| Function<br>Print<br>Copy<br>Scan<br>Fax | B/W Cost<br>\$0.100<br>\$0.100<br>\$0.100<br>\$0.100 | Color Cost<br>\$0.100<br>\$0.100<br>\$0.100<br>\$0.100 | Paper Size<br>Letter (8.5 x 11)<br>Letter (8.5 x 11)<br>Letter (8.5 x 11)<br>Letter (8.5 x 11) | Track<br>V<br>V<br>Edit |
| Function<br>Print<br>Copy<br>Scan<br>Fax | BAW Cost<br>\$0.100<br>\$0.100<br>\$0.100<br>\$0.100 | Color Cost<br>\$0.100<br>\$0.100<br>\$0.100<br>\$0.100 | Paper Size<br>Letter (8.5 x 11)<br>Letter (8.5 x 11)<br>Letter (8.5 x 11)<br>Letter (8.5 x 11) | Track<br>V<br>V<br>Edit |

This tab contains the pricing for each function on the copier.

To edit the pricing for a particular function:

- 1. Clear the "Track" column for the function to disable the tracking of transactions of that type.
- **2.** Select from the list the function that is to change and click the Edit button. The Configure Pricing and Paper Size Window appears.
- 3. Set the pricing as it makes sense for this copier in the organization.
- 4. Click the Done button. The Configure Pricing and Paper Size Window closes.

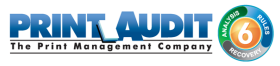

| 😁 Add/Edit Embed     | Ided for Kyocera                          |   |
|----------------------|-------------------------------------------|---|
| Copier name:         | Save                                      |   |
| Serial number:       | Close                                     |   |
| Report as printer:   | Apply                                     | 1 |
| Report as user:      |                                           |   |
| Authentication type: | <none></none>                             |   |
| Password:            | Require additional password               |   |
| Inactivity timeout:  | 180 (seconds)                             |   |
| 强 Pricing 🍐 R        | estrictions 🖳 Prompts 🔂 Limits 💡 Advanced |   |
| Function Type        | Group Name Action                         |   |
|                      |                                           |   |
|                      |                                           | 2 |

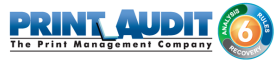

## Restrictions tab (only with Print Audit 6 Rules)

Choose to restrict access to the copier based on which user group a user belongs to.

Add button - Click this button to add a new restriction. The Configure Restriction Group window appears.

Remove button - Click this button to remove a restriction.

## Prompts tab (only with Print Audit 6 Recovery)

| 😁 Add/Edit Embed     | Ided for Kyocera                     | <b>X</b>    |
|----------------------|--------------------------------------|-------------|
| Copier name:         |                                      | Save        |
| Serial number:       |                                      | Close       |
| Report as printer:   | 8                                    | Apply       |
| Report as user:      |                                      |             |
| Authentication type: | <none></none>                        |             |
| Password:            | Require additional password          |             |
| Inactivity timeout:  | 180 (seconds)                        |             |
| 🐫 Pricing 🔒 R        | estrictions 🖳 Prompts 🔒 Limits 💡 A   | dvanced     |
| 🔲 Use custom fie     | lds from the user profile if present | ow comments |
| Include Custom F     | ïeld                                 |             |
|                      |                                      |             |
|                      |                                      |             |
|                      |                                      |             |
|                      |                                      |             |
|                      |                                      |             |

This tab is only relevant when using Print Audit 6 Recovery for the charge-back of printing.

- For each Activity the user can be required to enter values for Custom Fields. Custom Fields are setup in the Custom Fields section of the Print Audit Administrator. On this tab, select from any one of the Custom Fields configured and define a custom prompt for each one.
- Use custom fields from the user profile Check this box to override the default custom field choices with the custom fields set in a user's User Profile.
- Allow comments Check this box if the user can enter general comments about the job.
- Custom fields The custom fields list contains all custom fields that have been defined. To use a custom field for the activity, check the Include checkbox.

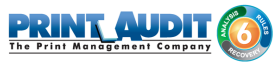

## Limits tab (only with Print Audit 6 Rules)

| Add/Edit Embe                                       | edded for Ky  | ocera                                            |               |          | ×      |
|-----------------------------------------------------|---------------|--------------------------------------------------|---------------|----------|--------|
| Copier name:                                        |               |                                                  |               |          | Save   |
| Serial number:                                      |               |                                                  |               |          | Close  |
| Report as printer:                                  |               |                                                  | 8             |          | Apply  |
| Report as user:                                     |               |                                                  |               |          |        |
| Authentication type:                                | <none></none> |                                                  | •             | ]        |        |
| Password:                                           | 🗌 Require     | e additional p                                   | assword       |          |        |
| Inactivity timeout:                                 | 180           | (                                                | seconds)      |          |        |
|                                                     |               |                                                  |               |          |        |
| 🐫 Pricing 🔒                                         | Restrictions  | Prompts                                          | s 🚹 Limits 💡  | Advanced |        |
| Pricing 🔒                                           | Restrictions  | Frompts                                          | Limits 💡      | Advanced |        |
| Pricing A                                           | Restrictions  | File if present                                  | Message Title | Advanced | op Job |
| Pricing A                                           | Restrictions  | File if present                                  | Message Title | Advanced | dol qe |
| Pricing A                                           | Restrictions  | File if present                                  | Message Title | Advanced | pJob   |
| Pricing A<br>Use limits fro<br>Function Type<br>Add | Restrictions  | Prompts     file if present     Limit     Remove | Message Title | Advanced | dof de |

This tab is only relevant when using Print Audit 6 Rules to enforce rules-based printing.

Use limits from the user profile - Check this to use limits defined in a user's profile instead of the limits defined here.

- Add Click this to add a new printing limit.
- Edit Click this to edit an existing limit.
- Remove Click this to remove an existing limit.

### Advanced tab

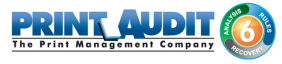

| Copier name:                     | Save                    |
|----------------------------------|-------------------------|
| Serial number:                   | Close                   |
| Report as printer:               |                         |
| Report as user:                  |                         |
| Authentication type: <pre></pre> | •                       |
| Password: Require additiona      | l password              |
| Inactivity timeout: 180          | (seconds)               |
| 🐫 Pricing 🔒 Restrictions 🖳 Prom  | pts 🔓 Limits 💡 Advanced |
| Logging Information              | Device Configuration    |
| Log level: Errors only 💌         | Device IP:              |
| Log IP: 192.168.0.1              | Port: 7001              |
| Log Port: 9999                   | Edit Configuration      |
|                                  |                         |

#### Logging Information

Log Level - Use this drop down box to change amount of information the Embedded Client will log. Unless instructed to change this setting by technical support, leave this set to Errors Only.

Log IP - Enter the IP address where the logger application is located. The device will direct logging information to this address.

Log Port - Enter the port number the device will use to transmit logging information.

#### **Device Configuration**

Device IP- Enter the IP Address of the device being set up and configured.

Port - Enter the port number that will be used to receive the configuration information when it is pushed to the device. Must be set to 7001. Ensure the port is open and enabled if a firewall has been activated on computer.

Edit Configuration - Click this to edit the configuration information.

Apply To Device - Click this to send the configuration information to the IP address and port specified above.

#### **Edit Configuration**

Use this feature to remotely configure a device for use with Print Audit 6 and Print Audit Secure.

Save - Click this to save data and return to Add/Edit Embedded for Kyocera window

Cancel - Click this to cancel any changes made and return to Add/Edit Embedded for Kyocera window

Apply To Device - Click this box to send configuration information to the device

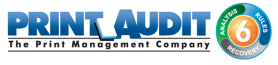

## **Communicator Settings**

| Communicator Settings Displ | ay Settings PA Secure Settings | Save   |
|-----------------------------|--------------------------------|--------|
| Enable PA6:                 |                                | Cancel |
| Address:                    | PA6Server                      |        |
| Port                        | 17520                          |        |
| Timeout (milliseconds):     | 5000 (milliseconds)            |        |
| Use SSL:                    |                                |        |
| Use GZip:                   |                                |        |

Enable PA6 - Check this box to enable device to use Print Audit 6

Address - Enter the hostname or IP address of the server hosting the Print Audit 6 Database Communicator

Port - Enter the port number used to send and receive data with the Database Communicator

Timeout - Enter the time, in milliseconds, to wait while communicating with the Database Communicator.

| Save            |
|-----------------|
| Cancel          |
| Apply To Device |
|                 |
|                 |
|                 |
|                 |
|                 |

#### **Display Settings**

Display Summary Page - Check this box to enable Print Audit Embedded to display a summary of user selected custom fields and user balances (if features are enabled)

Number of Grid Columns - Enter the number of columns to use when displaying values in a table.

#### **Print Audit Secure Settings**

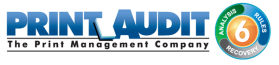

| Communicator Settings Display Settings PA Secure Settings |               | Save            |
|-----------------------------------------------------------|---------------|-----------------|
| Enable PA Secure: 🕅                                       |               | Cancel          |
| PA Secure Server Location: http://                        | /webservices/ | Apply To Device |
|                                                           |               |                 |
|                                                           |               |                 |
|                                                           |               |                 |
|                                                           |               |                 |

Enable PA Secure - Check this box to enable device to use Print Audit Secure

PA Secure Server Location - Enter the location of the Print Audit Secure server

Repeat the above steps for each Kyocera MFP on which Embedded for Kyocera will be used. The Troubleshooting section of this document should be consulted if there are issues running the panel.

## 3. Using Card Readers - Embedded for Kyocera

Embedded for Kyocera allows the use of proximity cards for user authentication. Please note there is some additional configuration required in order to support proximity cards. To configure the Kyocera Embedded to use Swipe Cards, the Authentication type must be set to "Card Reader" or " Card Reader or PIN Code" as indicated in the "Adding, Editing and Deleting Copiers in Print Audit 6 " section of previous Configuration module.

NOTE: The Kyocera Card Authentication Kit is required. This component is purchased separately from your Kyocera dealer to use . Please contact them for additional information on obtaining a License Key for the Card Authentication Kit and the installation procedure for your Kyocera device.

## Configuring Card IDs in the Print Audit Administrator

Before proximity cards will be recognized as valid, they must be configured in the Print Audit Administrator.

- Launch the Print Audit Administrator.
- Click on the Users icon on the left hand side of the screen.
- Double-click on the user you want to assign a proximity card ID to.
- Enter their proximity card ID number into the PIN code field.
- If you did not enable Facility (FAC) codes when you provisioned the card readers, enter the card ID number only. In many cases this number is 5 digits or less, although it may be longer in some installations.
- If you enabled Facility (FAC) codes when you provisioned the card reader, enter in the Facility (FAC) code, followed by a -, and then the card ID number. For example, if the Facility (FAC) code is 176 and the ID number is 12345, you would enter 176-12345.
- If a user's ID number or the Facility (FAC) code starts with one or more zeroes, do not enter the leading zeroes when you are entering the numbers into the PIN Code field. For example, if a card ID number is 00793, enter 793.
- Click the Save button to save the user.
- You may also import a large number of IDs at once from a CSV file using the import functionality in the Administrator. See the help in the Administrator for more information on assigning PIN codes (card IDs) to users.

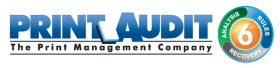

## 4. Using Embedded for Kyocera with Print Audit 6

The Embedded for Kyocera Client is very easy to use. It will first prompt for required identification or billing information, before enabling the device for copy, scan, fax, or print functionality. Once the desired function is complete, return to the panel and complete the session, otherwise the MFP will timeout the session. When the session ends, the copy, scan, fax, or print transaction is sent to the Print Audit 6 database, and the Embedded Client resets to be ready for the next user.

The standard set of steps to using Embedded for Kyocera to track job information is as follows:

- 1. Start the Transaction Press the Start button on the screen. The Embedded Client retrieves its configuration and proceeds to prompt for the required information. The Cancel button can be used at any time to return to the Start screen.
- 2. Authenticate If configured to ask for a PIN Code, the Embedded Client displays a login screen. To login:
  - a. Press the PIN Code button. An input form displays.
  - b. Enter a PIN Code using the Kyocera keyboard or the touch screen.
  - c. Press the OK button to accept the input.
  - d. Press the OK button on the Login screen to validate the PIN Code.
- **3. Enter Custom Field Information** If configured to ask for Custom Field information, the Embedded Client will prompt for on or more values from the user. To enter values for a searchable field:
  - a. Press the button on the touch screen that corresponds to the Custom Field Name.
  - b. Enter a full or partial code on the screen and click OK.
  - **c.** If only one match is found for the field, the Embedded Client asks for the next Custom Field value if any is configured.
  - **d.** If Print Audit finds more than one match, a list of values will display. Use the touch screen to navigate through the values.
  - e. When the desired value is found, press the button corresponding to the value. It appears highlighted.
  - f. Press the OK button to accept the value.
  - g. Press the OK button again to move to the next screen.

#### 4. To enter values for a non-searchable field:

- a. Press the button that corresponds to the desired value. It appears highlighted.
- **b.** Use the arrows on the touch screen to navigate through the choices.

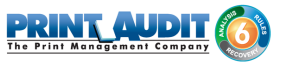

- **c.** Press the OK button to accept the value. The Embedded Client will request the next Custom Field value if any is configured.
- **5.** Enter any Comments If configured, the Embedded Client will request any Comments for the job. Press OK if to proceed without entering comments. To enter comments:
  - a. Press the Comments button on the touch screen. An input form appears.
  - b. Use the input form to enter comments.
  - c. Press the OK button to close the input form.
  - d. Press the OK button on the Comments screen to accept the comments.
- 6. Verify Selections After all information has been input, a summary screen appears showing the current balance if any, along with the custom values selected. Press the OK button to accept the selections and begin the job.
- 7. Complete the Job After the job is completed, press the "" (Logout)" button on the Kyocera MFP keypad. This completes the transaction, and transmits the job information to the Print Audit database. If the "" (Logout)" button is not used to end the session, the Kyocera MFP will eventually timeout the session, return to the Start screen and transmit the job information to the Print Audit database.

## (i) Note: Declining balances

If declining balances are enabled for the current user, each MFP operation (copy/fax/scan) will debit the account balance in real-time, however it is not possible to restrict that user from exceeding their account balance in real time.

If the user logs in with an active balance, they are authorized to use all device functions, even if the transactions exceed their minimum allowable balance. However, if a user logs in with an account at or below the minimum allowable balance, they will be restricted from performing any MFP functions until such a time that the user logs in again with a positive account balance.

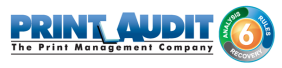

## 5. Using Embedded for Kyocera with Print Audit Secure

The Print Audit Secure Embedded for Kyocera Client is very easy to use. It will first prompt for required information. The prompts which appear are dependent on how the Secure Embedded Client is configured. Once the prompted information is provided, the device will release the secure job(s). Then the Secure Embedded Client resets to be ready for the next user. If the session is not manually finished, the Kyocera MFP will timeout.

## Following are the standard set of steps to using Secure Embedded for Kyocera to release a print job.

## 1. Authenticate

- 1. **PIN Code authentication** If configured to request a PIN Code, the Secure Embedded Client displays a login screen. To login:
  - a. Click on the Pin Code Field
  - **b.** Enter a PIN Code using the Kyocera keyboard or the touch screen.
  - c. Press the Login button to accept the input.
- **2.** Authenticate with a Username If configured to ask for a Username, the Secure Embedded Client displays a login screen. To login:
  - a. Click on the Username Field
  - b. Enter a Username
  - c. Click on the Password Field
  - d. Enter a Password
  - e. Press the Login button to accept the input.
- **3.** Authenticate with a swipe card If configured to ask for a swipe card, the Secure Embedded Client displays a login screen. To login:
  - **a.** Swipe a card in a card reader attached to the MFP.

## 2. Release Print Jobs

- 1. To release all the compatible print jobs, click the Release All button.
- 2. To release only certain jobs, press the checkbox next to the jobs to be released.
- 3. Click the Release button. The selected job(s) will now print.

## 3. Delete Print Jobs

To delete print jobs, press the checkbox next to the jobs to be remove and press the Cancel button. A confirmation dialog will appear. Press OK to delete the job or Cancel to return to the Jobs List.

## 4. Refresh Job List

To force the MFP to reload the secured jobs list, press the Refresh Jobs List button.

## 5. Complete the Job

When finished releasing print jobs, press the Logout button on the Kyocera MFP screen. This will notify Print Audit Secure that the transaction is complete. If this step is not completed, the Kyocera MFP will eventually reset back to the Start screen.

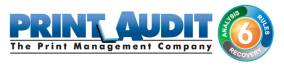

## 6. Troubleshooting - Embedded for Kyocera

Please refer to this section if issues are encountered with the operation of Embedded for Kyocera. If a resolution is not found in this section, please contact Print Audit technical support.

## Embedded for Kyocera application goes straight to the Copy Screen after pressing the START button.

Possible causes of this issue are:

- The Embedded for Kyocera application has been installed but not properly configured
- The Embedded for Kyocera application is unable to connect to the Database Communicator component
- The Embedded for Kyocera license is not valid
- 1. The Embedded for Kyocera application has been installed but not properly configured. Please check the following:
  - **a.** an entry exists in the Print Audit Administrator Embedded Systems for the Kyocera device
  - **b.** the Serial Number for the Kyocera device has been entered incorrectly. The serial number must match the Kyocera device's and is case-sensitive
  - c. the IP address or port entered for the Kyocera device are correct
  - **d.** the Print Audit 6 and\or Print Audit Secure settings have been entered correctly and applied to the device successfully
- **2.** The Embedded for Kyocera application is unable to connect to the Database Communicator component. Please check the following:
  - a. the Database Communicator service is running
  - **b.** the IP address and port of the Database Communicator those configured in the Embedded for Kyocera settings in the Print Audit Administrator
- 3. The Embedded for Kyocera license is not valid. Please check the following:
  - a. there is one Kyocera Embedded (HyPAS) license for each device running Embedded for Kyocera present in the "Connectors and Addons" tab in the Print Audit Administrator licensing
  - **b.** the Database Communicator service has been restarted since the Print Audit License Key was activated
  - c. the Print Audit License Key includes the appropriate number of Embedded for Kyocera licenses

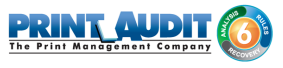

## The card reader beeps and the LED light turns green but Embedded for Kyocera does not authenticate:

- 1. check to see that the Kyocera Card Authentication Kit has been successfully configured and licensed
- 2. check to see that the Kyocera device has been configured to use "Card Reader" or "Card Reader or PIN"

#### A Kyocera device that previous showed in Kyocera Net Viewer is no longer visible.

If you delete a device in the Kyocera Net Viewer device list, Net Viewer automatically adds it to the Excluded Devices list. In order to display the device again, go to Device --> Discovery – Show excluded devices. Click on "Include device" to re-add it to list of discovered devices.

## The Kyocera device can't see the Embedded for Kyocera installation package or displays an error message.

The flash drive (thumb drive) must be formatted for "FAT32" for the Kyocera to recognize it. If the drive is not formatted as FAT32, the Kyocera may emit a warning beep or display an error "The removable memory is not formatted - Cannot recognize the removable memory".

## The images and text are out of alignment when running Embedded for Kyocera on a small screen Kyocera device.

**Issue:** When running the Embedded for Kyocera on a small screen device, the images and text are out of alignment.

**Solution:** Make sure that you are running Print Audit Embedded for Kyocera 1.1.0 or better. Print Audit Embedded for Kyocera 1.0.0 supported large screen (8.5 in.) devices.
# **Embedded for Lexmark Documentation**

Print Audit Embedded installs directly onto supported Lexmark multifunction peripherals, allowing users to control and recover all printing, copying, faxing and scanning costs. Review the documentation below for help installing and configuring Print Audit Embedded.

You can also use our Knowledge Base to find more information.

# **Browse Documents:**

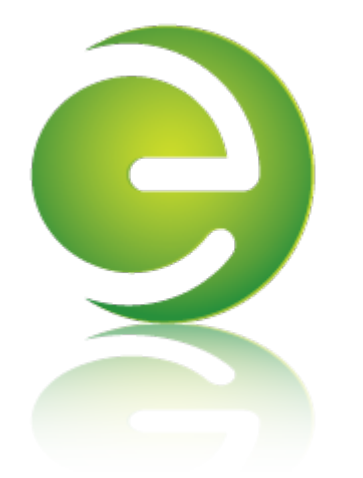

## **Browse Other Product Documentation:**

Print Audit 6 Infinite Device Management Print Audit Secure Rapid Assessment Key Embedded for Sharp

Embedded for Kyocera Mita Embedded for Lexmark Embedded for Xerox Embedded for HP

Copy Audit Touch Copy Audit Numeric

# Embedded for Lexmark-Install and Setup

Print Audit Embedded for Lexmark is used alongside Print Audit 6 to provide authenticated access to Lexmark MFPs, for the purpose of securing device functionality, and tracking usage. Users must authenticate at the MFP by login, PIN, or card swipe identification, before they may access MFP functions.

When additionally used in conjunction with Print Audit Secure, users will also be able to select and release secure print documents directly from the MFP panel.

This guide provides instructions to install and configure Embedded for Lexmark with Print Audit 6.

When used with Print Audit 6, Embedded for Lexmark will track:

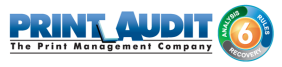

- walk-up copying
- scanning
- faxing

When Print Audit Secure is added, Embedded for Lexmark can additionally provide:

- secure release of all printing
- Follow Me printing

## Components

Embedded for Lexmark consists of two main components:

#### 1. Print Audit 6 - Embedded for Lexmark Configuration:

Embedded for Lexmark is configured using the Embedded Systems plug-in for the Print Audit 6 Administration tool. Support for Embedded for Lexmark exists in Print Audit 6.9.0 or newer.

#### 2. Embedded Client:

This software runs on the MFP. The Embedded Client provides a user interface directly on the panel of the Lexmark MFP to enable the tracking of copies, scans or faxes.

In addition to tracking the number of pages in a copy, scan, fax, or print job, the Embedded Client tracks additional information about the job. For example, the Embedded Client can request a PIN Code from the user to identify and track who is creating the photocopy. Or, it can request a Client Code to identify which customer or cost center should be billed for a fax transmission.

## Print Audit 6

Print Audit 6 is a client application that tracks all printing directly from the desktop where the print job was issued. Every job, along with its attributes, are collected and stored in the Print Audit database, where it is available for reporting on printing volume and trends.

Print Audit 6 is available in 3 different modules, Analysis, Rules, and Recovery, which respectively, enable Analysis Reporting from the collected print data, the ability to create printing rules for rules-based printing, and the ability to allocate the cost of print jobs to a user, customer, or cost center.

When used with Embedded for Lexmark, Print Audit 6 can also track copy, scan, and fax jobs.

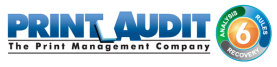

# Print Audit Secure

| Document Name                                 | Submit Date 💙 | Compatibility |        |
|-----------------------------------------------|---------------|---------------|--------|
| Billy Ray Valentine - Quarterly Earnings.pdf  | 08:48         | 🖌 Info        |        |
| XYZ Company Financials.pdf - Notepad          | 08:47         | 🖌 Info        | _      |
| Winthorp Industries.pdf - Notepad             | 08:45         | 🖌 Info        | 1 of 3 |
| Duke and Duke - Stock Portfolio.pdf - Notepad | 08:45         | 🛞 Info        |        |
| Test.txt - Notepad                            | 2012-04-26    | 😢 Info        |        |
| RELEASE CANCEL                                | REFRESH       | LOGOUT        |        |

#### Print Audit Secure on Sharp OSA-enabled device

Print Audit Secure allows for print jobs to be held on the server until an authenticated user releases them from the MFP panel, or from a Print Audit Secure release station. When a printer is managed by Print Audit Secure, incoming print jobs are prevented from being automatically output, by holding them in a secure queue on the server. When used with Embedded for Lexmark, users will authenticate at the MFP, view their held jobs on the MFP panel, select one or more jobs and release or delete them directly from the MFP front panel.

## **Authentication Devices**

Print Audit Embedded for Lexmark supports Authentication Devices, such as swipe card or proximity card readers, within an Embedded for Lexmark environment. When an Authentication Device is configured in an environment with Embedded for Lexmark, users must authenticate at an Authentication Device before they are allowed to access the supported Lexmark MFP controlled by the device.

# Licensing

To enable the Print Audit Embedded for Lexmark the following is required:

1. One Print Audit Embedded for Lexmark license per controlled Lexmark MFP - Print Audit, Embedded for Lexmark is licensed on a per-MFP basis. To install Embedded for Lexmark on 15 MFPs, licenses must be purchased for each of the 15 MFPs. MFP licenses can be purchased as part of any Print Audit license, and are additional to the Print Audit 6 client licenses needed to track print jobs originating from Microsoft Windows and Apple Macintosh workstations. In the event that there are insufficient licenses, Print Audit will stop tracking some or all of the MFPs—MFPs will continue to function as normal, but no information will be tracked. 2. Print Audit 6.9.0 or higher - Print Audit Embedded for Lexmark requires Print Audit 6 to configure the MFPs. Consult the Print Audit 6 Installation Guide for more information.

#### Optional

- 1. Print Audit Secure 1.1 or higher Consult the Print Audit Secure Installation instructions for more information.
- 2. One Authentication Device per Lexmark MFP- Print Audit Embedded for Lexmark supports optional proximity and contactless smart cards for authentication via a USB Reader. Users can enter validation data by presenting the card at the card reader. If an authentication devices are to be used in the environment, one authentication device is required per MFP. Note: Please contact your Lexmark representative for additional assistance when setting up the card reader.

## Limitations

Print Audit Embedded would ideally function identically across all makes and models. However, due to differences among the proprietary platforms, it is sometimes not possible to implement all features and functionality of the product. The following are a list of known limitations, when using Print Audit Embedded for Lexmark:

- 1. Assigning Limits Assigning Limits in the Embedded for Lexmark plugin based on the Function type is not supported. However, limits from a User profile can be applied if the check box is selected.
- 2. Cost Allowances: There is no method to preventing a user from exceeding their account limit, if there was available credit in their account when they logged in. If they exceed their limit, they could go beyond their minimum balance. However, if the user attempts to login with no available balance, they will be denied from using the device.

# 1. Installation - Lexmark

This section only addresses the installation requirements and configuration of Print Audit 6 for use with Embedded for Lexmark. For complete instructions on installing and configuring Print Audit 6, please refer to the Print Audit 6 Installation information found online. Refer to that documentation to perform the following steps to install Print Audit 6 in conjunction with Print Audit Embedded for Lexmark.

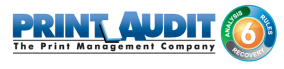

# Before you Install

# System Requirements

- Lexmark embedded Solutions Framework (eSF) 2.0, 3.0 or 4.0
- **MS-SQL Server 2005 Express or better -** running embedded applications on with an Access database is not recommended.
- **Print Audit 6.9** or newer\* The Print Audit 6 Database Communicator, Database, and Administrative tools must be installed on a Windows 2000 or newer computer
- **Optional -** Print Audit Secure 1.1 or better is required to use the Print Audit Embedded for Lexmark with Secure Server options

The latest versions of the Print Audit 6 and Print Audit Secure software are available from the Print Audit website.

# **Pre-Installation Steps**

- 1. Obtain a Print Audit Embedded for Lexmark license for each MFP you need to install on
- 2. Install and configure Print Audit 6 with the appropriate licensing
- 3. Download the Print Audit Embedded for Lexmark from the Print Audit web site
- 4. Create the record for the MFP in the Print Audit Administrator Embedded section

#### Steps to install

- 1. Install the Embedded Solution to MFP
- 2. Create the Security Template
- **3.** Set the Access Controls
- 4. Configure Print Audit 6 and Print Audit Secure Server Settings

#### Install the Embedded Solution to MFP

Using a web browser, open the Lexmark MFP web interface Select Settings from the menu of the left

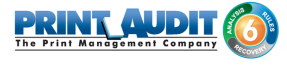

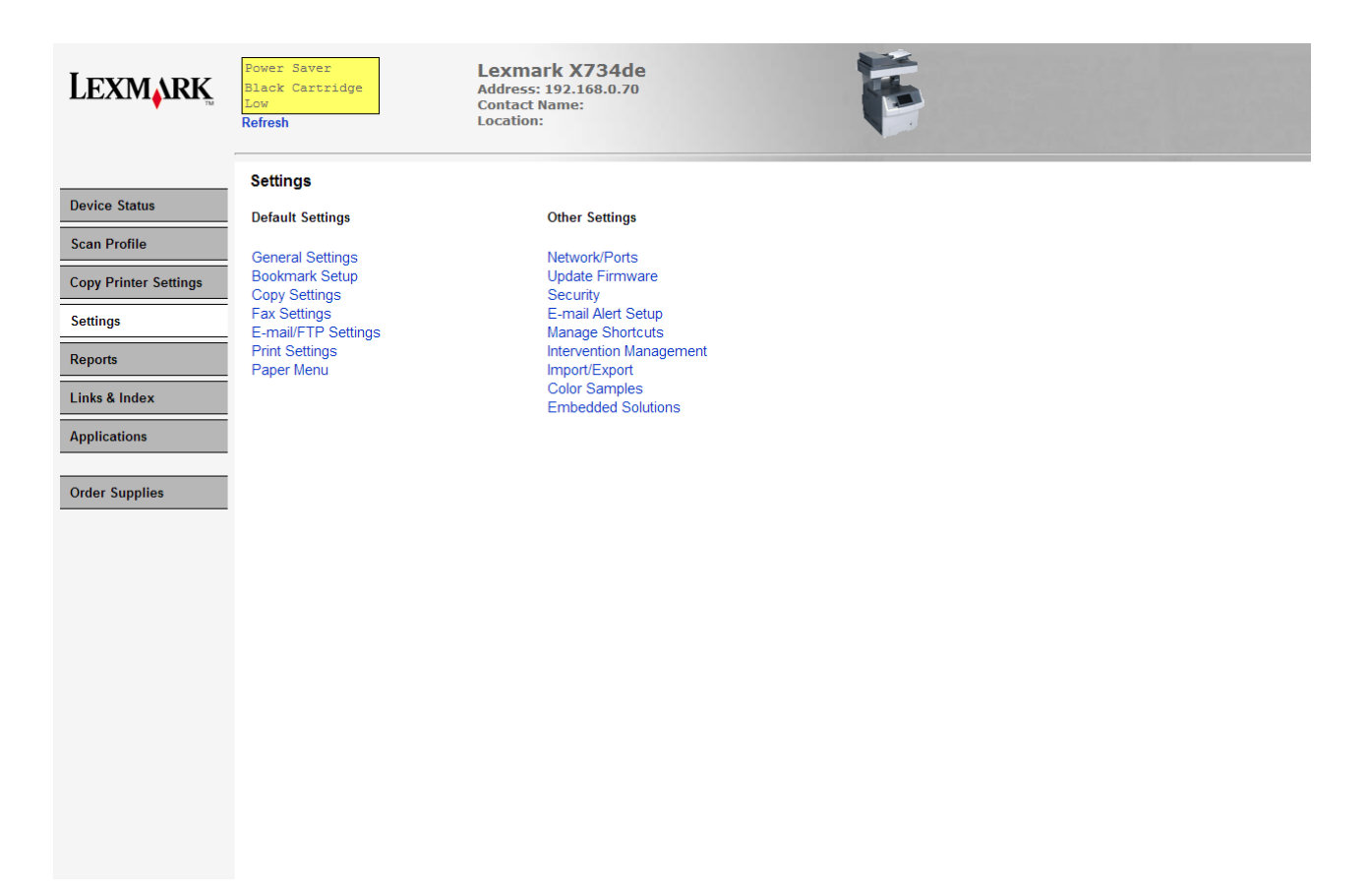

Select Embedded Solutions under Other Settings

|                            | Solutions                    | System Network License   |              |         |               |  |  |
|----------------------------|------------------------------|--------------------------|--------------|---------|---------------|--|--|
| Device Status              | Install Uninstall Start Stop |                          |              |         |               |  |  |
| Scan Profile               |                              | Installed Solutions      | Version      | State   | License       |  |  |
| Copy Printer Settings      | • 🚳                          | BETA - Debug Application | 4.0.0.080911 | Running | None Required |  |  |
| Settings                   |                              |                          |              |         |               |  |  |
| Reports                    | - 🚸                          | Remote Operator Panel    | 2.1.0        | Running | None Required |  |  |
| Links & Index Applications | • 🚳                          | USB My MFP Application   | 2.1.0        | Running | None Required |  |  |
| Order Supplies             |                              |                          |              |         |               |  |  |
|                            |                              |                          |              |         |               |  |  |

Click the Install button

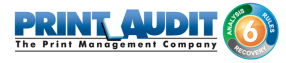

|                       | Solutions System Network License |                            |               |        |
|-----------------------|----------------------------------|----------------------------|---------------|--------|
| Device Status         | Install A New Solution           |                            |               |        |
| Scan Profile          | Solution Install File            | Choose File No file chosen |               |        |
| Copy Printer Settings |                                  |                            | Start Install | Return |
| Settings              | Status                           |                            |               |        |
| Reports               |                                  |                            |               |        |
| Links & Index         |                                  |                            |               |        |
| Applications          |                                  |                            |               |        |
| Order Supplies        |                                  |                            |               |        |

#### Click the Choose File button

|                             | Solutions System Network License                                                                                                    |
|-----------------------------|----------------------------------------------------------------------------------------------------|
| Device Status               | Install A New Solution                                                                                                    |
| Scan Profile                | Solution Install File Choose File No file chosen                                                                                                    |
| Copy Printer Settings       | Onen     Start Install     Return                                                                                                    |
| Settings                    | COC Vice Local Disk (C:) > LES-sdk-ESS.43.041 > target > jars > lexmarkembedded + 4 Search lexmarkembedded P                                                                                                    |
| Reports                     | Organize ▼ New folder 🔠 ▼ 🗍 😧                                                                                                    |
| Links & Index               | Becent Places         Name         Date modified         Type         Size                                                                                                    |
| Applications Order Supplies | Image: Concept       Image: Concept       Image: Concent       Image: Concept       Imag |
|                             | File name: All Files                                                                                                    |

From the Open dialog, select the lexmarkembedded.fls file and click the Open button

|                       | Solutions System Network License                      |                      |
|-----------------------|-------------------------------------------------------|----------------------|
| Device Status         | Install A New Solution                                |                      |
| Scan Profile          | Solution Install File Choose File lexmarkembedded fis |                      |
| Copy Printer Settings |                                                       | Start Install Return |
| Settings              | Status                                                |                      |
| Reports               |                                                       |                      |
| Links & Index         |                                                       |                      |
| Applications          |                                                       |                      |
| Order Supplies        |                                                       |                      |
|                       |                                                       |                      |

Click the Start Install button

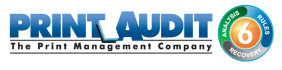

The install may take up to a minute. When the installation is done, you will see the message:

The following solutions were successfully installed.

Print Audit Lexmark Embedded

# Create the Security Template

#### Go to the Lexmark MFP panel

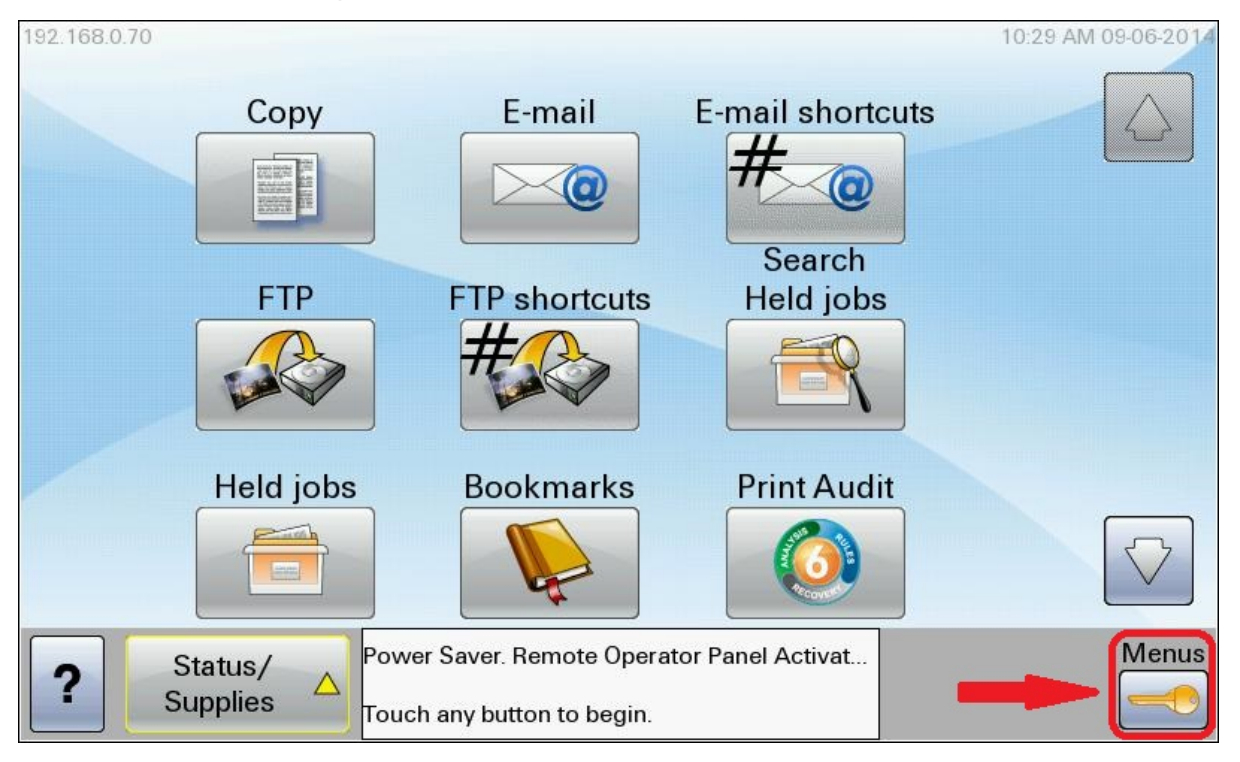

Go to Menus

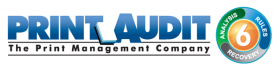

| Menus         |      |                    |
|---------------|------|--------------------|
| Supplies Menu |      | $\bigcirc$         |
| Paper Menu    |      |                    |
| Reports       |      |                    |
| Network/Ports |      |                    |
| Security      |      |                    |
| Settings      |      | $\bigtriangledown$ |
| 2             | Back |                    |
|               |      |                    |

Select Security

| <u>Menus</u> -> Security        |      |
|---------------------------------|------|
| Edit Security Setups            |      |
| Miscellaneous Security Settings |      |
| Confidential Print              |      |
| Disk Wiping                     |      |
| Security Audit Log              |      |
| Set Date and Time               |      |
|                                 |      |
|                                 | Back |

Select Edit Security Setups

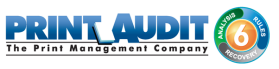

| <u>Menus</u> -> <u>Security</u> -> Edit Security Setups |      |
|---------------------------------------------------------|------|
| Edit Backup Password                                    |      |
| Edit Building Blocks                                    |      |
| Edit Security Templates                                 |      |
| Edit Access Controls                                    |      |
|                                                         |      |
|                                                         |      |
|                                                         |      |
|                                                         | Back |

#### Select Edit Security Templates

| <b>Menus</b> ->> <u>Edit Security Setups</u> -> <b>Edit Security Te</b> | mplates      |
|-------------------------------------------------------------------------|--------------|
|                                                                         | Add Entry    |
|                                                                         | Open Entry   |
|                                                                         | Delete Entry |
|                                                                         | Delete List  |
| Displaying 0 - 0 / 0                                                    | k            |

Click the Add Entry button

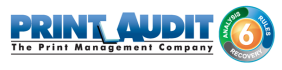

|                                                                                                    | <sub>Name</sub><br>PrintAudit   |                                           |               |                                                                                                    |           |
|----------------------------------------------------------------------------------------------------|---------------------------------|-------------------------------------------|---------------|----------------------------------------------------------------------------------------------------|-----------|
|                                                                                                    | abc 123                         | âáä¥                                      | Ююźó          | 한글                                                                                                    |           |
| image: mail of the second second | 2 3<br>e r<br>s d<br>z x<br>\ / | 4 5 6<br>t y u<br>f g h<br>c v b<br>Space | 78i0jknmClear | 9     0       9     0       1     ;       ;     ;       ;     ;       ;     ;       ;     ;       ;     ;       ;     ; | Backspace |
|                                                                                                    |                                 |                                           | 1             | Cancel                                                                                                    |           |

Create a name for the PrintAudit Security Template (use PrintAudit), and click the Next button

| Authentication Setup             |   |        |      |
|----------------------------------|---|--------|------|
| Internal_Accounts_Building_Block | 0 |        |      |
| PAM Example - AuthN and AuthZ    | 0 |        |      |
| PAM Example - AuthN Only         | 0 |        |      |
| PAM Example - Group AuthZ        | 0 |        |      |
| PrintAudit Authorization Service |   |        |      |
|                                  |   |        |      |
|                                  |   |        |      |
| Displaying 1 - 5 / 5             |   | Cancel | Next |

Select PrintAudit Authorization Service , and click the Next button

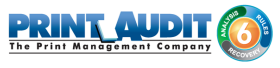

| Authorization Setup              |   |        |      |
|----------------------------------|---|--------|------|
| None                             | 0 |        |      |
| PAM Example - AuthN and AuthZ    | 0 |        |      |
| PAM Example - Group AuthZ        | 0 |        |      |
| PrintAudit Authorization Service | ۲ |        |      |
|                                  |   |        |      |
|                                  |   |        |      |
|                                  |   |        |      |
| Displaying 1 - 4 / 4             |   | Cancel | Next |

#### Select PA Group and click the Next button

| Set Groups           |             |
|----------------------|-------------|
| PA Group             |             |
|                      |             |
|                      |             |
|                      |             |
|                      |             |
|                      |             |
|                      |             |
| Displaying 1 - 1 / 1 | Cancel Next |

The PrintAudit Security Template is now created

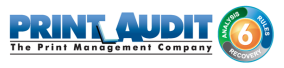

| Menus      | ->> Edit Security Se | etups -> Edit Security | Templates    |
|------------|----------------------|------------------------|--------------|
| PrintAudit |                      | 0                      | Add Entry    |
|            |                      |                        | Open Entry   |
|            |                      |                        | Delete Entry |
|            |                      |                        | Delete List  |
|            | Displaying 1 - 1 / 1 |                        | Back         |

# Set the Access Controls

Using a web browser, open the Lexmark MFP web interface

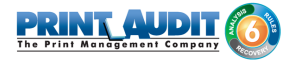

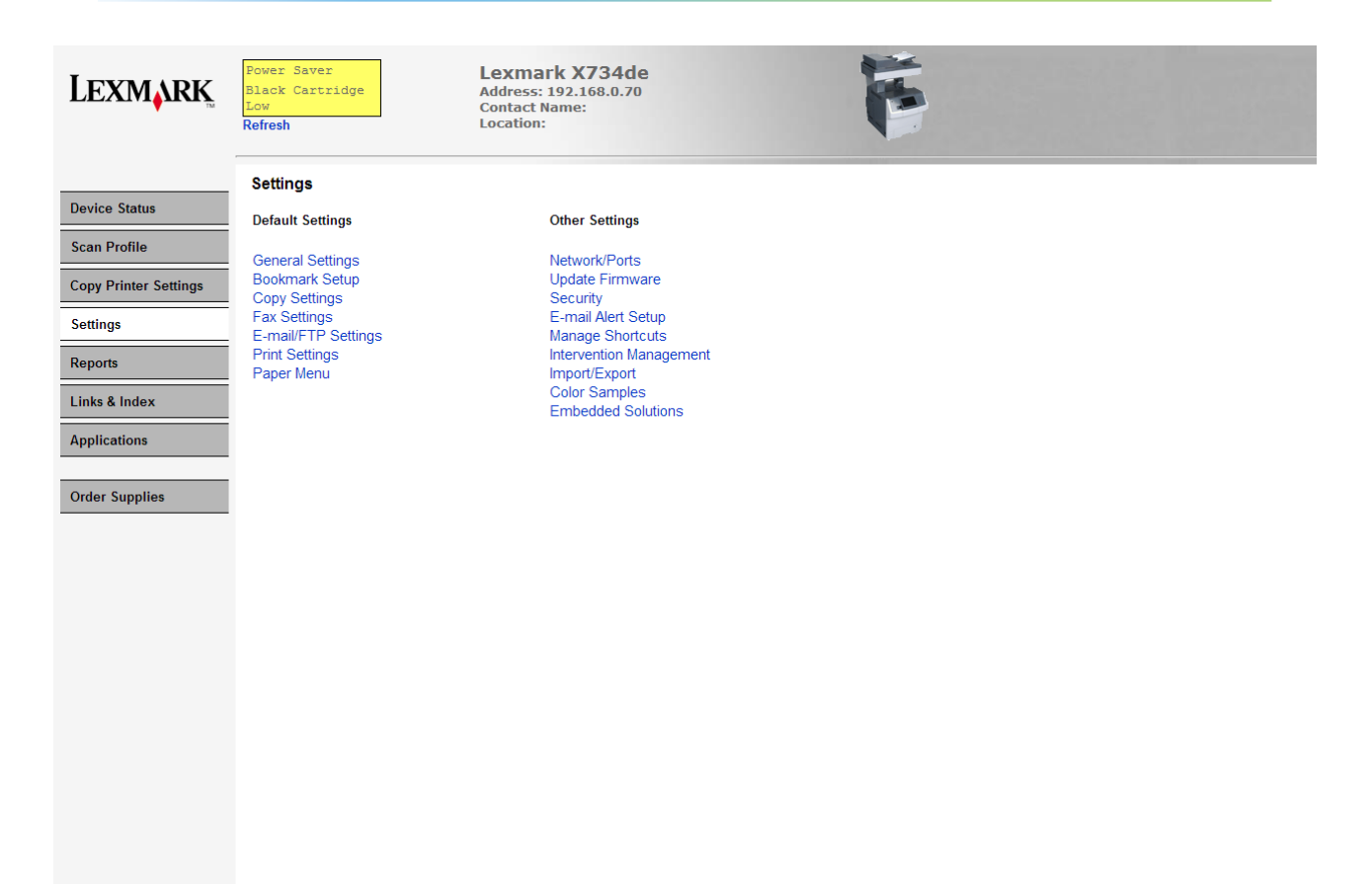

Select "Settings" from the menu on the left

Select Security under Other Settings

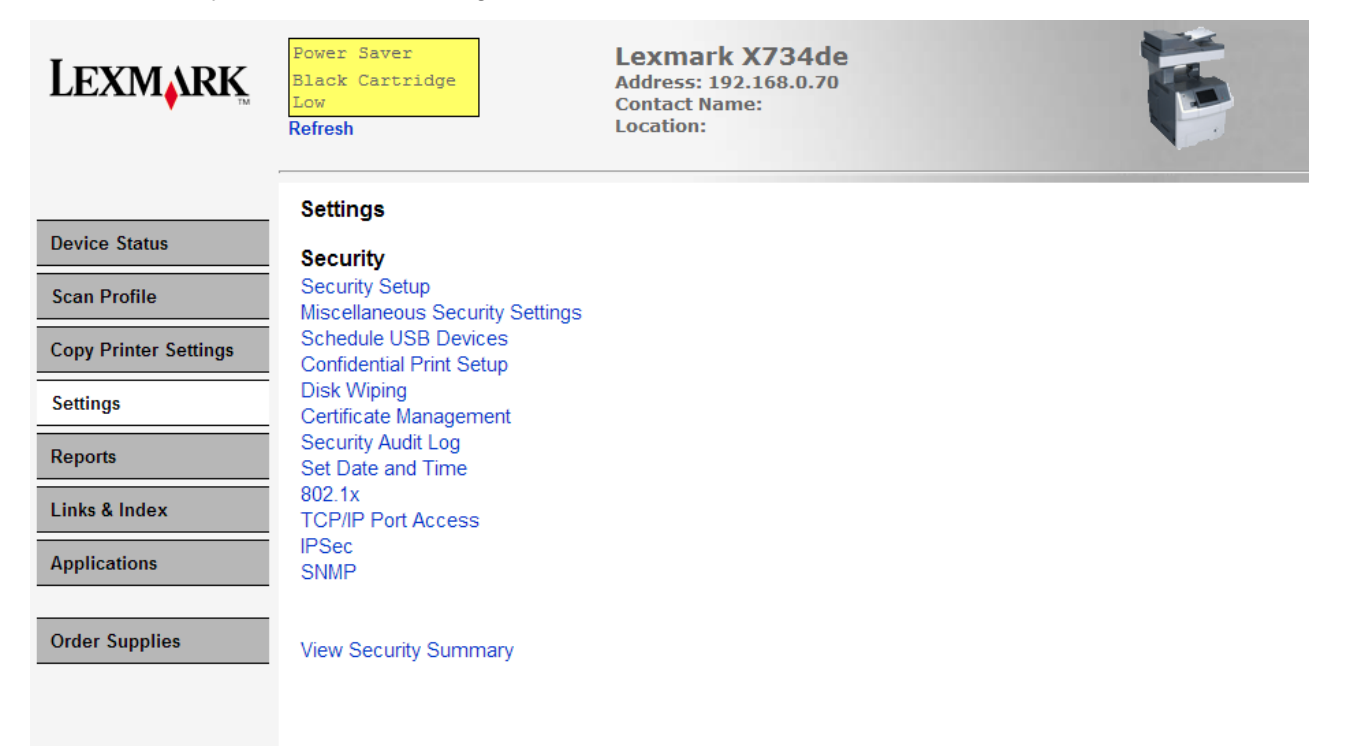

Select Security Setup under Security

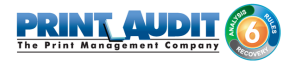

|                       | Security Setup                                                                                                    |                                                                                                    |
|-----------------------|----------------------------------------------------------------------------------------------------|----------------------------------------------------------------------------------------------------|
| Device Status         | Basic Security Setup                                                                                                    |                                                                                                    |
| Scan Profile          | Use the Basic Security Setup to limit access to the configuration menus via the operator panel and the emi                     | bedded web server.                                                                                                    |
| Copy Printer Settings | Applying this setup may overwrite a previous configuration.                                                                    |                                                                                                    |
| Settings              | Authentication Type Password                                                                                                   |                                                                                                    |
|                       | Password Range: 8 - 128 characters                                                                                             |                                                                                                    |
| Reports               | Re-enter password                                                                                                    |                                                                                                    |
| Links & Index         | Apply                                                                                                    |                                                                                                    |
| Applications          | Advanced Security Setup                                                                                                    | Additional Security Setup Options                                                                                                    |
| Order Supplies        | Step 1: Configure a Security Building Block:<br>"Building Blocks" are the various methods for getting user credentials.        | The Backup Password provides access to the Security Menus<br>regardless of the assigned protection method or the availability of that<br>method (such as an LDAP server or a network being down). |
|                       | Password LDAP+GSSAPI Kerberos 5                                                                                                | Backup Password                                                                                                    |
|                       |                                                                                                    | Guided Security Setup                                                                                                    |
|                       | Step 2: Set up a Security Template.                                                                                            |                                                                                                    |
|                       | Security Templates are used to restrict access, and are made from 1 or more Building Blocks.                                   |                                                                                                    |
|                       | Step 3: Apply your Security Template to one or more Access Controls.                                                           |                                                                                                    |
|                       | Choose from available Security Templates to control occase to execution durictions or menus, or to disable functions entirely. |                                                                                                    |

#### Select Access Controls

| LEXMARK               | Power Saver<br>Black Cartridge<br>Low<br>Refresh | Lexmark X734de<br>Address: 192.168.0.70<br>Contact Name:<br>Location: |
|-----------------------|--------------------------------------------------|-----------------------------------------------------------------------|
|                       | Settings Menu Remotely                           | No Security 🔻                                                         |
| Device Status         | Network/Ports Menu at the Device                 | No Security 💌                                                         |
| Scan Profile          | Network/Ports Menu Remotely                      | No Security V                                                         |
|                       | Manage Shortcuts at the Device                   | No Security V                                                         |
| Copy Printer Settings | Manage Shortcuts Remotely                        | No Security V                                                         |
| Settings              | Flash Drive Print                                | No Security V                                                         |
|                       | Flash Drive Color Printing                       | No Security 🔻                                                         |
| Reports               | Flash Drive Scan                                 | No Security V                                                         |
| Links & Index         | Flash Drive Firmware Updates                     | No Security V                                                         |
|                       | Web Import/Export Settings                       | No Security 🔻                                                         |
| Applications          | Copy Function                                    | No Security                                                           |
|                       | Copy Color Printing                              | No Security                                                           |
| Order Supplies        | Color Dropout                                    | PrintAudit                                                            |
|                       | E-mail Function                                  | No Security 🔻                                                         |
|                       | Fax Function                                     | Disabled <b>v</b>                                                     |
|                       | Release Held Faxes                               | No Security 🔻                                                         |
|                       | FTP Function                                     | No Security 🔻                                                         |
|                       | Held Jobs Access                                 | No Security 🔻                                                         |
|                       | Use Profiles                                     | No Security 🔻                                                         |
|                       | Create Bookmarks at the Device                   | No Security 🔻                                                         |
|                       | PictBridge Printing                              | No Security 🔻                                                         |
|                       | eSF Configuration                                | No Security 🔻                                                         |
|                       | Remote Management                                | No Security V                                                         |

From the Edit Access Controls page, you can set MFP functions to use the PrintAudit security template, by selecting PrintAudit from a functions drop down control. The following functions should be set for the Lexmark PrintAudit embedded to work properly.

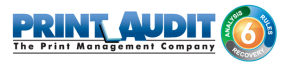

- Flash Drive Print
- Flash Drive Scan
- Copy Function
- Email Function
- Fax Function
- FTP Function

When you have completed setting the PrintAudit security template for the access controls, click the Submit button.

# Configure the Print Audit and Print Audit Secure Settings

Basic Print Audit and Print Audit Secure settings can be applied through the Lexmark MFP Embedded webpage. These settings can also be applied through the Lexmark Embedded plugin in the Print Audit Administrator in addition to Advanced settings. Please see the <> below for further details.

Using a browser, open the Lexmark MFP Embedded web page

Select Settings from the menu of the left

Select Embedded Solutions under Other Settings

Click on the link "Print Audit Lexmark Embedded"

Click on the "Configure" tab

|                       | Solutions System Network License              |    |
|-----------------------|-----------------------------------------------|----|
| Device Status         | Print Audit Lexmark Embedded                  |    |
| Scan Profile          |                                               |    |
| Copy Printer Settings | Information Configure License                 |    |
|                       | Communicator Settings 🤨                       |    |
| Settings              | Enable PA6 🗆 🗇                                |    |
| Reports               | Communicator IP 🛛 🕜                           |    |
| Links & Index         | Communicator Port 0                           |    |
| Applications          | Communicator Timeout                          |    |
|                       | Secure Server Settings 📀                      |    |
| Order Supplies        | Enable Secure Server 🛛 🗇                      |    |
|                       | Secure IP                                     |    |
|                       | Test Import Export Restore Defaults Reset App | ly |

# **Communicator Settings**

- Enable PA6 Enable tracking through Print Audit 6. Disabling this option removes the Print Audit 6 icon from the Lexmark MFP panel.
- Communicator IP IP Address of the computer running the Database Communicator.

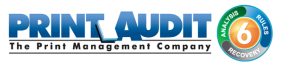

- Communicator Port the port used to communicate with the Database Communicator. The default port is 17520.
- Communicator Timeout the timeout value in milliseconds that the Embedded application will wait to communicate with the Database Communicator before a timeout occurs.

# Secure Server Settings

- Enable Secure Server Check this box to enable device to use Print Audit Secure Server.
- Secure IP Print Audit Secure Server Web Site Location. The format is <
   SECURESERVERNAME>/pasecure/ where <SECURESERVERNAME> is either the
   Hostname or IP address of the computer running the Print Audit Secure Server application.
   For example, if the Secure Server name is "10.10.10.10.10.", the Secure IP set up would be
   10.10.10.10.10.pasecure. Please note that "http://" is not required and if pre-populated should
   be removed.

#### When finished the configuration, click on "Apply" to save changes.

## 2. Configuration - Embedded for Lexmark

The following are instructions to configure Print Audit 6 with Lexmark Embedded.

# Pre-configuration checklist

If you are ready to begin configuring Print Audit 6 with Embedded for Lexmark, you have:

- Installed the Print Audit Database Communicator, Database and Administration tools to a computer on the network that will be on and available at all times. The Print Audit Client should be installed on at least one workstation, to test printing and ensure that print jobs are being tracked correctly before continuing.
- Configured Print Audit 6 for user quotas, PIN codes and validated fields to be be integrated into Print Audit 6 Embedded.
- Used this guide to configure Print Audit 6 Embedded on the Lexmark eSF-enabled devices.

# Overview

The Print Audit Administration tool provides the ability to configure Embedded for Lexmark on all the MFDs in the environment using the Embedded Systems plug-in. Configure one copier for every physical Lexmark MFD on which the Embedded Client will run.

Costs, restrictions, limits, authentication methods and custom fields may be configured for each device.

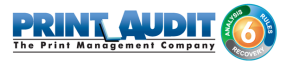

# Adding, Editing and Deleting Copiers in Print Audit 6

Use the Embedded Systems section of the Administration tool to add, edit and delete Embedded for Lexmark copiers. A copier in the Administration tool represents a physical copier in the network.

| 📕 Save 🗙 Delete                                                | 😘 🛞 🛞 🌷 Import 🔮 Expor                                                    | Liser Groups                                                                                                    |                                                                                                    |
|----------------------------------------------------------------|---------------------------------------------------------------------------|----------------------------------------------------------------------------------------------------|----------------------------------------------------------------------------------------------------|
|                                                                |                                                                           |                                                                                                    |                                                                                                    |
| mbedded Syste<br>Use this section to a<br>walk-up copiers to v | e <b>ms</b><br>add and configure embedded syst<br>work with Print Audit 6 | ems for your                                                                                                    | <b>6</b>                                                                                                    |
| opier                                                          | Serial Number                                                             | Device Type                                                                                                    | ^                                                                                                    |
|                                                                |                                                                           |                                                                                                    |                                                                                                    |
|                                                                |                                                                           |                                                                                                    |                                                                                                    |
|                                                                |                                                                           |                                                                                                    |                                                                                                    |
|                                                                |                                                                           |                                                                                                    |                                                                                                    |
|                                                                |                                                                           |                                                                                                    |                                                                                                    |
|                                                                |                                                                           |                                                                                                    |                                                                                                    |
|                                                                |                                                                           |                                                                                                    |                                                                                                    |
|                                                                |                                                                           |                                                                                                    |                                                                                                    |
|                                                                |                                                                           |                                                                                                    |                                                                                                    |
|                                                                |                                                                           |                                                                                                    |                                                                                                    |
|                                                                |                                                                           |                                                                                                    |                                                                                                    |
|                                                                |                                                                           |                                                                                                    |                                                                                                    |
|                                                                | Use this section to a walk-up copiers to v                                | Use this section to add and configure embedded systematic walk-up copiers to work with Print Audit 6  pier Serial Number | Use this section to add and configure embedded systems for your walk-up copiers to work with Print Audit 6  pier Serial Number Device Type |

#### To add a new copier:

- 1. Run the Print Audit Administration program.
- 2. Click the Embedded Systems button on the left hand side of the Print Audit Administration window. It may be necessary to scroll the left side down to reveal the Embedded Systems button.
- **3.** Click the New button on the toolbar. The "Select Device Type" Window appears. From the drop down menu, select "Embedded for Lexmark".
- **4.** At minimum, a copier name and the serial number of the copier must be provided. Please refer to the 'Embedded for Lexmark Configuration Window' section below for more information filling out the Embedded for Lexmark window.
- 5. Click the Save button. The Embedded for Lexmark Window closes and the copier appears in the Copiers list.

#### To edit a copier:

1. Run the Print Audit Administration program.

- 2. Click the Embedded Systems button on the left hand side of the Print Audit Administration window. It may be necessary to scroll the left side down to reveal the Embedded Systems button.
- 3. Select the copier to be edited from the list of copiers. It appears highlighted.
- 4. Click the Edit button on the toolbar. The Embedded for Lexmark Window appears.
- 5. Make any needed changes to the copier.
- 6. Click the Save button. The Embedded for Lexmark Window closes and the copier appears in the Copiers list.

#### To delete a copier:

- 1. Run the Print Audit Administration program.
- 2. Click the Embedded Systems button on the left hand side of the Print Audit Administration window. It may be necessary to scroll the left side down to reveal the Embedded Systems button.
- 3. Select the copier to be edited from the list of copiers. It appears highlighted.
- 4. Click the Delete button on the toolbar. A message appears to verify removal of the copier.
- 5. Click the Yes button to delete the copier. The list of copiers refreshes.

# Configuring the Lexmark MFP in Print Audit 6

This Embedded for Lexmark window in Print Audit 6 enables the configuration of all aspects of the Embedded for Lexmark copier device. The different elements of the window are described below.

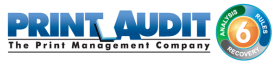

# General

| p.e                                                              |                                                                                                    |                                                                                      |                                                                                                    | Save                 |
|------------------------------------------------------------------|----------------------------------------------------------------------------------------------------|--------------------------------------------------------------------------------------|----------------------------------------------------------------------------------------------------|----------------------|
| rial number:                                                     |                                                                                                    |                                                                                      |                                                                                                    | Close                |
| port as printer:                                                 |                                                                                                    |                                                                                      |                                                                                                    | Applu                |
| port as user:                                                    |                                                                                                    |                                                                                      |                                                                                                    |                      |
| thentication type                                                | e: </td <td></td> <td>•</td> <td></td>                                                                                                    |                                                                                      | •                                                                                                    |                      |
|                                                                  |                                                                                                    |                                                                                      |                                                                                                    |                      |
| ssword:                                                          | Requi                                                                                                    | re additional r                                                                      | password                                                                                                    |                      |
| ssword:                                                          | 🗌 Requi                                                                                                    | re additional p                                                                      | bassword                                                                                                    | J                    |
| ssword:<br>Bericing                                              | Requi                                                                                                    | re additional (                                                                      | bassword                                                                                                    |                      |
| ssword:<br>B Pricing                                             | Requi                                                                                                    | re additional p<br>  뜨릿 Promp                                                        | bassword                                                                                                    | J<br>ced             |
| ssword:<br>Pricing                                               | Restrictions                                                                                                    | re additional p                                                                      | password<br>ts   🔓 Limits   Advand                                                                                  | ced                  |
| ssword:<br>Pricing A<br>Function<br>Print                        | Restrictions                                                                                                    | re additional p<br>Color Cost<br>\$0.100                                             | bassword<br>ts   🔂 Limits   Advanu<br>  Paper Size<br>  Letter (8.5 x 11)                                           | Track                |
| ssword:<br>Pricing<br>Function<br>Print<br>Copy                  | Restrictions B/W Cost \$0.100 \$0.100                                                                                                    | re additional p<br>Color Cost<br>\$0.100<br>\$0.100                                  | bassword<br>Paper Size<br>Letter (8.5 x 11)<br>Letter (8.5 x 11)                                                    | Track                |
| ssword:<br>Pricing<br>Function<br>Print<br>Copy<br>Scan          | Restrictions<br>B/W Cost<br>\$0.100<br>\$0.100<br>\$0.1 | re additional (<br>Color Cost<br>\$0.100<br>\$0.100<br>\$0.100                       | Paper Size<br>Letter (8.5 x 11)<br>Letter (8.5 x 11)<br>Letter (8.5 x 11)<br>Letter (8.5 x 11)                      | Track                |
| Seword:<br>Pricing 6<br>Function<br>Print<br>Copy<br>Scan<br>Fax | Restrictions B/W Cost \$0.100 \$0.100 \$                                                                                                    | re additional p<br>Color Cost<br>\$0.100<br>\$0.100<br>\$0.100<br>\$0.100<br>\$0.100 | bassword<br>Paper Size<br>Letter (8.5 x 11)<br>Letter (8.5 x 11)<br>Letter (8.5 x 11)<br>Letter (8.5 x 11)          | Track<br>V<br>V<br>V |
| ssword:<br>Pricing 6<br>Function<br>Print<br>Copy<br>Scan<br>Fax | Restrictions B/W Cost \$0,100 \$0,100 \$                                                                                                    | re additional p<br>Color Cost<br>\$0.100<br>\$0.100<br>\$0.100<br>\$0.100            | Paper Size<br>Letter (8.5 x 11)<br>Letter (8.5 x 11)<br>Letter (8.5 x 11)<br>Letter (8.5 x 11)<br>Letter (8.5 x 11) | Track<br>V<br>V<br>V |

Copier name - The name to describe the

copier. Enter a name that is descriptive enough to distinguish the copier from others. For example " Third Floor Lexmark MX-7000N".

Serial number - The serial number of the Lexmark MFD.

**Report as printer** - Use this to select an already existing Print Audit printer with which to associate the copier. For example, if there is an MFD in the office that users print to which is already in the Print Audit database, choose that MFD here for the copier so that all transactions are reported as the same printer. If a printer is not selected here, Print Audit will record transactions for this copier as the copier name.

**Report as user** - Use this to select an existing Print Audit user whom to associate all jobs from this copier. Use this functionality to still have individual user authentication, but for reporting purposes report all jobs to a single user.

**Authentication type** - Select how the user will authenticate to the copier before they can do transactions. The authentication type determines how a user identifies themselves to the copier before they can do a transaction. The following options are available:

- None Users do not have to authenticate before using the copier. All transactions are recorded to a generic user.
- PIN code Users must enter their Print Audit PIN.
- Card Reader Users must use their proximity card or swipe card to access the copier
- Card Reader or PIN Users must use their proximity / swipe card or enter their Print Audit PIN to access the copier.

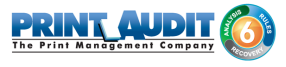

**Require additional password** - Check this box to require the user to enter an additional password before they can authenticate using the Authentication type selected above.

# Pricing tab

|                                                                 |                                                                                                    |                                                                           |                                                                                                    | Save                 |
|-----------------------------------------------------------------|----------------------------------------------------------------------------------------------------|---------------------------------------------------------------------------|----------------------------------------------------------------------------------------------------|----------------------|
| rial number:                                                    |                                                                                                    |                                                                           |                                                                                                    | Close                |
| eport as printer                                                | :                                                                                                    |                                                                           | <u></u>                                                                                                    | ( de-h               |
| eport as user:                                                  |                                                                                                    |                                                                           |                                                                                                    | Арріу                |
| Ithentication ty                                                | pe: <pre> </pre>                                                                                                    |                                                                           | •                                                                                                    |                      |
|                                                                 |                                                                                                    |                                                                           |                                                                                                    |                      |
| ssword:                                                         | Regui                                                                                                    | re additional p                                                           | bassword                                                                                                    |                      |
| issword:                                                        | Requi                                                                                                    | re additional p                                                           | password                                                                                                    |                      |
| ssword:<br>Bericing                                             | Requi                                                                                                    | re additional p                                                           | bassword                                                                                                    | ced                  |
| issword:<br>B Pricing                                           | Restrictions                                                                                                    | re additional p                                                           | bassword<br>ts   🔂 Limits   Advanc                                                                                              | Track                |
| issword:<br>Pricing 4<br>Function<br>Print                      | Restrictions B/W Cost \$0.100                                                                                                    | re additional p<br>Fromp<br>Color Cost<br>\$0.100                         | bassword<br>ts   Conc Limits   Advanc<br>Paper Size<br>Letter (8.5 x 11)                                                        | Track                |
| Issword:<br>Pricing                                             | Restrictions<br>B/W Cost<br>\$0.100<br>\$0.100                                                                                                    | Color Cost<br>\$0.100<br>\$0.100                                          | Password<br>Paper Size<br>Letter (8.5 x 11)<br>Letter (8.5 x 11)                                                                | Track                |
| Issword:<br>Pricing<br>Function<br>Print<br>Copy<br>Scan        | Requi     Restrictions     B/W Cost     \$0.100     \$0.100     \$0.100                                                                                                    | re additional p<br>Color Cost<br>\$0.100<br>\$0.100<br>\$0.100            | Paper Size<br>Letter (8.5 x 11)<br>Letter (8.5 x 11)<br>Letter (8.5 x 11)                                                       | Track                |
| Issword:<br>Pricing<br>Function<br>Print<br>Copy<br>Scan<br>Fax | Requi     Restrictions     B/W Cost     \$0.100     \$0.100     \$0.100     \$0.100                                                                                                    | Color Cost<br>\$0.100<br>\$0.100<br>\$0.100<br>\$0.100<br>\$0.100         | Paper Size<br>Letter (8.5 x 11)<br>Letter (8.5 x 11)<br>Letter (8.5 x 11)<br>Letter (8.5 x 11)                                  | Track                |
| Pricing<br>Priction<br>Function<br>Print<br>Copy<br>Scan<br>Fax | Requi                                                                                                    | Color Cost<br>\$0.100<br>\$0.100<br>\$0.100<br>\$0.100<br>\$0.100         | Password<br>Paper Size<br>Letter (8.5 x 11)<br>Letter (8.5 x 11)<br>Letter (8.5 x 11)<br>Letter (8.5 x 11)                      | Track                |
| Ssword:<br>Pricing<br>Function<br>Print<br>Copy<br>Scan<br>Fax  | Restrictions<br>B/W Cost<br>\$0.100<br>\$0.100<br>\$0.1 | re additional p<br>Color Cost<br>\$0.100<br>\$0.100<br>\$0.100<br>\$0.100 | Password<br>Paper Size<br>Letter (8.5 x 11)<br>Letter (8.5 x 11)<br>Letter (8.5 x 11)<br>Letter (8.5 x 11)<br>Letter (8.5 x 11) | Track<br>V<br>V<br>V |

This tab contains the pricing for each

function on the copier.

To edit the pricing for a particular function:

- 1. Clear the "Track" column for the function to disable the tracking of transactions of that type.
- **2.** Select from the list the function that is to change and click the Edit button. The Configure Pricing and Paper Size Window appears.
- 3. Set the pricing as it makes sense for this copier in the organization.
- 4. Click the Done button. The Configure Pricing and Paper Size Window closes.

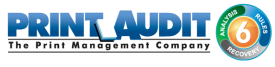

# Restrictions tab (only with Print Audit 6 Rules)

| sopier name.                  |                             |          | Save  |
|-------------------------------|-----------------------------|----------|-------|
| Serial number:                | -                           |          | Close |
| Report as printer:            |                             | <b>a</b> |       |
| Report as user:               |                             | 8        | Appiy |
| Authentication type:          | <none></none>               | •        |       |
| Password                      | Bequire additional pa       | ssword   |       |
|                               |                             |          |       |
| Function Type                 | Group Name                  | Action   |       |
| Function Type<br>Color prints | Group Name<br>< All users > | Action   |       |

Choose to restrict access to the copier based on which user group a user belongs to.

Add button - Click this button to add a new restriction. The Configure Restriction Group window appears.

Remove button - Click this button to remove a restriction.

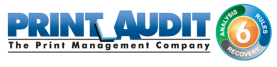

# P rompts tab (only with Print Audit 6 Recovery)

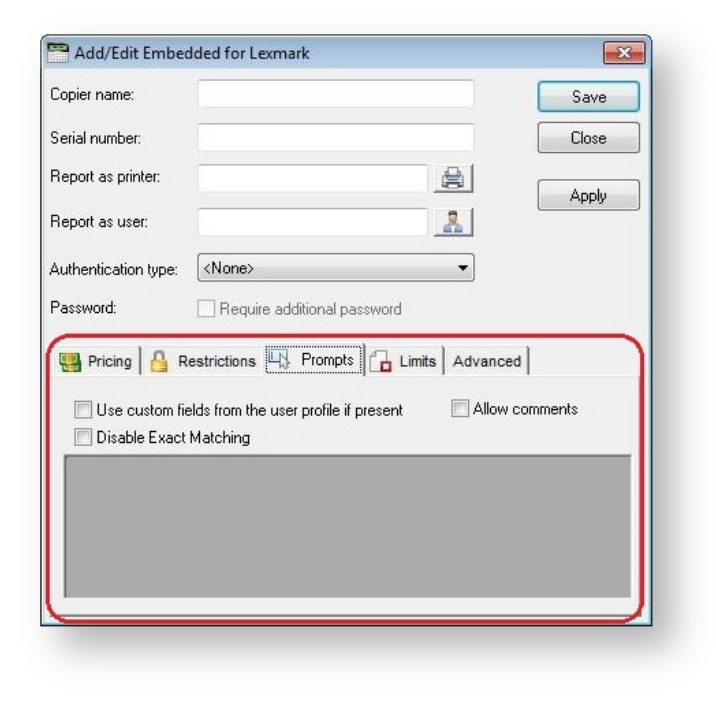

This tab is only relevant when using Print Audit 6 Recovery for the charge-back of printing.

- For each Activity the user can be required to enter values for Custom Fields. Custom Fields are setup in the Custom Fields section of the Print Audit Administrator. On this tab, select from any one of the Custom Fields configured and define a custom prompt for each one.
- Use custom fields from the user profile Check this box to override the default custom field choices with the custom fields set in a user's User Profile.
- Allow comments Check this box if the user can enter general comments about the job.
- Custom fields The custom fields list contains all custom fields that have been defined. To use a custom field for the activity, check the Include check box.

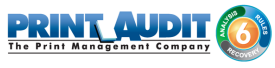

# Limits tab (only with Print Audit 6 Rules)

| Copier name:<br>Serial number: |                 |              |                                       |       |
|--------------------------------|-----------------|--------------|---------------------------------------|-------|
| Serial number:                 |                 |              |                                       | Save  |
|                                |                 |              |                                       | Close |
| Report as printer:             |                 |              | <u></u>                               | A1-   |
| Report as user:                |                 |              |                                       |       |
| Authentication type:           | <none></none>   |              | •                                     |       |
| Password:                      |                 | additional   | password                              |       |
| 🔲 Use limits fro               | m the user prol | ile if prese | nt                                    |       |
| -                              | 1.1.1.10        | 1.1.1.       | 1 1 1 1 1 1 1 1 1 1 1 1 1 1 1 1 1 1 1 |       |

This tab is only relevant when using Print Audit 6 Rules to enforce rules-based printing.

**Use limits from the user profile** - Check this to use limits defined in a user's profile instead of the limits defined here.

- Add Click this to add a new printing limit.
- Edit Click this to edit an existing limit.
- Remove Click this to remove an existing limit.

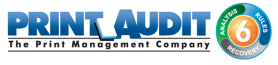

# Advanced tab

| Edit Embedded fo                                                                                                    | or Lexmark           |             |             | X        |
|----------------------------------------------------------------------------------------------------|----------------------|-------------|-------------|----------|
| ne:                                                                                                    |                      |             |             | Save     |
| iber:                                                                                                    |                      |             |             | Close    |
| printer:                                                                                                    |                      |             |             | Applu    |
| user:                                                                                                    |                      |             | 8           |          |
| ation type: <pre> </pre> <pre> </pre> | ne>                  |             | •           |          |
| . Re                                                                                                    | equire additional pa | assword     |             |          |
| ng 🛛 🔒 Restrictio<br>w Settings                                                                                                    | ons 🛛 🖳 Prompts      | Device Conf | Advanced    |          |
| play Summary Pag                                                                                                    | je                   | Device IP:  |             |          |
|                                                                                                    |                      | Port:       | 7001        |          |
|                                                                                                    |                      |             | Edit Config | guration |
|                                                                                                    |                      |             |             |          |
|                                                                                                    |                      |             |             |          |
|                                                                                                    |                      |             |             | guration |

This tab is used for pushing Print Audit and Print Audit Secure configuration out to the Lexmark device remotely as well as configuring advance features for the device.

**Display Summary Page** - check this box to display a summary of the transaction after the job is completed.

**Device IP** - IP address of the Lexmark device. Note: this field is required before you can edit the configuration for the device.

**Port** - port used to communicate with the Lexmark device. Note: the Print Audit Embedded for Lexmark software uses port 7001.

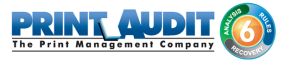

# **Edit Configuration**

# **Communicator Settings**

| Save            |
|-----------------|
| Cancel          |
| Apply To Device |
| conds)          |
|                 |
|                 |

**Enable PA6** - Check this box to enable the Print Audit Embedded (for Print/Scan/Fax) on the device.

**Address** - This is the IP address or the Hostname of the machine hosting the Database Communicator.

Port - This is the port that the Database Communicator is configured to listen on.

**Timeout (milliseconds)** - Configured this to set the amount of time that the Lexmark device will wait for a connection to the Database Communicator before it generates a timeout error. The time is set in milliseconds.

# **PA Secure Settings**

| Communicator Settings PA S                      | ecure Settings |               | Save            |
|-------------------------------------------------|----------------|---------------|-----------------|
| Enable PA Secure:<br>PA Secure Server Location: | http://        | /webservices/ | Apply To Device |
| eady                                            |                |               |                 |

Enable PA Secure - Check this box to enable the Print Audit Secure on the device.

**PA Secure Server Location** - Print Audit Secure Server web site location . The format is < SECURESERVERNAME>/pasecure/ where <SECURESERVERNAME> is either the Hostname or the IP address of the computer running the Print Audit Secure Server application.

# Repeat the above steps for each Lexmark MFP on which Embedded for Lexmark will be used.

# 3. Using Lexmark Embedded with Print Audit 6

The Embedded for Lexmark Client is very easy to use. It will first prompt for required identification or billing information, before enabling the device for copy, scan, fax, or print functionality. Once the desired function is complete, return to the panel and complete the session, otherwise the MFP will timeout the session. When the session ends, the copy, scan, fax, or print transaction is sent to the Print Audit 6 database, and the Embedded Client resets to be ready for the next user.

The standard set of steps to using Embedded for Lexmark to track job information is as follows:

- 1. Start the Transaction Press the Start button on the screen. The Embedded Client retrieves its configuration and proceeds to prompt for the required information. The Cancel button can be used at any time to return to the Start screen.
- 1. Authenticate If configured to ask for a PIN Code, the Embedded Client displays a login screen. To login:
  - a. Press the PIN Code button. An input form displays.
  - b. Enter a PIN Code using the Lexmark keyboard or the touch screen.
  - c. Press the OK button to accept the input.
  - d. Press the OK button on the Login screen to validate the PIN Code.
- 2. Enter Custom Field Information If configured to ask for Custom Field information, the Embedded Client will prompt for on or more values from the user. To enter values for a searchable field:
  - a. Press the button on the touch screen that corresponds to the Custom Field Name.
  - b. Enter a full or partial code on the screen and click OK.
  - **c.** If only one match is found for the field, the Embedded Client asks for the next Custom Field value if any is configured.
  - **d.** If Print Audit finds more than one match, a list of values will display. Use the touch screen to navigate through the values.

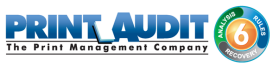

- e. When the desired value is found, press the button corresponding to the value. It appears highlighted.
- f. Press the OK button to accept the value.
- g. Press the OK button again to move to the next screen.
- 3. To enter values for a non-searchable field:
  - a. Press the button that corresponds to the desired value. It appears highlighted.
  - **b.** Use the arrows on the touch screen to navigate through the choices.
  - **c.** Press the OK button to accept the value. The Embedded Client will request the next Custom Field value if any is configured.
- **4. Enter any Comments -** If configured, the Embedded Client will request any Comments for the job. Press OK if to proceed without entering comments. To enter comments:
  - **a.** Press the Comments button on the touch screen. An input form appears.
  - b. Use the input form to enter comments.
  - c. Press the OK button to close the input form.
  - d. Press the OK button on the Comments screen to accept the comments.
- 5. Verify Selections After all information has been input, a summary screen appears showing the current balance if any, along with the custom values selected. Press the OK button to accept the selections and begin the job.
- 6. Complete the Job After the job is completed, press the "" (Logout)" button on the Lexmark MFP keypad. This completes the transaction, and transmits the job information to the Print Audit database. If the "" (Logout)" button is not used to end the session, the Lexmark MFP will eventually timeout the session, return to the Start screen and transmit the job information to the Print Audit database.

# O Note

If declining balances are enabled for the current user each copy/fax/scan operation will debit the account balance in real-time. Once the balance of the current user reaches zero all MFP copy/fax/scan functions will be locked for that user until such time that the user logs in again with a positive balance.

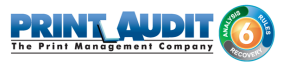

# 4. Using Lexmark Embedded with Print Audit Secure

The Print Audit Secure Embedded for Lexmark Client is very easy to use. It will first prompt for required information. The prompts which appear are dependent on how the Secure Embedded Client is configured. Once the prompted information is provided, the device will release the secure job(s). Then the Secure Embedded Client resets to be ready for the next user. If the session is not manually finished, the Lexmark MFP will timeout.

# Following, are the standard set of steps to using Secure Embedded for Lexmark to release a print job.

#### 1. Authenticate

- 1. **PIN Code authentication -** If configured to request a PIN Code, the Secure Embedded Client displays a login screen. To login:
  - a. Click on the Pin Code Field
  - b. Enter a PIN Code using the Lexmark keyboard or the touch screen.
  - c. Press the Login button to accept the input.
- **2.** Authenticate with a Username If configured to ask for a Username, the Secure Embedded Client displays a login screen. To login:
  - a. Click on the Username Field
  - b. Enter a Username
  - c. Click on the Password Field
  - d. Enter a Password
  - e. Press the Login button to accept the input.
- **3.** Authenticate with a swipe card If configured to ask for a swipe card, the Secure Embedded Client displays a login screen. To login:
  - **a.** Swipe a card in a card reader attached to the MFP.

#### 2. Release Print Jobs

- 1. To release all the compatible print jobs, click the Release All button.
- 2. To release only certain jobs, press the checkbox next to the jobs to be released.
- 3. Click the Release button. The selected job(s) will now print.

#### 3. Delete Print Jobs

To delete print jobs, press the checkbox next to the jobs to be remove and press the Delete button.

# 4. Complete the Job

When finished releasing print jobs, press the Logout button on the Lexmark MFP screen. This will notify Print Audit Secure that the transaction is complete. If this step is not completed, the Lexmark MFP will eventually reset back to the Start screen.

# 5. Troubleshooting - Embedded for Lexmark

Please refer to this section if issues are encountered with the operation of Embedded for Lexmark. If a resolution is not found in this section, please contact Print Audit technical support.

# Receiving error "Error launching Print Audit Secure - Print Audit Secure could not be launched. Please contact your administrator".

This error occurs when the Lexmark device cannot contact the PA Secure Server Location.

- 1. Verify that the web service URL (contained in the Print Audit Embedded for Lexmark plugin or in the Secure Server Settings section of the Configure embedded page) is correct.
- 2. Verify that the Secure Server is correctly installed and is accessible.

#### Receiving error "User ID not authorized for access"

This message will appear when there is a restriction set up in the Print Audit Administrator Lexmark plugin that restricts the user from accessing the MFP function.

#### When I select a a function on the Lexmark device, I don't receive a prompt for any code.

- 1. Verify that the Database Communicator settings are correct and that the Database Communicator Service is running.
  - a. Verify that the Database Communicator settings are correct in the Print Audit Embedded for Lexmark plugin or in the Secure Server Settings section of the Configure embedded page.
  - **b.** Open the Communicator Configuration and verify that the Database Communicator is running.
- 2. Verify that there is a valid license for Lexmark Embedded (eSF).
  - a. Open the Print Audit Administrator.
  - b. Go to "Tools --> View/Change License".
  - c. Click on the "Connectors and Addons" tab.
  - **d.** Verify that there are sufficient licenses for "Lexmark Embedded (eSF)" in the Connector/Addon list.

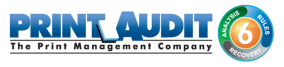

- 3. Verify that the Lexmark has been configured in the Print Audit Administrator.
  - a. The serial number for the device is correct.
  - **b.** An Authentication type or a custom field prompt has been set up for the device.

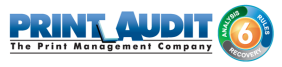

# **Embedded For Sharp Documentation**

Print Audit Embedded installs directly onto supported Sharp OSA® -enabled multifunction peripherals, allowing users to control and recover all printing, copying, faxing and scanning costs. Review the documentation below for help installing and configuring Print Audit Embedded. You can also use the Knowledge Base to find more information.

# **Browse Documents:**

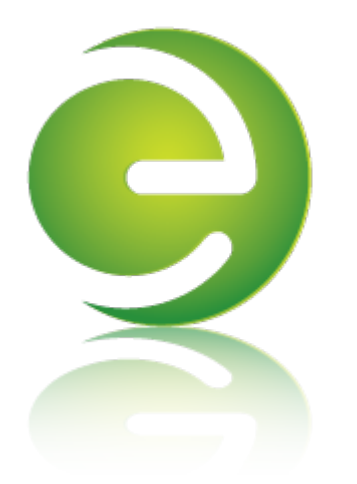

Browse Other Product Documentation:

Print Audit 6 Infinite Device Management Print Audit Secure Rapid Assessment Key Embedded for Sharp

Embedded for Kyocera Mita Embedded for Lexmark Embedded for Xerox Embedded for HP

Copy Audit Touch Copy Audit Numeric

# Embedded for Sharp-Install and Setup

Print Audit Embedded for Sharp is used alongside Print Audit 6 to provide authenticated access to Sharp MFPs, for the purpose of securing device functionality, and tracking usage. Users must authenticate at the MFP, by login, PIN, or card swipe identification, before they may access MFP functions.

When additionally used in conjunction with Print Audit Secure, users will also be able to select and release secure print documents directly from the MFP panel.

This guide provides instructions to install and configure Embedded for Sharp with Print Audit 6.

When used with Print Audit 6, Embedded for Sharp will track:

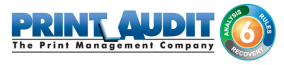

- walk-up copying
- scanning
- faxing
- printing from the document server

When Print Audit Secure is added, Embedded for Sharp can additionally provide:

- secure release of all printing
- Follow Me printing

## Components

Embedded for Sharp consists of two main components:

## 1. Print Audit 6 - Embedded for Sharp Configuration:

Embedded for Sharp is configured using the Embedded Systems plug-in for the Print Audit 6 Administration tool. Support for Embedded for Sharp exists in Print Audit 6.1.0 or newer.

## 2. Embedded Client:

This software runs on the MFP. The Embedded Client provides a user interface directly on the panel of the Sharp MFP to enable the tracking of copies, scans or faxes, or the printing of documents stored in the MFP's Document Server.

In addition to tracking the number of pages in a copy, scan, fax, or print job, the Embedded Client tracks additional information about the job. For example, the Embedded Client can request a PIN Code from the user to identify and track who is creating the photocopy. Or, it can request a Client Code to identify which customer or cost center should be billed for a fax transmission.

## Print Audit 6

Print Audit 6 is a client application that tracks all printing directly from the desktop where the print job was issued. Every job, along with its attributes, are collected and stored in the Print Audit database, where it is available for reporting on printing volume and trends.

Print Audit 6 is available in 3 different modules, Analysis, Rules, and Recovery, which respectively, enable Analysis Reporting from the collected print data, the ability to create printing rules for rules-based printing, and the ability to allocate the cost of print jobs to a user, customer, or cost center.

When used with Embedded for Sharp, Print Audit 6 can also track copy, scan, and fax jobs, and jobs that are printed from the document server.

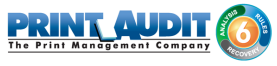

# Print Audit Secure

| Document Name                                 | Submit Date 💙 | Compatibility |        |
|-----------------------------------------------|---------------|---------------|--------|
| Billy Ray Valentine - Quarterly Earnings.pdf  | 08:48         | 🖌 Info        |        |
| XYZ Company Financials.pdf - Notepad          | 08:47         | 🖌 Info        | _      |
| Winthorp Industries.pdf - Notepad             | 08:45         | 🖌 Info        | 1 of 3 |
| Duke and Duke - Stock Portfolio.pdf - Notepad | 08:45         | 8 Info        |        |
| Test.txt - Notepad                            | 2012-04-26    | 🛞 Info        |        |
|                                               | REFRESH       | LOGOUT        | 1      |

#### Print Audit Secure on Sharp OSA-enabled device

Print Audit Secure allows for print jobs to be held on the server until an authenticated user releases them from the MFP panel, or from a Print Audit Secure release station. When a printer is managed by Print Audit Secure, incoming print jobs are prevented from being automatically output, by holding them in a secure queue on the server. When used with Embedded for Sharp, users will authenticate at the MFP, view their held jobs on the MFP panel, select one or more jobs and release or delete them directly from the MFP front panel.

## **Authentication Devices**

Print Audit Embedded for Sharp OSA supports Authentication Devices, such as swipe card or proximity card readers, within an Embedded for Sharp environment. When an Authentication Device is configured in an environment with Embedded for Sharp, users must authenticate at an Authentication Device before they are allowed to access the supported Sharp MFP controlled by the device.

# Licensing

To enable the Print Audit Embedded for Sharp OSA the following is required:

1. One Print Audit Embedded for Sharp OSA license per controlled Sharp MFP - Print Audit, Embedded for Sharp is licensed on a per-MFP basis. To install Embedded for Sharp on 15 MFPs, licenses must be purchased for each of the 15 MFPs. MFP licenses can be purchased as part of any Print Audit license, and are additional to the Print Audit 6 client licenses needed to track print jobs originating from Microsoft Windows and Apple Macintosh workstations. In the event that there are insufficient licenses, Print Audit will stop tracking some or all of the MFPs—MFPs will continue to function as normal, but no information will be tracked.

- 2. OSA-enabled Sharp MFPs Print Audit Embedded for Sharp OSA is only supported on OSA-enabled MFPs.
- **3. Print Audit 6.6 or higher -** Print Audit Embedded for Sharp requires Print Audit 6 to configure the MFPs. Consult the Print Audit 6 Installation Guide for more information.

#### Optional

- 1. Print Audit Secure 1.1 or higher Consult the Print Audit Secure Installation instructions for more information
- 2. One Authentication Device per Sharp MFP- Print Audit Embedded for Sharp OSA supports HID proximity and contactless smart cards for authentication. Users can enter validation data by presenting the card at the card reader. If an authentication devices are to be used in the environment, one authentication device is required per MFP.

## 1. Installation

This section only addresses the installation requirements and configuration of Print Audit 6 for use with Embedded for Sharp. For complete instructions on installing and configuring Print Audit 6, please refer to the Print Audit 6 Installation information found online. Refer to that documentation to perform the following steps to install Print Audit 6 in conjunction with Print Audit Embedded for Sharp.

# System Requirements

- Windows 2000 or newer
- **MS-SQL Server 2005 Express or better -** running embedded applications on with an Access database is not recommended.
- Print Audit 6.8.0 or newer\*
  - download the latest version from www.printaudit.com.
  - The Print Audit 6 Database Communicator, Database, and Administrative tools must be installed on a Windows 2000 or newer computer with Internet Explorer version 4.0 or newer.
- Internet Information Services (IIS)
  - IIS must be installed before .Net4
  - If running IIS 7, other IIS subcomponents will need to be installed such as Web Management Tools and .NET Extensibility, ASP.NET, ISAPI Extensions & filters. These features can be turned on by using Window Features in the Programs and Features on the Windows Control Panel.

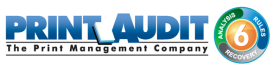

- IIS is included in Windows 2000 or newer and can be installed with Windows or through the Windows Components of Add/Remove Programs application in the Control Panel. IIS 7.0 (Included in Windows 2008 and Windows Vista) requires that the IIS 6 Management Compatibility component is installed as well.
- .Net 4.0
  - If the .Net framework was installed before IIS, then the framework must be reinstalled to ensure the .NET components are registered properly with IIS. IIS cannot be configured correctly if .NET is installed first.
  - For more information or to download .Net, go Microsoft's website (www.microsoft.com) and perform a search for '.Net4.0. The download file is 'dotnetfx.exe'.
- Sharp OSA2,OSA3, or OSA4 enabled device with an External Accounting Module ( MX-AMX3)

## Optional

• Print Audit Secure 1.1 is supported with Embedded for Sharp

## Installation Walkthrough

# **(i)** Before you install!

Before you begin the installation, check to make sure that both IIS and .Net have been installed (as per the Requirements section above).

IIS must be installed before .Net, otherwise .Net will need to be reinstalled to ensure the . NET components are registered properly with IIS. IIS cannot be configured correctly if . NET is installed first.

1. Double click on the pa6sharpsetup.exe file to begin the installation.
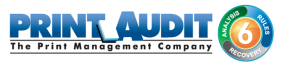

2. On the "Welcome to Print Audit Secure Client Setup Wizard" window click Next.

| B Print Audit 6 Embedded - Sharp (6.3.0R) - Installation |                                                                                                    |  |
|----------------------------------------------------------|----------------------------------------------------------------------------------------------------|--|
| <b>(()</b>                                               | Welcome to the InstallShield Wizard for Print<br>Audit 6 Embedded - Sharp                                             |  |
| PRINT AUDIT                                              | The InstallShield(R) Wizard will install Print Audit 6 Embedded -<br>Sharp on your computer. To continue, click Next. |  |
|                                                          | WARNING: This program is protected by copyright law and<br>international treaties.                                    |  |
| < Back Next > Cancel                                     |                                                                                                    |  |

3. Read the End User License Agreement and select the checkbox if you accept. Click Next.

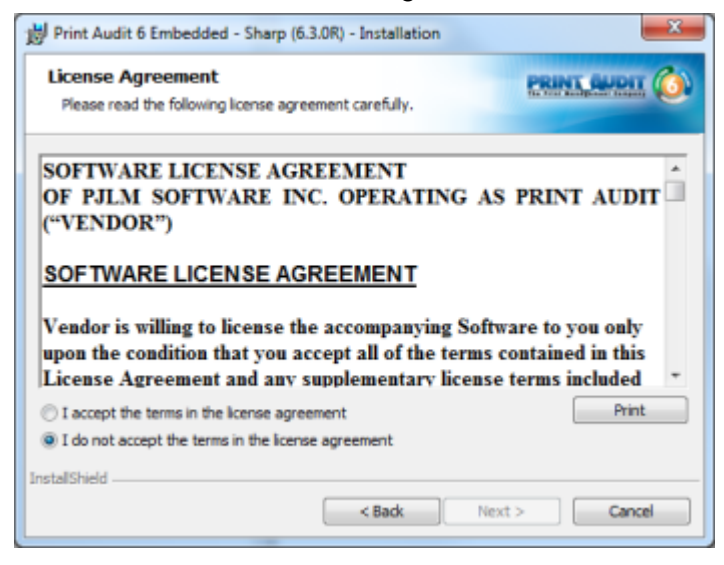

4. Select the component(s) with which the Sharp Embedded installation will interface. The Print Audit 6 component is a required component for device registration. Embedded for Sharp will not operate without it. Print Audit Secure is optional. When selected, the installer will ask for the location of the PA Secure web services.

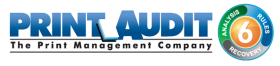

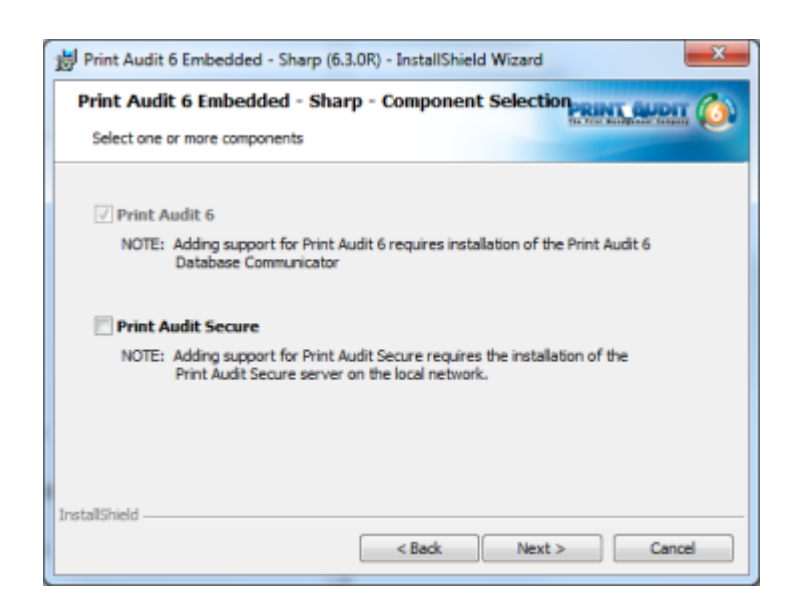

5. Select the Website name where the Embedded for Sharp web service will be created. It is recommended to use the Default Web Site. Click Next.

| print Audit 6 Er                 | mbedded - Sharp (6.3.0R) - InstallShield Wizard | x |
|----------------------------------|-------------------------------------------------|---|
| Select a Web<br>Please select th | e site PRINT GLUDIT                             | ٥ |
| Select site:                     | Default Web Site                                |   |
| InstallShield                    | < Back Next > Cancel                            |   |

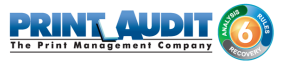

6. Enter the location where the Print Audit 6 Database Communicator resides.

| 时 Print Audit           | 6 Embedded - 9                      | Sharp (6.3.0R) - InstallShield Wizard | ×        |
|-------------------------|-------------------------------------|---------------------------------------|----------|
| Database<br>Please ente | Communicato<br>er the location of t |                                       |          |
| InstallShield —         | Location:<br>Port:                  | PJLM-DEV12<br>17520<br>< Back Next    | > Cancel |

**7.** Enter the location of the Print Audit Secure web services. This location defaults to the server where the embedded software is being installed and to the default Print Audit Secure site.

| Print Audit 6 Embedded - Sharp (6.3.0R) - InstallShield Wizard Print Audit Secure Location |          |
|--------------------------------------------------------------------------------------------|----------|
| Please enter location of the Print Audit Secure webservices                                |          |
| Please enter the location of the Print Audit Secure web services (ie. localhost/PASecure ) |          |
| PA Secure Webservice Location: PJLM-DEV12/PASecure                                         |          |
|                                                                                            |          |
|                                                                                            |          |
|                                                                                            |          |
| < Back Next                                                                                | > Cancel |

8. Select Install to begin installing Embedded for Sharp.

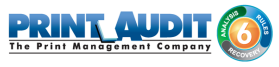

| Ready to Install the Program<br>The wizard is ready to begin installation.   |                                      |
|------------------------------------------------------------------------------|--------------------------------------|
| Click Install to begin the installation.                                     |                                      |
| If you want to review or change any of your installation<br>exit the wizard. | settings, dick Back. Click Cancel to |
|                                                                              |                                      |
|                                                                              |                                      |
|                                                                              |                                      |
|                                                                              |                                      |
|                                                                              |                                      |
|                                                                              |                                      |
|                                                                              |                                      |

9. When the installation is complete, click Finish.

| Print Audit 6 Embedded - S | harp (6.3.0R) - Installation                                                                                            |
|----------------------------|----------------------------------------------------------------------------------------------------|
| (0)                        | InstallShield Wizard Completed                                                                                          |
|                            | The InstallShield Wizard has successfully installed Print Audit 6<br>Embedded - Sharp. Click Finish to exit the wizard. |
|                            | < Back Finish Cancel                                                                                                    |

**10.** After installation ensure the Application Pool is set to ASP.NET v4.0.

# 2. Configuration

The following are instructions to configure Print Audit 6 with Sharp Embedded.

# Pre-configuration checklist

If you are ready to begin configuring Print Audit 6 with Embedded for Sharp, you have:

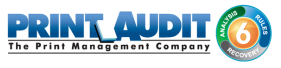

- Installed the Print Audit Database Communicator, Database and Administration tools to a computer on the network that will be on and available at all times. The Print Audit Client should be installed on at least one workstation, to test printing and ensure that print jobs are being tracked correctly before continuing.
- Configured Print Audit 6 for user quotas, PIN codes and validated fields to be be integrated into Print Audit 6 Embedded.
- Installed the Print Audit 6 for Sharp Embedded software on a computer that has Internet Information Services (IIS) and .Net installed, and is acting as a web server.
- Used this guide to configure Print Audit 6 Embedded on the Sharp OSA-enabled devices.

# **Overview**

The Print Audit Administration tool provides the ability to configure Embedded for Sharp on all the MFDs in the environment using the Embedded Systems plug-in. Configure one copier for every physical Sharp MFD on which the Embedded Client will run.

Costs, restrictions, limits, authentication methods and custom fields may be configured for each device.

#### Adding, Editing and Deleting Copiers

Use the Embedded Systems section of the Administration tool to add, edit and delete Embedded for Sharp copiers. A copier in the Administration tool represents a physical copier in the network.

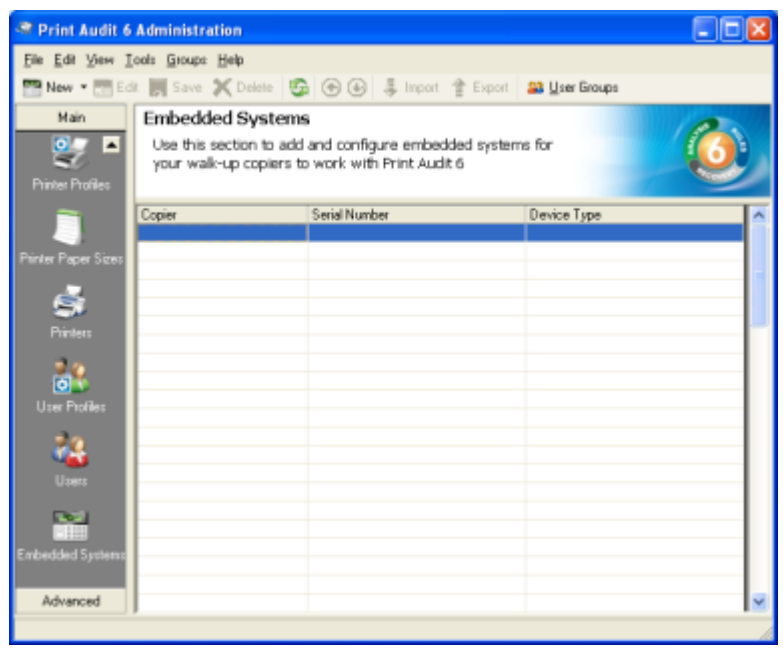

#### To add a new copier:

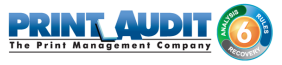

- 1. Run the Print Audit Administration program.
- Click the Embedded Systems button on the left hand side of the Print Audit Administration window. The list of existing copiers appears on the right side. It may be necessary to scroll the left side down to reveal the Embedded Systems button.
- 3. Click the New button on the toolbar. The Embedded for Sharp Window appears.
- **4.** At minimum, a copier name and the serial number of the copier must be provided. Please refer to the 'Embedded for Sharp Configuration Window' section below for more information filling out the Embedded for Sharp window.
- 5. Click the Save button. The Embedded for Sharp Window closes and the copier appears in the Copiers list.

#### To edit a copier:

- 1. Run the Print Audit Administration program.
- Click the Embedded Systems button on the left side of the Print Audit Administration window. The list of existing copiers appears on the right side. It may be necessary to scroll the left side down to reveal the Embedded Systems button.
- 3. Select the copier to be edited from the list of copiers. It appears highlighted.
- 4. Click the Edit button on the toolbar. The Embedded for Sharp Window appears.
- 5. Make any needed changes to the copier.
- 6. Click the Save button. The Embedded for Sharp Window closes and the copier appears in the Copiers list.

#### To delete a copier:

- 1. Run the Print Audit Administration program.
- Click the Embedded Systems button on the left hand side of the Print Audit Administration window. The list of existing copiers appears on the right side. It may be necessary to scroll the left side down to reveal the Embedded Systems button.
- 3. Select the copier to be edited from the list of copiers. It appears highlighted.
- 4. Click the Delete button on the toolbar. A message appears to verify removal of the copier.
- 5. Click the Yes button to delete the copier. The list of copiers refreshes.

# Configuring the Sharp MFP in Print Audit 6

This Embedded for Sharp window in Print Audit 6 enables the configuration of all aspects of the Embedded for Sharp copier device. The different elements of the window are described below.

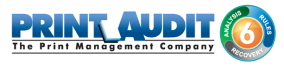

# General

**Copier name** - The name to describe the copier. Enter a name that is descriptive enough to distinguish the copier from others. For example "Third Floor Sharp MX-7000N".

Serial number - The serial number of the Sharp MFD.

**Report as printer** - Use this to select an already existing Print Audit printer with which to associate the copier. For example, if there is an MFD in the office that users print to which is already in the Print Audit database, choose that MFD here for the copier so that all transactions are reported as the same printer. If a printer is not selected here, Print Audit will record transactions for this copier as the copier name.

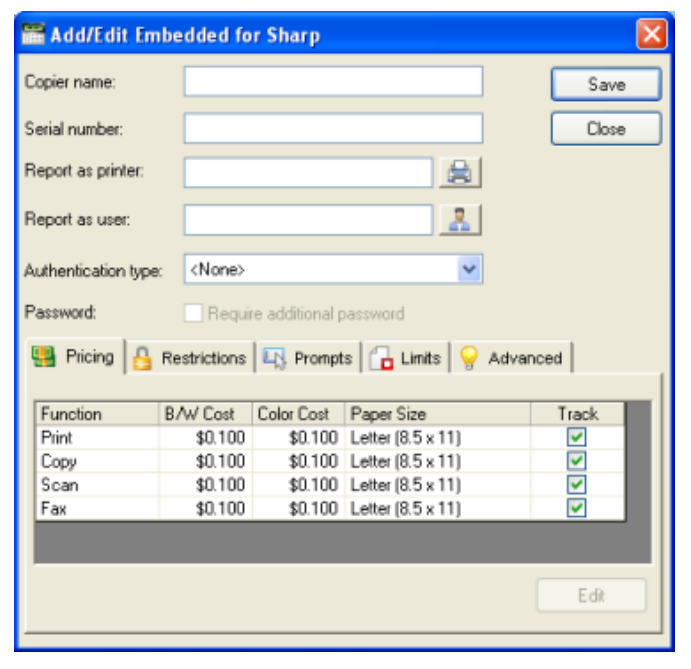

**Report as user** - Use this to select an existing Print Audit user whom to associate all jobs from this copier. Use this functionality to still have individual user authentication, but for reporting purposes report all jobs to a single user.

**Authentication type** - Select how the user will authenticate to the copier before they can do transactions. The authentication type determines how a user identifies themselves to the copier before they can do a transaction. The following options are available:

- None Users do not have to authenticate before using the copier. All transactions are recorded to a generic user.
- PIN code Users must enter their Print Audit PIN.

NOTE: Check the 'Require additional password' box on the Embedded for Sharp Window to require an additional password before users can authenticate.

**Require additional password** - Check this box to require the user to enter an additional password before they can authenticate using the Authentication type selected above.

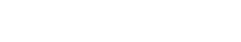

# Pricing tab

This tab contains the pricing for each function on the copier.

To edit the pricing for a particular function:

1. Clear the "Track" column for the function to disable the tracking of transactions of that type.

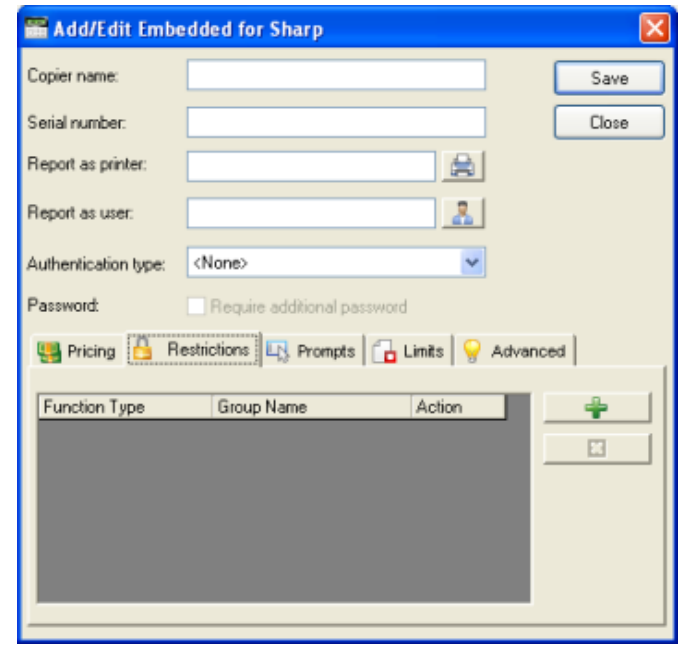

- **2.** Select from the list the function that is to change and click the Edit button. The Configure Pricing and Paper Size Window appears.
- 3. Set the pricing as it makes sense for this copier in the organization.
- 4. Click the Done button. The Configure Pricing and Paper Size Window closes.

# Restrictions tab (only with Print Audit 6 Rules)

Choose to restrict access to the copier based on which user group a user belongs to.

**Add button** - Click this button to add a new restriction. The Configure Restriction Group window appears.

Remove button - Click this button to remove a restriction.

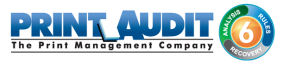

| 🚟 Add/Edit Embe      | dded for Sharp                      |                 |        |
|----------------------|-------------------------------------|-----------------|--------|
| Copier name:         |                                     |                 | Save   |
| Serial number:       |                                     |                 | Close  |
| Report as printer:   |                                     |                 |        |
| Report as user:      |                                     |                 |        |
| Authentication type: | <none></none>                       | *               |        |
| Password:            | Require additional password         |                 |        |
| nicing 🔒 Re          | strictions 🖳 Prompts 🔂 Lin          | nits 💡 💡 Advanc | ed     |
| Use custom field     | ds from the user profile if present | Allow co        | mments |
|                      |                                     |                 |        |
|                      |                                     |                 |        |
|                      |                                     |                 |        |
|                      |                                     |                 |        |
|                      |                                     |                 |        |

# Prompts tab (only with Print Audit 6 Recovery)

This tab is only relevant when using Print Audit 6 Recovery for the charge-back of printing.

- For each Activity the user can be required to enter values for Custom Fields. Custom Fields are setup in the Custom Fields section of the Print Audit Administrator. On this tab, select from any one of the Custom Fields configured and define a custom prompt for each one.
- Use custom fields from the user profile Check this box to override the default custom field choices with the custom fields set in a user's User Profile.
- Allow comments Check this box if the user can enter general comments about the job.
- Custom fields The custom fields list contains all custom fields that have been defined. To use a custom field for the activity, check the Include checkbox.

### Advanced tab

**Log Level** - Use this drop down box to change amount of information the Embedded Client will log. Unless instructed to change this setting by technical support, leave this set to Errors Only.

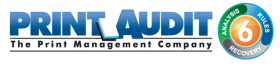

| Add/Edit Embedded for Sha            | arp                |          | ×     |
|--------------------------------------|--------------------|----------|-------|
| Copier name:                         |                    |          | Save  |
| Serial number:                       |                    |          | Close |
| Report as printer:                   | 8                  |          |       |
| Report as user:                      |                    |          |       |
| Authentication type: <a>None&gt;</a> | ~                  |          |       |
| Password: Require add                | itional password   |          |       |
| nicing 🔒 Restrictions 🔩              | Promots 🔂 Limits 💡 | Advanced | I.,   |
| Log levet:                           | Emors only         |          |       |

# **Extended Configuration Settings**

Described below are a small number of configuration settings which are only available by making modifications to the following file:

C:\Program Files (x86)\Print Audit Inc\Print Audit 6\Sharp Embedded\webservice\ PrintAuditEmbedded.config

#### **Database Communicator Location:**

When Print Audit Embedded for Sharp is first installed, it prompts for the residing location of the Print Audit Database Communicator. To modify this location after installation, open PrintAuditEmbedded.config, and modify the COMMUNICATOR\_HOST value with the new computer name where the Database Communicator will reside: <add key="COMMUNICATOR\_HOST" value="HOSTNAME" /> In this example, HOSTNAME is the name of the computer where the Database Communicator will reside.

#### **Database Communicator Port:**

To modify the port number of the Database Communicator, modify the COMMUNICATOR\_PORT value:

```
<add key="COMMUNICATOR_PORT" value="17520" />
```

#### **Database Communicator Timeouts:**

To modify the number of seconds to allow the embedded application to query the Database Communicator before timing out, modify the COMMUNICATOR\_QUERYTIMEOUT value: <add key="COMMUNICATOR\_QUERYTIMEOUT" value="30" />

To modify the number of seconds that the embedded application will wait for a response from the

Database Communicator whenever there is an attempt to establish communication with the Database Communicator over TCP/IP, modify the COMMUNICATOR\_CONNECTTIMEOUT value: <add key="COMMUNICATOR\_CONNECTIMEOUT" value="5" />

#### Appearance of searchable field results:

To adjust the number of columns that will display the results of custom field search, modify the the GRID\_NUM\_OF\_COLUMNS value. The maximum number of columns to display is 3. <add key="GRID\_NUM\_OF\_COLUMNS" value="2" />

#### Enablement of welcome screen:

When a user logs into Sharp Embedded on an MFP, a welcome screen appears by default. To disable the appearance of this screen and allow the user to immediate access to the MFP functions , modify the SKIP\_LOGOUT\_PAGE value.

<add key="SKIP\_LOGOUT\_PAGE" value="0" />

A value of "0" will display the welcome screen.

A value of "1" will disable the appearance of the welcome screen.

# 5. Configuring Sharp MFPs with the Embedded Client for Sharp

| Stogin - MX-2300N - Nozili      | a Firefox                  |                                   |                                 | 🛛       |
|---------------------------------|----------------------------|-----------------------------------|---------------------------------|---------|
| Elle Edit Yew History Bool      | imarts Isols Help          |                                   |                                 | 0       |
| 🔶 👻 😌 🌾 🔶                       | Http://192.168.0.67/kg     | gin Jitanii') (wain Jitani        | * 🕨 💽 Google                    | G,      |
| 🔝 Custonize Litiks 🔝 Free Hotni | al 📄 Windows Marketplace 🕻 | 🐨 Windows Nedia 🔝 Windows         |                                 |         |
|                                 | _                          |                                   |                                 |         |
| SHARP                           |                            |                                   |                                 |         |
| MX-2300N                        | Login                      |                                   |                                 |         |
|                                 |                            |                                   |                                 |         |
|                                 | Login(P)                   |                                   |                                 | _       |
|                                 | Login Name:                |                                   | (Up to 255                      |         |
|                                 | Password                   | characters)                       | (1-32 digits)                   |         |
|                                 | Lag-in as the user who     | s has the authority to display th | e page that requires the admini | strator |
|                                 | autority.                  |                                   | Back to the Top on Th           | Pase A  |
|                                 | Login(P)                   |                                   |                                 |         |
|                                 |                            |                                   |                                 |         |
|                                 |                            |                                   |                                 |         |
|                                 |                            |                                   |                                 |         |
|                                 |                            |                                   |                                 |         |
| Dane                            |                            |                                   |                                 |         |

#### Installing the Panel Interface

Embedded for Sharp must be configured on the devices to run as an External Authority application. Follow the steps below to configure a Sharp MFP to use Embedded for Sharp:

- **1.** Open a web browser.
- 2. Browse to the IP address of the Sharp MFP. The login page for the Sharp MFP will appear.
- **3.** Enter a login name and password, then click the Login button. If the login name and password is unknown, please contact the network administrator.
- 4. On the main page, navigate to Application Settings->External Application Settings.
- 5. Set External Account Control to "Enable".

- 6. Set Application Name to "Print Audit 6 Embedded Sharp".
- Set Address for Application UI to <a href="http://xxx.xxx.xxx/pa6sharp/pages/Start.aspx">http://xxx.xxx.xxx/pa6sharp/pages/Start.aspx</a>, where xxx.xxx.xxx corresponds to the IP address of the computer where Embedded for Sharp is installed.
- 8. Set Address for Web Service to <a href="http://xxx.xxx/pa6sharp/pages/Service.asmx">http://xxx.xxx.xxx/pa6sharp/pages/Service.asmx</a> where xxx.xxx.xxx corresponds to the IP address of the computer where Embedded for Sharp is installed.
- 9. Set the Timeout to 20 seconds.
- 10. Click the Submit button.

Repeat the above steps for each Sharp MFP on which Embedded for Sharp will be used. The Troubleshooting section of this document should be consulted if there are issues running the panel.

# 3. Using Sharp Embedded with Print Audit 6

The Embedded for Sharp Client is very easy to use. It will first prompt for required identification or billing information, before enabling the device for copy, scan, fax, or print functionality. Once the desired function is complete, return to the panel and complete the session, otherwise the MFP will timeout the session. When the session ends, the copy, scan, fax, or print transaction is sent to the Print Audit 6 database, and the Embedded Client resets to be ready for the next user.

The standard set of steps to using Embedded for Sharp to track job information is as follows:

- 1. Start the Transaction Press the Start button on the screen. The Embedded Client retrieves its configuration and proceeds to prompt for the required information. The Cancel button can be used at any time to return to the Start screen.
- 2. Authenticate If configured to ask for a PIN Code, the Embedded Client displays a login screen. To login:
  - a. Press the PIN Code button. An input form displays.
  - **b.** Enter a PIN Code using the Sharp keyboard or the touch screen.
  - c. Press the OK button to accept the input.
  - d. Press the OK button on the Login screen to validate the PIN Code.
- 3. Enter Custom Field Information If configured to ask for Custom Field information, the Embedded Client will prompt for on or more values from the user. To enter values for a searchable field:
  - a. Press the button on the touch screen that corresponds to the Custom Field Name.
  - b. Enter a full or partial code on the screen and click OK.
  - **c.** If only one match is found for the field, the Embedded Client asks for the next Custom Field value if any is configured.

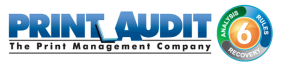

- **d.** If Print Audit finds more than one match, a list of values will display. Use the touch screen to navigate through the values.
- e. When the desired value is found, press the button corresponding to the value. It appears highlighted.
- f. Press the OK button to accept the value.
- g. Press the OK button again to move to the next screen.

#### 4. To enter values for a non-searchable field:

- a. Press the button that corresponds to the desired value. It appears highlighted.
- **b.** Use the arrows on the touch screen to navigate through the choices.
- **c.** Press the OK button to accept the value. The Embedded Client will request the next Custom Field value if any is configured.
- **5. Enter any Comments -** If configured, the Embedded Client will request any Comments for the job. Press OK if to proceed without entering comments. To enter comments:
  - a. Press the Comments button on the touch screen. An input form appears.
  - **b.** Use the input form to enter comments.
  - c. Press the OK button to close the input form.
  - d. Press the OK button on the Comments screen to accept the comments.
- 6. Verify Selections After all information has been input, a summary screen appears showing the current balance if any, along with the custom values selected. Press the OK button to accept the selections and begin the job.
- 7. Complete the Job After the job is completed, press the "" (Logout)" button on the Sharp MFP keypad. This completes the transaction, and transmits the job information to the Print Audit database. If the "" (Logout)" button is not used to end the session, the Sharp MFP will eventually timeout the session, return to the Start screen and transmit the job information to the Print Audit database.

# O Note

If declining balances are enabled for the current user each copy/fax/scan operation will debit the account balance in real-time. Once the balance of the current user reaches zero all MFP copy/fax/scan functions will be locked for that user until such time that the user logs in again with a positive balance.

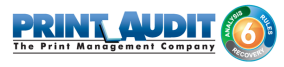

# 4. Using Sharp Embedded with Print Audit Secure

The Print Audit Secure Embedded for Sharp Client is very easy to use. It will first prompt for required information. The prompts which appear are dependent on how the Secure Embedded Client is configured. Once the prompted information is provided, the device will release the secure job(s). Then the Secure Embedded Client resets to be ready for the next user. If the session is not manually finished, the Sharp MFP will timeout.

# Following, are the standard set of steps to using Secure Embedded for Sharp to release a print job.

### 1. Authenticate

- 1. **PIN Code authentication -** If configured to request a PIN Code, the Secure Embedded Client displays a login screen. To login:
  - a. Click on the Pin Code Field
  - **b.** Enter a PIN Code using the Sharp keyboard or the touch screen.
  - c. Press the Login button to accept the input.
- **2.** Authenticate with a Username If configured to ask for a Username, the Secure Embedded Client displays a login screen. To login:
  - a. Click on the Username Field
  - b. Enter a Username
  - c. Click on the Password Field
  - d. Enter a Password
  - e. Press the Login button to accept the input.
- **3.** Authenticate with a swipe card If configured to ask for a swipe card, the Secure Embedded Client displays a login screen. To login:
  - **a.** Swipe a card in a card reader attached to the MFP.

#### 2. Release Print Jobs

- 1. To release all the compatible print jobs, click the Release All button.
- 2. To release only certain jobs, press the checkbox next to the jobs to be released.
- 3. Click the Release button. The selected job(s) will now print.

#### 3. Delete Print Jobs

To delete print jobs, press the checkbox next to the jobs to be remove and press the Delete button.

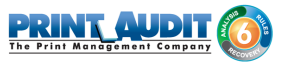

# 4. Complete the Job

When finished releasing print jobs, press the Logout button on the Sharp MFP screen. This will notify Print Audit Secure that the transaction is complete. If this step is not completed, the Sharp MFP will eventually reset back to the Start screen.

# 5. Troubleshooting

Please refer to this section if issues are encountered with the operation of Embedded for Sharp. If a resolution is not found in this section, please contact Print Audit technical support.

#### Error: Could not access the accounting server. Contact your Admin

This could indicate that the ASP.NET runtime in the IIS configuration is set to the wrong version. Embedded for Sharp requires the .NET 4.0 runtime or newer to be configured in IIS. When installed , Embedded for Sharp defaults to the overall .NET setting for the website, which may not be correct

- 1. To change IIS to use a different .NET runtime:
- 2. Open the Windows Internet Information Services interface.
- **3.** Expand the website where Embedded for Sharp is installed.
- 4. Go to the Properties page for the pa6sharp virtual directory.
- 5. Click the ASP.NET tab.
- 6. Select 4.0.30319 in the ASP.NET version drop-down.
- 7. Click the Apply button.

NOTE: In IIS 6.0 (Windows 2003) and IIS 7.0 (Windows 2008 and Vista) a separate Application Pool for Embedded for Sharp may need to be created if .NET 1.0 or 1.1 apps are running in the DefaultAppPool.

This error could also indicate that the web server that Embedded for Sharp is installed turned off or otherwise not available through the network.

#### Error: The device has not been configured

The MFP has not been configured in the Administrator. Please run the Administration tool, go to the "Embedded Systems" plug-in and setup the MFP.

#### Error: Unable to connect to Database Communicator

This error occurs if the MFP cannot connect to the Database Communicator. Please check the following:

1. The Database Communicator is running.

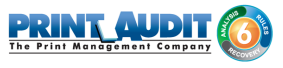

2. The correct host name and port are set for the Database Communicator. To change the host and port, edit the PrintAuditEmbedded.config file installed with the Sharp Embedded for PA6 package.

#### Error: Print Audit License is not Valid

If for some reason the Sharp MFP cannot validate the Print Audit license, or if there are not enough Embedded for Sharp licenses for the MFPs, this error displays. Please contact Print Audit or an authorized dealer to purchase or update the Print Audit license.

# Error: Unable to save file: C:\\Windows\Downloaded Installations\PrintAudit 6 Embedded – Sharp.msi

#### Access is denied

The installer must be executed with administrator privileges. Right-click PA6Sharp6xxR.exe and select 'Run as Administrator'. Enter username & password if necessary.

# 6. IIS Configuration/Setup for Print Audit Embedded for Sharp

Please note that this document is meant as an aid to installing and configuring IIS /. NET 4 for use with Print Audit Embedded for Sharp rather than a step by step guide. The actual sequence of steps will depend on the components installed on the server and the order in which they have been installed. Modifications to an existing IIS installation should be done by a qualified administrator.

# Installing .NET version 4

Print Audit 6 Embedded for Sharp requires .NET Framework version 4. Please note that .NET should be installed prior to installing IIS. If it is not installed first, it may be necessary to use the " aspnet\_regiis -ir" registration utility.

# IIS 6 (Server 2008)

.NET version 4 isn't included by default with Server 2008. It can be downloaded from Microsoft's web site.

# IIS 7 or higher (Server 2012 and higher)

.NET version 4 is added as a Feature using the "Add Roles and Features Wizard".

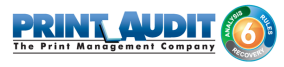

# Installing IIS Components

Print Audit 6 Embedded for Sharp requires that IIS version 6 or higher be installed first. The following components are required above the base IIS installation:

#### **Application Development**

| <b>B</b>                                                                                                    | Add Roles and Features Wizard                                                                                                    | _ <b></b>                                                                                                    |
|----------------------------------------------------------------------------------------------------|----------------------------------------------------------------------------------------------------|----------------------------------------------------------------------------------------------------|
| Select server role<br>Before You Begin<br>Installation Type<br>Server Selection<br>Server Roles<br>Features<br>Confirmation<br>Results | Add Roles and Features Wizard         S         Select one or more roles to install on the selected server.         Roles         Use Volume Activation Services         Web Server (IIS) (18 of 43 installed)         Web Server (IIS) (18 of 43 installed)         Web Server (IIS) (18 of 43 installed)         Health and Diagnostics (1 of 6 installed)         Reference         Reference         Refere         Reference | DESTINATION SERVER<br>pjim-2012R2.printaudit.local<br>Description<br>Security provides infrastructure for<br>securing the Web server from users<br>and requests. IIS supports multiple<br>authentication methods. Pick an<br>appropriate authentication scheme<br>based upon the role of the server.<br>Filter all incoming requests, rejecting<br>without processing requests that<br>match user defined values, or restrict<br>requests based on originating<br>address space. |
|                                                                                                    | ✓ ISAPI Filters (Installed)     Server Side Includes     WebSocket Protocol     ✓     III     ✓                                                                                                    |                                                                                                    |
|                                                                                                    | < Previous Next >                                                                                                    | > Install Cancel                                                                                                    |

**IIS 6 Management Compatibility Tools** 

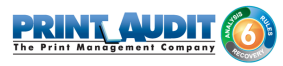

|                                                                                                    | Add Roles and Features Wizard                                                                                                    |
|----------------------------------------------------------------------------------------------------|----------------------------------------------------------------------------------------------------|
| Select server role<br>Before You Begin<br>Installation Type<br>Server Selection<br>Server Roles<br>Features<br>Confirmation<br>Results | DESTINATION SERVER pjm-2012R2 printaudit/local      Select one or more roles to install on the selected server.      Roles      Meb Server (IIS) (14 of 43 installed)     B Web Server (13 of 34 installed)     B Web Server (13 of 34 installed)     B Web Server (13 of 34 installed)     B Web Server (13 of 34 installed)     B Web Server (13 of 1 of 7 installed)     B Web Server (13 of 1 of 7 installed)     B Web Server (13 of 1 of 7 installed)     B Web Server (13 of 6 Management Compatibility     W IIS 6 Management Console     W IIS 6 Management Console     W IIS 6 Management Console     W IIS 6 Management Console     W IIS 6 Management Console     W IIS 6 Management Console     W IIS 6 Management Console     W IIS 6 Management Console |
|                                                                                                    | IIS 6 WMI Compatibility         IIS Management Scripts and Tools         Management Service         Windows Deployment Services         Windows Server Essentials Experience         Windows Server Update Services         ✓                                                                                                    |

# Allowing the ASP.NET Version 4 Extension

The ASP.NET version 4 extension needs to be allowed before it can be used. This is done using the Internet Information Services (IIS) Manager under "ISAP and CGI Restrictions".

| Ø                                                                                                    | Internet Information Services (IIS) Manager                                                                                                    | _ <b>D</b> X                                                                                                    |
|----------------------------------------------------------------------------------------------------|----------------------------------------------------------------------------------------------------|----------------------------------------------------------------------------------------------------|
| ● PJLM-2012R2                                                                                                    | >                                                                                                    | 😳 🗠 🟠 🔞 •                                                                                                    |
| <u>F</u> ile ⊻iew <u>H</u> elp                                                                                                    |                                                                                                    |                                                                                                    |
| Eile View Help<br>Connections<br>Start Page<br>Application Pools<br>Application Pools<br>Applicatio | Image: Start of the start of the start | Alerts The CGI module is not installed. You can specify CGI applications that are allowed to run, but they will not be able to run until the CGI module is installed. Add., Deny Edit., X Remove Edit Feature Settings R Help |
|                                                                                                    |                                                                                                    |                                                                                                    |
| Configuration: 'localhost' applicationF                                                                                                    | 10st.config                                                                                                    | <b>vil</b> .:                                                                                                    |

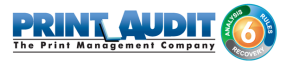

# Creating Application Pools in IIS for Print Audit Embedded

Print Audit 6 for Sharp Embedded installs under the "DefaultAppPool" in IIS. It is recommended that you give Print Audit 6 for Sharp it's own Application Pool especially if there are other web sites running on the IIS server.

To create an Application Pool for Print Audit Embedded:

- 1. Open the Internet Information Services (IIS) Manager.
- 2. Highlight the server name under "Connections" and expand it. Click on "Application Pools".
- 3. Under "Actions", click on "Add Application Pool..."

| .NET <u>C</u> LR v | ersion:            |   |
|--------------------|--------------------|---|
| .NET CLR V         | /ersion v4.0.30319 | × |
| <u>M</u> anaged p  | ipeline mode:      |   |
| Integrated         | ~                  |   |

- **4.** Give the Application Pool a meaningful name. Set the .NET version to 4.0.30319. The " Managed pipeline mode" should be set to "Integrated".
- 5. Click OK.
- 6. Expand "Sites" to locate the web ite that the Embedded application has been installed under. The default is "Default Web Site". Expand the web site and locate the site named "pa6sharp".
- 7. Highlight the site. Under "Actions", click on "Basic Settings..."
- 8. Click on "Select..." by "Application Pool..." Change the Application pool to the one created above. Click OK

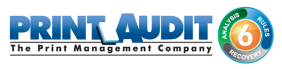

|                                                                          | Edit Application  | ? )             |
|--------------------------------------------------------------------------|-------------------|-----------------|
| Site name: Default <sup>1</sup><br>Path: /                               | Web Site          |                 |
| <u>A</u> lias:                                                           | Application pool: |                 |
| pa6sharp                                                                 | PAESharp          | S <u>e</u> lect |
| C:\Program Files (x86)<br>Pass-through authentio<br><u>C</u> onnect as T | est Settings      |                 |
| _] LIJable Fleibau                                                       | ОК                | Cancel          |

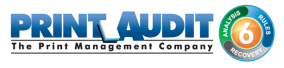

# **Embedded for Xerox Documentation**

Print Audit Embedded installs directly onto supported Xerox EIP® -enabled multifunction peripherals, allowing users to control and recover all printing, copying, faxing and scanning costs. Review the documentation below for help installing and configuring Print Audit Embedded. You can also use the Knowledge Base to find more information.

# **Browse Documents:**

Collapse allExpand all Collapse all

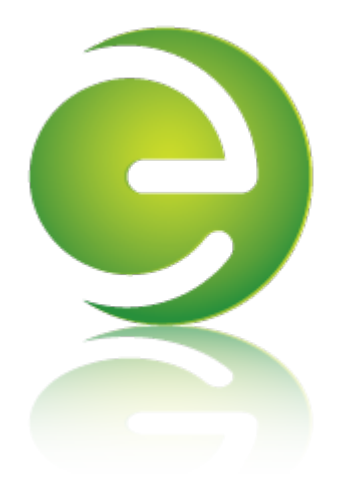

# **Browse Other Product Documentation:**

Print Audit 6 Infinite Device Management Print Audit Secure Rapid Assessment Key Embedded for Sharp

Embedded for Kyocera Mita Embedded for Lexmark Embedded for Xerox Embedded for HP

Copy Audit Touch Copy Audit Numeric

# Embedded for Xerox Installation and Setup Guide

Print Audit Embedded for Xerox is used alongside Print Audit 6 to provide authenticated access to Xerox MFPs, for the purpose of securing device functionality, and tracking usage. Users must authenticate at the MFP by login, PIN, or card swipe identification before they may access MFP functions. When used in conjunction with Print Audit Secure, users will also be able to select and release secure print documents directly from the MFP panel.

This guide provides instructions to install and configure Embedded for Xerox with Print Audit 6.

When used with Print Audit 6, Embedded for Xerox will track:

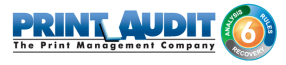

- walk-up copying
- scanning
- faxing
- Print From

When Print Audit Secure is added, Embedded for Xerox can additionally provide:

- Secure release of all printing
- "Follow Me" printing

# Components

Embedded for Xerox consists of two main components:

# 1. Print Audit 6 - Embedded for Xerox Configuration:

Embedded for Xerox is configured using the Embedded Systems plug-in for the Print Audit 6 Administration tool. Support for Embedded for Xerox exists in Print Audit 6.10.0 or newer.

# 2. Embedded Client:

This software runs on the MFP. The Embedded Client provides a user interface directly on the panel of the Xerox MFP to enable the tracking of copies, scans or faxes, or the printing of documents stored in the MFP's Document Server. In addition to tracking the number of pages in a copy, scan, fax, or print job, the Embedded Client tracks additional information about the job. For example, the Embedded Client can request a PIN Code from the user to identify and track who is creating the photocopy. Or, it can request a Client Code to identify which customer or cost center should be billed for a fax transmission.

# Print Audit 6

Print Audit 6 is a client application that tracks all printing directly from the desktop where the print job was issued. Every job, along with its attributes, are collected and stored in the Print Audit database, where it is available for reporting on printing volume and trends.

Print Audit 6 is available in 3 different modules (Analysis, Rules, and Recovery) which respectively, enable Analysis Reporting from the collected print data, the ability to create printing rules for rules-based printing, and the ability to allocate the cost of print jobs to a user, customer, or cost center.

When used with Embedded for Xerox, Print Audit 6 can also track copy, scan, and fax jobs, and jobs that are printed from the document server.

# **Print Audit Secure**

Print Audit Secure allows for print jobs to be held on the server until an authenticated user releases them from the MFP panel, or from a Print Audit Secure release station. When a printer is managed by Print Audit Secure, incoming print jobs are prevented from being automatically output, by holding them in a secure queue on the server. When used with Embedded for Xerox, users will authenticate at the MFP, view their held jobs on the MFP panel, select one or more jobs and release or delete them directly from the MFP front panel.

|                                               | Document Name                                      | Submit On  | Compatibility |
|-----------------------------------------------|----------------------------------------------------|------------|---------------|
| Duke and Duke - Stock Portfolio.txt - Notepad |                                                    | 2014-11-06 | 8             |
|                                               | Billy Ray Valentine - Quarterly Earnings.txt - Not | 2014-11-06 | 8             |
|                                               | XYZ Company Financials.txt - Notepad               | 2014-10-02 | 8             |
|                                               | This is an incredibly long name that i use for tes | 2014-10-02 | 🛛 🚺           |
|                                               | This is an incredibly long name that i use for tes | 2014-10-02 | 8             |
| ~                                             |                                                    |            |               |
| 2                                             | Next                                               |            |               |

#### **Authentication Devices**

Print Audit Embedded for Xerox supports Authentication Devices, such as swipe card or proximity card readers, within an Embedded for Xerox environment. When an Authentication Device is configured in an environment with Embedded for Xerox, users must authenticate at an Authentication Device before they are allowed to access the supported Xerox MFP controlled by the device.

# Licensing

To enable the Print Audit Embedded for Xerox the following is required:

 One Print Audit Embedded for Xerox license per controlled Xerox MFP - Print Audit, Embedded for Xerox is licensed on a per-MFP basis. To install Embedded for Xerox on 15 MFPs, licenses must be purchased for each of the 15 MFPs. MFP licenses can be purchased as part of any Print Audit license, and are additional to the Print Audit 6 client licenses needed to track print jobs originating from Microsoft Windows and Apple Macintosh workstations. In the event that there are insufficient licenses, Print Audit will stop tracking some or all of the MFPs—MFPs will continue to function as normal, but no information will be tracked.

- EIP-enabled Xerox MFPs Print Audit Embedded for Xerox is only supported on Xerox EIP (version 2.5 and up).
- **3. Print Audit 6.10 or higher** Print Audit Embedded for Xerox requires Print Audit 6 to configure the MFPs. Consult the Print Audit 6 Installation Guide for more information.

#### Optional

- 1. Print Audit Secure 1.3 or higher Consult the Print Audit Secure Installation instructions for more information
- 2. One Authentication Device per Xerox MFP Print Audit Embedded for Xerox supports HID proximity and contactless smart cards for authentication. Users can enter validation data by presenting the card at the card reader. If an authentication device is to be used in the environment, one authentication device is required per MFP.

# Limitations

Print Audit Embedded would ideally function identically across all makes and models. However, due to differences among the proprietary platforms, it is sometimes not possible to implement all features and functionality of the product. The following are a list of known limitations, when using Print Audit Embedded for Xerox:

- Ability to Return to Print Audit Embedded: Once a user has logged in and Print Audit Embedded unlocks the device, allowing a user to choose a task on the panel, there is no method to return to the Print Audit Embedded application. Therefore, it is not possible for a user to attribute jobs to more than one custom field per logged on session, as is possible with other versions of Print Audit Embedded.
- 2. Limitation of color or monochrome output: There is no method available to control user-based color or monochrome output limitations.
- **3. Cost Allowances**: There is no method to preventing a user from exceeding their account limit, if there was available credit in their account when they logged in. If they exceed their limit, they could go beyond their minimum balance. However, if the user attempts to login with no available balance, they will be denied from using the device.
- 4. Swipe Card Registration: Currently, this feature is not available due to limitations.

# 1. Installation - Embedded for Xerox

This section only addresses the installation requirements and configuration of Print Audit 6 for use with Print Audit Embedded for Xerox. For complete instructions on installing and configuring Print Audit 6, please refer to the Print Audit 6 Installation information found online. Refer to that documentation to perform the following steps to install Print Audit 6 in conjunction with Print Audit Embedded for Xerox.

# Before you Install

# Important!

Once Print Audit Embedded for Xerox is installed, the user will be required to authenticate to this application before being able to access any applications on the MFP. If the user attempts to open any application without first authenticating to Print Audit Embedded for Xerox, an error message will be generated.

# System Requirements

- Print Audit Embedded for Xerox is only supported on Xerox EIP (version 2.5 and up).
- Windows 2008 or newer requires Internet Information Services 6 or better.
- **MS-SQL Server 2005 Express or better -** running embedded applications on with an Access database is not recommended.
- Print Audit 6.10.0 or newer
  - Download the latest version from the www.printaudit.com/software-updates.asp.
  - The Print Audit 6 Database Communicator, Database, and Administrative tools must be installed on a Windows 2008 or newer computer.
- Internet Information Services (IIS)
- IIS must be installed before .Net4
- If running IIS 7, other IIS subcomponents will need to be installed such as Web Management Tools and .NET Extensibility, ASP.NET, ISAPI Extensions & filters. These features can be turned on by using Window Features in the Programs and Features on the Windows Control Panel.
- IIS is included in Windows 2008 or newer and can be installed with Windows or through the Windows Components of Add/Remove Programs application in the Control Panel. IIS 7.0 ( Included in Windows 2008 and Windows Vista) requires that the IIS 6 Management Compatibility component is installed as well.

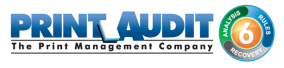

- .Net 2.0
  - The .Net 2.0 frame work is required for the Authentication application which works alongside the main Xerox Embedded application.
- .Net 4.5
- If the .Net framework was installed before IIS, then the framework must be reinstalled to ensure the .NET components are registered properly with IIS. IIS cannot be configured correctly if .NET is installed first.
- For more information or to download .Net, go Microsoft's website (www.microsoft.com) and perform a search for '.Net4.0. The download file is 'dotnetfx.exe'.

#### Optional

Print Audit Secure 1.3 is supported with Embedded for Xerox

# Installation Walkthrough

Before you begin the installation, check to make sure that both IIS and .Net have been installed as per the Requirements section above. IIS must be installed before .Net, otherwise .Net will need to be reinstalled to ensure the .NET components are registered properly with IIS. IIS cannot be configured correctly if .NET is installed first.

1. Double click on the paxeSetup.exe file to begin the installation.

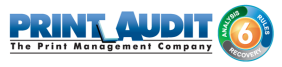

2. On the "Welcome to the Xerox Embedded 1.0.0 Setup Wizard" window click Next.

| 🕞 Print Audit Embedded for ) | 🙀 Print Audit Embedded for Xerox 1.0.0 Setup                                                                                                    |  |  |
|------------------------------|----------------------------------------------------------------------------------------------------|--|--|
|                              | Welcome to the Print Audit Embedded for Xerox 1.0.0 Setup Wizard                                                                                      |  |  |
|                              | The Setup Wizard will install Print Audit Embedded for Xerox<br>1.0.0 on your computer. Click Next to continue or Cancel to<br>exit the Setup Wizard. |  |  |
|                              |                                                                                                    |  |  |
|                              | Back Next Cancel                                                                                                    |  |  |

3. Read the End User License Agreement and select the checkbox if you accept. Click Next.

| 🙀 Print Audit Embedded for Xerox 1.0.0 Setup                                                                                                    |            |  |  |  |
|----------------------------------------------------------------------------------------------------|------------|--|--|--|
| End-User License Agreement                                                                                                    |            |  |  |  |
| Please read the following license agreement carefully                                                                                                    | Embedded   |  |  |  |
|                                                                                                    |            |  |  |  |
| SOFTWARE LICENSE AGREEMENT<br>OF PJLM SOFTWARE INC. OPERATING AS PRINT AUDIT ("VENDOR")<br>SOFTWARE LICENSE AGREEMENT<br>SOFTWARE LICENSE AGREEMENT<br>Vendor is willing to license the<br>accompanying Software to you only upon the condition that you accept                                                              |            |  |  |  |
| all of the terms contained in this License Agreement and any<br>supplementary license terms included herewith ("Agreement").<br>READ THE TERMS AND CONDITIONS OF THIS AGREEMENT CAREFULLY<br>BEFORE SELECTING "Continue" AT THE BOTTOM OF THIS PAGE. YOU AGREE<br>TO BE BOUND BY THE TERMS AND CONDITIONS OF THIS AGREEMENT. |            |  |  |  |
| IF YOU ARE NOT WILLING TO BE BOUND BY THIS AGREEMENT, SELECT "Go                                                                                                    |            |  |  |  |
| I accept the terms in the License Agreement                                                                                                    |            |  |  |  |
| Print Back                                                                                                    | Vext Cance |  |  |  |

4. Select the install location. A default location will be available to you. Click Next.

| 🚏 Print Audit Embedded for Xerox 1.0.0 Setup                             | - 🗆 🗵 |
|--------------------------------------------------------------------------|-------|
| Destination Folder PRINT QUDIT                                           |       |
| Click Next to install or click Change to choose another folder. Embedded |       |
| Install Print Audit Embedded for Xerox 1.0.0 to:                         |       |
| C:\Program Files (x86)\Print Audit Inc\Print Audit Embedded for Xerox\   |       |
| Change                                                                   |       |
|                                                                          |       |
| Back Next Can                                                            | cel   |

5. Enter the Print Audit 6 configuration details. Click Next when finished.

| 🚏 Print Audit Embedded for Xerox 1.0.0 Setup              | ×                  |
|-----------------------------------------------------------|--------------------|
| Print Audit 6<br>Please enter your Print Audit 6 settings |                    |
| Print Audit 6                                             |                    |
| Enabled                                                   | ▼                  |
| Print Audit 6<br>IP Address/Host Name<br>192. 168.0. 130  | Connection Timeout |
| Communicator Port                                         | Response Timeout   |
| 17520<br>Back                                             | 15<br>Next Cancel  |

- **a.** From the dropdown box, choose Enabled or Disabled to enable/disable the Print Audit Embedded for Xerox application for use with Print Audit 6.
- **b.** IP Address/Host Name the IP Address or Host Name of the server running the Print Audit 6 Database Communicator.
- **c.** Communicator Port the port number the Database Communicator is set to listen on. The default is 17520.
- **d.** Connection Timeout the time in seconds that the Print Audit Embedded for Xerox application will wait before a connection to the Database Communicator fails. The default is 20 seconds.
- e. Response Timeout the time in seconds that the Print Audit Embedded for Xerox application will wait before a response from the Database Communicator before failing. The default is 15 seconds.
- 6. Enter the Print Audit Secure Server details. Click Next when finished.

| Print Audit Embedded for Xerox 1.0.0 Setup<br>Secure Server |          |
|-------------------------------------------------------------|----------|
| Please enter your Secure Server settings                    | Embedded |
| Enabled                                                     | <b>•</b> |
| Secure Server settings                                      |          |
| IP Address/Host Name                                        |          |
| 192,100,01100                                               |          |
| Virtual Directory<br>pasecure                               |          |
| l. I.                                                       |          |

- **a.** From the dropdown box, choose Enabled or Disabled to enable/disable the Print Audit Embedded for Xerox application for use with Print Audit Secure.
- **b.** IP Address/Host Name the IP Address or Host Name of the server running the Print Audit Secure Server.
- **c.** Virtual Directory the name of the virtual directory configured on the Print Audit Secure Server. The default is "pasecure".

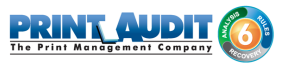

**7.** Select the Website name where the Embedded for Xerox web service will be created. It is recommended to use the Default Web Site. Click Next.

| 🚏 Print Audit Embedded for Xerox 1.0.0 Setup | _           | - 🗆 🗵 |
|----------------------------------------------|-------------|-------|
| Print Audit Embedded for Xerox 1.0.0         | PRINT AUDIT |       |
| Please select the website to install to      | Embedded    |       |
|                                              |             |       |
|                                              |             |       |
| Web site name:                               |             |       |
| Defective to the                             |             | 1     |
| Default Web Site                             |             | 1     |
|                                              |             |       |
|                                              |             |       |
|                                              |             |       |
|                                              |             |       |
|                                              |             |       |
|                                              |             |       |
|                                              |             |       |
| Back                                         | Next Can    | el I  |
|                                              |             |       |

8. Click Install to begin installing Embedded for Xerox.

| 🕞 Print Audit Embedded for Xerox 1.1.0 Setup                                                                             |                    | - II × |
|----------------------------------------------------------------------------------------------------|--------------------|--------|
| Ready to install                                                                                                    |                    | 0      |
| Click Install to begin the installation. Click Back to review or installation settings. Click Cancel to exit the wizard. | change any of your |        |
|                                                                                                    |                    |        |
|                                                                                                    |                    |        |
| Back                                                                                                    | Install Can        | cel    |

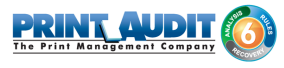

9. When the installation is complete, click Finish.

| 📴 Print Audit Embedded for Xerox 1.0.0 Setup |                                                                                                    |        |
|----------------------------------------------|----------------------------------------------------------------------------------------------------|--------|
|                                              | Completed the Print Audit Embedd<br>Xerox 1.0.0 Setup Wizard<br>Click the Finish button to exit the Setup Wizard. | ed for |
| Embedded                                     | Back. Finish                                                                                                    | Cancel |

**10.** (Optional) Verify that IIS settings are correct. See the IIS Configuration/Setup for Print Audit Embedded for Xerox section in this document.

# Notes on Print Audit Embedded for Xerox Logging

The Print Audit Embedded for Xerox can create some very large log files by when set to Debug logging. By default, the Print Audit Embedded for Xerox installer sets the logging level to "Info". We recommend that logging only be set to "Debug" on the advice of a qualified support technician.

Using Administrator credentials, open the file:

C:\Program Files (x86)\Print Audit Inc\Print Audit Embedded for Xerox\Main\NLog.config

At the bottom of the NLog.config file you will see this:

<logger name="service" minlevel="Debug" writeTo="service.file" />

<logger name="webapp" minlevel="Debug" writeTo="webapp.file" />

<logger name="authentication" minlevel="Debug" writeTo="authentication.file" />

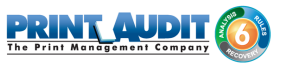

By default, the logger will only keep a maximum of 10 log files at a time. The log files roll over once per day. If needed for troubleshooting purposes, the maximum number of logs can be increase by changing the maxArchiveFiles value. For example, maxArchiveFiles="10" will tell the logger to only keep 10 archived log files at a time.

Please note that any change to the NLog.config file will require a restart of the IIS service to take effect.

# 2. Configuration Embedded for Xerox

This Embedded for Xerox window in Print Audit 6 enables the configuration of all aspects of the Embedded for Xerox copier device. The different elements of the window are described below.

# Pre-configuration checklist

If you are ready to begin configuring Print Audit 6 with Embedded for Xerox, you have:

- Installed the Print Audit Database Communicator, Database and Administration tools to a computer on the network that will be on and available at all times. The Print Audit Client should be installed on at least one workstation, to test printing and ensure that print jobs are being tracked correctly before continuing.
- Configured Print Audit 6 for user quotas, PIN codes and validated fields to be integrated into Print Audit 6 Embedded.
- Installed the Print Audit 6 for Xerox Embedded software on a computer that has Internet Information Services (IIS) and .Net installed, and is acting as a web server.
- Used this guide to configure Print Audit 6 Embedded on the Xerox EIP-enabled devices.

# Overview

The Print Audit Administration tool provides the ability to configure Embedded for Xerox on all the MFP's in the environment using the Embedded Systems plug-in. Configure one copier for every physical Xerox MFP on which the Embedded Client will run.

Costs, limits, authentication methods and custom fields may be configured for each device.

# Adding, Editing and Deleting Copiers in Print Audit 6

Use the Embedded Systems section of the Administration tool to add, edit and delete Embedded for Xerox copiers. A copier in the Administration tool represents a physical copier in the network.

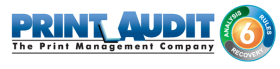

#### To add a new copier:

| 💐 Print Audit 6 A                       | dministration                                                  |                                                 |             |
|-----------------------------------------|----------------------------------------------------------------|-------------------------------------------------|-------------|
| <u>E</u> ile <u>E</u> dit ⊻iew <u>T</u> | ools <u>G</u> roups <u>H</u> elp                               |                                                 |             |
| 🔚 New 🝷 🔚 Ed                            | it 📕 Save 💢 Delete 🏻 🚱 🕤 (                                     | 🖲 🐺 Import 🔮 Export 🛛 🔐 🛛 s                     | er Groups   |
| Main                                    | Embedded Systems                                               |                                                 | 0.          |
| ۹                                       | Use this section to add and co<br>walk-up copiers to work with | nfigure embedded systems for y<br>Print Audit 6 | rour 🚺      |
| Printer Profiles                        |                                                                |                                                 |             |
|                                         | Copier                                                         | Serial Number                                   | Device Type |
| Printer Paper Sizes                     |                                                                |                                                 |             |
|                                         |                                                                |                                                 |             |
| <b>S</b>                                |                                                                |                                                 |             |
| Printers                                |                                                                |                                                 |             |
| 30                                      |                                                                |                                                 |             |
| <b>01</b>                               |                                                                |                                                 |             |
| User Profiles                           |                                                                |                                                 |             |
| 20                                      |                                                                |                                                 |             |
| Users                                   |                                                                |                                                 |             |
|                                         |                                                                |                                                 |             |
|                                         |                                                                |                                                 |             |
| Embedded Systems                        |                                                                |                                                 |             |
|                                         |                                                                |                                                 |             |
|                                         |                                                                |                                                 |             |
| Advanced                                |                                                                |                                                 | <b>•</b>    |
|                                         |                                                                |                                                 |             |

- 1. Run the Print Audit Administration program.
- Click the Embedded Systems button on the left hand side of the Print Audit Administration window. It may be necessary to scroll the left side down to reveal the Embedded Systems button.
- 3. Click the New button on the toolbar.
- 4. Select Embedded for Xerox from the dropdown list of embedded applications.
- 5. Press OK. The Add/Edit Embedded for Xerox window will appear.
- **6.** At minimum, a copier name and the serial number of the copier must be provided. Please refer to the 'Embedded for Xerox Configuration Window' section below for more information about filling out the Embedded for Xerox window.
- Click the Save button. The Embedded for Xerox Window closes and the copier appears in the Copiers list.

#### To edit a copier:

- 1. Run the Print Audit Administration program.
- Click the Embedded Systems button on the left side of the Print Audit Administration window. The list of existing copiers appears on the right side. It may be necessary to scroll the left side down to reveal the Embedded Systems button.

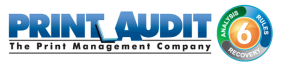

- 3. Select the copier to be edited from the list of copiers. It appears highlighted.
- 4. Click the Edit button on the toolbar. The Embedded for Xerox Window appears.
- 5. Make any needed changes to the copier.
- Click the Save button. The Embedded for Xerox Window closes and the copier appears in the Copiers list.

#### To delete a copier:

- 1. Run the Print Audit Administration program.
- Click the Embedded Systems button on the left hand side of the Print Audit Administration window. The list of existing copiers appears on the right side. It may be necessary to scroll the left side down to reveal the Embedded Systems button.
- 3. Select the copier to be edited from the list of copiers. It appears highlighted.
- 4. Click the Delete button on the toolbar. A message appears to verify removal of the copier.
- 5. Click the Yes button to delete the copier. The list of copiers refreshes.

# Configuring Print Audit 6 with the Xerox MFP

This Embedded for Xerox window in Print Audit 6 enables the configuration of all aspects of the Embedded for Xerox copier device. The different elements of the window are described below.

#### General

**Copier name** - The name to describe the copier. Enter a name that is descriptive enough to distinguish the copier from others. For example "Third Floor Xerox WorkCentre 7835".

Serial number - The serial number of the Xerox MFP.

**Report as printer** - Use this to select an already existing Print Audit printer with which to associate the copier. For example, if there is an MFP in the office that users print to which is already in the Print Audit database, choose that MFP here for the copier so that all transactions are reported as the same printer. If a printer is not selected here, Print Audit will record transactions for this copier as the copier name.

**Report as user** - Use this to select an existing Print Audit user whom to associate all jobs from this copier. Use this functionality to still have individual user authentication, but for reporting purposes report all jobs to a single user.

**Authentication type** - Select how the user will authenticate to the copier before they can do transactions. The authentication type determines how a user identifies themselves to the copier before they can do a transaction. The following options are available:

• None - Users do not have to authenticate before using the copier. All transactions are recorded to a generic user.

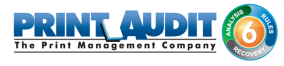

- PIN code Users must enter their Print Audit PIN.
- Card Reader
- Card Reader or PIN
- Active Directory Print Audit Embedded for Xerox can authenticate directly against an Active Directory server. When this option is selected, at least one Active Domain must be entered in the AD Domain(s) field. Multiple domains can be used if they are separated by a comma (, ). When this authentication method is used, users will have to select the domain from a dropdown on the Print Audit Embedded for Xerox application as well as entering their Username/Password.

**Require additional password** - Check this box to require the user to enter an additional password before they can authenticate using the Authentication type selected above.

# Pricing tab

This tab contains the pricing for each function on the copier.

To edit the pricing for a particular function:

- 1. Clear the "Track" column for the function to disable the tracking of transactions of that type.
- **2.** Select from the list the function that is to change and click the Edit button. The Configure Pricing and Paper Size Window appears.
- 3. Set the pricing as it makes sense for this copier in the organization.
- 4. Click the Done button. The Configure Pricing and Paper Size Window closes.

# P rompts tab (only with Print Audit 6 Recovery)

| Add/Edit Embedded for Xerox                                       |
|-------------------------------------------------------------------|
| Copier name: Save                                                 |
| Serial number: Close                                              |
| Report as printer:                                                |
| Report as user:                                                   |
| Authentication type: <pre></pre>                                  |
| Password: 🔲 Require additional password                           |
| Pricing Rompts Advanced                                           |
| Use custom fields from the user profile if present Allow comments |
| Disable Exact Matching                                            |
| Include Custom Field                                              |
|                                                                   |
|                                                                   |
|                                                                   |
|                                                                   |
|                                                                   |

This tab is only relevant when

using Print Audit 6 Recovery for the charge-back of printing.

- For each Activity the user can be required to enter values for Custom Fields. Custom Fields are setup in the Custom Fields section of the Print Audit Administrator. On this tab, select from any one of the Custom Fields configured and define a custom prompt for each one.
- Use custom fields from the user profile Check this box to override the default custom field choices with the custom fields set in a user's User Profile.
- Allow comments Check this box if the user can enter general comments about the job.
- Disable Exact Match Check this box if the user can enter the custom field directly in the field and proceeds to the next step without selecting from the list.
- Custom fields The custom fields list contains all custom fields that have been defined. To use a custom field for the activity, check the Include check box.

#### Advanced tab

This tab is relevant for display options.
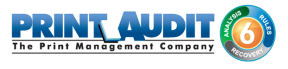

• Display Summary Page - check this box if you would like to view the summary page of all selected prompt / comment values.

| 🚟 Add/Edit Embedded fe            | or Xerox       |              |         | ×     |
|-----------------------------------|----------------|--------------|---------|-------|
| Copier name:                      |                |              |         | Save  |
| Serial number:                    |                |              |         | Close |
| Report as printer:                |                |              |         |       |
| Report as user:                   |                |              |         |       |
| Authentication type: <a><br/></a> | ie>            |              | -       |       |
| Password: 🔲 B                     | equire additio | nal password |         |       |
| Pricing Rompts                    | Advanced       |              |         |       |
| Display Settings                  |                | Admin Crede  | entials |       |
| Display Summary Pag               | e              | Username:    |         |       |
| L                                 |                | Password:    | ******  |       |
|                                   |                |              |         |       |
|                                   |                |              |         |       |
|                                   |                |              |         |       |

• Admin Credentials - enter the login credentials for the MFP admin. This is used to lock and unlock the device services.

## Extended configuration settings

Described below are a small number of configuration settings which are only available by making modifications to the following file:

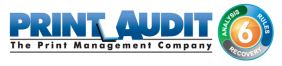

C:\Program Files (x86)\Print Audit Inc\Xerox Embedded\Main\App\_Data\AppSettings.config

#### Enabling Print Audit 6 Job Tracking:

To modify Print Audit 6 Job Tracking support, open *AppSettings*.config, and modify the ENABLE\_PA\_EMBEDDED value with 'True' or 'False':

<add key=" ENABLE\_PA\_EMBEDDED " value="True" />

In this example, job tracking is enabled.

#### **Database Communicator Location:**

To modify Print Audit Database Communicator location after installation, open *AppSettings*.config, and modify the COMMUNICATOR\_HOST value with the new computer name where the Database Communicator will reside:

```
<add key="COMMUNICATOR_HOST" value="HOSTNAME" />
```

In this example, HOSTNAME is the name of the computer where the Database Communicator will reside.

#### **Database Communicator Port:**

To modify the port number of the Database Communicator, modify the COMMUNICATOR\_PORT value:

```
<add key="COMMUNICATOR_PORT" value="17520" />
```

#### **Database Communicator Timeouts:**

To modify the number of seconds to allow the embedded application to query the Database Communicator before timing out, modify the COMMUNICATOR\_QUERYTIMEOUT value:

<add key="COMMUNICATOR\_QUERYTIMEOUT" value="30" />

To modify the number of seconds that the embedded application will wait for a response from the Database Communicator whenever there is an attempt to establish communication with the Database Communicator over TCP/IP, modify the COMMUNICATOR\_CONNECTTIMEOUT value:

<add key="COMMUNICATOR\_CONNECTIMEOUT" value="5" />

#### Enabling support for Print Audit Secure:

To modify Print Audit 6 Job Tracking support, open *AppSettings*.config, and modify the ENABLE\_PASECURE\_EMBEDDED value with 'True' or 'False':

<add key=" ENABLE\_PASECURE\_EMBEDDED " value="False" />

In this example, support for Print Audit Secure is disabled.

#### Print Audit Secure Location:

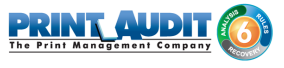

To modify the Print Audit Secure IP Address after installation, open *AppSettings*.config, and modify the SECUREIPADDRESS value with the IP Address/host name where the Print Audit Secure server will reside:

<add key=" SECUREIPADDRESS " value="10.121.56.111" />

In this example, 10.121.56.111 is IP Address where the Print Audit Secure Server will reside.

#### Print Audit Secure Virtual Directory:

SECUREVIRTUALDIRECTORY value with the new computer name where the Print Audit Secure web application will reside:

```
<add key=" SECUREVIRTUALDIRECTORY " value="PASecure" />
```

In this example, PASecure is the name of the computer where the Database Communicator will reside.

#### Print Audit Xerox Server IP Address:

ServerIpAddress value of the computer hosting the IIS server for Print Audit Embedded for Xerox. Please Note: this entry is required for using Print Audit Embedded for Xerox with a Swipe/Prox card reader. See the entry "Configuring a Card Reader for Print Audit Embedded for Xerox".

<add key="ServerIpAddress" value="192.168.0.15"/>

In this example, 192.168.0.15 is the IP Address of the IIS server hosting the Print Audit Embedded for Xerox application.

## Configuring the Xerox MFPs with the Embedded Client for Xerox

Registering Xerox Embedded on the Xerox MFPs Device

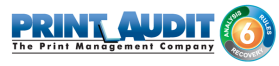

| DNS or IP:                                 |          |              | • | Use SSL                                                                  |
|--------------------------------------------|----------|--------------|---|--------------------------------------------------------------------------|
| User Name:                                 | admin    |              |   | Trust Name                                                               |
| Password:                                  |          |              |   | Trust Auth                                                               |
| Service Url:                               |          |              |   | Trust Expired                                                            |
|                                            |          |              |   |                                                                          |
|                                            |          |              |   | Connect                                                                  |
| bservice Versio<br>Registrations —         | n: 0.0.0 |              |   | List Registrations                                                       |
| bservice Versio<br>Registrations           | n: 0.0.0 | <br>Checksum |   | List Registrations<br>Create New                                         |
| bservice Versio<br>Registrations —<br>Name | n: 0.0.0 | Checksum     |   | List Registrations<br>Create New<br>Register Multiple                    |
| bservice Versio<br>Registrations           | n: 0.0.0 | Checksum     |   | List Registrations<br>Create New<br>Register Multiple<br>Create New Webl |

- 1. Obtain a copy of the Registration Client tool by clicking here if you do not have a copy.
- 2. Open the Registration Client tool.
- 3. Enter Xerox MFP's connection information which includes:
  - IP Address or DNS name (Fully Qualified Domain Name)
  - Admin User Name
  - Admin Password
- 4. Click "Connect" to gain access to the list of device services.
- 5. Click "Create New" to register new application

(Note: If the application is already registered but you would like to make edits to the configuration or delete it. Click the "List" button and select the application from the list provided to you. The registration options will be provided to you on the right hand side which include: View, Update and Delete )

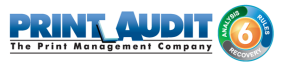

6. When the Registration Detail Form is presented. Please fill out the following information:

| Registration Detail  |                                                 | X |  |  |  |
|----------------------|-------------------------------------------------|---|--|--|--|
| Registration Data    |                                                 | _ |  |  |  |
| Registration Name:   | Print Audit Embedded for Xerox                  |   |  |  |  |
| Native Service       |                                                 |   |  |  |  |
|                      |                                                 |   |  |  |  |
|                      |                                                 |   |  |  |  |
| Service Url:         | http://192.168.0.130/PAXeroxEmbedded            |   |  |  |  |
| Description Url:     | 3.0.130/PAXeroxEmbedded/Content/description.xml |   |  |  |  |
| Admin Description:   | Print Audit Embedded for Xerox                  |   |  |  |  |
| Small Icon Url:      | 0.130/PAXeroxEmbedded/Content/images/icon.png   |   |  |  |  |
| Tools Icon Url:      | ).130/PAXeroxEmbedded/Content/images/icon.png   |   |  |  |  |
| Vendor:              | Print Audit                                     |   |  |  |  |
| Service Capabilities |                                                 |   |  |  |  |
| XeAccounting         |                                                 |   |  |  |  |
|                      | Save Load                                       |   |  |  |  |
|                      | Create Cancel                                   |   |  |  |  |

(Note: The IP address provided "192.168.0.130" is an example of the install location. Please replace this with the IP address of where your Xerox Embedded hosted solution was installed )

Registration Name: Print Audit Embedded for Xerox Select: Enabled Service URL: http://192.168.0.130/PAXeroxEmbedded Description URL: http://192.168.0.130/PAXeroxEmbedded/Content/description.xml Admin Description: Print Audit Embedded for Xerox Small Icon URL: http://192.168.0.130/PAXeroxEmbedded/Content/images/icon.png Tools Icon URL: http://192.168.0.130/PAXeroxEmbedded/Content/images/icon.png Vendor: Print Audit

7. Click "Create" to register the application.

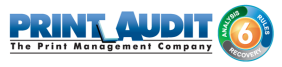

#### **Configuring the Panel Interface**

Please Note: These instructions are modeled after the XEROX WorkCenter 7835 and may be slightly different depending on the device in question.

| Centreware®<br>Internet Services                              | XEROX WorkCentre 7835                                                                                                    |
|---------------------------------------------------------------|----------------------------------------------------------------------------------------------------|
| Status Jobs Print Scan                                        | Address Book Properties Support                                                                                                    |
| Status<br>Welcome                                             | Welcome!                                                                                                    |
| Description & Alerts<br>Billing Information<br>Usage Counters | Welcome to your new WorkCentre. You will have received several packages of documentation materials, which are designed to ensure a fault free installation of the WorkCentre. Please take a moment to review the provided materials before proceeding with the device installation.                                                                                              |
| Configuration Report<br>Supplies<br>Trays                     | For additional information, documentation, the latest print drivers, and much more visit: <u>http://www.xerox.com</u>                                                                                                    |
| Information Pages<br>SMart eSolutions                         | I Have A Cloning File Configure Device Install Later                                                                                                    |
|                                                               | Assistance Links                                                                                                    |
|                                                               | Software Installation Install Print/Scan Drivers                                                                                                    |
|                                                               | 🗌 Don't Show Welcome Page Again                                                                                                    |
|                                                               | Note 1:<br>All Saved Jobs are stored as encrypted files if encryption of user data is enabled.<br>Encryption ensures that third parties cannot read, print, or scan and email these files.<br>Note 2:                                                                                                    |
|                                                               | This device features automatic supplies replenishment, automatic meter read and diagnostics. For more details about these automated services, please visit<br>www.verxy.com/smartesolutions. Refer also to your Xerox sales and maintenance agreements. To discontinue automatic transmissions to Xerox, please <u>click here</u> . To see<br>current status <u>click here</u> . |
|                                                               | Note 3:<br>Third party and open source software disclosure notices and the terms and conditions related to the third party and open source software included with this product can be<br>found on the Support - Drivers & Downloads page for this product at <u>http://www.support.xerox.com/support/</u> .                                                                      |
|                                                               | xerox 🌍                                                                                                    |
|                                                               | ©2013 Xerox Corporation. All Rights Reserved.<br>Xerox® and XEROX and Design® are trademarks of<br>Xerox Corporation in the United States and / or other countries.                                                                                                    |
|                                                               |                                                                                                    |
|                                                               |                                                                                                    |
|                                                               |                                                                                                    |
|                                                               |                                                                                                    |
|                                                               |                                                                                                    |
|                                                               |                                                                                                    |

#### Selecting Entry Screen Defaults

1. Navigate to "Properties" from the top menu, then expand "General Setup" on the menu to the left and select "Entry Screen Defaults"

(Note: You may be prompted to enter admin credential)

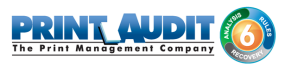

| Centreware®<br>Internet Services                                                                                                    | XEROX WorkCentre 7835                   | 👗 admin - Logout   Home   Index   Site Map   Help                                                                                                    |
|----------------------------------------------------------------------------------------------------|-----------------------------------------|----------------------------------------------------------------------------------------------------|
| Status Jobs Print Scan                                                                                                    | Address Book Properties Support         |                                                                                                    |
| Properties<br>Configuration Overview                                                                                                    | Entry Screen Defaults                   |                                                                                                    |
| Description                                                                                                    | Screen Selection                        |                                                                                                    |
|                                                                                                    | Machine's Control Panel                 | The following features allow you to control what screens<br>are displayed after selecting one of the following buttons<br>on the machine's hard panel: Services, Job Status, and<br>Machine Status.                                                                                                    |
| Network Logs<br>Supplies Plan Activation Code<br>Feature Installation<br>Billing Impression Mode<br><b>* Alert Notification</b><br>Software Upgrade<br><b>* Cognin / Permissions / Accounting</b><br>Login Methods<br>User Permissions | Services Print Audit Embedded for Xerox | Print Audit Embedded for<br>Xerox                                                                                                    |
| Device User Database                                                                                                    |                                         |                                                                                                    |
| Security     Password Policies     Installation Policies     McAfee Embedded Control     Secure Print     Authentication (Login)     FEncryption     Certificates                                                                      | Active Jobs Tab                         | Image: Image: I |
| Security Certificates<br>Certificate Key Length<br>IP Filtering<br>Audit Log<br>IPsec<br>Timeout & Resume<br>USB Port Security<br>Image Overwrite Security<br>PostScript ® Passwords<br>Hide 'User Name'                               | Hachine Status<br>Information Tab       |                                                                                                    |

2. On the section labeled "Services", Select "Print Audit Embedded for Xerox" from the drop down list.

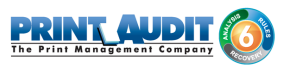

| Centreware®<br>Internet Services                                                                                                    | XEROX WorkCe         | entre 7835       |                                                       | 👗 admin - Logout   Home   Index   Site Map   H                                        |
|----------------------------------------------------------------------------------------------------|----------------------|------------------|-------------------------------------------------------|---------------------------------------------------------------------------------------|
| Status Jaka Daiat Com                                                                                                    | Address Deels        | Decembing        | Current                                               |                                                                                       |
| Status Jobs Frint Scan                                                                                                    | Information Tal      | rioperties       | Support                                               | Contrar Segurt PA Alates R Part To Trans.                                             |
| Properties<br>Configuration Overview<br>Description<br>General Setup<br>Configuration Report                                                                                | information fai      | J                |                                                       |                                                                                       |
| Entry Screen Defaults                                                                                                    | Default Walku        | p Screen         |                                                       |                                                                                       |
| Paper Management<br>Date and Time<br>Internationalization                                                                                                    | The selected so      | reen will be the | e default screen displayed when the user walks u      | up to the machine.                                                                    |
| Extensible Service Setup<br>SMart eSolutions Setup<br>Display Device Information<br>Configure Driver Links<br>Energy Saver<br>Network Logs<br>Supplies Plan Activation Code | Print Audit E<br>Xei | mbedded for      |                                                       |                                                                                       |
| Feature Installation                                                                                                    | Services             |                  | Job Status                                            | Machine Status                                                                        |
| Alert Notification                                                                                                    | Print Audit I        | Embedded for 3   | Xerox Active Jobs Tab                                 | Information Tab                                                                       |
| Software Upgrade                                                                                                    | Default Screen       | n when Origin    | nals are Detected                                     |                                                                                       |
| ▶ Connectivity                                                                                                    | The selected so      | reen will be au  | itomatically displayed when originals are loaded i    | l into the document feeder or placed on the document glass. (only when the machine is |
| ✓Login/ Permissions/ Accounting<br>Login Methods<br>User Permissions<br>Accounting Methods<br>Device User Database<br>>Services                                             | in a default st      | ate)             | ▼                                                     |                                                                                       |
| Security Password Policies Installation Policies McAfee Embedded Control Secure Priot                                                                                       |                      |                  |                                                       |                                                                                       |
| Authentication (Login)                                                                                                    |                      |                  |                                                       | Apply                                                                                 |
|                                                                                                    | Graphic Key          |                  |                                                       |                                                                                       |
| Certificate Key Length<br>IP Filtering<br>Audit Log<br>IPsec                                                                                                    |                      | Auth             | entication Required                                   | DOD:<br>Accounting Required                                                           |
| Timeout & Resume                                                                                                    | When these ico       | ns are present   | , the selected screen will not be initially displayed | ed to the walkup user.                                                                |
| USB Port Security<br>Image Overwrite Security<br>PostScript ® Passwords                                                                                                    | Users will need      | to complete ar   | n authentication and/or accounting procedure bef      | efore gaining access to the selected screen.                                          |
| Hide 'User Name'<br>Software Verification Test                                                                                                    |                      |                  |                                                       |                                                                                       |
| Solution reac                                                                                                    |                      |                  | Xe                                                    | erox 🌍                                                                                |
|                                                                                                    |                      |                  | ©2013 Xerox Co                                        | Corporation. All Rights Reserved.                                                     |

#### Configuring the authentication server details

**1.** Navigate to "Properties" from the top menu, expand "Login / Permissions / Accounting" section on the left hand side menu and select "Login Methods".

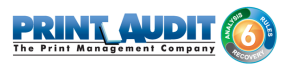

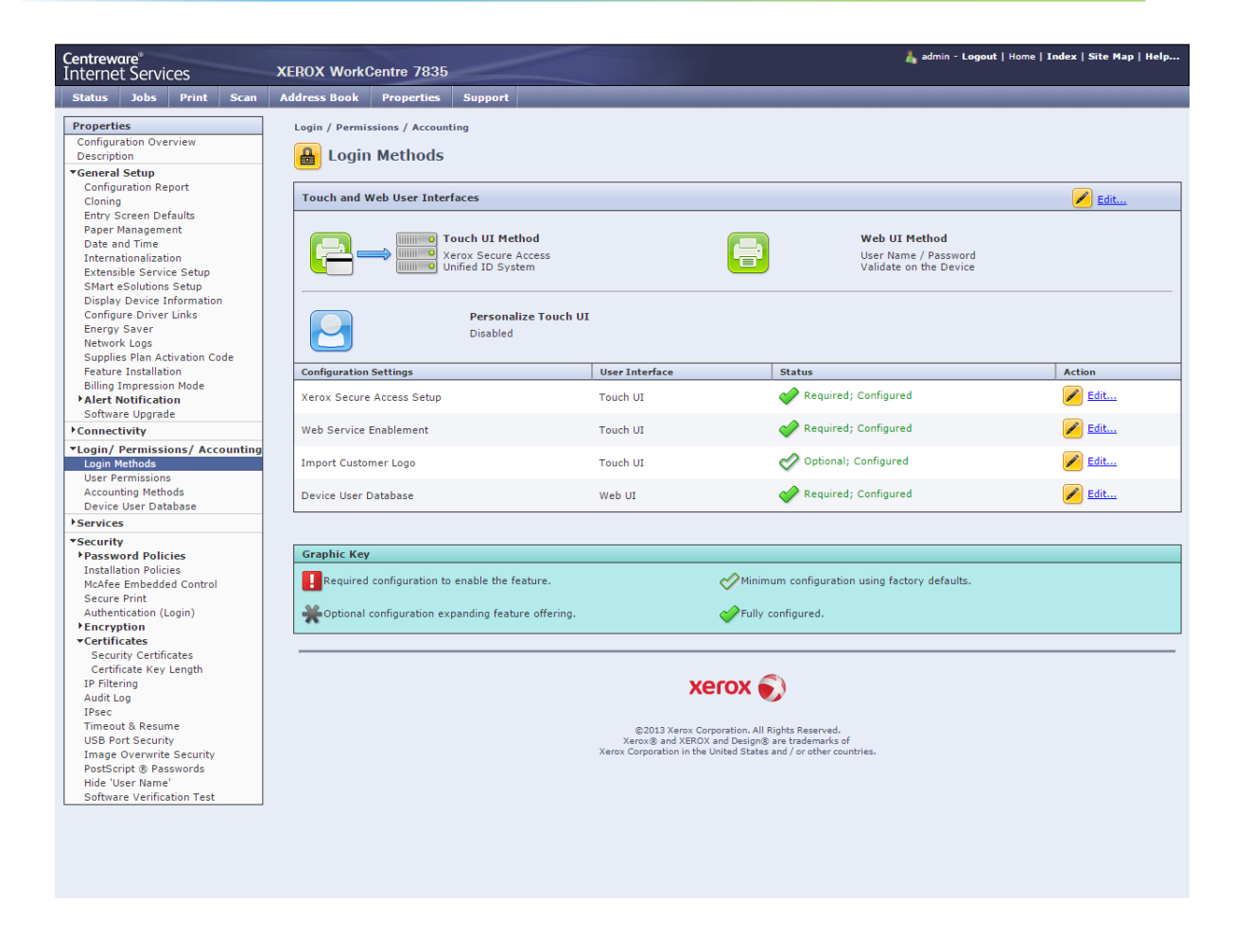

2. Click the Edit icon in the "Touch and Web User Interfaces" section.

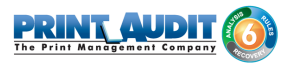

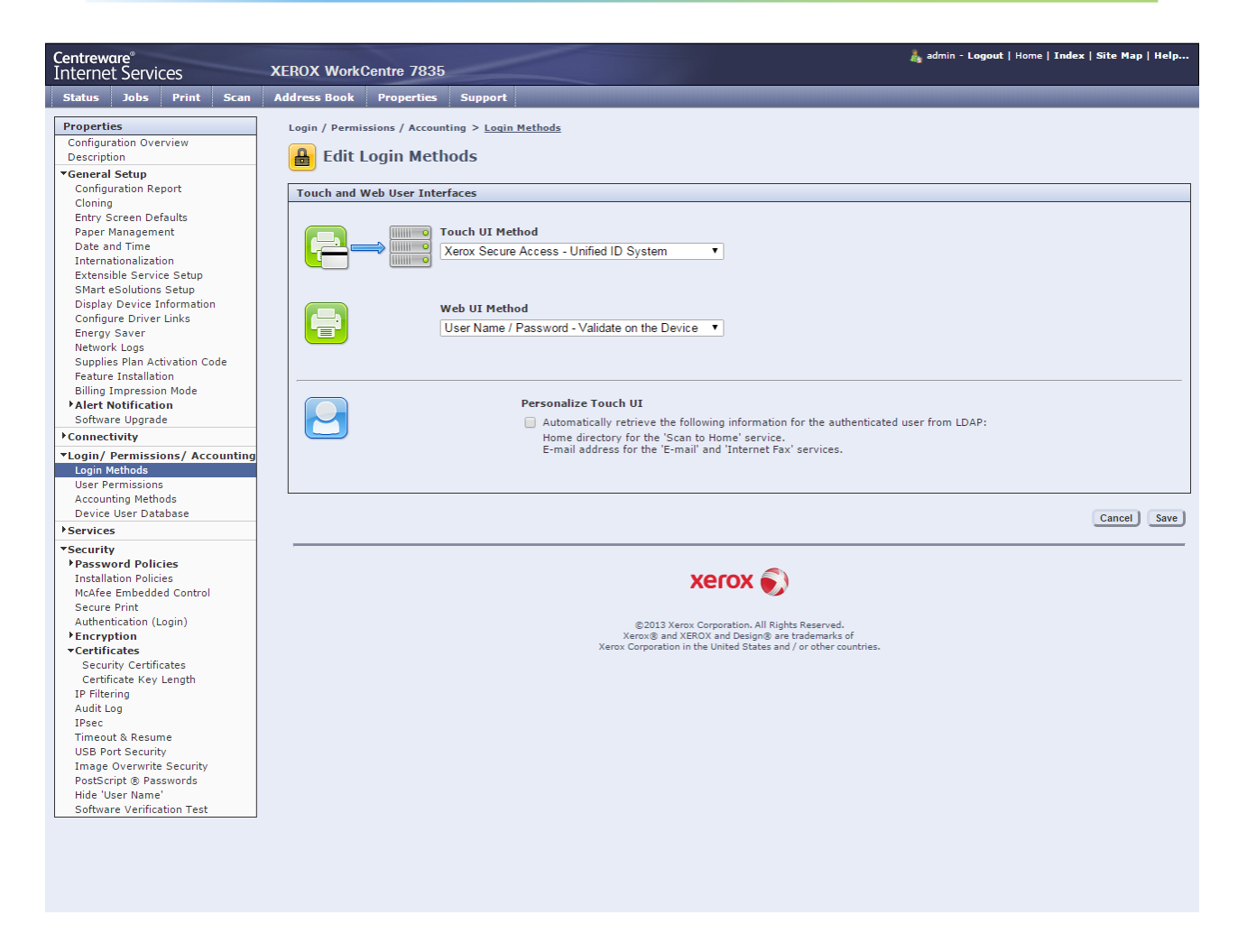

- 3. In the "Touch UI Method" dropdown select "Xerox Secure Access Unified ID System".
- 4. In the "Web UI Method" dropdown select "User Name / Password Validate on the Device".
- 5. Save and return to the previous screen.
- 6. Click the "Edit" button in the "Xerox Secure Access Setup" configuration settings section.
- 7. Click the "Manually Override Settings" button.
- 8. When presented with the "Manual Override" page, enter the following information.

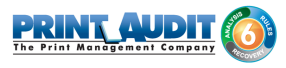

| Centreware®<br>Internet Services                                                                                                    | XEROX WorkCentre 7835                                                                                                    |
|----------------------------------------------------------------------------------------------------|----------------------------------------------------------------------------------------------------|
| Status Jobs Print Scan                                                                                                    | Address Book Properties Support                                                                                                    |
| Properties<br>Configuration Overview<br>Description<br>• General Setup                                                                                                    | Xerox Secure Access Setup<br>Manual Override<br>Server Communication                                                                                                    |
| Cloning<br>Entry Screen Defaults<br>Paper Management<br>Date and Time<br>Internationalization<br>Extensible Service Setup<br>SMart eSolutions Setup<br>Display Device Information<br>Configure Driver Links<br>Energy Saver                                                               | IPv4 Address     IP Address: Port     Host Name     192 . 168 . 0 . 130 : 443  Path /PAXeroxAuthentication/Server.asmx Embedded Enabled Version: usbreader Version 1.0.15                                                                                                    |
| Network Copy<br>Supplies Plan Activation Code<br>Feature Installation<br>Billing Impression Mode<br>Alert Notification<br>Software Upgrade<br>Connectivity                                                                                                    | Oevice Log In Methods                                                                                                    |
| ▼Login/ Permissions/ Accounting<br>Login Methods<br>User Permissions<br>Accounting Methods<br>Device User Database                                                                                                    | Accounting Information (Requires Network Accounting)    Automatically apply Accounting Codes from the server  User must manually enter accounting codes at the device                                                                                                    |
| Services     Services     Security     Password Policies     Installation Policies     McAfee Embedded Control     Secure Print     Authentication (Login)     PEncryption     Certificates     Security Certificates     Certificate Key Length     IP Filtering     Audit Log     IPsec | Device Instructional Blocking Window         Window Title (Reference 1)         Authentication Required.         Instructional Text (Reference 2)         Please sign in with the Xerox Embedded application to continue.         Image: Second Device Text (Reference 2)         Image: Text (Reference 2)         Image: Text (Reference 2) |
| Timeout & Resume<br>USB Port Security<br>Image Overwrite Security<br>PostScript ® Passwords<br>Hide 'User Name'<br>Software Verification Test                                                                                                    | Close Undo Save                                                                                                    |

- In the Server Communication section select "IPv4 Address" radio button.
- Enter the "IP Address: Port". The IP will be the location of the Xerox Embedded hosted installation. Enter 443 for the port number as the authentication server uses SSL.
- Enter "/PAXeroxAuthentication/Server.asmx" as the Path.
- Uncheck the "Embedded" check box, as this might disable some proxy cards.
- From the "Device Log In Methods" section select "Xerox Secure Access Device Only (e.g., Swipe Cards)".
- Under the "Accounting Information (Requires Network Accounting)" section select " Automatically apply Accounting Codes from the server".

9. Click "Save" to continue. Navigate to "Login / Permissions / Accounting" and then "Accounting Methods". Click Edit next to Touch and Web User Interface.

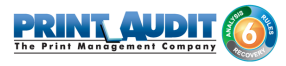

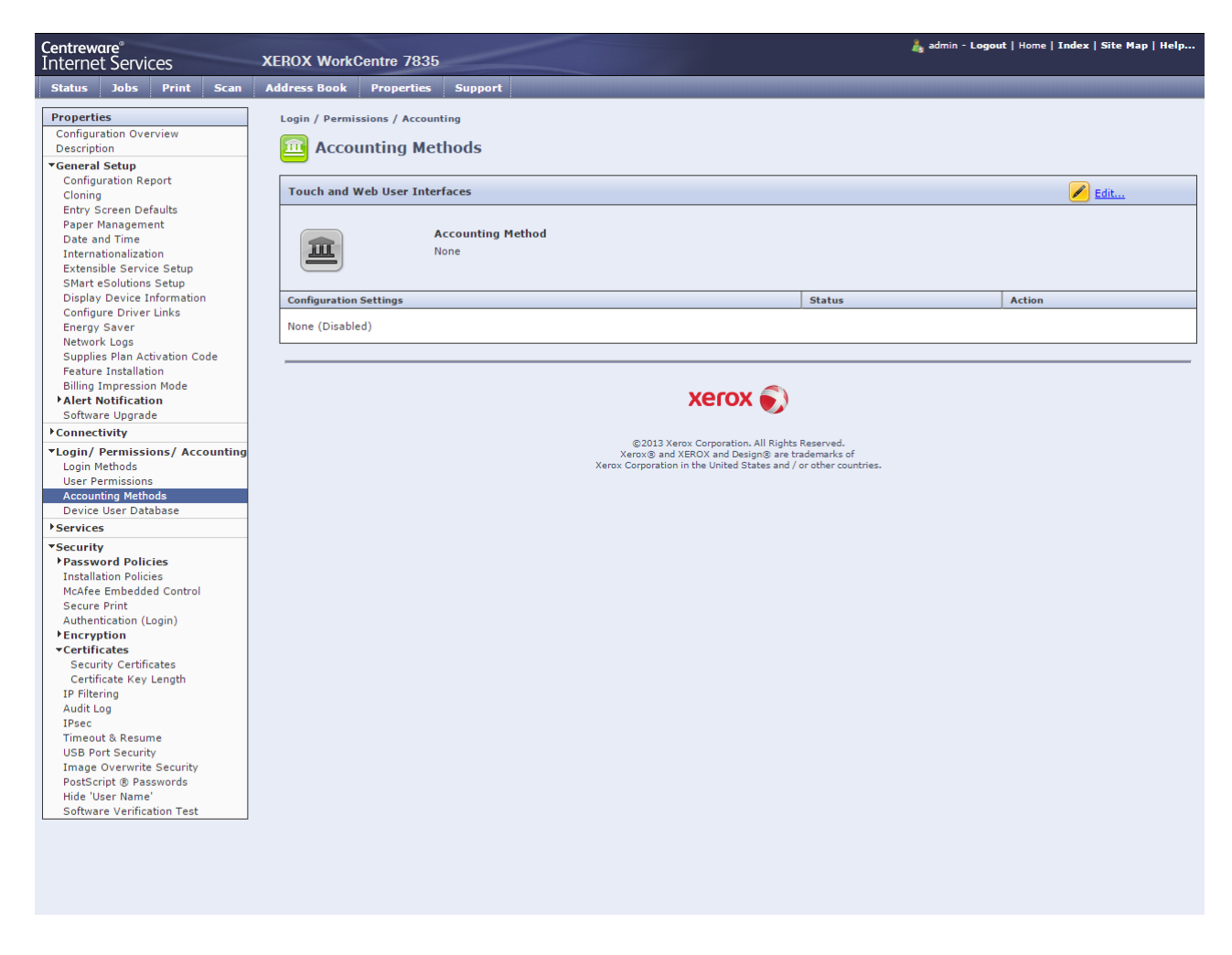

10. Set the Accounting Method to "Network Accounting". Click on 'Save' to return to previous screen. (Select Accounting Methods)

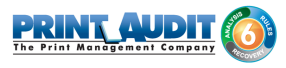

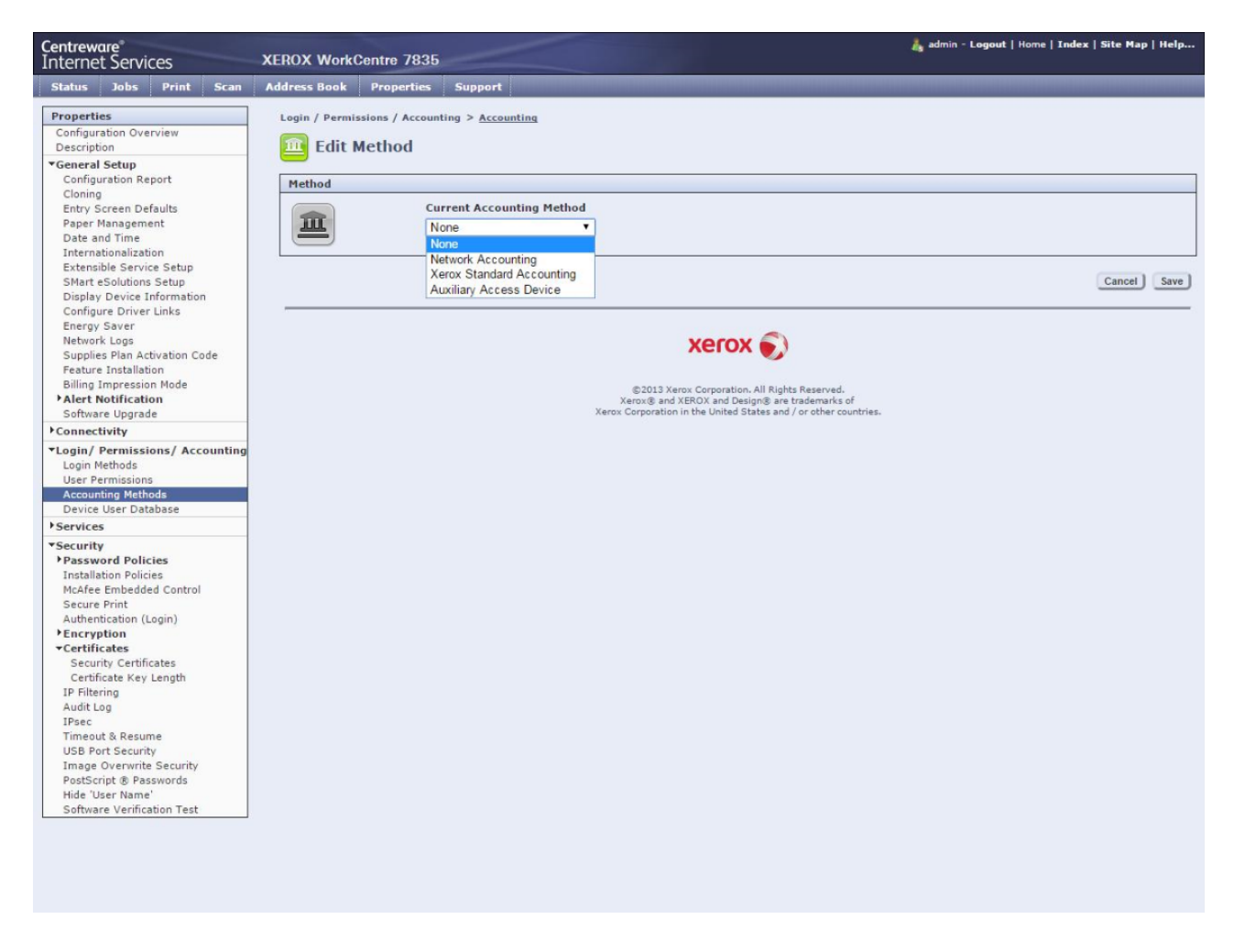

11. Click Edit next to the 'Accounting Workflow'. All Job Types must be set to 'Capture Usage'. Click Save.

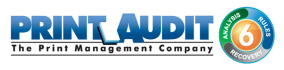

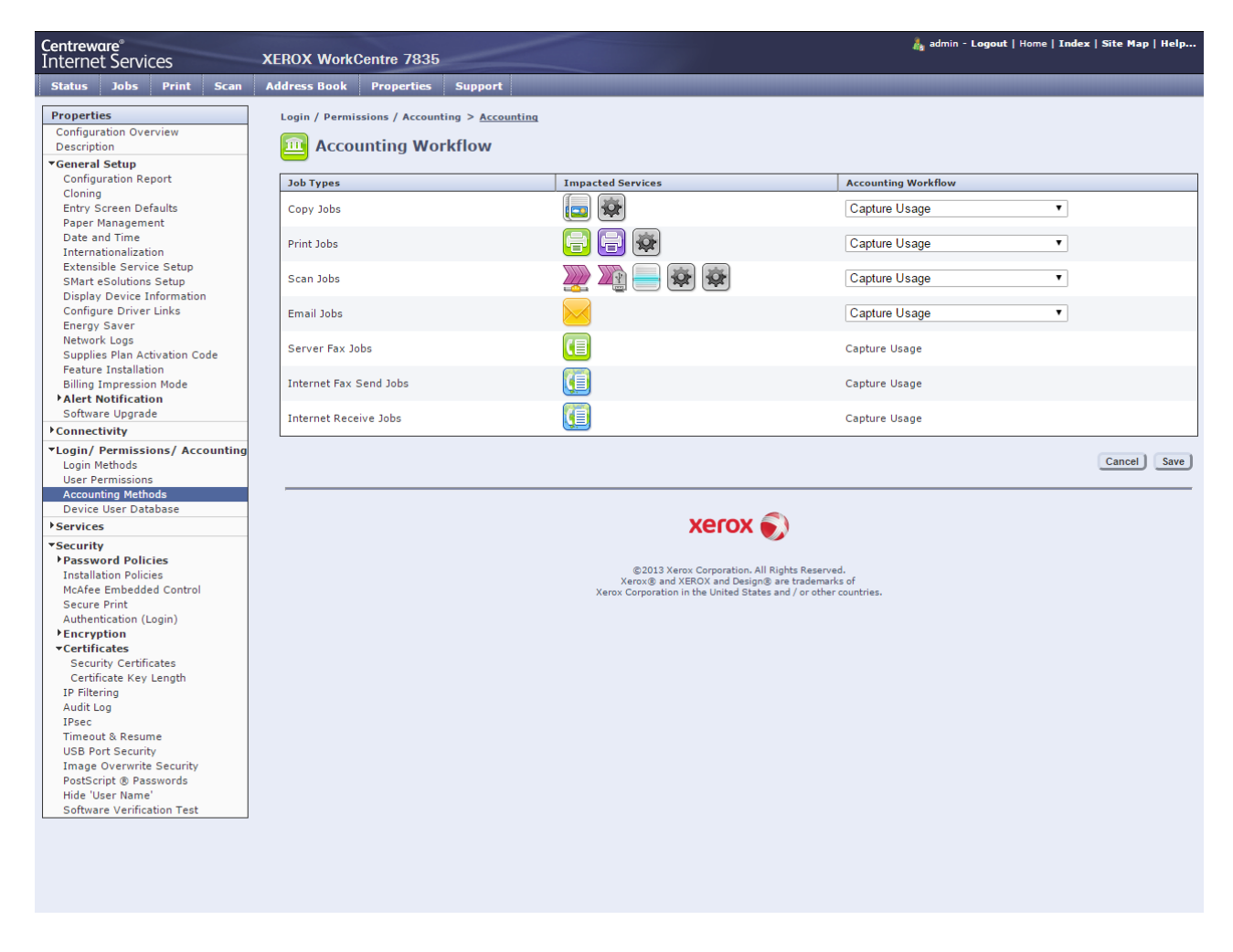

12. Click Edit next to the 'User Accounting Prompts'. Select 'No Prompting' from the Presets dropdown. Click Save.

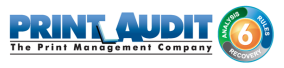

| <b>Centreware®</b><br>Internet Services                                                                                                    | XEROX WorkCentre 7835                                                                                                    | å admin - Lo      | gout   Home   Index   Site Map   Help |
|----------------------------------------------------------------------------------------------------|----------------------------------------------------------------------------------------------------|-------------------|---------------------------------------|
| Status Jobs Print Scan                                                                                                    | Address Book Properties Support                                                                                                    | _                 |                                       |
| Properties<br>Configuration Overview<br>Description<br><b>* General Setup</b><br>Configuration Report<br>Cloning<br>Entry Screen Defaults<br>Paper Management<br>Date and Time                                                                                                    | Login / Permissions / Accounting > <u>Accounting</u><br>User Accounting Prompts<br>Prompt Options<br>Presets<br>No Prompting                                                                                                    |                   |                                       |
| Internationalization<br>Extensible Service Setup                                                                                                    | Services No Prompt                                                                                                    | Prompt            | Color Prompt Only                     |
| SMart eSolutions Setup<br>Display Device Information<br>Configure Driver Links<br>Energy Saver<br>Network Logs                                                                                                    | Copies     Image: Copies     Image: Copi | 0                 | 0                                     |
| Supplies Plan Activation Code                                                                                                    | Fax [Prompt Only; No Usage Capture]                                                                                                    |                   |                                       |
| Billing Impression Mode<br>Alert Notification<br>Software Upgrade<br>Connectivity<br>Cogin/ Permissions/ Accounting<br>Login Methods<br>User Permissions                                                                                                    | Note<br>When 'No Prompts' option is configured for other services, then generic codes will be used if accounting codes do no                                                                                                    | ut exist in jobs. | Cancel Save                           |
| Accounting Methods Device User Database  Services  Security                                                                                                    | xerox 🔊                                                                                                    |                   |                                       |
| <ul> <li>Password Policies         Installation Policies         McAfee Embedded Control         Secure Print         Authentication (Login)         Encryption         Certificates         Security Certificates         Certificate Key Length         IP Filtering         Audit Log         IPsec         Timeout &amp; Resume         USB Port Security         PoatScript @ Passwords         Hide 'User Name'         Software Verification Test         </li> </ul> | ©2013 Xerox Corporation. All Rights Reserved.<br>Xerox® and XEROX and Design® are trademarks of<br>Xerox Corporation in the United States and / or other countries.                                                                                                    |                   |                                       |

13. Navigate to "Properties" from the top menu and select "Security" then "Certificates " and " Security Certificates" section on the left hand side menu.

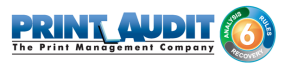

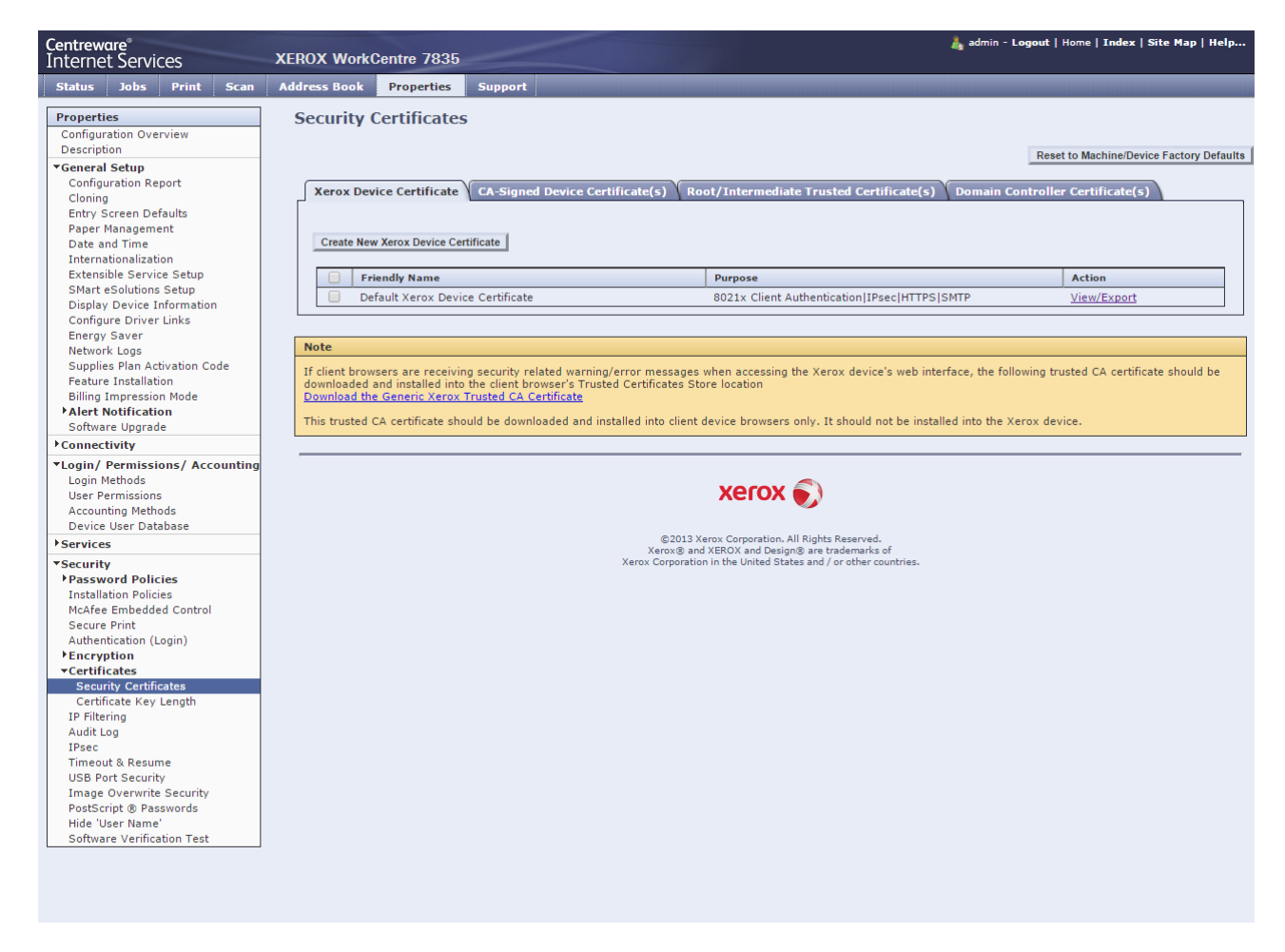

14. Ensure that there is a certificate installed on the Xerox device. If there is no certificate listed, please create a new Xerox device certificate

## Installing\Verifying the Print Audit Embedded for Xerox Certificate

The Print Audit Embedded for Xerox requires that an SSL certificate be installed on the IIS web server to provide secure authentication (via HTTPS) on the Xerox device. If this certificate is not installed or is not properly bound to the web application, the user will encounter communication errors on the Xerox device. The SSL certificate can be an existing one or a self-signed certificate can be created if an SSL certificate is not already installed.

1. Open the Internet Information Services (IIS) Manager.

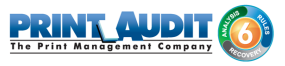

.

| Connections          |                     | DOV 2000              | Hama                 |                               |                     |                         |                       |   | Actions                              |
|----------------------|---------------------|-----------------------|----------------------|-------------------------------|---------------------|-------------------------|-----------------------|---|--------------------------------------|
| Q- 🗔 🖄 😣             |                     | RUX-2008              | Home                 |                               |                     |                         |                       |   | Open Feature                         |
| Start Page           | Filter:             |                       | - 00 00 -            | Show <u>A</u> ll G            | roup by: Area       |                         | •                     |   | Manage Server                        |
| Application Pools    | ASP.NET             |                       |                      |                               |                     |                         |                       | - | Z Restart                            |
| E 🚱 Default Web Site | 1ED                 |                       |                      | ۷                             | -                   | 1                       | Pab                   |   | Stop                                 |
|                      | .NET<br>Authorizati | .NET<br>Compilation   | .NET Error<br>Pages  | .NET<br>Globalization         | NET Trust<br>Levels | Application<br>Settings | Connection<br>Strings |   | View Application Pools<br>View Sites |
|                      | 9                   |                       | 2                    | 2                             |                     |                         |                       |   | Change .NET Framework Version        |
|                      | Machine Key         | Pages and<br>Controls | Providers            | Session State                 | SMTP E-mail         |                         |                       |   | Help     Online Help                 |
|                      | IIS                 |                       |                      |                               |                     |                         |                       |   |                                      |
|                      |                     | 2                     | CGI                  | Ð                             | 0                   | <b>1</b>                | 404                   |   |                                      |
|                      | ASP                 | Authentication        | CGI                  | Compression                   | Default<br>Document | Directory<br>Browsing   | Error Pages           |   |                                      |
|                      |                     |                       |                      | 3                             | 3                   |                         | -                     |   |                                      |
|                      | FastCGI<br>Settings | Handler<br>Mappings   | HTTP<br>Respo        | ISAPI and CGI<br>Restrictions | ISAPI Filters       | Logging                 | MIME Types            |   |                                      |
|                      | 4                   |                       | 8                    |                               | 2                   |                         |                       |   |                                      |
|                      | Modules             | Output<br>Caching     | Request<br>Filtering | Server<br>Certificates        | Worker<br>Processes |                         |                       |   |                                      |
|                      | Managem             | ent                   |                      |                               |                     |                         |                       |   |                                      |

- 2. Double click on "Server Certificates" to bring up a list of installed certificates on the IIS Server
- **3.** If no certificates exist, create a new Self-signed certificate by clicking on "Create Self-Signed Certificate..." under Actions.

| Create Self-Signed Certificate                                                                                        | ? ×    |
|----------------------------------------------------------------------------------------------------|--------|
| Specify Friendly Name                                                                                                 |        |
| Specify a file name for the certificate request. This information can be sent to a certificate authority for signing: | 1      |
| Specify a friendly name for the certificate:                                                                          |        |
|                                                                                                    |        |
|                                                                                                    |        |
|                                                                                                    |        |
|                                                                                                    |        |
|                                                                                                    |        |
|                                                                                                    |        |
| OK                                                                                                    | Cancel |

4. Enter a Friendly Name for the Self-signed certificate ie: "Xerox Embedded Application".

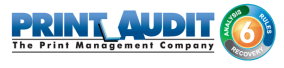

- 5. New versions of IIS may prompt for a certificate store to place the certificate. Select " Personal" or "Web Hosting" from the drop down.
- 6. Click OK.
- **7.** Locate the web site containing the Print Audit Embedded for Xerox sites. By default, they are located under "Default Web Site".
- Under "Actions --> Edit Site" (located on the right hand side of the IIS Manager), click on " Bindings..."

| ype | Host Name | Port | IP Address | Binding | Add    |
|-----|-----------|------|------------|---------|--------|
| tφ  |           | 80   | *          |         | Edit   |
|     |           |      |            |         | Remove |
|     |           |      |            |         | Browse |
|     |           |      |            | •       |        |
|     |           |      |            |         |        |

9. Locate the Site Bindings for type "https". If one does not exist, click on "Add".

| Туре | Host Name         | Port          | IP Address | Binding | Add  |
|------|-------------------|---------------|------------|---------|------|
| http |                   | 80            | *          |         | Edit |
| Add  | Site Binding      |               |            |         | ?×   |
| Т    | ype:              | IP address:   |            | Port:   |      |
| h    | ttps 💌            | All Unassigne | ed         | 443     |      |
| Н    | ost name:         |               |            |         |      |
|      | SL certificate:   |               |            |         | E    |
| X    | erox Embedded App | olication     |            | View    | 1    |
|      |                   |               |            |         | Pa   |

- 10. Select "https" from the Type dropdown. Select the Self-signed certificate created in Steps 3-6
- 11. Click "OK and then "Close".

## Configuring Print Audit Embedded for Xerox for use with a Card Reader

In order for authentication via Swipe/Prox card reader to work, the Print Audit Embedded for Xerox application must be configured to point to the IP address of the IIS server that the Embedded Xerox application is installed on. To configure this value:

- 1. Open the ...\Print Audit Embedded for Xerox\Main\AppSettings.config file for editing. This can be done by running Notepad as Administrator or copying the file to the desktop, editing it and then copying it back.
- 2. For the parameter "<add key="ServerlpAddress" value="IPADDRESS"/> , change the value to the IP Address of the IIS server that Print Audit Embedded for Xerox is installed on.
- 3. In IIS, restart the Application Pool "PAXEAuthAppPool" for the change to take effect.

## 2a. Altalink Configuration

#### **Configuring the Panel Interface**

Please Note: These instructions are modeled after the XEROX AltaLink C8030 and may be slightly different depending on the device in question.

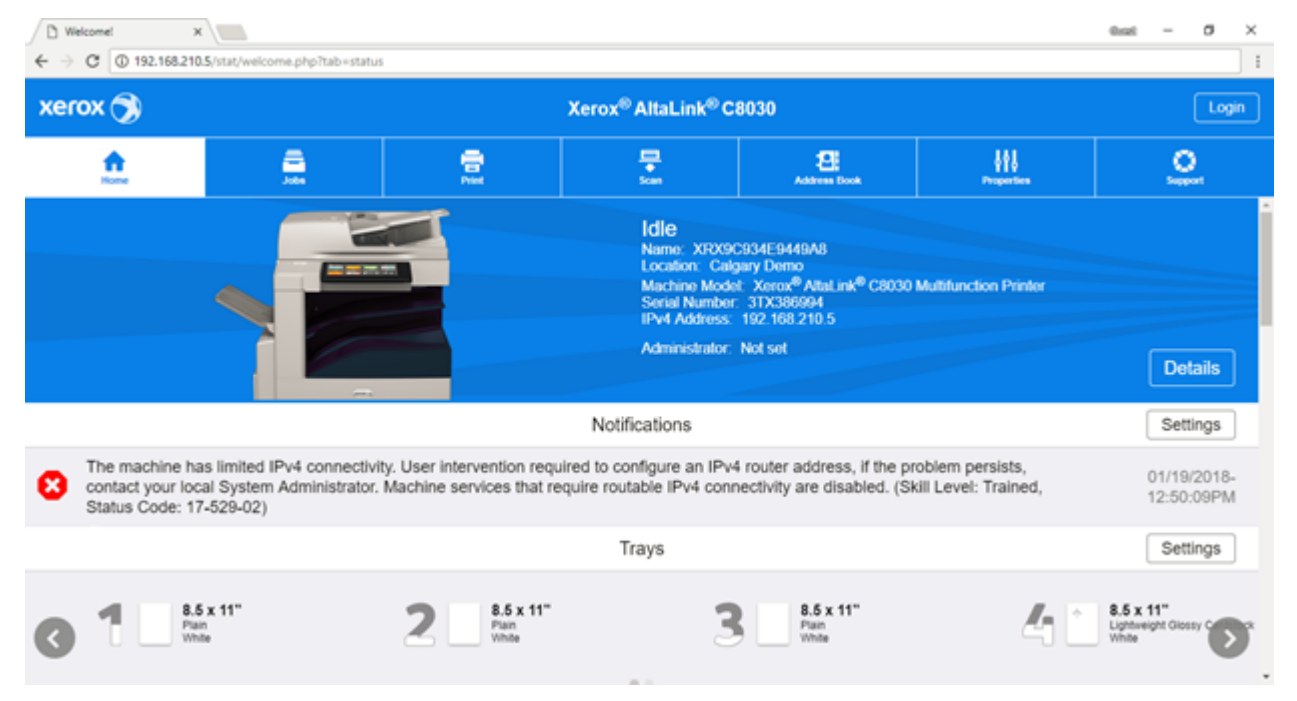

#### **Selecting Entry Screen Defaults**

1. Navigate to "Properties" from the top menu, then expand "General Setup" on the menu to the left and select "Entry Screen Defaults"

(Note: You may be prompted to enter admin credential)

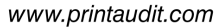

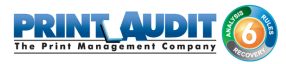

| ✓ Entry Screen Defaults × ← → C ▲ Not secure   Mag                                                                                                    | w//192.168.210.5/svc_reg/sc                                                                                                    | veen_defaults.php                        |                                   |                                          |                                      | enst – Ø ×         |  |
|----------------------------------------------------------------------------------------------------|----------------------------------------------------------------------------------------------------|------------------------------------------|-----------------------------------|------------------------------------------|--------------------------------------|--------------------|--|
| xerox 🕥                                                                                                    | Xerox <sup>®</sup> AltaLink <sup>®</sup> C8030                                                                                    |                                          |                                   |                                          | admin-Logout                         |                    |  |
| <u>.</u>                                                                                                    | <b>_</b>                                                                                                    | 2                                        | 2                                 | Address Dook                             |                                      | <u>.</u>           |  |
| Search                                                                                                    | Entry Screen                                                                                                    | Defaults                                 |                                   |                                          |                                      |                    |  |
| Configuration Overview<br>Description<br>Configuration Report<br>Configuration Report<br>Configuration Report<br>Exclup & Restore Settings<br>Experi Management<br>Date and Time<br>Status LEO & Sounds<br>Internationalization<br>Edensible Service Setup<br>Remote Service Setup<br>Dapity Device Information<br>Configure Direct Initis<br>Energy Saver<br>Supplies Plan Admitton Code<br>Feature Instatistion<br>Billing Impression Mode<br>Holdtacion Settings<br>Schmare Upgrade<br>+ Connectivity<br>+ Login' Permissions' Accounting<br>+ Appe | Default Walkup Screen<br>The selected screen will<br>Home<br>Default Screen when<br>The selected screen will<br>None (Take No Act | n II be the default screen displayed whe | n the user walks up to the machin | e.<br>nt feeder or placed on the documen | t plass. (only when the machine is i | n a default state) |  |
|                                                                                                    |                                                                                                    |                                          |                                   |                                          |                                      | Apply              |  |

2. On the section labeled "Services", Select "Print Audit Embedded for Xerox" from the drop down list.

#### Configuring the authentication server details

1. Navigate to "Properties" from the top menu, expand "Login / Permissions / Accounting" section on the left hand side menu and select "Login Methods".

| xerox 🍞                                                                                                    |                                                                                                    | 1                                                                     | Xerox <sup>®</sup> AltaLink <sup>®</sup> ( | C8030        |                                                                 | 🌲 admin-Logout |  |  |
|----------------------------------------------------------------------------------------------------|----------------------------------------------------------------------------------------------------|-----------------------------------------------------------------------|--------------------------------------------|--------------|-----------------------------------------------------------------|----------------|--|--|
| <u>.</u>                                                                                                    | and the second second s | 2                                                                     |                                            | Address Dook |                                                                 | <u>.</u>       |  |  |
| Search                                                                                                    | 88                                                                                                    |                                                                       |                                            |              |                                                                 |                |  |  |
| Configuration Overview<br>Description                                                                                       | Login Methods                                                                                                    |                                                                       |                                            |              |                                                                 |                |  |  |
| General Setup                                                                                                    | Control Panel & Website Lo                                                                                                    | gin Methods                                                           |                                            |              |                                                                 | Edt.           |  |  |
| *Login/ Permissions/ Accounting<br>Login Methods<br>User Permissions<br>Accounting Methods<br>Device User Database<br>Acces |                                                                                                    | Control Panel Login<br>User Name / Password<br>Validate on the Device |                                            | 8            | Website Login<br>User Name / Password<br>Validate on the Device |                |  |  |
| + Security                                                                                                    |                                                                                                    | Personalized User Prof<br>Enabled Retrieve Profile<br>Logged-In User  | tile<br>Information for the                |              |                                                                 |                |  |  |
|                                                                                                    | Configuration Settings                                                                                                    | Method                                                                |                                            | Status       |                                                                 | Action         |  |  |
|                                                                                                    | Device User Database                                                                                                    | Control Pi                                                            | anel & Website                             | Required; 1  | Vot Configured                                                  | Edt.           |  |  |
|                                                                                                    | LDAP Servers                                                                                                    | Personals                                                             | ced User Profile                           | Required;    | Configured                                                      | C Edt.         |  |  |
|                                                                                                    | Log Out Confirmation                                                                                                    | Control Pr                                                            | anel                                       | Coptional; C | onfigured                                                       | Z Eat          |  |  |
|                                                                                                    | Graphic Key                                                                                                    |                                                                       |                                            |              |                                                                 |                |  |  |
|                                                                                                    | <b>m</b>                                                                                                    |                                                                       |                                            |              |                                                                 |                |  |  |

2. Click the Edit icon in the "Control Panel & Website Login Methods" section.

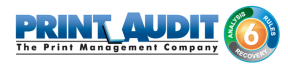

| ∫ Edit Login Methods x ← → C ▲ Not secure                                                                                                    | Mtps://192.168.210.5/aaa/athr/c                                                                                                    | hoose.php?from=Athn_Home                                                                                                    |                   |                                                        |  | 0mi - 0 ×    |  |  |
|----------------------------------------------------------------------------------------------------|----------------------------------------------------------------------------------------------------|----------------------------------------------------------------------------------------------------|-------------------|--------------------------------------------------------|--|--------------|--|--|
| xerox 🍞                                                                                                    |                                                                                                    | Xerox <sup>®</sup> AltaLink <sup>®</sup> C8030                                                                                                    |                   |                                                        |  | admin-Logout |  |  |
| <u>.</u>                                                                                                    | <u></u>                                                                                                    | 2                                                                                                    |                   | Address Dook                                           |  | <u>.</u>     |  |  |
| Search<br>Configuration Overview<br>Description<br>> Connectivity<br>> Connectivity<br>> Connectivity<br>> Connectivity<br>> Connectivity<br>> Connectivity<br>> Connectivity<br>> Connectivity<br>> Connectivity<br>> Connectivity<br>> Connectivity<br>> Connectivity<br>> Connectivity<br>> Connectivity<br>> Connectivity<br>> Connectivity | 52 / Login Methods         Edit Login Methods         Control Panel & Webs         Image: Image: Image | rthods<br>te Login Methods<br>Control Panel Login<br>Xerox Secure Access - L<br>Website Login<br>User Name / Password -<br>Autor<br>Autor<br>S 2<br>5 | Unified ID System | ation for authenticated LDAP users:<br>Fax recipients. |  | Cancel Save  |  |  |

- 3. In the "Control Panel Login" dropdown select "Xerox Secure Access Unified ID System".
- 4. In the "Website Login" dropdown select "User Name / Password Validate on the Device".
- 5. Save and return to the previous screen.
- 6. Click the "Edit" button in the "Xerox Secure Access Setup" configuration settings section.
- 7. Click the "Manually Override Settings" button.
- 8. When presented with the "Manual Override" page, enter the following information.

| Authentication Server X ↓ ← → C ▲ Not secure ↓ MI                                      | er × @soat - 0 ×<br>secure   Mtgss//192.168.210.5/auth/config/issaManualSetup.php   ]                                                                                                    |                                                                  |                                                                                   |                                                                                                    |     |       |              |          |     |
|----------------------------------------------------------------------------------------|----------------------------------------------------------------------------------------------------|------------------------------------------------------------------|-----------------------------------------------------------------------------------|----------------------------------------------------------------------------------------------------|-----|-------|--------------|----------|-----|
| xerox 🍞                                                                                | Xerox <sup>®</sup> AltaLink <sup>®</sup> C8030                                                                                                    |                                                                  |                                                                                   |                                                                                                    |     | 💄 ad  | admin-Logout |          |     |
| <u>.</u>                                                                               | <u>.</u>                                                                                                    | 2                                                                |                                                                                   | Address Dook                                                                                                    |     | 441   |              | <u>.</u> |     |
| Search                                                                                 | Server Communication                                                                                                    |                                                                  |                                                                                   |                                                                                                    |     |       |              |          | -   |
| Configuration Overview<br>Description<br>In General Setup                              | IPv4 Address     Host Name                                                                                                    |                                                                  |                                                                                   | IP Address: Port<br>192 . 168 . 210                                                                                                    | . 2 | : 443 |              |          | 11  |
| + Connectivity                                                                         | Path                                                                                                    |                                                                  |                                                                                   |                                                                                                    |     |       |              |          |     |
| *Login/ Permissions/ Accounting                                                        | /PAXeroxAuthentication                                                                                                    | Server asm                                                       |                                                                                   |                                                                                                    |     |       |              |          |     |
| User Permissions<br>Accounting Methods<br>Device User Database<br>P Appa<br>> Security | Embedded<br>Enabled<br>Version: 1.0.24                                                                                                    |                                                                  |                                                                                   |                                                                                                    |     |       |              |          |     |
|                                                                                        | Device Log In Methods                                                                                                    |                                                                  |                                                                                   |                                                                                                    |     |       |              |          |     |
|                                                                                        | Xerox Secure Access D     Xerox Secure Access D                                                                                                    | rvice Only (e.g., Swipe Cards)<br>rvice + alternate on-screen au | thentication method                                                               |                                                                                                    |     |       |              |          |     |
|                                                                                        | Accounting Information (R                                                                                                    | equires Network Accounting                                       | a0                                                                                |                                                                                                    |     |       |              |          | - 1 |
|                                                                                        | <ul> <li>Automatically apply According to the second second s</li></ul> | ounting Codes from the server<br>r accounting codes at the dev   | ice                                                                               |                                                                                                    |     |       |              |          |     |
|                                                                                        |                                                                                                    |                                                                  |                                                                                   |                                                                                                    |     | Clos  | e Undo       | Save     |     |
|                                                                                        |                                                                                                    |                                                                  | 60018 Xeros C<br>Xeros R. Xeros en De<br>Xeros Corporation in th<br><u>Home</u> I | orporation. All Rights Reserved.<br>sign8 and Ahu, ive8 are trademarks of<br>a United States and I or other opurtries.<br>Index 1 Statistica 1 MidL. |     |       |              |          |     |

• In the Server Communication section select "IPv4 Address" radio button.

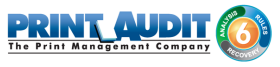

- Enter the "IP Address: Port". The IP will be the location of the Xerox Embedded hosted installation. Enter 443 for the port number as the authentication server uses SSL.
- Enter "/PAXeroxAuthentication/Server.asmx" as the Path.
- Uncheck the "Embedded" check box, as this might disable some proxy cards.
- From the "Device Log In Methods" section select "Xerox Secure Access Device Only (e.g., Swipe Cards)".
- Under the "Accounting Information (Requires Network Accounting)" section select " Automatically apply Accounting Codes from the server".

9. Click "Save" to continue. Navigate to "Login / Permissions / Accounting" and then "Accounting Methods". Click Edit next to Touch and Web User Interface.

| Accounting Methods X ← → C ▲ Not secure                                                                                                    | 6mi - 0 ×                                                                              |                                                                 |                                                                        |                                                                                                    |                                        |              |  |  |
|----------------------------------------------------------------------------------------------------|----------------------------------------------------------------------------------------|-----------------------------------------------------------------|------------------------------------------------------------------------|----------------------------------------------------------------------------------------------------|----------------------------------------|--------------|--|--|
| xerox 🕉 Xerox® AltaLink® C8030                                                                                                    |                                                                                        |                                                                 |                                                                        |                                                                                                    |                                        | admin-Logout |  |  |
| <b></b>                                                                                                    | <u>_</u>                                                                               | 2                                                               | 2                                                                      | Address Dook                                                                                                    | 아이아이아이아이아이아이아이아이아이아이아이아이아이아이아이아이아이아이아이 | ٩            |  |  |
| Search<br>Configuration Overview<br>Description<br>• Cenneral Setup<br>• Connectivity<br>• Copin Permissions / Accounting<br>User Permissions<br>Overview (Second Second<br>Overview (Second Second<br>Pages<br>• Apps | 55<br>Accounting N<br>Control Panel & Webs<br>Configuration Setting<br>None (Disabled) | lethods<br>te Login Methods<br>Accounting Method<br>None Status | 42018. Kens<br>Kensell, Kens and D<br>Xanse Corporation in P<br>Kinn 1 | Acts<br>Supportion, All Fights Reserved.<br>report and Adocured are technological of a<br>to Orient Status and i or other sources.<br>Totake 1 Status One 1 Statu. | 0 <b>6</b>                             |              |  |  |
|                                                                                                    |                                                                                        |                                                                 |                                                                        |                                                                                                    |                                        |              |  |  |

10. Set the Accounting Method to "Network Accounting". Click on 'Save' to return to previous screen. (Select Accounting Methods)

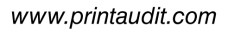

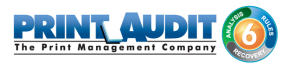

| C Edit Method x ← → C ▲ Not secure   Mitput                                                                                                    | //192.168.210.5/aaa/acct/                                                                                                    | choose.php?from=Acct_Home                                                                                               |                                                                                     |                                                                                                    |                  | theat - Ø X  |
|----------------------------------------------------------------------------------------------------|----------------------------------------------------------------------------------------------------|----------------------------------------------------------------------------------------------------|-------------------------------------------------------------------------------------|----------------------------------------------------------------------------------------------------|------------------|--------------|
| xerox 🕥                                                                                                    |                                                                                                    | x                                                                                                    | (erox <sup>®</sup> AltaLink <sup>®</sup> C                                          | 8030                                                                                                    |                  | admin-Logout |
| <u>.</u>                                                                                                    | and the second second s | 2                                                                                                    | <b>.</b>                                                                            | Address Book                                                                                                    | 다.<br>Properties | ۹            |
| Search<br>Configuration Overview<br>Description<br>• CennetCitity<br>• ConnetCitity<br>• Configuration<br>ConnetCitity<br>• Configuration<br>Contention<br>Contention<br>Version<br>Version<br>Ver | Edit Method<br>Method                                                                                                    | Current Accounting Method<br>None<br>None<br>Network Accounting<br>Xerox Standard Accounting<br>Auxiliary Access Device | 4018 Janua<br>Januari, Januari<br>Januari, Januari<br>Januari<br>Januari<br>Januari | Separation AD Pipto Reserved.<br>sports and Adactively are todeworks of<br>childed Dates and (-) or other todeworks.<br>Dates 1 Sate Mate 1 Cate |                  | Cancel Save  |

11. Click Edit next to the 'Accounting Workflow'. All Job Types must be set to 'Capture Usage'. Click Save.

| Accounting Workflow × ← → C ▲ Not secure   Mag                         | /192.168.210.5/aaa/acct/net</th <th>work/jba_tracking.php?from=A</th> <th>cct_Home</th> <th></th> <th></th> <th>Brat -</th> <th>σ×</th> | work/jba_tracking.php?from=A | cct_Home                                             |                                                                                                    |       | Brat -     | σ×       |
|------------------------------------------------------------------------|----------------------------------------------------------------------------------------------------|------------------------------|------------------------------------------------------|----------------------------------------------------------------------------------------------------|-------|------------|----------|
| xerox 🍞                                                                |                                                                                                    | x                            | erox <sup>®</sup> AltaLink <sup>®</sup>              | C8030                                                                                                    |       | nin-Logout |          |
| <u>.</u>                                                               | <u>_</u>                                                                                                    | 2                            | 2                                                    | Address Dock                                                                                                    | -<br> | <u>_</u>   | <u>.</u> |
| Search                                                                 | 88 / Accounting                                                                                                    |                              |                                                      |                                                                                                    |       |            |          |
| Configuration Overview<br>Description                                  | Accounting Wo                                                                                                    | orkflow                      |                                                      |                                                                                                    |       |            |          |
| Description General Setup Connectivity *Login/ Permissions/ Accounting | Job Types                                                                                                    | Impacted.                    | Арря                                                 | Accounting Workflow                                                                                                    |       |            |          |
|                                                                        | Copy Jobs                                                                                                    | 🖸 🖸                          | 1                                                    | Capture Usage                                                                                                    | •     |            |          |
| Login Methods<br>User Permissions                                      | Print Jobs                                                                                                    | E 6                          |                                                      | Capture Usage                                                                                                    | •     |            |          |
| Accounting Methods<br>Device User Database                             | Scan Jobs                                                                                                    | e* -                         | 00                                                   | Capture Usage                                                                                                    | •     |            |          |
| + Security                                                             | Email Jobs                                                                                                    | <b>2</b>                     |                                                      | Capture Usage                                                                                                    | •     |            |          |
|                                                                        | Server Fax Jobs                                                                                                    | <b>C</b>                     |                                                      | Capture Usage                                                                                                    | •     |            |          |
|                                                                        | Internet Fax Send Jobs                                                                                                    |                              |                                                      | Capture Usage                                                                                                    |       |            |          |
|                                                                        | Internet Fax Receive Jobs                                                                                                    |                              |                                                      | Capture Usage                                                                                                    |       |            |          |
|                                                                        |                                                                                                    |                              | 42018 Xa<br>Xaros Xaros an<br>Xaros Corporato<br>Eta | es Corporation. All Rights Reserved.<br>Designifi and Alac, and are trademarks of<br>the Collect Dance and for other invertices.<br>In 1 Index 1 Sec. March 1999 |       | Cancel     | Save     |

12. Click Edit next to the 'User Accounting Prompts'. Select 'No Prompting' from the Presets dropdown. Click Save.

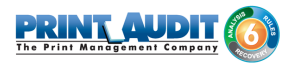

| ✓ Üser Accounting Prompt: X ← → C ▲ Not secure                                                                                                    | https://192.168.210.5/aaa/acct/re                                 | twork/prompts.php?from=Ac | ct_Home |   |      |                       |              |        | enat – Ø ×        |
|----------------------------------------------------------------------------------------------------|-------------------------------------------------------------------|---------------------------|---------|---|------|-----------------------|--------------|--------|-------------------|
| Xerox 🔿 Xerox® AltaLink® C8030                                                                                                    |                                                                   |                           |         |   |      |                       | admin-Logout |        |                   |
| <u>.</u>                                                                                                    |                                                                   | 2                         |         |   | A-33 | <b>8</b><br>ress Dock |              |        | ٩                 |
| Search                                                                                                    | 88 / Accounting                                                   |                           |         |   |      |                       |              |        |                   |
| Configuration Oven/ew<br>Description<br>In General Setup<br>In Connectivity<br>**Login / Permissions/ Accounting<br>Login / Refructs<br>User Permissions<br>Accounting Methods | User Account Prompt Options Presets No Prompting Apps             | ing Prompts               |         |   |      |                       | No Prompt    | Prompt | Color Prompt Only |
| Device User Database<br>> Apps                                                                                                    | Copies <sup>1</sup>                                               |                           |         | 6 |      |                       |              | •      |                   |
| Security                                                                                                    | Prints                                                            |                           |         |   |      |                       | ۲            | 0      | 0                 |
|                                                                                                    | Scans                                                             |                           | 20      |   |      |                       | ۲            | 0      |                   |
|                                                                                                    | Note<br>1) Prompts are always r<br>Copy<br>When %o Prompts' optic | tains                     |         |   |      |                       |              |        | Cancel Save       |

13. Navigate to "Properties" from the top menu and select "Security" then "Certificates " and " Security Certificates" section on the left hand side menu.

| B Security Certificates       x         € → C ▲ Not secure       Maps://192.168.210.5/properties/security/certList.php?tab=defCert                                                                                                    |                                                                                                    |                                                                                                    |                                                                                                    |                                                                |                           |  |  |
|----------------------------------------------------------------------------------------------------|----------------------------------------------------------------------------------------------------|----------------------------------------------------------------------------------------------------|----------------------------------------------------------------------------------------------------|----------------------------------------------------------------|---------------------------|--|--|
| xerox 🍞                                                                                                    | Xerox <sup>®</sup> AltaLink <sup>®</sup> C8030                                                                                                    |                                                                                                    |                                                                                                    |                                                                |                           |  |  |
| <u>.</u>                                                                                                    | ê (                                                                                                    | 2                                                                                                    | Address Dook                                                                                                    |                                                                | <u>e</u>                  |  |  |
| Search<br>Configuration Overview<br>Description<br>+ Connectivity<br>+ Connectivity<br>+ Cognin Premissions' Accounting<br>+ Appe<br>= Security<br>+ Password Policies<br>Institution Policies<br>Mothe Embedded Control<br>Becure Print                                                                                                    | Xerox Device Certificate Xerox Device Certificate CAS The default device certificate was created b Click Create New Xerox Device Certificat Create New Xerox Device Certificat Friendly Name   | agned Device Certificate(s) RootInterme<br>y this device to validate its identity and to enable en<br>to modify the values that are used when generatin<br>difficate Download the Device Root C | Siele Trusted Certificate(s) Domain<br>rypled communication.<br>new certificates.<br>ertificate Authority<br>040 Statu                                         | Reset to Machin<br>Controller Certificate(s)                   | e/Device Factory Defaults |  |  |
| Encrystion     Elcope     Cestificates     Scontry Cestificates     Cestificates     Cestificates     Cestificates     Prevent     Prevent     Prevent     Scontry     Cestificates     Cestificates     Cest | Default Xerex Device Certific Note A valid device certificate is recommen Xerex Device Certificate installing the Download the Device Root Certificate Device Root Certificate Authority insta | ate HTTI<br>502:<br>502:<br>Ema<br>OCC<br>OC<br>Any<br>Ided to access some device webpages. The Dev<br>e Device Root Certificate Authority will resolve m<br>Authority<br>eliation individions  | *S Server,<br>X Claent,<br>I Encryption, Valid<br>P Signing, Valid<br>co Root Certificate Authority can be used<br>out "untrusted certificate" web browser enc | 27-Nov-2022<br>by client browsers to create a valid cer<br>rs. | MeerEused                 |  |  |
|                                                                                                    |                                                                                                    | 42018 X                                                                                                    | erce Corporation, All Rights Reserved.                                                                                                    |                                                                |                           |  |  |

14. Ensure that there is a certificate installed on the Xerox device. If there is no certificate listed, please create a new Xerox device certificate

## Configuring Print Audit Embedded for Xerox for use with a Card Reader

In order for authentication via Swipe/Prox card reader to work, the Print Audit Embedded for Xerox application must be configured to point to the IP address of the IIS server that the Embedded Xerox application is installed on. To configure this value:

- 1. Open the ...\Print Audit Embedded for Xerox\Main\AppSettings.config file for editing. This can be done by running Notepad as Administrator or copying the file to the desktop, editing it and then copying it back.
- 2. For the parameter "<add key="ServerlpAddress" value="IPADDRESS"/> , change the value to the IP Address of the IIS server that Print Audit Embedded for Xerox is installed on.
- 3. In IIS, restart the Application Pool "PAXEAuthAppPool" for the change to take effect.

## 2b. Versalink Configuration

#### **Configuring the Panel Interface**

Please Note: These instructions are modeled after the XEROX Versalink C400DN and may be slightly different depending on the device in question.

#### **Enabling EIP Applications**

1. Select "Apps" from the side menu. click on "EIP Settings"

- Ensure "Allow ConnectKey App" Install is enabled
- Set the "Verify Server Certificates" is set to disabled

| C 🕘 👩 http://192.168.210.13/apps/inc | sex/htmi/HushConnectk D = C 🧭 Internet Services 🛛 🖸 🔁                                                                                   | ය 🗇 😌                   |
|--------------------------------------|----------------------------------------------------------------------------------------------------|-------------------------|
|                                      | Xerox <sup>®</sup> VersaLink™ C400DN Printer                                                                                            | 🛃 Admin 🗸               |
| 🔒 Home                               | EIP Settings                                                                                                    |                         |
| Apps                                 | Extensible Interface Platform                                                                                                    |                         |
|                                      | EIP Browser                                                                                                    |                         |
| a Jobs                               | Version: X2/G_6.4.1_538.1_010_01.00.00<br>Widget Version: v1.3.17 c8                                                                    |                         |
| 🔊 Connectivity                       | Allow ConnectKey App Install                                                                                                    | <ul> <li>III</li> </ul> |
| Sermissions                          | Verify Server Certificates                                                                                                    |                         |
|                                      | Export Password to EIP Apps                                                                                                    |                         |
| • System                             | Use Device Proxy Server                                                                                                    | Not Setup 🔽 📗           |
|                                      | EIP Web Services                                                                                                    |                         |
|                                      |                                                                                                    |                         |
|                                      |                                                                                                    |                         |
| xerox 🍞                              | © 2017 Xerox Corporation. All rights reserved. Xerox® and Xerox and Design® are trademarks of Xerox Corporation in the United States an | d/or other countries.   |

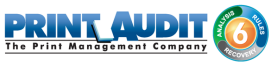

2. Click on "EIP Web Services". Under "Authentication and Accounting" ensure "Xerox Secure Access" is enabled

| <b>@</b> | 🗧 💮 🧭 http://192.168.2120.13/sppp/index.htmi#hushConnectix 🔎 = C 🖉 foteernet Services 🛛 X 🖸 🗑 |               |                                                   |                                                                                                    |                                                                                                    |  |  |  |
|----------|-----------------------------------------------------------------------------------------------|---------------|---------------------------------------------------|----------------------------------------------------------------------------------------------------|----------------------------------------------------------------------------------------------------|--|--|--|
|          |                                                                                               |               | Apps                                              |                                                                                                    | Admin 🗸                                                                                                    |  |  |  |
| A        |                                                                                               | BB / EIP S    | Job Management Extension                          | <ul> <li>III</li> </ul>                                                                                                    |                                                                                                    |  |  |  |
|          | Apps                                                                                          |               | Print Extension                                   | <ul> <li>Image: Image: Ima</li></ul> |                                                                                                    |  |  |  |
| _        |                                                                                               | EIP Browser   | Hardware                                          |                                                                                                    |                                                                                                    |  |  |  |
| -        |                                                                                               | Widget Versio | Card Reader Access                                | <ul> <li>III</li> </ul>                                                                                                    |                                                                                                    |  |  |  |
| 609      | Connectivity                                                                                  | Allow Connec  | Mass Storage Access                               | <ul> <li>III</li> </ul>                                                                                                    | Image: A state of the state of the state |  |  |  |
| 2.       |                                                                                               | Verify Server | Authentication and Accounting                     |                                                                                                    |                                                                                                    |  |  |  |
| -        |                                                                                               | Export Passw  | Configuration                                     | <ul> <li>III</li> </ul>                                                                                                    |                                                                                                    |  |  |  |
| •        | System                                                                                        | Use Device P  | Job Limits                                        | <ul> <li>III</li> </ul>                                                                                                    | Not Setup 🔽 💷                                                                                                    |  |  |  |
|          |                                                                                               | EIP Web Serv  | Session Data                                      | <ul> <li>III</li> </ul>                                                                                                    |                                                                                                    |  |  |  |
|          |                                                                                               |               | Xerox Secure Access                               | <ul> <li>Image: Image: Ima</li></ul> |                                                                                                    |  |  |  |
|          |                                                                                               |               | Security                                          |                                                                                                    |                                                                                                    |  |  |  |
|          | xerox 🕥                                                                                       | © 201         | Certificate Management and Security Configuration | <ul> <li>III</li> </ul>                                                                                                    | vation in the United States and/or other countries.                                                                                                    |  |  |  |
|          |                                                                                               |               |                                                   |                                                                                                    |                                                                                                    |  |  |  |

#### Configuring Default Walkup Screen

1. Navigate to "Apps" from the side menu, then click "Preferences" on the top menu

(Note: You may be prompted to enter admin credential)

| C () ( ttp://192.168.210.13/apps/int | - O ×<br>④ (2) http://192.168.210.11/apps/index.htmi#hashApps . P * C) (2) Internet Services × 口 日 |                                                         |  |  |  |  |  |  |  |
|--------------------------------------|----------------------------------------------------------------------------------------------------|---------------------------------------------------------|--|--|--|--|--|--|--|
|                                      | Xerox® VersaLink™ C400DN Printer SAdmi                                                             |                                                         |  |  |  |  |  |  |  |
| 🔒 Home                               | 448                                                                                                | P                                                       |  |  |  |  |  |  |  |
| Apps                                 | Preferences                                                                                        | EIP Settings                                            |  |  |  |  |  |  |  |
| a Jobs                               | Inst                                                                                               | alled Apps                                              |  |  |  |  |  |  |  |
| Connectivity                         | CapturePoint                                                                                       |                                                         |  |  |  |  |  |  |  |
| Sa Permissions                       | Device                                                                                             |                                                         |  |  |  |  |  |  |  |
| System                               | Jobs                                                                                               |                                                         |  |  |  |  |  |  |  |
|                                      | Print Audit Embedded for<br>Xerox                                                                  |                                                         |  |  |  |  |  |  |  |
|                                      | Print and Scan for Box                                                                             |                                                         |  |  |  |  |  |  |  |
|                                      | Print and Scan for Dropbox                                                                         |                                                         |  |  |  |  |  |  |  |
| Xerox 🕥 Protec                       | ted mode is turned off for the Internet zone.                                                      | on't show this message again I um on Protected mode 🛛 🗙 |  |  |  |  |  |  |  |

2. Under the "Walkup Screen" section select "Print Audit Embedded for Xerox" from the dropdown

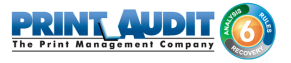

| G  | D 6 http://192.168.210.13/apps/ind | deulteniihhushPreference D = C 🧭 Internet Services X 🛄 🔁                                                                                         | - <b>0 ×</b><br>@ \$\$ @ \$ |
|----|------------------------------------|----------------------------------------------------------------------------------------------------|-----------------------------|
|    |                                    | Xerox <sup>®</sup> VersaLink™ C400DN Printer                                                                                                    | 🛃 Admin 🗸                   |
| ŵ  | Home                               | Preferences                                                                                                    |                             |
|    | Apps                               | Walkup Screen                                                                                                    |                             |
|    |                                    | What should the default Device Control Panel screen be for a walkup user?                                                                        |                             |
| -  | Jobs                               | Print Audit Embe 🗸                                                                                                    |                             |
| 62 | Connectivity                       |                                                                                                    |                             |
| 2  | Permissions                        |                                                                                                    |                             |
| •  | System                             |                                                                                                    |                             |
|    |                                    |                                                                                                    |                             |
|    |                                    |                                                                                                    |                             |
|    |                                    |                                                                                                    |                             |
|    | xerox 🍞                            | © 2017 Xerox Corporation. All rights reserved. Xerox® and Xerox and Design® are trademarks of Xerox Corporation in the United States and/or othe | r countries.                |

3. Click on System from the left Menu. Under the Security Section click on "SSL/TLS Settings".

- Ensure the appropriate TLS protocols are enabled
- Set the "HTTP SSL/TLS Communication" to enabled
- Verify the "HTTP SSL/TLS Port Number" is set to 443

| C () () https://192.168.210.12/system | n/inde ,D = 🛛 Certificat | t er C 🥑 Edit Login Methods 🧭 Internet | Services × Q Edit Printer                                                                                                    | 🥭 Server Web Service | - 0 ×<br>C 2 0 ☆ 0 0 |
|---------------------------------------|--------------------------|----------------------------------------|----------------------------------------------------------------------------------------------------|----------------------|----------------------|
|                                       |                          | SSL/TLS Settings                       |                                                                                                    |                      | Admin 🗸              |
| A Home                                | 🔘 / Secu                 | <b>TLS 1.0</b>                         |                                                                                                    |                      |                      |
| EE Apps                               | Firmware Veri            | TLS 1.1                                |                                                                                                    |                      | Off                  |
| Address Book                          | Feature Enab             | TLS 1.2                                |                                                                                                    |                      |                      |
|                                       | Customer Ser             | Select at least one protocol.          |                                                                                                    |                      | Off                  |
| - Jous                                | Security Certit          | Device Certificate - Server            | CN=XC-68D439                                                                                                    |                      |                      |
| 5 <sup>59</sup> Connectivity          | Automatic Sel            | HTTP - SSL/TLS Communication           | Image: A start of the start of the start |                      | On                   |
| Permissions                           | Certificate Pat          | HTTP - SSL/TLS Port Number             | 1-65535 443                                                                                                    |                      | Off                  |
| O System                              | Certificate Re           | LDAP - SSL/TLS Communication           | 1                                                                                                    |                      |                      |
|                                       | Smart Card               | SMTP - SSL/TLS Communication           | Disabled                                                                                                    |                      | Off                  |
| 6                                     |                          | Verify Remote Server Certificate       | Not specified                                                                                                    |                      |                      |
| xerox 🔊                               | FIPS 140-2               | Tony remote derver derutate            |                                                                                                    |                      | Off                  |

4. Click on Permissions from the left Menu. Select "Accounting Method" and click Edit next to " Network"

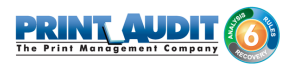

| <del>(</del> ) | https://192.168.210.12/permiss | ions ,Ω = 🔵 Certificate e G | 🥑 Edit Login Methods           | 🩆 Internet Services                                                   | × Ö Edit                       | Printer            | 🥖 Server Web Service | - • ×     |  |  |
|----------------|--------------------------------|-----------------------------|--------------------------------|-----------------------------------------------------------------------|--------------------------------|--------------------|----------------------|-----------|--|--|
|                |                                |                             | Xerox <sup>®</sup> V           | ersaLink™ B405D                                                       | N MEP                          |                    |                      | 🎦 Admin 🗸 |  |  |
| <b>•</b> H     | lome                           | -                           | No Accounting                  | ACCO                                                                  | unung meur                     | ou                 |                      |           |  |  |
| 88 A           | lpps                           | M                           | There are                      | There are no limits to the number of prints or scans a user can make. |                                |                    |                      |           |  |  |
| 8 .            | ddress Book                    | <b>^</b>                    | Xerox Standard                 | d Accounting                                                          |                                |                    |                      |           |  |  |
| 4 ه            | lobs                           |                             | Track Dev                      | vice usage and optio                                                  | nally set sca                  | n and print limits | L.                   | Select    |  |  |
| <b>6</b> 9 0   | Connectivity                   | ✓ 痯                         | Network                        |                                                                       |                                |                    |                      | Edit      |  |  |
| <b>2</b> 6 P   | Permissions                    |                             | <ul> <li>Tracking [</li> </ul> | <ul> <li>Tracking Device usage.</li> </ul>                            |                                |                    |                      |           |  |  |
| • s            | System                         | Ē                           | Auxiliary Device               | e<br>managed by separa<br>achine or a payment                         | ate hardware<br>t-card reader. | such as a coin⊣    | operated Auxiliary   | Select    |  |  |
|                |                                |                             |                                | Accounting and                                                        | d Billing Dev                  | vice Settings      |                      |           |  |  |
| x              | erox 🌖                         |                             |                                |                                                                       | Edit                           |                    |                      |           |  |  |

5. Under the "Tracking Information" Section Click Edit

- Under the "User ID" section ensure the "As Users" Setting is disabled
- Under the "Account ID" section ensure the "As Users" Setting is disabled
- Under "When to Prompt" section ensure all functions are set to "No Prompt"

| C () ( Http://192.168.210.13/permissi | ons/index.html#hashAc | P = C  Ø Internet Services ×                         | 9              |           |                                        | – ଅ <mark>×</mark><br>ଜନ୍ମ ବି |
|---------------------------------------|-----------------------|------------------------------------------------------|----------------|-----------|----------------------------------------|-------------------------------|
|                                       |                       |                                                      | Liser ID       |           | a cast manc.                           | 😫 Admin 🗸                     |
| 🛖 Home                                |                       | Default Label                                        | 036110         | UserID    | _                                      |                               |
| EE Apps                               |                       | Default Value                                        |                |           | -                                      | Select                        |
| 🖨 Jobs                                |                       | Ask Users                                            |                | 1         | its.                                   |                               |
| -                                     |                       | A                                                    | ccount ID      |           |                                        |                               |
| 5° <sup>2</sup> Connectivity          | × I                   | Default Label                                        |                | AccountID |                                        | Edit                          |
| Permissions                           |                       | Default Value                                        |                |           |                                        |                               |
| System                                |                       | Ask Users                                            |                | 1         | t-operated Auxiliary                   | Select                        |
|                                       |                       | Whe                                                  | n to Prompt    |           |                                        |                               |
|                                       |                       | Select which functions will displa                   | ay the prompt. |           |                                        |                               |
|                                       |                       | Print                                                |                | No Pror   | mpt                                    |                               |
| xerox 🕥                               | © 20                  | 77 XANDAR Composition - All rights resourced - Xanon | Ca             | ancel OK  | n Corporation in the United States and | or other countries.           |

6. Select "Permissions" from the left Menu. Click on the "Login/Logout Settings".

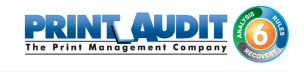

| 🗲 🛞 🧭 https://192.168.210.12/permis | poors D = Q Certificate er_ C 🧭 Internet Services X 🖸 😌                                                                                                    | - <b>8</b> ×<br>@☆©© |
|-------------------------------------|----------------------------------------------------------------------------------------------------|----------------------|
|                                     | Xerox <sup>®</sup> VersaLink™ B405DN MFP                                                                                                    | 🛃 Admin 🗸            |
| 🔒 Home                              | San / Login/Logout Settings                                                                                                    |                      |
| BB Apps                             | Login Method                                                                                                    |                      |
| 2 Address Book                      | Simple     Easy login - passwords are not required     Pick User Names from the list or type in User Names                                                                                                  | Select               |
| 🚔 Jobs                              | Local                                                                                                    |                      |
| Connectivity                        | Basic security - passwords required     Pick User Names from the list or type in User Names                                                                                                    | Select               |
| Permissions                         | Network                                                                                                    |                      |
| System                              | Basic security with authentication handled by a remote server     Enables the use of same login information on multiple devices     Device User Accounts are used only for personalization and permissions. | Select               |
| xerox 🌖                             | Convenience     Basic security made easy     Swipe or tap your card to log in     Device User Accounts are used only for personalization and permissions.                                                   | Edit                 |

7. Click Edit next to the "Convinence" Login Method

- Configure the IP Address and Port of the system hosting the Xerox Embedded software
- Configure the Path as /PAXeroxAuthentication/Server.asmx
- Set the "Alternate Login" Setting to "Yes"
- Set the "Accounting Codes" section to "Get codes automatically from server

## 3. Using Xerox Embedded with Print Audit 6

The Embedded for Xerox Client is very easy to use. It will first prompt for required identification or billing information, before enabling the device for copy, scan, fax, or print functionality. Once the desired function is complete, return to the panel and complete the session, otherwise the MFP will timeout the session. When the session ends, the copy, scan, fax, or print transaction is sent to the Print Audit 6 database, and the Embedded Client resets to be ready for the next user.

## **(i)** Printing from the document server

When a print job is generated through Print Audit 6 it is automatically tracked in the Print Audit 6 database. Additionally, if a print job is released from the document server, it is tracked in the Print Audit 6 database. Therefore, jobs that are printed through Print Audit 6 and then released from the document server, are tracked twice in the Print Audit 6 database.

To ensure accurate print tracking with secure release capabilities, it is recommended to use only Print Audit Secure for secure document release functionality.

The standard set of steps to using Embedded for Xerox to track job information is as follows:

- 1. Start the Transaction Press the Start button on the screen. The Embedded Client retrieves its configuration and proceeds to prompt for the required information. The Cancel button can be used at any time to return to the Start screen.
- 2. Authenticate If configured to ask for a PIN Code, the Embedded Client displays a login screen. To login:
  - a. Press the PIN Code button. An input form displays.
  - b. Enter a PIN Code using the MFP's keyboard or touch screen.
  - c. Press the OK button to accept the input.
  - d. Press the OK button on the Login screen to validate the PIN Code.
- 3. Enter Custom Field Information If configured to ask for Custom Field information, the Embedded Client will prompt for on or more values from the user. To enter values for a searchable field:
  - **a.** Press the button on the touch screen that corresponds to the Custom Field Name.
  - **b.** Enter a full or partial code on the screen and click OK.
  - **c.** If only one match is found for the field, the Embedded Client asks for the next Custom Field value if any is configured.
  - **d.** If Print Audit finds more than one match, a list of values will display. Use the touch screen to navigate through the values.
  - e. When the desired value is found, press the button corresponding to the value. It appears highlighted.
  - f. Press the OK button to accept the value.
  - g. Press the OK button again to move to the next screen.

#### 4. To enter values for a non-searchable field:

- a. Press the button that corresponds to the desired value. It appears highlighted.
- **b.** Use the arrows on the touch screen to navigate through the choices.
- **c.** Press the OK button to accept the value. The Embedded Client will request the next Custom Field value if any is configured.
- **5.** Enter any Comments If configured, the Embedded Client will request any Comments for the job. Press OK if to proceed without entering comments. To enter comments:
  - a. Press the Comments button on the touch screen. An input form appears.
  - b. Use the input form to enter comments.
  - c. Press the OK button to close the input form.

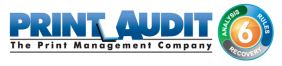

- d. Press the OK button on the Comments screen to accept the comments.
- 6. Verify Selections After all information has been input, a summary screen appears showing the current balance if any, along with the custom values selected. Press the OK button to accept the selections and begin the job.

## Account balance restrictions

If declining balances are enabled for the current user each copy/fax/scan operation will debit the account balance in real-time. Once the balance of the current user reaches zero all MFP copy/fax/scan functions will be locked for that user until such time that the user logs in again with a positive balance.

## 4. Using Xerox Embedded with Print Audit Secure

The Print Audit Secure Embedded for Xerox Client is very easy to use. It will first prompt for required information. The prompts which appear are dependent on how the Secure Embedded Client is configured. Once the prompted information is provided, the device will release the secure job(s). Then the Secure Embedded Client resets to be ready for the next user. If the session is not manually finished, the Xerox MFP will timeout.

Following, are the standard set of steps to using Secure Embedded for Xerox to release a print job.

#### 1. Authenticate

- 1. **PIN Code authentication -** If configured to request a PIN Code, the Secure Embedded Client displays a login screen. To login:
  - a. Click on the Pin Code Field
  - b. Enter a PIN Code using the Sharp keyboard or the touch screen.
  - c. Press the Login button to accept the input.
- 2. Authenticate with a Username If configured to ask for a Username, the Secure Embedded Client displays a login screen. To login:
  - a. Click on the Username Field
  - b. Enter a Username
  - c. Click on the Password Field
  - d. Enter a Password
  - e. Press the Login button to accept the input.

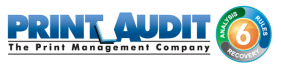

- **3.** Authenticate with a swipe card If configured to ask for a swipe card, the Secure Embedded Client displays a login screen. To login:
  - **a.** Swipe a card in a card reader attached to the MFP.

## 2. Release Print Jobs

- 1. To release all the compatible print jobs, click the Release All button.
- 2. To release only certain jobs, press the checkbox next to the jobs to be released.
- 3. Click the Release button. The selected job(s) will now print.

## 3. Delete Print Jobs

To delete print jobs, press the checkbox next to the jobs to be remove and press the Delete button.

### 4. Complete the Job

When finished releasing print jobs, press the Logout button on the Xerox MFP screen. This will notify Print Audit Secure that the transaction is complete. If this step is not completed, the MFP will eventually reset back to the Start screen.

## 5. Troubleshooting - Embedded for Xerox

Please refer to this section if issues are encountered with the operation of Embedded for Xerox. If a resolution is not found in this section, please contact Print Audit technical support.

## Error: Communication Problem - Unknown problem with the authentication system was detected. Unable to login.

This could indicate that the ASP.NET application pool in the IIS configuration is set to the wrong version. PA Xerox Authentication server requires the .NET 2.0 runtime to be configured in IIS.

Verify IIS is using a correct application pool.

- 1. Open the Windows Internet Information Services interface.
- 2. Click Application Pools and verify PAXEAuthAppPool has been installed and set to v2.0
- 3. Expand the website where PAXeroxAuthentication is installed.
- 4. Click on the PAXeroxAuthentication website and go to the Advanced Settings
- 5. Ensure the Application Pool in the General section is set to PAXEAuthAppPool.
- 6. If not, change it to reflect this Application Pool.
- 7. Click the Ok button.

Verify the self signed certificate has been installed and bound to the correct website.

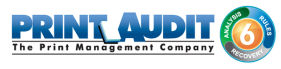

- 1. Open the Windows Internet Information Services interface.
- 2. Click on the IIS server.
- 3. Click Server Certificates icon within the IIS section.
- 4. Ensure the XeroxAuthenticatioCeritifcate has been installed.
- 5. Click on the website where PAXeroxAuthentication is installed.
- 6. Click Bindings under the Actions section on the right hand menu
- 7. When the Site Bindings page is presented ensure the https type with Port 443 is visible.

#### Error: Unable to connect to Database Communicator

This error occurs if the MFP cannot connect to the Database Communicator. Please check the following:

- 1. The Database Communicator is running.
- **2.** The correct host name and port are set for the Database Communicator. To change the host and port, edit the Embedded.config file installed with the Xerox Embedded for PA6 package.

#### Error: Print Audit License is not Valid

If for some reason the Xerox MFP cannot validate the Print Audit license, or if there are not enough Embedded for Xerox licenses for the MFPs, this error displays. Please contact Print Audit or an authorized dealer to purchase or update the Print Audit license.

# Error: Unable to save file: C:\\Windows\Downloaded Installations\PrintAudit 6 Embedded – Xerox.msi

#### Access is denied

The installer must be executed with administrator privileges. Right-click PA6Xerox6xxR.exe and select 'Run as Administrator'. Enter username & password if necessary.

## 6. IIS Configuration/Setup for Print Audit Embedded for Xerox

Please Note: The Print Audit Embedded for Xerox Setup Wizard is designed to configure most settings in IIS when it is run. However, depending the environment, it may be necessary to verify or modify those settings. The examples presented in this guide are based on the default installation options. Please contact your System Administrator for additional details should changes to these defaults be required in your environment.

## Verifying Application Pools

Application Pools in IIS allow different ASP.NET applications running on the web server to be isolated from each other. Errors in one application pool will not affect other applications running in other application pools. Print Audit Embedded for Xerox installs two separate application pools:

- PAXEAuthAppPool runs under .NET Framework v2.0.50727
- PAXEMainAppPool runs under .NET Framework v4.0.30319

To verify the .NET Framework version for the application pool:

1. Open the Internet Information Services (IIS) Manager.

| Reh                                      |                                           |                              |                    |                        |                                                                                                    |                            |                           |
|------------------------------------------|-------------------------------------------|------------------------------|--------------------|------------------------|----------------------------------------------------------------------------------------------------|----------------------------|---------------------------|
|                                          | Application Pools                         |                              |                    |                        |                                                                                                    |                            | Actions                   |
| 8                                        |                                           |                              |                    |                        |                                                                                                    |                            | Add Application Pool      |
| age                                      | This was a late or state and second at    | test of events where we also |                    | -the time and a second | and the state of the state of t |                            | Set Application Pool Defa |
| 08 (************************************ | applications, and provide isolation among | different applications.      | er die bei ver. Ap | picatori pools are a   | sociated individual proc                                                                                                    | esses, contain one or more | Help                      |
| pication Pools                           | Elter:                                    | - Chan Al   Grau             | but No Crevel      |                        |                                                                                                    |                            | Online Help               |
|                                          | New 1                                     | Sitist Bi Land               | New Coroupi        | Managed Marali         | Transta.                                                                                                    | Anderstein                 |                           |
|                                          | ASP NET v4.0                              | Started                      | v4.0               | Integrated             | ApplicationPoolIden                                                                                                    | Applications               |                           |
|                                          | ACD NET v4.0 Classic                      | Started                      | v4.0               | Classic                | ApplicationPool(den                                                                                                    |                            |                           |
|                                          | Classic NET AppRod                        | Started                      | v7.0               | Classic                | ApplicationPoolIden                                                                                                    | 0                          |                           |
|                                          | DefaultanPool                             | Started                      | v2.0               | Integrated             | ApplicationPoolIden                                                                                                    | 1                          |                           |
|                                          | PAXEAuthAppPool                           | Started                      | v2.0               | Integrated             | NetworkService                                                                                                    | 1                          |                           |
|                                          | PAXEMainAppPool                           | Started                      | v4.0               | Integrated             | NetworkService                                                                                                    | 1                          |                           |
|                                          |                                           | 500 000                      |                    |                        |                                                                                                    | -                          |                           |
|                                          |                                           |                              |                    |                        |                                                                                                    |                            |                           |
|                                          |                                           |                              |                    |                        |                                                                                                    |                            |                           |
|                                          |                                           |                              |                    |                        |                                                                                                    |                            |                           |
|                                          |                                           |                              |                    |                        |                                                                                                    |                            |                           |
|                                          |                                           |                              |                    |                        |                                                                                                    |                            |                           |
|                                          |                                           |                              |                    |                        |                                                                                                    |                            |                           |
|                                          |                                           |                              |                    |                        |                                                                                                    |                            |                           |
|                                          |                                           |                              |                    |                        |                                                                                                    |                            |                           |
|                                          |                                           |                              |                    |                        |                                                                                                    |                            |                           |
|                                          |                                           |                              |                    |                        |                                                                                                    |                            |                           |
|                                          |                                           |                              |                    |                        |                                                                                                    |                            |                           |
|                                          |                                           |                              |                    |                        |                                                                                                    |                            |                           |
|                                          |                                           |                              |                    |                        |                                                                                                    |                            |                           |
|                                          |                                           |                              |                    |                        |                                                                                                    |                            |                           |
|                                          |                                           |                              |                    |                        |                                                                                                    |                            |                           |
|                                          |                                           |                              |                    |                        |                                                                                                    |                            |                           |
|                                          |                                           |                              |                    |                        |                                                                                                    |                            |                           |
|                                          |                                           |                              |                    |                        |                                                                                                    |                            |                           |
|                                          |                                           |                              |                    |                        |                                                                                                    |                            |                           |
|                                          |                                           |                              |                    |                        |                                                                                                    |                            |                           |
|                                          |                                           |                              |                    |                        |                                                                                                    |                            |                           |
|                                          |                                           |                              |                    |                        |                                                                                                    |                            |                           |
|                                          |                                           |                              |                    |                        |                                                                                                    |                            |                           |
|                                          |                                           |                              |                    |                        |                                                                                                    |                            |                           |
|                                          |                                           |                              |                    |                        |                                                                                                    |                            |                           |
|                                          |                                           |                              |                    |                        |                                                                                                    |                            |                           |
|                                          |                                           |                              |                    |                        |                                                                                                    |                            |                           |
|                                          |                                           |                              |                    |                        |                                                                                                    |                            |                           |

- 2. Under the IIS server name, select "Application Pools".
- **3.** Double click on the Application Pool Name.

| Edit Application Pool              |
|------------------------------------|
| Name:                              |
| PAXEAuthAppPool                    |
| .NET Framework version:            |
| .NET Framework v2.0.50727          |
| Managed pipeline mode:             |
| Integrated 💌                       |
| Start application pool immediately |
| OK Cancel                          |

4. Use the dropdown ".NET Framework version" to select the appropriate version.

## Verifying Application Pools used by Print Audit Embedded for Xerox sites

The Print Audit Embedded for Xerox creates two web sites under "Default Web Site" by default:

- PAXeroxAuthentication uses the PAXEAuthAppPool application pool.
- PAXeroxEmbedded uses the PAXEMainAppPool application pool.

To verify the Application pool used by a site:

1. Open the Internet Information Services (IIS) Manager.

| Help                                   |                |                                                                                                    |              |                |               |           |           |            |             |            |                       |
|----------------------------------------|----------------|----------------------------------------------------------------------------------------------------|--------------|----------------|---------------|-----------|-----------|------------|-------------|------------|-----------------------|
| 0                                      | 🔍 /PA          | XeroxAut                                                                                                    | thenticatio  | n Home         |               |           |           |            |             |            | Actions               |
| 83                                     |                |                                                                                                    |              |                |               |           |           |            |             |            | 🔬 Explore             |
| (************************************* | Filter:        |                                                                                                    | • #1 Go • •  | Show All G     | roup by: Area |           | •         |            |             |            | Edit Permissions      |
| ation Pools                            | ASP.NET        |                                                                                                    |              |                |               |           |           |            |             |            | Basic Settings        |
| efault Web Site                        | iiio           | 1                                                                                                    |              |                |               | TE        | 4         | 1          | 1           | 2          | View Virtual Director |
| aspnet_client                          | NET            | NET                                                                                                    | NET Error    | NET            | NET Profile   | NET Roles | NET Trust | NET LISERS | Application | Connection | Manage Application    |
| PAXeroxEmbedded                        | Authorization  | Compilation                                                                                                    | Pages        | Globalization  |               |           | Levels    |            | Settings    | Strings    | Browse Applicati      |
|                                        | (des           | and the second second s |              | 0              |               |           |           |            |             |            | Browse *:443 (http)   |
|                                        | Machina Kay    | Races and                                                                                                    | Brouidare    | Contino State  | CMTD E mol    |           |           |            |             |            | Advanced Setting      |
|                                        | Middline Key   | Controls                                                                                                    | FIOVIDEIS    | 36551011 31816 | SPITE Childe  |           |           |            |             |            | Help                  |
|                                        |                |                                                                                                    |              |                |               |           |           |            |             |            | Online Help           |
|                                        | IIS            | ~                                                                                                    |              | 10.000         |               |           | -         |            |             | 1000       |                       |
|                                        | 0              | 2                                                                                                    |              | HE O           | 404           |           | (HBC)     |            | 12          |            |                       |
|                                        | Authentication | Compression                                                                                                    | Default      | Directory      | Error Pages   | Handler   | НТТР      | Logging    | MIME Types  | Modules    |                       |
|                                        | -              |                                                                                                    | Document     | browsing       |               | Mappings  | Kespo     |            |             |            |                       |
|                                        |                | 8                                                                                                    | Q            |                |               |           |           |            |             |            |                       |
|                                        | Output         | Request                                                                                                    | SSL Settings |                |               |           |           |            |             |            |                       |
|                                        | Caching        | Filtering                                                                                                    |              |                |               |           |           |            |             |            |                       |
|                                        | Manageme       | nt                                                                                                    |              |                |               |           |           |            |             |            |                       |
|                                        |                |                                                                                                    |              |                |               |           |           |            |             |            |                       |
|                                        |                |                                                                                                    |              |                |               |           |           |            |             |            |                       |
|                                        | Editor         |                                                                                                    |              |                |               |           |           |            |             |            |                       |
|                                        |                |                                                                                                    |              |                |               |           |           |            |             |            |                       |
|                                        |                |                                                                                                    |              |                |               |           |           |            |             |            |                       |
|                                        |                |                                                                                                    |              |                |               |           |           |            |             |            |                       |
|                                        |                |                                                                                                    |              |                |               |           |           |            |             |            |                       |
|                                        |                |                                                                                                    |              |                |               |           |           |            |             |            |                       |

- 2. Locate the web site under "Sites" and highlight it. By default, the Print Audit Embedded for Xerox sites are under "Default Web Site".
- 3. Under "Actions" (located on the right hand side of the IIS Manager), click on "Basic Settings...

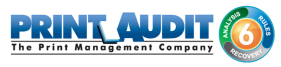

| Edit Application                                       | <u>? ×</u> |
|--------------------------------------------------------|------------|
| Site name: Default Web Site<br>Path: /                 |            |
| Alias: Application pool:                               |            |
| PAXeroxAuthentication PAXEAuthAppPool                  | Select     |
| Example: sales                                         |            |
| Physical path:                                         |            |
| C:\Program Files (x86)\Print Audit Inc\Print Audit Emb |            |
| Pass-through authentication                            |            |
| Connect as Test Settings                               |            |
| ОК                                                     | Cancel     |

## Verifying ASP.NET Restriction

The Print Audit Embedded for Xerox requires .NET Framework version 2 and version 4. The .NET Framework versions may need to be enabled to work with IIS.

1. Open the Internet Information Services (IIS) Manager.

| Die Den Bop                                                                                                    |                                                                                                    |                                                                                                    |
|----------------------------------------------------------------------------------------------------|----------------------------------------------------------------------------------------------------|----------------------------------------------------------------------------------------------------|
| Connections                                                                                                    | SVR2008 Home                                                                                                    | Actions<br>Manage Server                                                                                                    |
| Sart Page     Sart Page     Sart Page | File:     Image: Configuration     File: Form     File: Form       APT     APT     APT     APT       APT     APT     APT     APT       APT< | Creatert       Stort       Stor       Year Application Pools       Vera Sites       Change, HET Framework Versite       P Halp       Online Halp |

2. Click on the icon "ISAPI and CGI Restrictions"
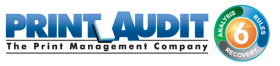

| HINTER INFORMATION Services (IIS)             | Manager                                                                                  |             |                                                                 |                       | _ 8 ×                                         |
|-----------------------------------------------|------------------------------------------------------------------------------------------|-------------|-----------------------------------------------------------------|-----------------------|-----------------------------------------------|
| (3) (1) SVR2008 ►                             |                                                                                          |             |                                                                 |                       | 😰 🖂 🟠 I 🔞 •                                   |
| Ele View Help                                 |                                                                                          |             |                                                                 |                       |                                               |
| Connections                                   |                                                                                          |             |                                                                 | Alerts                |                                               |
| 🔍 - 🗔   🖄   😣                                 |                                                                                          |             |                                                                 |                       | module is not installed.                      |
| Start Page                                    | Use this feature to specify the ISAPI and CGI extensions that can run on the Web server. |             |                                                                 | applicati             | ons that are allowed to                       |
| Application Pools                             | Group by: No Grouping                                                                    |             |                                                                 | run, but<br>run until | they will not be able to<br>the CGI module is |
| E Sites                                       | Description A                                                                            | Restriction | Path                                                            | installed.            | ·                                             |
| E go Default web site                         | ASP.NET v2.0.50727                                                                       | Allowed     | %windir%\Microsoft.NET\Framework64\v2.0.50727\aspnet_isapi.dll  | Actions               |                                               |
| Aprice diam                                   | ASP.NET v2.0.50727                                                                       | Allowed     | %windir%\Microsoft.NET\Framework\v2.0.50727\aspnet_isapi.dll    | Add                   |                                               |
| PAXeroxEmbedded                               | ASP.NET v4.0.30319 (32-bit)                                                              | Not Allowed | C:\Windows\Microsoft.NET\Framework\v4.0.30319\aspnet_isapi.dl   |                       |                                               |
|                                               | ASP.NET v4.0.30319 (32-bit)                                                              | Not Allowed | C:\Windows\Microsoft.NET\Framework64\v4.0.30319\aspnet_isapi.dl | Allow D               | 6                                             |
|                                               |                                                                                          |             |                                                                 | Eot                   | •                                             |
|                                               |                                                                                          |             |                                                                 | × Remove              |                                               |
|                                               |                                                                                          |             |                                                                 | Edit Feat             | ure Settings                                  |
|                                               |                                                                                          |             |                                                                 | 🔞 Help                |                                               |
|                                               |                                                                                          |             |                                                                 | Online He             | alp                                           |
|                                               |                                                                                          |             |                                                                 |                       |                                               |
|                                               |                                                                                          |             |                                                                 |                       |                                               |
|                                               |                                                                                          |             |                                                                 |                       |                                               |
|                                               |                                                                                          |             |                                                                 |                       |                                               |
|                                               |                                                                                          |             |                                                                 |                       |                                               |
|                                               |                                                                                          |             |                                                                 |                       |                                               |
|                                               |                                                                                          |             |                                                                 |                       |                                               |
|                                               |                                                                                          |             |                                                                 |                       |                                               |
|                                               |                                                                                          |             |                                                                 |                       |                                               |
|                                               |                                                                                          |             |                                                                 |                       |                                               |
|                                               |                                                                                          |             |                                                                 |                       |                                               |
|                                               |                                                                                          |             |                                                                 |                       |                                               |
|                                               |                                                                                          |             |                                                                 |                       |                                               |
|                                               |                                                                                          |             |                                                                 |                       |                                               |
|                                               |                                                                                          |             |                                                                 |                       |                                               |
|                                               |                                                                                          |             |                                                                 |                       |                                               |
|                                               |                                                                                          |             |                                                                 |                       |                                               |
|                                               |                                                                                          |             |                                                                 |                       |                                               |
|                                               |                                                                                          |             |                                                                 |                       |                                               |
|                                               | Territory Manual Constant M                                                              |             |                                                                 |                       |                                               |
|                                               |                                                                                          |             |                                                                 |                       |                                               |
| Configuration: localnost applicationHost.conf | hg                                                                                       |             |                                                                 |                       | <b>1</b>                                      |

**3.** Highlight the .NET versions that are set to "Not Allowed" and click on the "Allow" link under " Actions".